# Inhaltsverzeichnis

| 1 | Begrüssung      |                                          | 2  |  |
|---|-----------------|------------------------------------------|----|--|
| 2 | Installati      | 3                                        |    |  |
| 3 | Adminis         | 8                                        |    |  |
| 4 | Live-Up         | 11                                       |    |  |
| 5 | Kurzübe         | ersicht                                  | 13 |  |
|   | 5.1             | Mandant                                  | 13 |  |
|   | 5.2             | Perioden                                 | 13 |  |
|   | 5.3             | Lohnblatt                                | 13 |  |
|   | 5.4             | Auswertungen                             | 13 |  |
|   | 5.5             | Mitarbeiter                              | 13 |  |
|   | 5.6             | Stammdaten                               | 13 |  |
| 6 | Verarbe         | itungen                                  | 28 |  |
|   | 6.1             | Mandant anlegen                          | 28 |  |
|   | 6.2             | Mitarbeiter erfassen                     | 28 |  |
|   | 6.3             | Lohnblatt einrichten                     | 28 |  |
|   | 6.4             | Zahlungen erstellen                      | 28 |  |
|   | 6.5             | Buchungen übergeben                      | 28 |  |
|   | 6.6             | Periode vortragen                        | 28 |  |
|   | 6.7             | Geschäftsjahr eröffnen                   | 28 |  |
|   | 6.8             | Daten sichern                            | 28 |  |
|   | 6.9             | Daten wiederherstellen                   | 28 |  |
|   | 6.10            | Reorganisation                           | 28 |  |
| 7 | Kurzanleitungen |                                          |    |  |
|   | 7.1             | Checkliste monatliche Verarbeitung       | 72 |  |
|   | 7.2             | Checkliste Auswertungen                  | 72 |  |
|   | 7.3             | Einrichtung 13.Monatslohn                | 72 |  |
|   | 7.4             | Einrichtung Quellensteuer                | 72 |  |
|   | 7.5             | Einrichtung Familienzulagen              | 72 |  |
|   | 7.6             | Einrichtung Auto Privatanteil            | 72 |  |
|   | 7.7             | Einrichtung Kurzarbeit                   | 72 |  |
|   | 7.8             | Einrichtung PK ab Tabelle                | 72 |  |
|   | 7.9             | Einrichtung BVG-Prämie AG                | 72 |  |
|   | 7.10            | Einrichtung eMailing                     | 72 |  |
|   | 7.11            | Einrichtung geringfügiger Lohn           | 72 |  |
|   | 7.12            | Einrichtung Verbuchung mit Kostenstellen | 72 |  |
|   | 7.13            | Korrektur Arbeitszeit                    | 72 |  |
|   | 7.14            | Korrektur Familienzulagen                | 72 |  |
|   | 7.15            | Verarbeitung Vorschuss                   | 72 |  |
|   | 7.16            | Abrechnung Überstunden                   | 72 |  |
|   | 7.17            | Schnittstellen Finanzbuchhaltung         | 72 |  |
|   | 7.18            | AKIS '08 Lohnmeldeverfahren              | 72 |  |
|   | /.19            | Anpassung Lohnabrechnung                 | 72 |  |
|   | 7.20            | Systemvariablen                          | 72 |  |

### 1 Begrüssung

Willkommen bei Dialogik Lohn 7.50.

Es freut uns, dass Sie sich für Dialogik Lohn entschieden haben. Mit über 1'750 Installation, in einer Vielzahl von Branchen, konnte sich Dialogik Lohn in den vergangenen Jahren stark etablieren. Dialogik Lohn zeigt wie einfach und übersichtlich Lohnbuchhaltung sein kann!

Dialogik Lohn wird ständig weiterentwickelt und den sich verändernden Rahmenbedingungen angepasst. Dank dem logischen Aufbau und der überaus anwenderfreundlichen Oberfläche lässt sich Dialogik Lohn zudem schnell und unkompliziert einführen.

Die vorliegende Hilfe soll Ihnen die letzten Fragen zu Dialogik Lohn beantworten können. Die Hilfe ist in drei Teile aufgeteilt:

Erster Teil: Kurzübersicht

Gibt Ihnen einen kurzen Überblick über die Bereiche, die Menüs sowie über die Masken von Dialogik Lohn.

Zweiter Teil: Verarbeitungen

Die wichtigsten (regelmässig wiederkehrenden) Standard-Verarbeitung werden Schritt für Schritt beschrieben und aufgezeigt.

Dritter Teil: Kurzanleitungen

Im Lohnbereich gibt es häufig und regelmässig Neuerungen und dadurch Stammdaten-Anpassungen. Viele Kunden haben individuelle Einrichtungen in den verschiedensten Bereichen vorzunehmen. Die Sammlung von Kurzanleitungen gibt Ihnen die Möglichkeit die gewünschte oder eine ähnliche Einrichtung zu finden und selbständig vorzunehmen.

Viel Spass beim Arbeiten mit Dialogik Lohn 7.50. Dialogik AG

### 2 Installation

### Einplatz / Mehrplatz

Legen Sie die CD ins Laufwerk, das Setup startet normalerweise automatisch. Manuell kann über den Explorer das CD Laufwerk geöffnet und die Datei Setup.Dialogik.Lohn.V75.exe gestartet werden. Dialogik Lohn wird immer clientseitig installiert. Die Installation muss daher an jeder Arbeitsstation ausgeführt werden.

Hinweis: Kontrollieren Sie vor der Installation auf jeder Arbeitsstation die Ländereinstellung (Regional Settings) des Betriebssystems. Dieses sollte in dem Fall auf <Deutsch (Schweiz)> eingestellt sein.

Vor der Anzeige der Willkommensseite werden allenfalls noch Komponenten installiert.

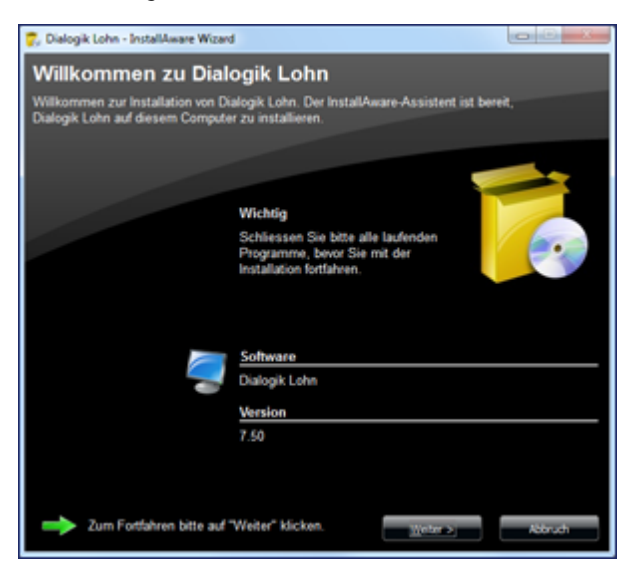

# Update

Wird auf der Arbeitsstation ein Update durchgeführt. Werden zuerst die bestehenden Komponenten entfernt und anschliessend neu installiert.

Achtung: Dies betrifft nur Programmteile und nicht Ihre Daten!

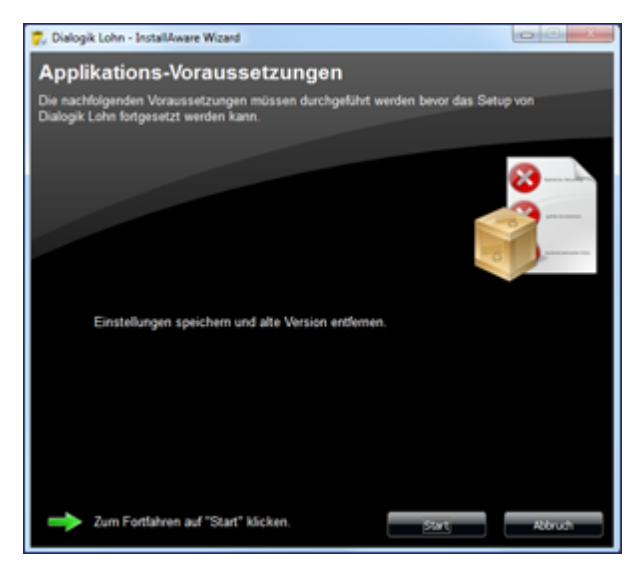

# Terminalserver

Um die Installation von Dialogik Lohn in einer Terminalserver-Umgebung durch zu führen, ist es wichtig den Terminal-Server in den Installations-Modus zu versetzen. Verwenden Sie dazu den Befehl <change user /install>.

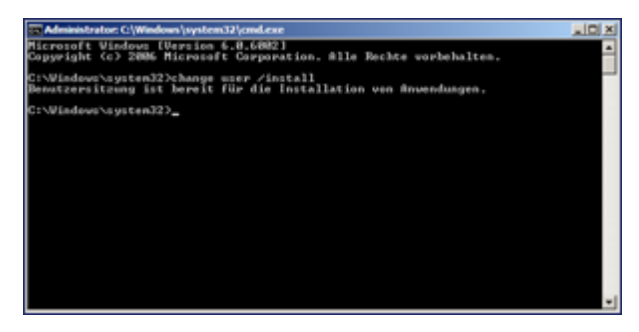

Nach Abschluss der Installation können Sie den Terminal-Server wieder in den Ausführungsmodus versetzen (Befehl <change user /execute>).

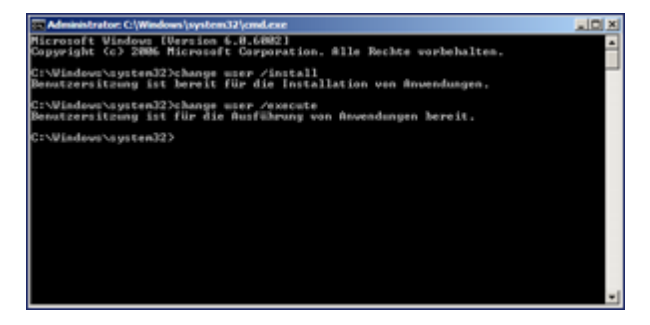

### Daten-Verzeichnis / Beispielmandant

Bei Installationen auf einem Einplatz-System empfiehlt es sich, manuell ein eigenes oder neues Datenverzeichnis anzulegen (z.B. C:\Daten\Dialogik\Lohn). Dieses Verzeichnis kann in Dialogik Lohn hinterlegt werden. Starten Sie die Administration über Start -> Programme -> Dialogik Software -> Dialogik Lohn Admin. Öffnen Sie das Register <Einstellungen> und wählen Sie eine der beiden gewünschten Sektion.

HKEY\_CURRENT\_USER\Software\ (gilt für den aktuell angemeldeten Benutzer) HKEY\_LOCAL\_MACHINE\Software\ (gilt für alle Benutzer, welche sich an dieser Arbeitsstation anmelden).

Dialogik Lohn

| 🔟 LohnXT Admin                                                                                                    |                                                                                                    |                  |
|----------------------------------------------------------------------------------------------------|----------------------------------------------------------------------------------------------------|------------------|
| Lizenz Mail LiveUpdate Einstellungen                                                                                                    |                                                                                                    | Sektion          |
| HKEY_LOCAL_MACHINE\Software\ Dialogik Software\LohnXT\ Dialogik Software\LohnXT\ Dialogik Softwa | PDF Schnittstelle reparieren<br>alle User-Settings löschen<br>Mandarten-History löschen<br>Sesam Crystal UFL bereinigen | Unterverzeichnis |
| Columns  Initial  Recent  Reports                                                                                                    | Warbeter-Photos kopieren           Wert:         C:\Daten\Dialogik\Lohn            Speichem                             | Wert             |
|                                                                                                    |                                                                                                    |                  |

Öffnen Sie das Unterverzeichnis <...\Dialogik Sofware\LohnXT\Anlegen\Pfad Ziel> und geben Sie dort im Feld Wert den Pfad Ihres Daten-Verzeichnisses an. Speichern Sie die Mutationen mit dem Button <Speichern>.

Bei Installationen in einer Mehrplatz-Umgebung kann hier der Datenpfad für die zentralen Daten hinterlegt werden. Es kann dabei ein verbundenes Laufwerk oder ein UNC-Pfad hinterlegt werden.

Im Programm-Verzeichnis (z.B. C:\Programme\Dialogik\Lohn) wird im Unterzeichnis <... \Data\Beispiel> ein aktueller Beispielmandant von Dialogik Lohn abgelegt. Es empfiehlt sich diesen ins neu erstelle Daten-Verzeichnis zu kopieren.

### Lizenz

Beim ersten Start von Dialogik Lohn wird ein Hinweis zur Probeversion angezeigt. Mit der Probeversion können nur die Monate Januar und Februar bearbeitet werden. Beim Kauf von Dialogik Lohn erhalten von Ihrem Vertriebspartner eine Lizenzkarte mit den Lizenzangaben und dem Lizenzschlüssel.

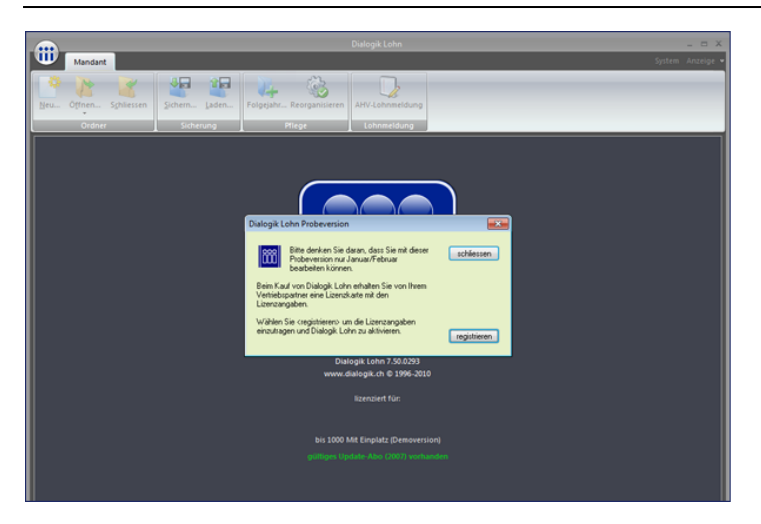

Klicken Sie den Button <registrieren> um die Lizenzangaben zu hinterlegen und Dialogik Lohn zu aktivieren.

| enz Mail             | LiveUpdate Ein   | stellungen |        |        |       |
|----------------------|------------------|------------|--------|--------|-------|
| Kunde:               | Franz Muster AG  |            |        |        |       |
| Partner:             | Dialogik AG Hinw | 1          |        |        |       |
| <u>M</u> itarbeiter: | 0999 Mit.        |            | ·      |        |       |
| Version:             | Mehrplatz        |            | ·      |        |       |
| Datum:               | 23.02.2010 👻     |            |        |        |       |
| App V.75             | XGWSWN           | 151409     | HWGUGN | 140064 | ändem |
| Abo 2010             | VSUHUU           | 172181     | AZZJZC | 133270 | ändem |
| Ann V.70             |                  |            |        |        | ändem |
|                      |                  |            |        |        | "- J  |

Sämtliche Angaben (inkl. Datum) sind genau wie auf der Lizenzkarte abgebildet zu hinterlegen. Nach Eingabe des Lizenzschlüssels können Sie den Schlüssel über den Button <ändern> prüfen und hinterlegen lassen. Nach erfolgreicher Aktivierung können Sie das Fenster <Dialogik Lohn Admin> wieder schliessen und Dialogik Lohn neu starten. Dialogik Lohn

# 3 Administration

Über Start -> Programme -> Dialogik Software -> Dialogik Lohn Admin können Sie die Administration von Dialogik Lohn starten. In der Administration stehen Ihnen vier Register zur Verfügung.

### Lizenz

Im Register Lizenz wird Ihre Lizenz hinterlegt und verwaltet. Weitere Informationen zur Lizenz erhalten Sie im Kapitel Installation.

| LohnXT Admi          | n                           |             |        |        |       |
|----------------------|-----------------------------|-------------|--------|--------|-------|
| Lizenz Mail          | LiveUpdate Ei               | nstellungen |        |        |       |
| Kunde:               | Franz Muster AG             |             |        |        |       |
| Partner:             | Partner: Dialogik AG Hinwil |             |        |        |       |
| <u>M</u> itarbeiter: | 0999 Mit.                   | -           | ·      |        |       |
| <u>∨</u> ersion:     | Mehrplatz                   | -           | ·      |        |       |
| <u>D</u> atum:       | 23.02.2010 💌                |             |        |        |       |
| App V.75             | XGWSWN                      | 151409      | HWGUGN | 140064 | ändem |
| Abo 2010             | VSUHUU                      | 172181      | AZZJZC | 133270 | ändem |
| App V.70             |                             |             |        |        | ändem |
| Abo 2009             |                             |             |        |        | ändem |
|                      |                             |             |        |        |       |

### Mail

Im Register Mail werden die Voreinstellungen für das eMailing gemacht und verwaltet. Weitere Informationen zum eMailing erhalten Sie im Kapitel Einrichtung eMailing.

| izenz Mail     | LiveUpdate Einstellungen |                       |
|----------------|--------------------------|-----------------------|
|                | I BCC an FROM senden     | speichem              |
|                | SMTP automatisch         |                       |
| MailServer     |                          | Port                  |
| Username       |                          | Secure Authentication |
| Passwort       |                          | V ESMTP 🔲 SSL         |
| Timeout        | 10000                    |                       |
| FirewallServer |                          | Port                  |
| Username       |                          | Firewall SOCKS v4     |
| Basswort       |                          | Eiraurall SOCKS v5    |

# LiveUpdate

Im Register LiveUpate kann die Ausführung des Live-Updates aktiviert oder inaktiviert werden. Nur bei aktiviertem Live-Update wird bei jedem Start von Dialogik Lohn nach einer aktuelleren Version gesucht. Weitere Informationen erhalten Sie im Kapitel Live-Update.

| LohnXT Admin                         |                 | ×    |
|--------------------------------------|-----------------|------|
| Lizenz Mail LiveUpdate Einstellungen |                 |      |
| LiveUpdate aktiv                     | sichem abfragen |      |
|                                      |                 |      |
|                                      |                 |      |
|                                      |                 |      |
|                                      |                 |      |
|                                      |                 |      |
|                                      |                 |      |
|                                      |                 |      |
|                                      |                 |      |
|                                      |                 | <br> |

# Einstellungen

Im Register Einstellungen können auf der linken Seite verschiedene Standard-Angaben (wie z.B. der Daten-Pfad) verwaltet werden. Siehe auch Kapitel Installation.

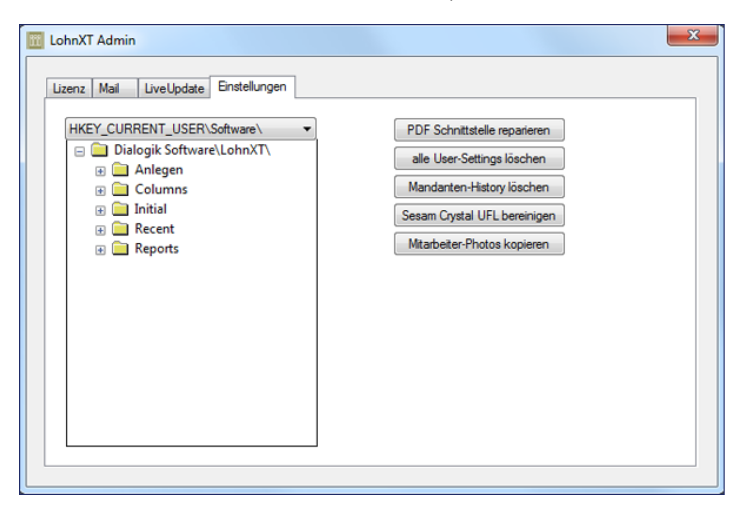

Im rechten Bereich des Registers Einstellungen können über die Buttons verschieden Verarbeitungen gestartet werden

#### PDF Schnittstelle reparieren

Dialogik Lohn benötigt die PDF-Schnittstelle um direkt aus dem Programm PDF's erstellen zu können. Die Reparatur installiert den Drucker inkl. Treiber neu.

#### alle User-Settings löschen

Für den aktuell angemeldeten Benutzer werden alle Einstellungen (Pfade, History etc.) gelöscht.

#### Mandanten-History löschen

Im Bereich Mandant kann über den Button <Öffnen> die Liste der zuletzt geöffneten Mandanten angezeigt werden. Über den Button hier kann der Verlauf gelöscht werden.

#### Sesam Crystal UFL bereinigen

Wird nur in Zusammenhang mit älteren Installation von SESAM Auftragsbearbeitung benötigt.

#### Mitarbeiter-Photos kopieren

In den Stammdaten zum Mitarbeiter kann ein Mitarbeiter-Photo hinterlegt werden. Mit dem Button können die Mitarbeiter-Photos von einem Mandanten in einen anderen Mandanten übertragen werden. Die Zuweisung (Photo <-> Mitarbeiter) erfolgt dabei über die interne Mitarbeiter-Nummer.

### 4 Live-Update

Bei jedem Start von Dialogik Lohn wird automatisch geprüft, ob Updates für das Programm verfügbar sind (Voraussetzung: Live-Update ist aktiviert / siehe Kapitel Administration). Falls Updates vorhanden sind, wird in der Taskleiste das Symbol für das Update angezeigt und es erscheint eine Benachrichtigung.

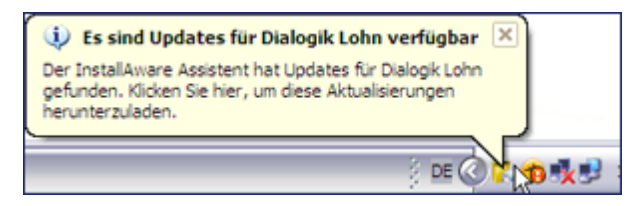

Nach einer Weile verschwindet die Benachrichtigung, das Symbol jedoch bleibt ersichtlich. Durch doppelklick auf das Symbol wird der Assistenz für die Installation des Updates angezeigt.

Beim erstmaligen Start des Live-Updates wird zuerst ein Konfigurations-Wizard aufgestartet. Klicken Sie hier einfach jeweils auf <Weiter> und schliessen Sie so den Wizard wieder ab.

Steht ein Live-Upate für Dialogik Lohn zur Verfügung wird dies angezeigt und ein Wizard gestartet.

| 😨 Dialogik Lohn - InstallAware Wizard                                                                                                    |         |
|----------------------------------------------------------------------------------------------------|---------|
| Auswahl der Updates, die heruntergeladen werden sollen<br>Der InstallAware Assistent hat folgende Updates für Dialogik Lohn<br>gefunden. | 5       |
| Verfügbare Updates                                                                                                    |         |
| ⊠ Dialogik Lohn 6.56                                                                                                    |         |
| Beschreibung                                                                                                    |         |
|                                                                                                    |         |
|                                                                                                    |         |
| Ändern der Einstellungen für automatische Updates                                                                                        | _       |
| InstallAware                                                                                                    |         |
| <u>Herunterlader</u>                                                                                                    | Abbruch |

Klicken Sie auf den Button <Herunterladen> um die Übermittlung der aktuellsten Version zu starten.

Der aktuelle Stand des Downloads wird in der Taskleiste angezeigt.

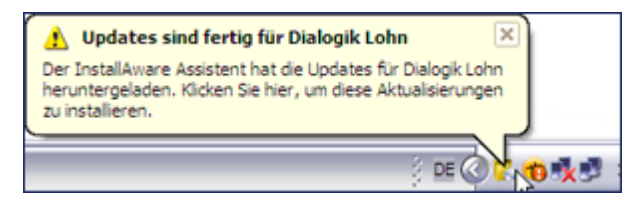

Nach erfolgreicher Übermittlung wird der Assistent für die Installation angezeigt.

| 🕵 Dia        | logik Lohn - InstallAware Wizard                                                                                                    | _ • ×   |
|--------------|----------------------------------------------------------------------------------------------------|---------|
| Wa<br>D<br>h | hlen Sie die Updates aus, die installiert werden sollen<br>er InstallAware Assistent hat folgende Updates für Dialogik Lohn<br>eruntergeladen. |         |
|              | /erfügbare Updates                                                                                                    |         |
|              | ☑ Dialogk Lohn 6.56                                                                                                    |         |
|              | leschreibung                                                                                                    |         |
|              |                                                                                                    |         |
|              |                                                                                                    |         |
|              |                                                                                                    |         |
|              | indern der Einstellungen für automatische Updates                                                                                              |         |
| InstallA     | installeren .                                                                                                    | Abbruch |

Klicken Sie auf den Button <Installieren> um die Installation des Updates auf Ihrem Arbeitsplatz zu starten.

Das weiteren Schritte des Live-Update sind wie bei der Installation eines Updates (siehe dazu Kapitel Installation).

# 5 Kurzübersicht

### Bereiche

Dialogik Lohn ist wie ein Karteikasten aufgebaut. Die Informationen sind in fünf verschiedene Register oder Bereiche gegliedert. Mit einem Mausklick in der Sidebar oder dem Menü holen Sie den gewünschten Bereich in den Vordergrund.

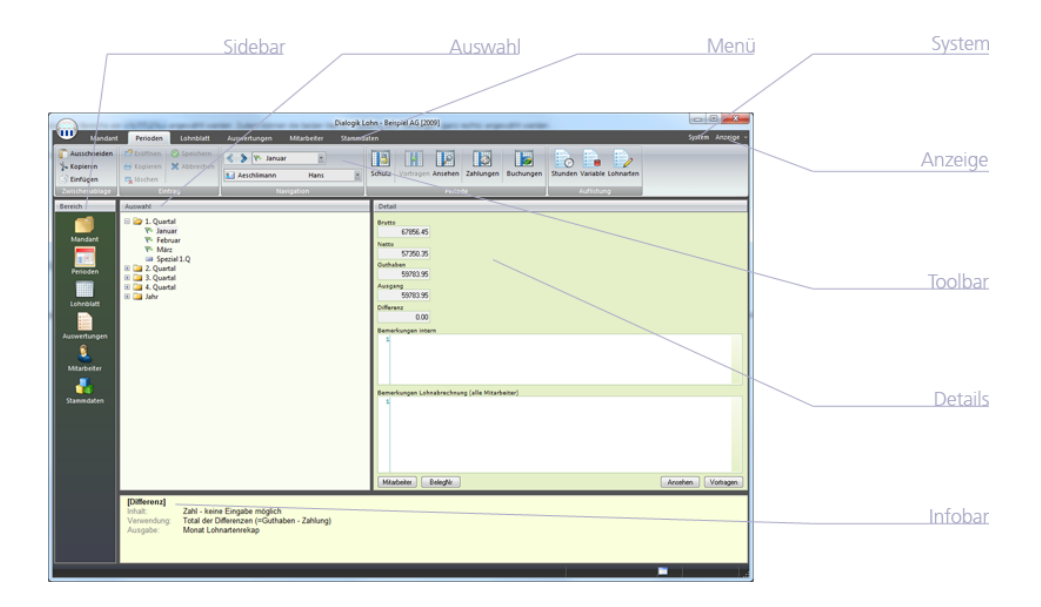

### Menü

Über die Menüleiste können die einzelnen Bereiche von Dialogik Lohn angewählt werden. Zudem können die beiden Menüs <System> und <Anzeige> (ganz rechts) angewählt werden.

#### <u>System</u>

Das Menü <System> startet das Tool Dialogik Lohn Admin. Darin können die Lizenz, das Live-Update sowie weitere Einstellungen verwaltet werden. Nähere Informationen dazu finden Sie im Kapitel Administration.

#### <u>Anzeige</u>

Über das Menü <Anzeige> können verschiedene Darstellungsvarianten aktiviert oder deaktiviert werden. So kann die Sidebar sowie die Infobar anzeigt oder versteckt werden. Dialogik Lohn lässt sich zudem in fünf verschiedenen Darstellungsvarianten anzeigen (Schwarz, Blau, Silber, Aqua sowie XP).

#### <u>Infobar</u>

Die Inforbar kann ebenso über das Menü <Anzeige> aktiviert werden. Bei aktivierter Infobar wird im unteren Teil des Programms eine Hilfe eingeblendet, welche eine Beschreibung zum jeweils bearbeitenden Feld (Cursor) anzeigt.

### Sidebar

Die einzelnen Bereiche von Dialogik Lohn können zudem auch über die Sidebar auf der linken Seite angwählt werden. Die Sidebar kann über das Menü <Anzeige> auch aus- und wieder eingeschaltet werden.

### Toolbar

Die Bereiche von Dialogik Lohn verfügen über eine Toolbar, die in einzelne Sektionen unterteilt ist. Jeder Bereich hat dabei eine eigene Toolbar, welche unterschiedliche Optionen zum gewählten Bereich zur Verfügung stellt. Je nach Notwendigkeit, Verfügbarkeit oder Berechtigung sind die Buttons aktiv oder inaktiv.

### Auswahl

Jeder Bereich verfügt über eine eigene Auswahl. Hier können in einer Baumstruktur, die einzelnen Detailangaben ausgewählt werden.

### Detail

In den Details werden die Daten zum gewünschten Thema angezeigt und können mutiert werden. Über die Buttons am unteren Rand können noch zusätzliche Informationen und Daten in einem separaten Fenster aufgerufen werden.

### 5.1 Mandant

Der Bereich <Mandant> ist die Administration Ihres Lohnmandanten. Im Bereich <Mandant> können neue Mandanten eröffnet werden sowie bestehende Mandanten geöffnet und wieder geschlossen werden. Der Lohnmandant kann gesichert werden, wobei eine Zip-Datei ins gewünschte Verzeichnis erstellt wird (siehe Kapitel Daten sichern). Über <Laden> kann ein gesicherter Mandant wiederhergestellt werden (siehe Kapitel Daten wiederherstellen).

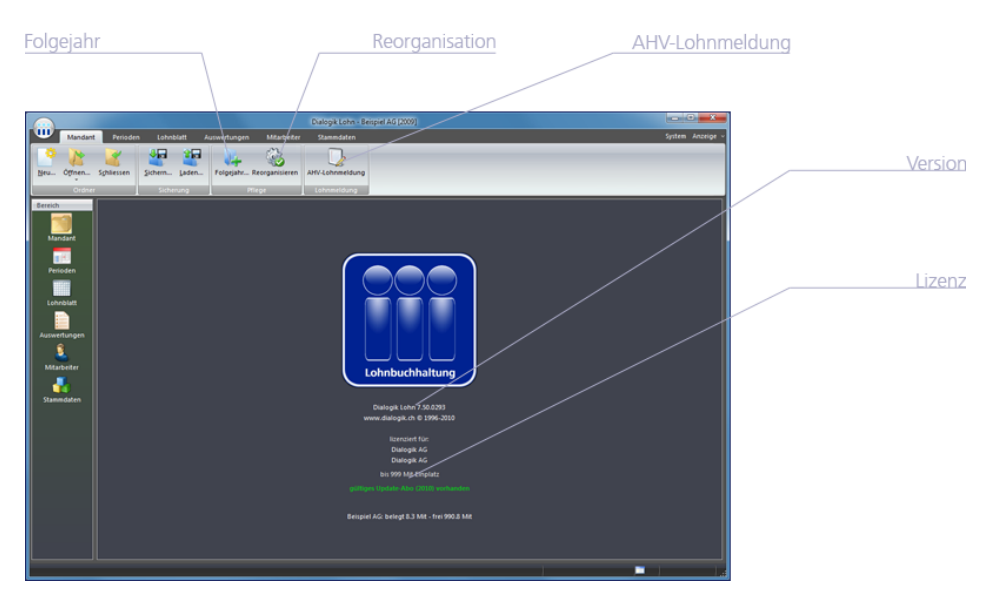

#### Folgejahr

Ein neues Geschäftsjahr kann angelegt werden und Werte wie Stunden, Ferien können übertragen werden. Eine genauere Beschreibung zum Eröffnen des Folgejahr erhalten Sie im Kapitel Geschäftsjahr eröffnen.

#### Reorganisation

Mit verschiedenen Optionen kann eine Reorganisation Ihres aktuell geöffnete Lohnmandanten durchgeführt werden. Genauere Informationen dazu finden Sie im Kapitel Reorganisation.

#### AHV-Lohnmeldung

Dialogik Lohn unterstützt das elektronische Lohnmeldeverfahren nach AKIS'08. Über den Webauftritt Ihrer Ausgleichskasse können Sie die Daten übermitteln. Sie erhalten dabei meistens eine Gutschrift auf den Verwaltungskostenanteil - erkundigen Sie sich bei Ihrer Ausgleichskasse. Nähere Informationen dazu Sie im Kapitel AKIS'08 Lohnmeldeverfahren.

### Version

Im Detailbereich (unterhalb des Logo Lohnbuchhaltung) sind die Angaben zur installierten Version von Dialogik Lohn zu sehen.

### <u>Lizenz</u>

Die Angaben zur aktuell eingesetzten Lizenz inkl. der Anzahl lizenzierter und die Anzahl verwenderter Mitarbeiter (Lohnempfänger).

# 5.2 Perioden

Der Bereich <Perioden> ist die zentrale Drehscheibe von Dialogik Lohn. Hier lassen sich jeden Monat die Löhne in die nächste Periode vortragen.

Dialogik Lohn rechnet die Löhne monatlich ab. Zusätzlich steht Ihnen in jedem Quartal eine Spezial-Periode zur Verfügung, z.B. um Gratifikationen auf einer separaten Lohnabrechnung auszuweisen. Die Periode <Spezial Jahr> könnne Sie z.B. für die separate Ausweisung/Abrechnung des 13. Monatslohn verwenden.

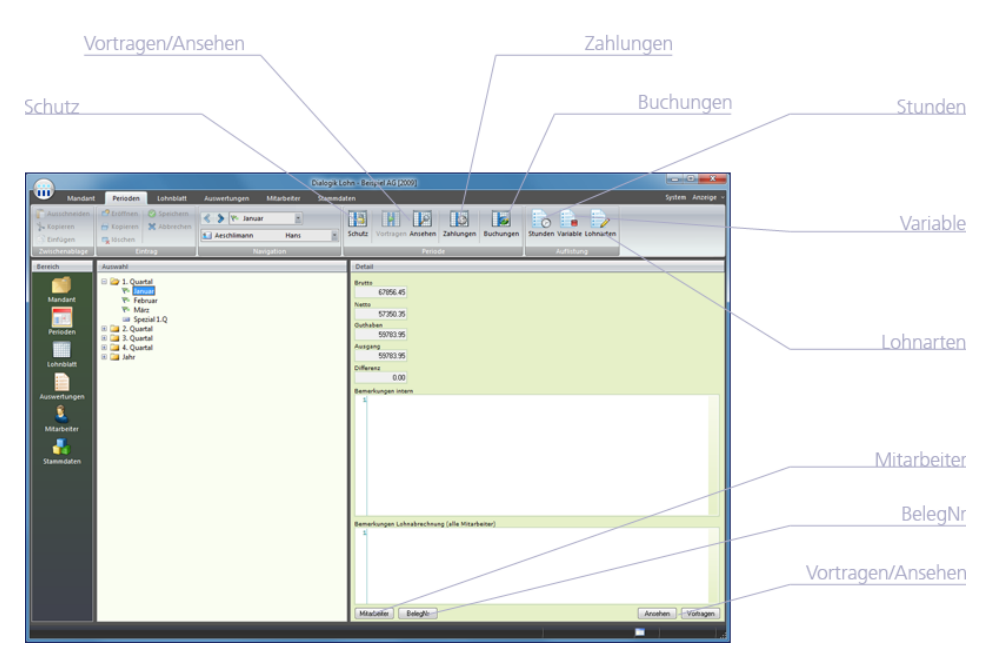

### <u>Schutz</u>

Wenn die Lohnblätter einer Periode nicht mehr bearbeitet werden sollen, markieren Sie die gewünschte Periode und klicken auf <Schutz>. Gesperrte Perioden werden mit einem Schlüssel-Symbol gekennzeichnet und können jederzeit über den Button <Schutz> wieder entsperrt werden. Die Periode kann auch versiegelt werden - diese Perioden können anschliessend durch den Anwender nicht wieder geöffnet werden.

Achtung: Verschiedene Verarbeitungen wie z.B. die Reorganisation oder die Änderungen an Lohnarten machen es nötig, dass die Perioden entsperrt sind. Nur so können die Änderungen in allen Perioden korrekt und sauber nachgerechnet werden.

### Vortragen / Ansehen

Jede Periode kann von einer anderen (Quell-)Periode vorgetragen werden. Oder die Periode resp. deren Lohnblätter können einfach mit den bestehenden Daten angesehen werden. Bei diesen Verarbeitungen werden Sie (aufgrund der getroffenen Selektion) durch die einzelnen Lohnblätter geführt. Weitere Informationen zum Vortragen oder Ansehen von Perioden erhalten Sie im Kapitel Periode vortragen.

#### Zahlungen

Nach Erstellung der Lohnblätter können die berechneten Löhne ausbezahlt werden. Genauere Informationen dazu erhalten Sie im Kapitel Zahlungen erstellen.

#### **Buchungen**

Die Lohndaten können aufgrund der Stammdaten-Einrichtung (Lohnarten und/oder Mitarbeiter-Stammdaten) an eine Finanzbuchhaltung übergeben werden. Dies kann je nach Einrichtung direkt oder über eine Datei-Schnittstelle gemacht werden. Informationen zum Einrichten der Stammdaten erhalten Sie im Kapitel Mandant anlegen. Weitere Informationen zur monatlichen Übergabe an die Fibu erhalten Sie im Kapitel Buchungen übergeben.

#### <u>Stunden</u>

In einer separaten Verarbeitung können die geleisteten Arbeitsstunden für alle Mitarbeiter erfasst werden. Dies als eine Art Vorerfassung damit anschliessend nicht jedes Lohnblatt erneut aufgerufen oder mutiert werden muss.

#### <u>Variable</u>

Ermöglicht alle Lohnarten, die sich monatlich ändern in einer separaten Tabelle zu erfassen (Vorerfassung).

#### Lohnarten

Einzelne, bestimmte Lohnarten können vor Erstellung der Lohnblätter aufgerufen und die Werte als Vorerfassung pro Mitarbeiter hinterlegt werden.

#### **Mitarbeiter**

Zeigt zur angewählten Periode die Lohndetails pro Mitarbeiter. Für jeden Mitarbeiter wird der Brutto- und Nettolohn angezeigt. Zudem wird das Guthaben (inkl.allfälliger Vorperioden), die getätigten Auszahlung sowie die daraus resultierende Differenz angezeigt.

#### <u>BelegNr</u>

Je nach Verbindung zur Fibu und je nach Einstellung bei <Buchungsbeleg> wird pro Periode (bei Sammelbeleg) oder pro Mitarbeiter eine Beleg-Nr. (bei Einzelbeleg) vergeben. Informationen zur Einrichtung der Schnittstelle erhalten Sie im Kapitel Mandant anlegen. Über den Button <Löschen> kann die vorhandene Beleg-Nr. gelöscht werden und bei einer erneuten Übergabe wird anhand des Nummernkreises eine neue Buchung mit einer neuen Beleg-Nr. erzeugt.

Achtung: Die bestehende Buchung mit der vorherigen Beleg-Nr. wird in der Fibu nicht gelöscht oder geändert. Dies muss falls notwendig manuell über die Buchungsmaske der Fibu vorgenommen werden.

# 5.3 Lohnblatt

Für jeden Mitarbeiter ist in jeder Periode ein Lohnblatt eingerichtet. Darin werden sämtliche Einkünfte, Abzüge und Spesen der Periode eingetragen. Nachdem Sie die Löhne einmal manuell erfasst haben, können diese automatisch in jede beliebige andere Periode vorgetragen werden.

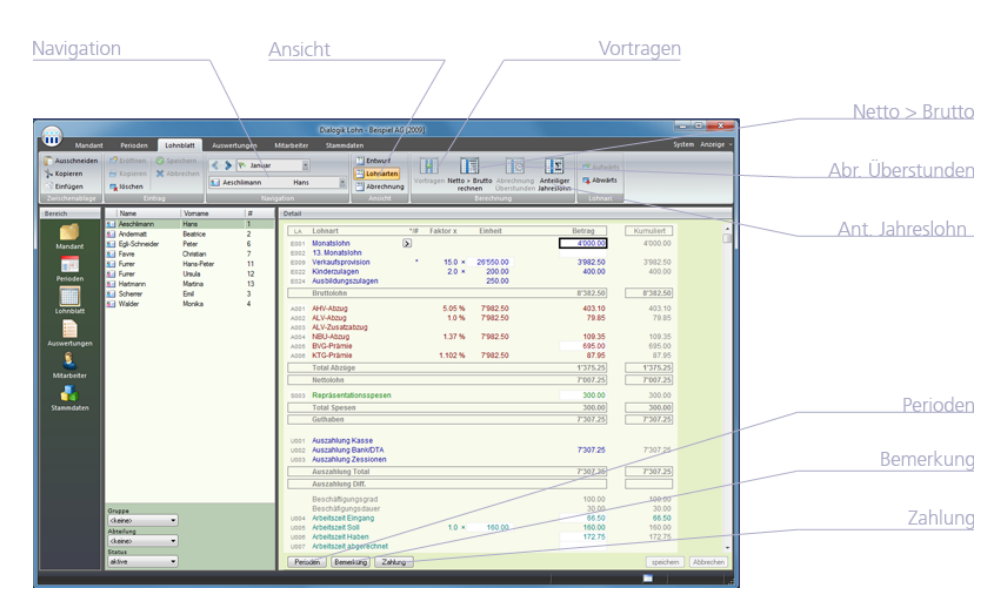

#### **Navigation**

Über die Navigation können Sie schnell und ohne das Lohnblatt zu verlassen zwischen den einzelnen Perioden sowie zwischen den einzelnen Mitarbeitern wechseln.

#### Ansicht

Die Ansicht des Lohnblatts kann gewechselt werden, dabei stehen Ihnen die folgenden drei Möglichkeiten zur Verfügung:

| Entwurf    | Es werden alle Zeilen des Lohnblattes dargestellt (insgesamt 100). Der<br>Entwurf wird verwendet, um neue Lohnarten hinzufügen zu können.                                       |
|------------|----------------------------------------------------------------------------------------------------|
| Lohnarten  | Es werden alle Zeilen angezeigt, welche eine Lohnart enthalten. Die<br>Ansicht ist etwas übersichtlicher als der Entwurf. Es können keine neue<br>Lohnarten hinzugefügt werden. |
| Abrechnung | Es werden alle Lohnarten (Zeilen) angezeigt, welche auch auf der<br>Lohnabrechnung gedruckt werden und somit lohnrelevante Daten<br>enthalten. Die Ansicht dient der Kontrolle. |

#### Vortragen

Werte aus einer anderen Periode können ins aktuelle Lohnblatt übertragen werden. Dabei kann ausgewählt werden, ob die Werte <immer> (überschreibt die aktuell hinterlegten Werte) oder nur <wenn leer> vorgetragen werden sollen.

#### Netto > Brutto

Aufgrund der bestehenden Lohnarten im Lohnblatt kann Dialogik Lohn Netto für Brutto rechnen. Geben Sie dazu im Feld <Mehrbetrag> den Betrag an, um welchen Sie den Nettolohn erhöhen möchten. Der neue Bruttobetrag wird ausgerechnet und dabei z.B. in die Lohnart "Monatslohn" eingetragen.

#### Abrechnung Überstunden

Die Maske <Abrechnung Überstunden> hilft die Abrechnung sowie Auszahlung von Überstunden schnell und unkompliziert zu berechnen und auszuweisen. Weitere Informationen über die Funktion Abrechnung Überstunden erhalten Sie im Kapitel Abrechnung Überstunden.

#### Anteiliger Jahreslohn

Die Berechnung von anteiligem Jahreslohn - z.B. pro Rata erfolgt über die Maske. Kann auch verwendet werden, um den 13. Monatslohn bei Ein- oder Austritt unter dem Jahr rechnen zu lassen. Weitere Informationen zur Einrichtung und Abrechnung des 13. Monatslohn erhalten Sie im Kapitel Einrichtung 13.Monatslohn.

#### Perioden

Für jede Lohnart können die Periodenwerte (Jan. bis Dez. und Spezial-Perioden) des Mitarbeiters angezeigt werden. Die Werte können auch für jede Periode als Vorerfassung oder im Nachhinein korrigiert und angepasst werden.

#### Bemerkung

Blendet das Bemerkungsfeld ein oder wieder aus. Die Bemerkungen sind an die Periode gebunden und können nicht vorgetragen werden.

#### Zahlung

Zeigt für den aktuellen Mitarbeiter in der aktuellen Periode die getätigten Zahlungen an. Es können die Zahlungen auch verwaltet werden (Erfassung, Löschung, Änderung). Weitere Informationen zur Verwaltung der Zahlungen erhalten Sie in einem Beispiel im Kapitel Verarbeitung Vorschuss.

# 5.4 Auswertungen

Sämtliche Auswertungen, die für eine ordentliche Erstellung der Lohnbuchhaltung notwendig sind, stehen zur Verfügung. Die Auswertungen können zu jedem beliebigen Zeitpunkt erstellt werden und werten jeweils die aktuell vorhandenen Zahlen in den Lohnblättern aus.

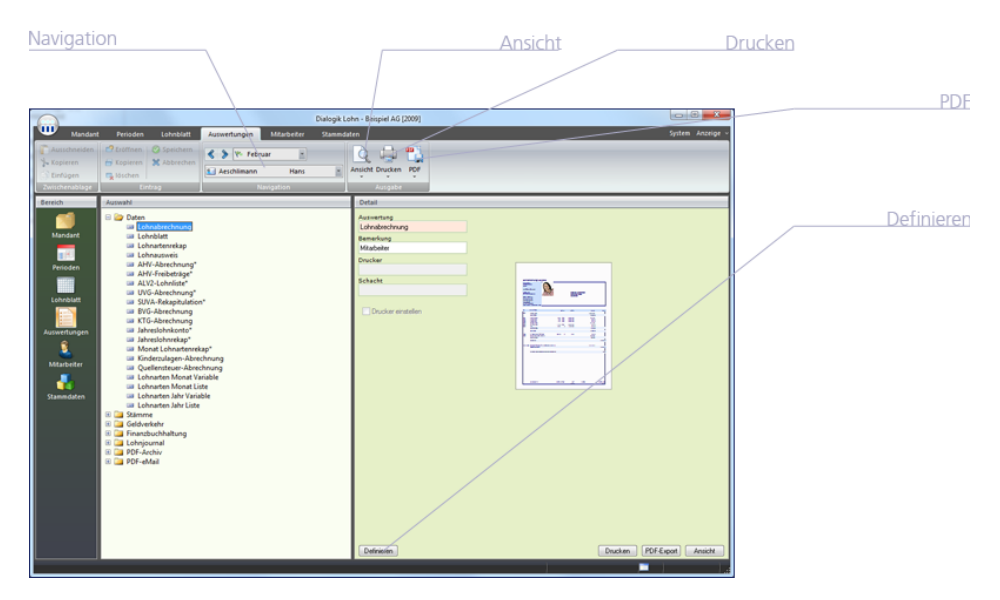

Die Auswertungen sind in verschiedene Ordner unterteilt:

| Daten             | Alle Abrechungen, die sich auf Lohndaten beziehen: Lohnblatt,<br>Lohnausweis, Lohnabrechnung, AHV-, ALV- UVG-und SUVA-Abrechnung<br>sowie Lohnrekapitulationen. |
|-------------------|----------------------------------------------------------------------------------------------------|
| Stämme            | Mitarbeiterlisten und Etiketten, Geburtstags- und Dienstjubiläumsliste,<br>Firmenstammblatt und Lohnartenstämme.                                                |
| Geldverkehr       | Zahlungslisten, Bank- und DTA-Vergütungsauftrag.                                                                                                    |
| Finanzbuchhaltung | Verschieden Buchungsbelege (mit/ohne Kostenstellen), Kontenplan.                                                                                                |
| Lohnjournal       | Frei definierbare Lohnjournale, Lohnartenlisten                                                                                                    |
| PDF-Archiv        | Archivierung der Monats- und/oder Jahres-Auswertungen im PDF-Format                                                                                             |
| PDF-Mail          | Versand (E-Mail) von verschiedenen Monats- oder Jahres-Auswertungen<br>im PDF-Format                                                                            |

#### Navigation

Über die Navigation können Sie schnell zwischen den einzelnen Perioden sowie zwischen den einzelnen Mitarbeitern wechseln.

#### <u>Ansicht</u>

Zeigt mit der gewünschten Selektion (Auswahl Dialog, aktueller Mitarbeiter gemäss Navigation oder alle Mitarbeiter) ein Bildschirmanzeige der markierten Auswertung.

### <u>Drucken</u>

Schickt die markierte Auswertung mit der gewünschten Selektion (Auswahl Dialog, aktueller Mitarbeiter gemäss Navigation oder alle Mitarbeiter) an den Drucker.

### <u>PDF</u>

Erstellt für die gewünschte Auswertung mit der Selektion (Auswahl Dialog, aktueller Mitarbeiter gemäss Navigation oder alle Mitarbeiter) eine Datei im PDF-Format. Das PDF kann angezeigt, gedruckt oder in einem ausgewählten Verzeichnis gespeichert werden. Die PDF-Datei kann zudem mit einem Passwort versehen werden und per eMail direkt verschickt werden. Weitere Informationen zum eMailing erhalten Sie im Kapitel Einrichtung eMailing.

### Definieren

Über den Button <Definieren> kann die Art der Abrechnung sowie die gewünschte Vorlage definiert werden. Ebenso können die Seitenränder und weitere Parameter eingestellt werden. Detaillierte Informationen zur individuellen Anpassung erhalten Sie im Kapitel Anpassung Lohnabrechnung.

### 5.5 Mitarbeiter

Bis auf die Lohndaten werden in den Mitarbeiter-Stammdaten sämtliche Informationen des jeweiligen Mitarbeiters gespeichert. Die Mitarbeiter werden nach Abteilung geordnet, wobei jede Abteilung einen eigenen Ordner hat. Mitarbeiter, die keiner Abteilung zugeordnet sind, werden im Ordner <Firma> abgelegt. Am Ende hat es einen Ordner mit den inaktiven Mitarbeitern sowie den Vorlage-Mitarbeitern.

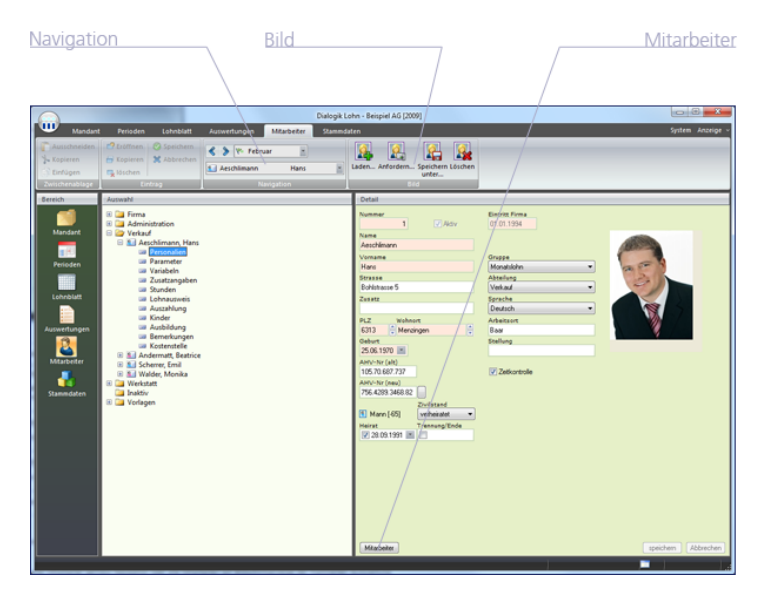

Die Mitarbeiter-Stammdaten sind in folgende Ordner unterteilt. Informationen zum Anlegen eines neuen Mitarbeiters erhalten Sie im Kapitel Mitarbeiter erfassen.

| Personalien   | Anschrift des Mitarbeiters, AHV-Nummer, Abteilung und<br>Abrechnungsgruppe. Aktivieren Sie die Checkbox <zeitkontrolle>, wenn<br/>Sie die Arbeitszeiterfassung über Dialogik Lohn führen möchten.</zeitkontrolle>                                                |
|---------------|----------------------------------------------------------------------------------------------------|
| Parameter     | Perode im Geschäftsjahr, in der ein Mitarbeiter Lohn erhält, sowie der<br>Beschäftungsgrad. Die Pflichtigkeiten bestimmen, welche Abzüge der<br>Mitarbeiter leisten muss. Bei ausländischen Mitarbeitern wählen Sie hier<br>den gewünschten Quellensteuer-Tarif. |
| Variable      | Verschiedene variable Lohndaten wie z.B. Stunden- oder BVG-Ansätze<br>können hinterlegt werden. Ebenso der Fahrzeugwert für die Abrechnung<br>des Fahrzeug-Privatanteil.                                                                                         |
| Zusatzangaben | Weitere, nützliche Zusatzangaben zum Mitarbeiter wie Telefon-Nummern<br>etc. Zur Verwendung der eMail-Funktionalitäten muss eine eMail-Adresse<br>sowie ein Passwort hinterlegt werden.                                                                          |
| Stunden       | Arbeitszeit, die der Mitarbeiter jeden Monat zu leisten hat. Im Lohnblatt<br>werden die monatlichen Soll-Stunden den tatsächlich geleisteten Stunden<br>gegenüber gestellt. Daraus ergibt sich der Überstunden-Saldo, der zu                                     |

|              | einem beliebigen Zeitpunkt abgerechnet werden kann (siehe Kapitel<br>Abrechnung Überstunden.                                                                                                    |
|--------------|----------------------------------------------------------------------------------------------------|
| Lohnausweis  | Konfiguriert den Lohnausweis für den Mitarbeiter. Neben den Lohndaten<br>können sämtliche Parametrisierungen vorgenommen werden<br>(Bemerkungen und weiteres).                                                                                                    |
| Auszahlung   | Geben Sie an woher (Zahlquelle) und wohin der Mitarbeiter seinen Lohn<br>ausbezahlt haben möchte. Die Auszahlung kann auch auf verschiedene<br>Zahlungsziele aufgeteilt werden. Ein entsprechendes Beispiel finden Sie im<br>Kapitel Verarbeitung Vorschuss.                                                |
| Kinder       | Angaben zu den Kindern, für welche der Mitarbeiter Kinderzulagen<br>bezieht. Wenn Sie die Lohnarten "Kinderzulagen" in das Lohnblatt des<br>Mitarbeiters einfügen, werden diese automatisch abgerechnet. Die<br>Anleitung zur korrekten Einrichtung erhalten Sie im Kapitel Einrichtung<br>Familienzulagen. |
| Ausbildung   | Bemerkungs-, Textfeld mit möglichen Angaben zu den Aus- und<br>Weiterbildungen des Mitarbeiters.                                                                                                    |
| Bemerkungen  | Freies Textfeld für weitere Bemerkungen zum Mitarbeiter.                                                                                                    |
| Kostenstelle | Jeder Mitarbeiter kann auf eine oder mehrere Kostenstellen aufgeteilt<br>werden. Die Verteilung erfolgt nach Prozent über die gewünschten und<br>eingerichteten Lohnarten. Weitere Angaben zur Aufteilung Kostenstellen<br>erhalten Sie im Kapitel Schnittstellen Finanzbuchhaltung.                        |

#### Navigation

Über die Navigation können Sie schnell zwischen den einzelnen Perioden sowie zwischen den einzelnen Mitarbeitern wechseln.

#### <u>Bild</u>

Für jeden Mitarbeiter kann ein Photo geladen und abgespeichert werden. Geladen werden können die gängigsten Bild-Format (\*.jpeg, \*.gif, \*.png, \*.bmp).

#### Mitarbeiter

Die Änderungen in der aufgerufenen Maske können auch alle anderen Mitarbeiter oder einen Teil der Mitarbeiter übertragen werden. Der Button <Mitarbeiter> hier eignet sich besonders für Massenmutationen an den Mitarbeiter-Stammdaten.

# 5.6 Stammdaten

Die zentrale Drehscheibe der Firma sind die Firmenstammdaten. Gerade beim Einrichten oder Eröffnen der Lohnbuchhaltung bewegen Sie sich häufig in den Stammdaten. Weitere Informationen zum Anlegen eines neuen Lohnmandanten erhalten Sie im Kapitel Mandant anlegen.

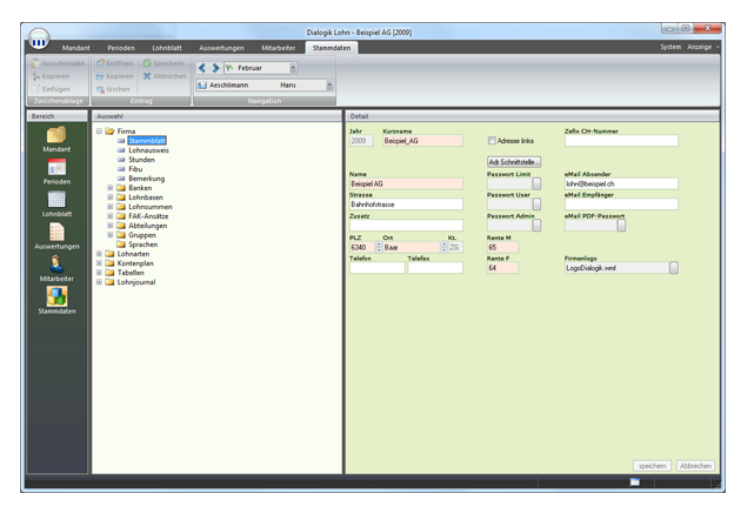

Firma

Grundeinstellungen rund um die Lohnbuchhaltung inkl. der Verbindung zur Finanzbuchhaltung. Die Voreinstellungen im Bereich Lohnausweis und Stunden können anschl. auf die Mitarbeiter verteilt werden.

| Banken      | Für jede Auszahlungsstelle können die<br>Kontonummer und das Fibu-Konto hinterlegt<br>werden.                                                                                                    |
|-------------|----------------------------------------------------------------------------------------------------|
| Lohnbasen   | Dialogik Lohn stellt zwölf Lohnbasen zur<br>Berechnung der gesetztlichen Abzüge zur<br>Verfügung. Die Lohnbasis <ahv> bildet z.B. die<br/>Summe aller AHV-pflichtigen Einkünfte. In der<br/>Lohnart des AHV-Abzugs wird diese Lohnbasis als<br/>Variable eingesetzt.</ahv>                                                           |
| Lohnsummen  | Neben den zwölf Lohnbasen stellt Dialogik Lohn<br>weitere zwölf, freie Lohnsummen zur Verfügung.<br>In den Lohnsummen können neben den<br>Einkünfte auch die Abzüge und die Spesen<br>summiert werden. Im Gegensatz zu den<br>Lohnbasen können die Lohnsummen keine<br>Freibeträge, Minimal- oder Maximal-Löhne<br>definiert werden. |
| FAK-Ansätze | Ansätze für die Abrechnung von Kinder- und<br>Ausbildungszulagen.                                                                                                    |
| Abteilungen | Die Mitarbeiter können in einzelne Abteilungen<br>gegliedert werden. Dies kann je nach                                                                                                    |

|             |                                                                                            | Firmengrösse sowohl die Erfassung wie auch die<br>Auswertung der Lohndaten erleichtern.                                                                                                    |
|-------------|--------------------------------------------------------------------------------------------|----------------------------------------------------------------------------------------------------|
|             | Gruppen                                                                                    | Die Mitarbeiter können auch in Gruppen<br>unterteilt, bearbeitet und ausgewertet werden.<br>Die Einteilung ist dabei frei und die Mitarbeiter<br>können z.B. in Monats- und Stundenlöhner oder<br>auch in festangestellte und freie Mitarbeiter<br>unterteilt werden.                                                      |
|             | Sprachen                                                                                   | Dialogik Lohn kann Lohnabrechnungen in<br>unterschiedlichen Sprachen ausgeben. Dazu<br>müssen die Stammdaten (Lohnarten, Totale etc.)<br>sowie die gewünschten Auswertungsvorlagen in<br>der jeweiligen Sprache geführt werden. Dialogik<br>Lohn als Programm steht ausschliesslich in<br>deutscher Sprache zur Verfügung. |
| Lohnarten   | Verwaltet die Lohnarten<br>Spesen sowie KK/Geld, H<br>unterteilt sind.                     | , welche in die Gruppen Einkünfte, Abzüge,<br>Firma, Stunden, Kumulationen und Totale                                                                                                    |
| Kontenplan  | Der Kontenplan muss alle<br>Zahlstellen zuteilen möcl<br>Verbindung zu Sage Ses<br>werden. | e Konten enthalten, die Sie den Lohnarten oder<br>nten. Bei einer aktivierten Schnittstellen-<br>am können die notwendigen Konti übernommen                                                                                                    |
| Tabellen    | Freie Tabellen zur Hinter<br>Ein entsprechendes Anw<br>PK ab Tabelle.                      | legung von verschiedenen Ansätzen (z.B. BVG).<br>vendungsbeispiel finden Sie im Kapitel Einrichtung                                                                                                    |
| Lohnjournal | Einrichtung für die indivi<br>detaillierten Lohnjournal                                    | duellen Lohnjournal. Es gibt die Möglichkeit eines<br>oder einer kurzen Übersicht.                                                                                                    |

# 6 Verarbeitungen

Im Bereich Verarbeitungen werden die wichtigsten (regelmässig wiederkehrenden) Verarbeitungen von Dialogik Lohn Schritt für Schritt erklärt:

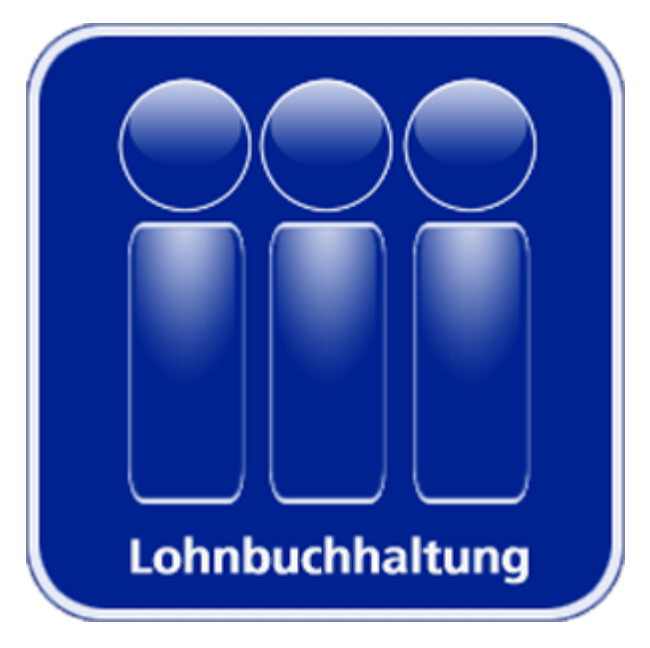

Mandant anlegen Lohnblatt einrichten Buchungen übergeben Geschäftsjahr eröffnen Daten wiederherstellen Mitarbeiter erfassen Zahlungen erstellen Periode vortragen Daten sichern Reorganisation

### 6.1 Mandant anlegen

Für jede Lohnbuchhaltung (jedes Geschäftsjahr) legen Sie in Dialogik Lohn einen eigenen Mandanten an. Dies ist jeweils ein eigener Ordner mit sämtlichen Daten der betreffenden Lohnbuchhaltung. Zur Erstellung eines neuen Geschäftsjahr innerhalb eines bestehenden Mandanten informieren Sie sich im Kapitel Geschäftsjahr eröffnen.

Wählen den Button <Neu> im Bereich <Mandant> oder wählen Sie [CTRL]+[N]. Der Assistent Neuer Mandant wird geöffnet.

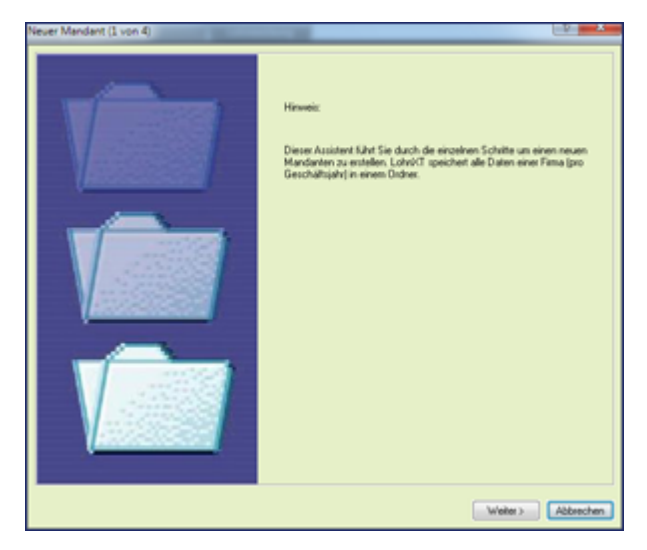

Klicken Sie auf den Button < Weiter>.

Ein Mandant entsteht immer als Kopie eines bereits bestehenden Mandanten. Die Kopiervorlage wird Quell-Mandant genannt. Als Vorlage für den eigenen Mandanten wird der Quell-Mandant Basis vorgeschlagen.

| Never Mandant (2 von 4)                                                                                                    | and the second second se | 2 ×      |
|----------------------------------------------------------------------------------------------------|----------------------------------------------------------------------------------------------------|----------|
| Der Quellmandant bezeichnet die Vorlage für<br>den neuen Mandanten.                                                                                                    | Quell Mandansen<br>C (Phogram Filer Orakopk/Lohn/Phog V/19-845/IS<br>C Quellverzeichnis speichem                                                                                                    | 0        |
| Geben Sie in Feld «Ziels de Bezeichnung des<br>neuen Mandarten ein.<br>Zur bessene Uberschl oblem Sie die<br>Jahreszahl in den Dateinamen aufsehnen (z.B.<br>Mandart (5) | Zhal Manduntan Berseichnung<br>Pranz Muster AG 10<br>Zhal Mandant<br>C 10 aker/Dralogik.lohn/Franz Muster AG 10<br>Zelwezeichnis speichem                                                                                                    |          |
|                                                                                                    | (Zuick) Weters                                                                                                    | Absecter |

Drücken Sie den Button rechts neben dem Feld Quell Mandant um gegebenenfalls einen anderen Quell-Mandanten auszuwählen. Geben Sie im Feld Ziel Mandanten Bezeichnung den Namen des neuen Mandanten ein. Zur besseren Übersicht sollten Sie die Jahreszahl in den Dateinamen übernehmen, zum Beispiel "Franz Muster AG.10". Im Feld Ziel Mandant wird aufgrund der Bezeichnung und des Standard-Verzeichnis ein entsprechender Pfad vorgeschlagen. Durch drücken des Buttons hinter dem Feld, kann der Pfad bei Bedarf noch angepasst werden.

Klicken Sie nach Abschluss den Button < Weiter>.

| Daten übernehmen | Jahr Kurzname<br>2010 - Franz Mur | iter AG |
|------------------|-----------------------------------|---------|
| V Free           | Name<br>Franz Muster AG           |         |
| Witabeter        |                                   |         |
| Lohndation       |                                   |         |
| Lohnarten        | 8340 🕆 Hised                      | 2H      |
| Kontierung       |                                   |         |
| Auswertungen     |                                   |         |
|                  |                                   |         |
|                  |                                   |         |
|                  |                                   |         |
|                  |                                   |         |

Mit den Checkboxen im linken Bereich des Fenster bestimmen Sie, welche Stammdaten aus dem Vorlage-Mandanten übernommen werden. Falls Sie als Vorlage den Basis-Mandanten verwenden, können sämtliche Stammdaten (Checkbox <Firma>) übernommen werden. Erfassen Sie anschliessend für den neuen Mandanten die Angaben Jahr, Kurzname, Name, PLZ und Ort. Die Felder Ort und Kanton werden aufgrund der Postleitzahl automatisch ergänzt.

Klicken Sie auf den Button <Fertig> um den neuen Mandanten anzulegen.

Dialogik Lohn kopiert sämtliche Dateien des Quell-Mandanten und fasst diese im neu definierten Mandantenordner zusammen.

# Firmenstammdaten erfassen

Beim erstmaligen Einrichten der Lohnbuchhaltung werden im Register Stammdaten alle firmenspezifischen Daten verwaltet.

#### <u>Stammblatt</u>

Im Stammblatt (Stammdaten -> Firma -> Stammblatt) werden neben der Anschrift des Mandanten inkl. eMail-Adressen auch die Passwörter verwaltet. Dialogik Lohn unterscheidet drei Passwort-Stufen.

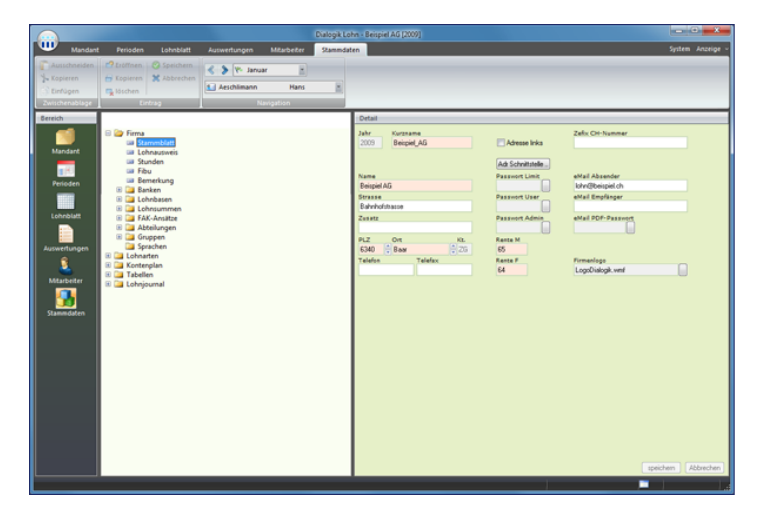

| Limit | Der Anwender kann nur die Arbeitszeit erfassen. Er hat keinerlei Einblick in die Lohndaten.                                                    |
|-------|----------------------------------------------------------------------------------------------------|
| User  | Grundsätzlich dürfen alle Aktionen ausgeführt werden, ausgenommen das<br>Entsperren von Perioden und das Eröffnen eines neuen Geschäftsjahres. |
| Admin | Es gelten keine Einschränkungen.                                                                                                    |

<u>Lohnausweis</u>

In dieser Maske können die frei definierbaren Felder des Lohnausweises für firmenspezifische Einträge genutzt werden. Diese Vorgaben werden in jeden Mitarbeiter übernommen.

|                                                                                       |                                                                                                    |              |                                          |           | - Beispiel AG (2009)                                                                                                    |                                                                   |
|---------------------------------------------------------------------------------------|----------------------------------------------------------------------------------------------------|--------------|------------------------------------------|-----------|----------------------------------------------------------------------------------------------------|-------------------------------------------------------------------|
| Mandan Mandan Mandan Kopieren Einfügen Zwischenablage                                 | Perioden Lohnblatt  Perioden  Speichern  Speichern  Speichern  Scholage  Ericbag                                                                                                    | Auswertungen | Mitarbeiter<br>ar E<br>Hans<br>avigation | Stammdate |                                                                                                    | <br>System Anzeige                                                |
| Ezerich<br>Mandart<br>Preioden<br>Lohröldet<br>Lohröldet<br>Medarbriter<br>Stams öden | Aussell<br>Final<br>Final<br>Storendel<br>Storendel |              |                                          |           | Data  Data  Child  Child  Chil | Umagekasan<br>00 feste<br>Trick Reise and<br>Trick Person assessm |

Über den Button < Mitarbeiter> können die Einstellungen auch auf bestehende Mitarbeiter kopiert werden.

Die individuellen Einstellungen zum Lohnausweis jedes einzelnen Mitarbeiter werden in den Mitarbeiter-Stammdaten vorgenommen. Informationen dazu finden Sie im Kapitel Mitarbeiter erfassen.

### <u>Stunden</u>

Für die Überstundenabrechnung mit Dialogik Lohn ist es vorteilhaft, die Anzahl Stunden, die ein Mitarbeiter in der Regel monatlich arbeitet in der Maske Stunden zu erfassen. Die Anzahl Stunden werden für jeden Mitarbeiter aufgrund des Beschäftigungsgrad umgerechnet.

|                |                                        |                |             |         | ohn - Beispiel AG   | [2009]            |                      |                    |
|----------------|----------------------------------------|----------------|-------------|---------|---------------------|-------------------|----------------------|--------------------|
| Mandant        | Perioden Lohnblatt                     | Auswertungen   | Mitarbeiter | Stammda | ten                 |                   |                      | System Anzeige ~   |
| Ausschneiden   | 2 Eröffnen 📀 Speichern                 | < 🕻 🖓 V- Janua |             |         |                     |                   |                      |                    |
| S Einfügen     | löschen                                | 1 Aeschlimann  | Hans        | H       |                     |                   |                      |                    |
| Zwischenablage | Einbag                                 | Na             | vigation    |         |                     |                   |                      | <br>               |
| Sereich        | Auswahl                                |                |             |         | Detail              |                   |                      |                    |
|                | E Dirma                                |                |             |         | Januar<br>160.00    | Februar<br>160.00 | März<br>176.00       |                    |
| Mandant        | Lohnausweis                            |                |             |         | April               | Mai               | Juni                 |                    |
|                | E Fibu                                 |                |             |         | 113.00              | 151.00            | 168.00               |                    |
| Perioden       | 🗷 🎑 Banken                             |                |             |         | 184.00              | 168.00            | 176.00               |                    |
| Labablet       | E Lohrsummen                           |                |             |         | Oktober             | November          | December             |                    |
|                | B Abteilungen                          |                |             |         | 11600               | 166.00            | 174.00               |                    |
| Auswertungen   | Sprachen                               |                |             |         | Arbeitszeit<br>8.00 |                   | Stundents<br>1390.00 |                    |
| 9              | II 🞑 Lohnarten<br>III 🥁 Kontenplan     |                |             |         | Ferientage          |                   |                      |                    |
| Mtarbeiter     | E      Tabellen     E      Lohnjournal |                |             |         | 0.00                |                   |                      |                    |
| - 🔒 -          |                                        |                |             |         |                     |                   |                      |                    |
| Stammdaten     |                                        |                |             |         |                     |                   |                      |                    |
|                |                                        |                |             |         |                     |                   |                      |                    |
|                |                                        |                |             |         |                     |                   |                      |                    |
|                |                                        |                |             |         |                     |                   |                      |                    |
|                |                                        |                |             |         |                     |                   |                      |                    |
|                |                                        |                |             |         |                     |                   |                      |                    |
|                |                                        |                |             |         |                     |                   |                      |                    |
|                |                                        |                |             |         |                     |                   |                      |                    |
|                |                                        |                |             |         |                     |                   |                      |                    |
|                |                                        |                |             |         | Mtabeller           |                   |                      | speichem Abbrechen |
|                |                                        |                |             |         |                     |                   |                      | i i i i i i i      |

Die Vorgabewerte werden in die Stammdaten aller neuen Mitarbeiter übernommen. Über den Button <Mitarbeiter> können die Einstellungen auch auf bestehende Mitarbeiter kopiert werden.

#### Fibu

Dialogik Lohn kann die Lohnbuchungen für jede Periode direkt in die Finanzbuchhaltung von Sage Sesam (Sage 50 V.2009, Sesam V.2008 und V.2006), blue office und Topal Solutions verbuchen. Zudem steht eine File-Schnittstelle zur Verfügung, welche die Formate von Abacus 2007, pebe FINANCE, Diamant und Sesam-CSV unterstützt.

|                                                                                  |                                                                                                    |              |             | Dialogik Lohn | - Beispiel AG (2009) | - • ×            |
|----------------------------------------------------------------------------------|----------------------------------------------------------------------------------------------------|--------------|-------------|---------------|----------------------|------------------|
| Mandar                                                                           | t Perioden Lohnblatt                                                                                                    | Auswertungen | Mtarbeiter  | Stammdater    |                      | lystem Anzeige - |
| Ausschneiden<br>Kopieren<br>Einfügen<br>Zwischenablage                           | C Exélfmen Speichern<br>Expieren X Abbrechen<br>Stoffen                                                                                                    | Aeschlimann  | r E<br>Hans | ×             |                      |                  |
| Eserción<br>Modare<br>Periodan<br>Lehobolt<br>Matasiare<br>Matasiare<br>Samadare | Jennetis<br>Fina<br>Fina<br>Stonesler<br>Stonesler |              |             |               | Deal                 | n (Abbeedeen)    |

Zur Verbuchung inkl. Kostenstellen aktivieren Sie die Checkbox <Kostenstellen>. Weitere Informationen zur korrekten Einrichtung der Kostenstellen-Verbuchung erhalten Sie im Kapitel Einrichtung Verbuchung mit Kostenstellen.

Bei der Verbuchung in eine Finanzbuchhaltung kann zwischen drei unterschiedlichen Detaillierungsgraden ausgewählt werden. Dies wird über das Feld Buchungsbeleg gesteuert. Es stehen <Einzelbeleg Mitarbeiter>, <Sammelbeleg Mitarbeiter> sowie <Sammelbeleg Mitarbeiter> zur Verfügung.

Eine Anleitung zur Einrichtung der Fibu-Schnittstelle mit den unterschiedlichen Online- oder File-Schnittstellen erhalten Sie im Kapitel Schnittstellen Finanzbuchhaltung.

Als nächster Schritt sollten Sie als erstes den Kontenplan unter Stammdaten -> Kontenplan anlegen oder importieren (bei Verbindung zu Sage Sesam). Die Fibu-Konti werden zur korrekten Einrichtung der Verbindung, der Zahlstellen, der Lohnbasen resp. der Lohnarten benötigt.

Hinweis: Der Fibu-Export benötigt ein gültiges Update-Abo.

#### Kontenplan

Der Kontenplan (resp. die benötigten Konti) kann bei einer Verbindung zu Sage Sesam automatisch importiert werden. Bei allen anderen Verbindungen sind die für die Lohnbuchhaltung benötigten Konti manuell unter Stammdaten -> Kontenplan zu eröffnen. Der Kontenplan ist unterteilt in die Gruppen Aktiven, Passiven, Aufwand, Ertrag, Kostenstellen und Mehrwertsteuer.

|                                                              |                                                                                                    |                                                             |             |          | hn - Beispiel AG (2009)                                                                                                    | - 0 <b>- x</b>     |
|--------------------------------------------------------------|----------------------------------------------------------------------------------------------------|-------------------------------------------------------------|-------------|----------|----------------------------------------------------------------------------------------------------|--------------------|
| Wandant Mandant                                              | Perioden Lohnblatt                                                                                                    | Auswertungen                                                | Mitarbeiter | Stammdat | en                                                                                                    | System Anzeige ~   |
| Ausschneiden<br>Skopieren<br>Einfügen<br>Zwischensblage      | 12 tröffnen 🛞 Speichern<br>14 Kopieren 💥 Abbrechen<br>15 köschen<br>Lintrag                                                                                                    | Kanal Kanal                                                 | r Hans      | ×        |                                                                                                    |                    |
| Sereich                                                      | Auswahl                                                                                                    |                                                             |             |          | : Detail                                                                                                    |                    |
| Hades<br>Pendra<br>Lucelar<br>Lucelar<br>Karecter<br>Somedan | France     France     France | КС СНГ 1001.100.1<br>КС СНГ 10212-2-1<br>Велодики/н. / Інн. | DTA         |          | Sease<br>Received the sease<br>Received the sease<br>Receive |                    |
|                                                              |                                                                                                    |                                                             | _           |          | Accent                                                                                                    | speichen Abbrechen |
|                                                              |                                                                                                    |                                                             |             |          |                                                                                                    |                    |

Klicken Sie auf den Button <Eröffnen> oder drücken Sie die Tastenkombination [CTRL]+[E] um ein neues Konto in der gewünschten Gruppe anzulegen. Im Feld Konto kann die Konto-Nr. eingetragen. Ergänzen Sie die Erfassung mit einer Bezeichnung sowie mit einem Buchungstext, der für die Buchungen auf dieses Konto verwendet werden soll.

Über den Button <Auswahl> kann bei aktivierter Verbindung zu Sage Sesam der Konteplan resp. die gewünschten Konti importiert werden. Dabei spielt es keine Rolle in welcher Gruppe Sie diese Verarbeitung vornehmen. Die Konti werden anhand ihrer Konto-Nr. automatisch der richtigen Gruppe zugewiesen.

#### <u>Banken</u>

Es stehen die Zahlstellen Kasse, Bank, Bank DTA (zweifach) sowie Post SAD zur Verfügung. In jeder Maske kann eine eigene Auszahlungskonto hinterlegt werden. Es empfiehlt sich die Erstellung einer DTA-Datei, welche dann z.B. via Online-Banking übergeben werden kann.

|                                                                       |                                                                                                    |              |                             | Dialogik Lo | hn - Beispiel AG [2009]                                                                                                    |                    |
|-----------------------------------------------------------------------|----------------------------------------------------------------------------------------------------|--------------|-----------------------------|-------------|----------------------------------------------------------------------------------------------------|--------------------|
| Mandant Mandant Mandant Manschneiden Kopieren Einfügen Zwischenablage | Perioden Lohnblatt Catolinen Copieren Copieren Catoline Estatog                                                                                                    | Auswertungen | Mitarbeiter<br>Hans<br>Hans | Stammda     |                                                                                                    | System Anzeige -   |
| Eenika<br>Marata<br>Paratan<br>Labatar<br>Ausentingen<br>Stansarden   | Annubi<br>Finan<br>Finan<br>Stannibilit<br>Stannibilit<br>Stannibil |              |                             |             | Relation Relation Rel | (poder ) (Aberler) |

Das Fibu-Konto aus dem Kontenplan muss hinterlegt werden. Die Identifizierung der Bank erfolgt über die Eingabe der Clearing-Nummer. Ergänzen Sie die Angaben mit Ihrer Konto-Nummer. Verlangt die Bank oder die Übermittlungs-Software eine Identifikation kann diese im Feld ID DTA1 oder ID DTA2 hinterleg werden.

Der Button <Mitarbeiter> ermöglicht die Zuweisung der eröffneten Zahlungsquelle auf einen oder mehrere Mitarbeiter.

#### <u>Lohnbasen</u>

Es stehen zwölf Lohnbasen zur Berechnung der (gesetzlichen) Sozialabzüge zur Verfügung. Diese sind im Ordner Lohnbasen zusammengefasst.

|                                                                                           |                                                                                                    |                                                             |             | Dialogik Lohn | - Beispiel AG [2009]                                                  |                    |
|-------------------------------------------------------------------------------------------|----------------------------------------------------------------------------------------------------|-------------------------------------------------------------|-------------|---------------|-----------------------------------------------------------------------|--------------------|
| W Mandan                                                                                  | t Perioden Lohnblatt                                                                                                    | Auswertungen                                                | Mitarbeiter | Stammdaten    |                                                                       | System Anzeige -   |
| Ausschneiden                                                                              | 2 Eröffnen 🕜 Speichern                                                                                                    | A D Vo land                                                 | w H         |               |                                                                       |                    |
| 📜 Kopieren                                                                                | 🖶 Kopieren 💥 Abbrechen                                                                                                    |                                                             |             |               |                                                                       |                    |
| S Einfügen                                                                                | 🕞 löschen                                                                                                    | Aeschlimann                                                 | Hans        |               |                                                                       |                    |
| Zwischenablage                                                                            | Eintrag                                                                                                    | N                                                           | lavigation  |               |                                                                       |                    |
| Bereich                                                                                   | Auswahl                                                                                                    |                                                             |             |               | Detail                                                                |                    |
| Mondard<br>Protocon<br>Lichobott<br>Minister<br>Accurationgen<br>Minister<br>Stannistoren | Standard     Standard     Standard | ns u trans<br>n-Vers,<br>belogge<br>sea<br>ged<br>ged<br>ge |             |               | in energy<br>See Charge<br>See Charge for<br>Markenbage for<br>■<br>■ |                    |
|                                                                                           |                                                                                                    | _                                                           |             |               | Lohnaten                                                              | speichen Abbrechen |

Lohnbasen sind Variablen, welche Totale aus Lohnarten bilden. Die Lohnbasis AHV wird z.B. verwendet, um alle AHV-pflichtigen Einkünfte zu kumulieren und den AHV-Abzug zu berechnen. Über den Button <Lohnarten> können die Lohnarten verwaltet werden, welche in die jeweilige Basis hineinrechnen. Die Lohnbasen für die gesetzlichen Abzüge werden von Dialogik Lohn automatisch zur Verfügung gestellt und sollten in der Regel nicht geändert werden. Es stehen noch einige freie Lohnbasen zur Verfügung, welche Sie für weitere Abzüge verwenden können. Die Freibeträge sowie Mindestund Höchstgrenzen dieser Lohnbasen werden in den Kumulationen verwaltet. Diese finden Sie unter Stammdaten -> Firma -> Lohnarten -> Kumulationen.

Die Lohnbasen unterscheiden sich von den Lohnsummen dadurch, dass sie noch mit Freibeträgen, Mindest- oder Höchstgrenzen versehen werden können.

#### **Lohnsummen**

Es stehen weitere zwölf freie Lohnsummen zur Verfügung.

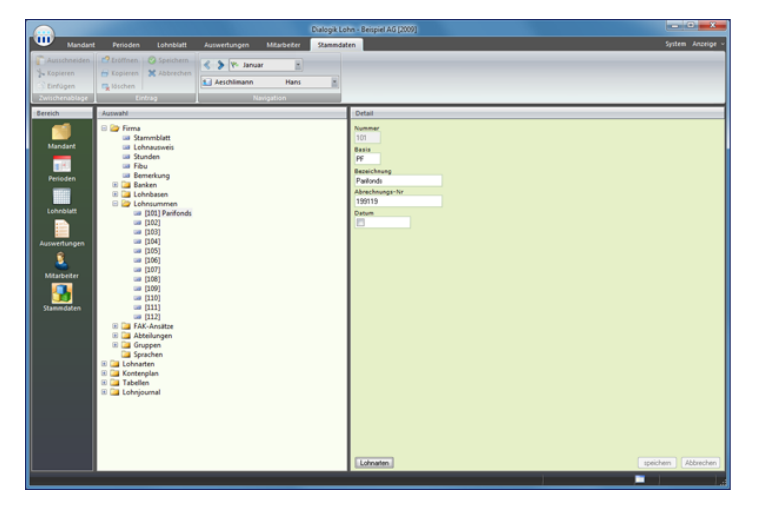

Die Lohnsummen sind Totale. Neben den Einkünfte können in den Lohnsummen auch Abzüge oder Spesen summiert werden. Über den Button <Lohnarten> können die Lohnarten verwaltet werden, welche in die jeweilge Basis hineinrechnen. Für die Lohnsummen stehen im Gegensatz zu den Lohnbasen keine Freibeträge, Mindest- oder Höchstgrenzen zur Verfügung.

#### FAK-Ansätze

Die korrekte Einrichtung der Familienzulagen (ab 2009) für Ihren Kanton entnehmen Sie bitte der detaillierten Anleitung im Kapitel Einrichtung Familienzulagen.

#### Abteilungen

Dialogik Lohn bietet die Möglichkeit verschiedene Abteilungen anzulegen und die Mitarbeiter den jeweiligen Abteilungen zu zuordnen. In den Mitarbeiter-Stammdaten wird die entsprechende Abteilung eingetragen. Die Zuteilung ist hilfreich als Selektionskriterium bei der Lohnverarbeitung oder bei Auswertungen.
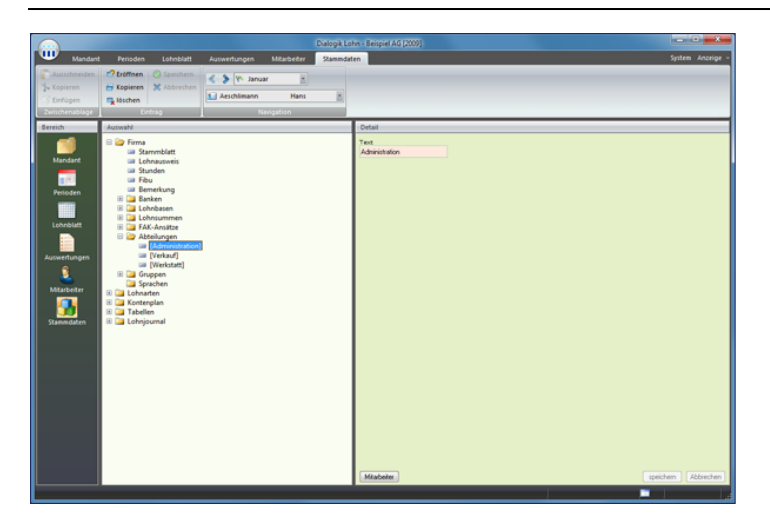

Klicken Sie auf den Button <Eröffnen> und wählen Sie die Tastenkombination [CTRL]+[E]. Geben Sie der Abteilung eine freie Nummer und tragen Sie die Bezeichnung ein. Über den Button <Mitarbeiter> kann die Abteilung einem oder mehreren bestehenden Mitarbeitern zugeteilt werden.

## <u>Gruppen</u>

Die Gruppen bieten ein weiteres Selektionskriterium um die Mitarbeier für die Lohnverarbeitung oder die Auswertungen zu gruppieren. Die Unterscheidung könnte hier zum Beispiel nach Monatsund Stundenlöhnern, nach internen und externen Mitarbeitern oder auch nach freien oder fest angestellten Mitarbeitern erfolgen.

|                                                                           |                                                                                                    |                                                                                                    |             |          | m - Beitpiel AG [2009] | - 0 - × -          |
|---------------------------------------------------------------------------|----------------------------------------------------------------------------------------------------|----------------------------------------------------------------------------------------------------|-------------|----------|------------------------|--------------------|
| Mandant                                                                   | Perioden Lohnblatt                                                                                                    | Auswertungen                                                                                                    | Mitarbeiter | Stammdat | n .                    | System Anzeige -   |
| Ausschneiden<br>Kopieren<br>Einfügen<br>Einfügen                          | Contraction Speichern<br>Frikopieren X Abbrechen<br>Frikoschen<br>Linkrag                                                                                                    | Karakara Karakarakara Karakara Karakara Karakara Karakara Karakara Karakara | r Hans      | ×        |                        |                    |
| Sereich                                                                   | Auswahl                                                                                                    |                                                                                                    |             |          | Detail                 |                    |
| Aradari<br>Persolan<br>Labakat<br>Aranarharan<br>Aranarharan<br>Saamadara | France     Servershift     Subvershift     Subvershift |                                                                                                    |             |          | Teat                   |                    |
|                                                                           |                                                                                                    |                                                                                                    | _           |          | Mtabeler               | speichen Abbrechen |

Klicken Sie auf den Button <Eröffnen> oder wählen Sie die Tastenkombination [CTRL]+[E]. Geben Sie der Gruppe einen eindeutigen Namen und speichern Sie diesen. Über den Button <Mitarbeiter> kann die Gruppe einem oder mehreren bestehenden Mitarbeitern zugeteilt werden.

# Lohnarten verwalten

Das Rückgrat von Dialogik Lohn sind die Lohnarten. Die Lohnarten sind in verschiedene Gruppen eingeteilt.

| Einkünfte    | Sämtliche Einkunfts-Lohnarten inkl. Zulagen und Taggelder sowie als<br>Basiserhöhung die steuerpflichtigen Spesen-Lohnarten.                    |
|--------------|----------------------------------------------------------------------------------------------------|
| Abzüge       | Alle gesetzlichen und sonstigen Abzüge.                                                                                                    |
| Spesen       | Sämtliche effektiven und pauschalen Spesen-Vergütungen.                                                                                         |
| KK/Geld      | Kontokorrent-Lohnarten, zum Beispiel zur Rückstellung von<br>Ferienentschädigungen etc.                                                         |
| Firma        | Alle Arbeitgeber-Beiträge inkl. Bezugsprovisionen und<br>Verwaltungsentschädigungen.                                                            |
| Stunden      | Alle Lohnarten zur Berechnung von Stunden, Überzeiten und<br>Ferienguthaben.                                                                    |
| Kumulationen | Berechnungsgrundlagen für die Lohnbasen. Hier werden die Freibeträge<br>sowie Mindest- und Höchstgrenzen der unterschiedlichen Basen definiert. |
| Totalzeile   | Sämtliche Totalzeilen, welche für die Auswertungen wie die<br>Lohnabrechnung benötigt werden.                                                   |

Dialogik Lohn legt die wichtigsten Standard-Lohnarten bei der Eröffnung des Mandanten automatisch an. Bei der Überarbeitung der Lohnarten gibt es einige Fragen und einige Punkte, die beachten werden sollten.

### <u>Betrag</u>

Dialogik Lohn unterscheidet zwischen Eingabe-Lohnarten, Formel-Lohnarten oder Fixbetrag-Lohnarten (im Feld Betrag).

|                                                                                                    |                                                                                                    | Dialogik Lohn - Beispiel AG (2009)                                                                                                    |                |
|----------------------------------------------------------------------------------------------------|----------------------------------------------------------------------------------------------------|----------------------------------------------------------------------------------------------------|----------------|
| Mandari                                                                                                    | Perioden Lohnblatt Auswertungen Mitarbeite                                                                                                    | ter Stammdaten                                                                                                    | System Anzeige |
| Ausschneiden<br>Kopieren<br>Dinfügen<br>Ausschendlige                                                                             | Continent     Contern     Contern | ss                                                                                                    | Colo Barrar    |
| Mandari<br>Perioden<br>Colondate<br>Colondate<br>Colondate<br>Colondate<br>Colondate<br>Statusbater<br>Statusbater<br>Statusbater | Formula<br>Formula<br>Formula                                                                                                    | Machine     Machine     Market     Market     Market     Market     Market     Market      Market | geom About     |

Bei Eingabe-Lohnarten wird auf dem Lohnblatt des Mitarbeiters ein Betrag hinterlegt und dieser wird je nach Status-Einstellung Periode für Periode vorgetragen und kann in jeder Periode wieder angepasst werden. Dies eignet sich für Lohnarten wie zum Beispiel Monatslohn oder die BVG-Prämie (sofern diese als Betrag von der Versicherung gemeldet wird).

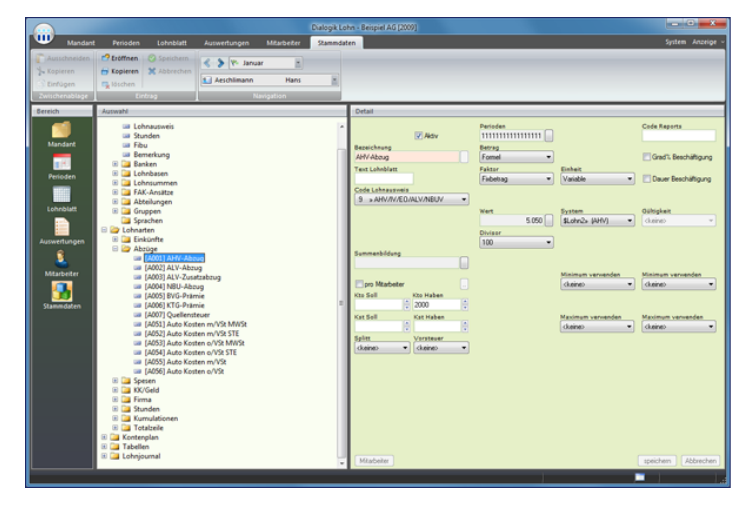

Formel-Lohnarten rechnen immer Faktor x Einheit. Wobei sowohl Faktor wie auch Einheit ein Betrag (auf dem Lohnblatt hinterlegt), eine Variabel (z.B. eine Lohnbasis) oder ein Fixbetrag (z.B. ein fixer Prozentsatz sein kann).

Die meisten Abzugs-Lohnarten werden so eingerichtet und gerechnet. Im Beispiel der AHV-Abzug rechnet die Lohnart mit der Einheit als Varibel (die Lohnbasis 2 = AHV) multipliziert mit dem Fixbetrag von 5.05%.

|                                                                                   |                                                                                                    |                                                                                                    |              | Dialogik Lohr | n - Beispiel AG (2009)                                                                                                    | 0 X                                  |
|-----------------------------------------------------------------------------------|----------------------------------------------------------------------------------------------------|----------------------------------------------------------------------------------------------------|--------------|---------------|----------------------------------------------------------------------------------------------------|--------------------------------------|
| Mandan                                                                            | Perioden Lohnblatt                                                                                                    | Auswertungen                                                                                                    | Mitarbeiter  | Stammdater    | n System                                                                                                    | Anzeige -                            |
| Ausschneiden<br>Kopieren<br>Einfügen<br>Zwischensblage<br>Bereich                 | Copieren     Copieren     Copieren     Copieren     Controlo     Controlo     Controlo     Controlo                                                                                                    | K S V- Janu                                                                                                    | ar 📕<br>Hans |               | Detal                                                                                                    |                                      |
| Marchart<br>Pricoden<br>Lichostaut<br>Agreenfungen<br>Marachart<br>Doministration | Ecologuetti     Ecologuetti     Ecologuet | vg<br>9<br>9<br>10 av<br>10 av |              | x ()          | Image: Construction         Procession         Construction           Outlemain: Construction         Procession         Construction           Construction         Procession         Construction           Construction         Procession         Construction           Construction         Procession         Construction           Construction         Procession         Construction           Construction         Procession         Procession           Statemain         Procession         Procession           Procession         Procession         Procession           Procession         Procession         Procession           Procession         Procession         Procession           Procession         Procession         Procession           Procession         Procession         Procession           Procession         Procession         Procession           Procession         Procession         Procession           Procession         Procession         Procession           Procession         Procession         Procession           Procession         Procession         Procession           Procession         Procession         Procession | hilligung<br>hilligung<br>enden<br>• |

Fixbetrags-Lohnarten übernehmen auf dem Lohnblatt einen klar definierten Wert. Dies kann eine Variable sein. Im Beispiel die Lohnart für den Quellensteuerabzug. Die dafür vorgesehene Variable wird hinterlegt, die restliche Berechnung übernimmt Dialogik Lohn. Beim Fixbetrag kann auch ein Betrag hinterlegt werden, welcher dann für alle Mitarbeiter gleich ist.

## Status der Lohnart

Der Status der Lohnart wird verwendet, um die Zahlen der Lohnart von Periode zu Periode vorzutragen.

| Normal     | Selektion = Immer. Werte werden immer vorgetragen, bestehende Werte<br>werden überschrieben.<br>Selektion = wenn leer. Werte werden vorgetragen, wenn in der<br>Zielperiode keine Werte enthalten sind. |
|------------|----------------------------------------------------------------------------------------------------|
| Variabel * | Stoppt den Vorgang, damit die Werte eingegeben oder angepasst werden können.                                                                                                    |
| Einmalig # | Werte sind einmalig und werden in keinem Fall in die Zielperiode<br>übernommen.                                                                                                    |

Der Status kann in den Lohnarten-Stammdaten hinterlegt werden und ist dann für alle Mitarbeiter gültig. Der Status kann auch auf dem Lohnblatt noch geändert werden und ist somit nur für den jeweiligen Mitarbeiter gültig.

### Grad Beschäftigung

Die Werte der Lohnart werden aufgrund des Beschäftigungsgrad (Mitarbeiter-Stammdaten) umgerechnet. Dies gilt nicht für Eingabe-Lohnarten.

## Dauer Beschäftigung

Die Werte der Lohnarten werden aufgrund von Ein- oder Austritten innerhalb des Monats pro Rata umgerechnet. Dies gilt nicht für Eingabe-Lohnarten.

### Code Lohnausweis

Der Betrag der Lohnart wird im entsprechenden Feld des Lohnausweises kumuliert und ausgewiesen.

### **Kumulationen**

Der Betrag der Lohnarten wird in die aktivierten Lohnbasen kumuliert.

### Kontierung

Für die Verbuchung in eine Finanzbuchhaltung oder die Erstellung eines Buchungsbelegs wird eine korrekte Kontierung benötigt. Die Kontierung gilt für alle Mitarbeiter. Für eine separate Kontierung jedes Mitarbeiters aktivieren Sie die Checkbox <pro Mitarbeiter> klicken Sie auf den Button [..] rechts davon.

Sie müssen nicht beide Konten angeben und können auch jeweils nur das Soll- oder Haben-Konto hinterlegen. In diesem Fall wird als Gegenkonto jeweils das in der Schnittstelle Finanzbuchhaltung hinterlegte Gegenkonto oder Differenz-Konto angenommen.

Die Kostenstellen kann sowohl gemäss Lohnarten wie auch gemäss Mitarbeiter (mit prozentualer Aufteilung auf mehrere Kostenstellen) erfolgen. Weitere Informationen zur Einrichtung mit Kostenstellen erhalten Sie im Kapitel Einrichtung Verbuchung mit Kostenstellen.

Soll eine Lohnart im Soll oder im Haben (oder Beides) gemäss Mitarbeiter-Stammdaten auf Kostenstellen aufgeteilt werden, ist im Feld Splitt der entsprechende Wert zu hinterlegen.

Wird für die Verbuchung in die Finanzbuchhaltung eine Mehrwertsteuer-Buchung notwendig (z.B. für Spesen), kann im Feld Vorsteuer der gewünschte Mehrwertsteuer-Code hinterlegt werden.

Weitere Informationen zur Kontierung sowie zur Verbuchung in eine Finanzbuchhaltung erhalten Sie im Kapitel Schnittstellen Finanzbuchhaltung.

### Nicht benötigte Lohnarten

Werden Lohnarten in Ihrem Betrieb nicht benötigt oder kommen nicht zum Einsatz, so ist es nicht sinnvoll diese zu löschen oder inaktiv zu stellen. Es genügt vollkommen, wenn diese nicht auf die Lohnblätter der einzelnen Mitarbeiter gesetzt werden. So können Sie bei Bedarf diese Lohnarten jederzeit und ohne grossen Aufwand in Einsatz nehmen.

Das Einrichten von speziellen Lohnarten kann je nach Aufgabenstellung eine komplexe Angelegenheit sein. Beachten Sie dazu unsere diversen Kurzanleitungen zu unterschiedlichen Fragestellungen.

# 6.2 Mitarbeiter erfassen

Zum Erfassen eines neuen Mitarbeiters steht Ihnen ein Assistent zur Verfügung.

Öffnen Sie das Register Mitarbeiter, klicken Sie auf den Button <Eröffnen> oder drücken Sie die Tastenkombination [CTRL]+[E]. Der Assistenz Neuer Mitarbeiter wird gestartet.

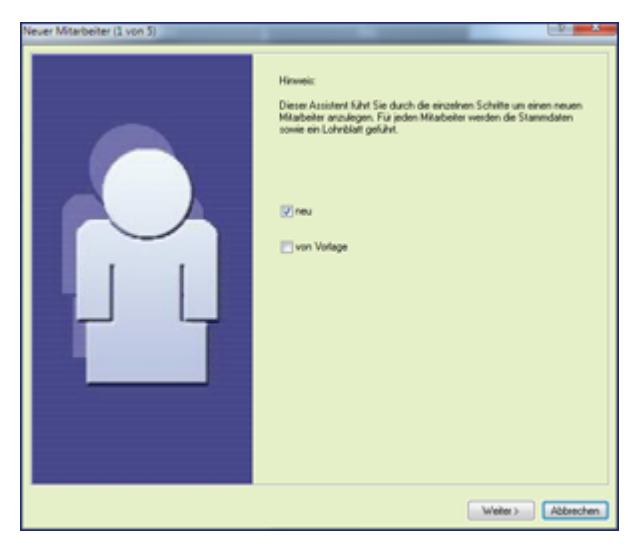

Aktivieren Sie die Checkbox <von Vorlage>, um einen neuen Mitarbeiter von einem Vorlage-Mitarbeiter zu kopieren und zu erfassen. Klicken Sie auf den Button <Weiter> um den Assistent fortzusetzen.

| Never Mitarbeiter (2 von 5)                                                |                                         | -1- ×                 |
|----------------------------------------------------------------------------|-----------------------------------------|-----------------------|
| Wählen Sie die Vorlage aus, von welcher<br>Daten übernommen werden sollen. |                                         |                       |
| Hinweis:<br>Falls Sie einen Mitabeiter ohne Vorlage                        | Vorlage-Mitarbeiter<br>Monatolohn nomal |                       |
| eröllnen enthält dieser trotzdem die<br>Grundlohnarten wie AHV etc.        |                                         |                       |
|                                                                            |                                         |                       |
|                                                                            |                                         |                       |
|                                                                            |                                         |                       |
|                                                                            |                                         |                       |
|                                                                            |                                         |                       |
|                                                                            |                                         |                       |
|                                                                            |                                         |                       |
|                                                                            |                                         |                       |
|                                                                            |                                         |                       |
|                                                                            |                                         |                       |
|                                                                            |                                         |                       |
|                                                                            |                                         |                       |
|                                                                            | < Zuik                                  | k   Weiter> Abbrechen |

Klicken Sie auf den Button [..] hinter dem Feld und wählen Sie aus der Liste den Vorlage-Mitarbeiter <Monatslohn normal> (oder evtl. einen anderen Mitarbeiter) aus. Die Selektion der Liste Klicken Sie nach der Rückkehr zum Assistenten auf den Button <Weiter> um den Assistent fortzusetzen.

| ever Mitarbeiter (3 von 5) |                 | and the second second se | 12 ×      |
|----------------------------|-----------------|----------------------------------------------------------------------------------------------------|-----------|
|                            |                 |                                                                                                    |           |
|                            |                 |                                                                                                    |           |
|                            |                 |                                                                                                    |           |
|                            | Kopieren:       |                                                                                                    |           |
|                            | Personalen      |                                                                                                    |           |
|                            | C.C.C.C.C.C.    |                                                                                                    |           |
|                            | Internicipation | Kinder                                                                                                    |           |
|                            | 2 minutes       | - A subles                                                                                                    |           |
|                            |                 | Constanting                                                                                                    |           |
|                            | Stunden/Grad1.  | C Deleght                                                                                                    |           |
|                            | C Lohnausweis   | Kostenstelle                                                                                                    |           |
|                            |                 |                                                                                                    |           |
|                            | 🔽 Lohnaten      | C Lohndaten                                                                                                    |           |
|                            |                 |                                                                                                    |           |
|                            |                 |                                                                                                    |           |
|                            |                 |                                                                                                    |           |
|                            |                 |                                                                                                    |           |
|                            |                 |                                                                                                    |           |
|                            |                 |                                                                                                    |           |
|                            |                 |                                                                                                    |           |
|                            |                 |                                                                                                    |           |
|                            |                 | (Zurück Weiter)                                                                                                    | Abbrechen |

Es besteht die Möglichkeit unterschiedliche Stammdaten vom ausgewählten Vorlage-Mitarbeiter zu kopieren. Ist die jeweilige Checkbox einer Komponente angekreuzt, werden die Daten des Vorlage-Mitarbeiters übernommen. Aktivieren Sie die gewünschten Checkboxes und klicken Sie anschliessend auf den Button <Weiter>.

| Never Mitarbeiter (4 von 5)                                                                                                    |                                                                                                    |                          |
|----------------------------------------------------------------------------------------------------|----------------------------------------------------------------------------------------------------|--------------------------|
| Geben Sie die wichtigsten<br>Angeben des Mitabeles<br>ein. Die Ahlv Ne kann ker<br>gelassen werden.<br>Bitte übesprüfen Sie das<br>Geburtsdatum und das | Vorlage Nummer 14 Name Mutter Vorname Fant Fant Anty-Inr (me) 706 1234 5678 97 Gebent 25 00 3172  Gebent 01 09 2009 |                          |
|                                                                                                    |                                                                                                    | (Zurück Ferlig Abbrechen |

Dialogik Lohn schlägt automatisch die nächste freie Mitarbeiter-Nummer vor. Der Button <Nummern> listet alle Mitarbeiter mit den entsprechenden Mitarbeiternummern auf. Möchten Sie dem neuen Mitarbeiter nicht die von Dialogik Lohn vorgeschlagene Nummer zuweisen, können Sie diese überschreiben.

Füllen Sie die Felder Name und Vorname sowie die AHV-Nummer aus. Mit einem Klick auf den Button [..] hinter dem Feld lässt sich die AHV-Nr. aufgrund der Prüfziffer validieren. Ergänzen Sie die Erfassung mit dem Geburts- und Eintrittsdatum des Mitarbeiters und klicken Sie dann auf den Button <Fertig> und den Assistenten fertig zu stellen. Hinweis: Die AHV-Nummer kann nur übernommen werden, wenn diese aufgrund der Prüfziffer korrekt validiert werden konnte. Falls Ihnen die AHV-Nummer zum Zeitpunkt noch nicht zur Verfügung steht, lassen Sie das Feld AHV-Nr. einfach leer und erfassen Sie die Nummer zu einem späteren Zeitpunkt.

Der neue Mitarbeiter wird in Dialogik Lohn mit den im Assistenten erfassten Daten angelegt.

# Mitarbeiter-Stammdaten ergänzen

Sämtliche Stammdaten, welche nicht vom Vorlage-Mitarbeiter kopiert wurden, müssen noch ergänzt werden. Vom Vorlage-Mitarbeiter übernommene Daten können noch ergänzt oder angepasst werden.

### Personalien

Im Eintrag Personalien befinden sich neben der Adresse des Mitarbeiter Angaben wie Abteilung, Arbeitsort, Stellung etc.

|                                                                                                    |                                                                                                    |                                  | ohn - Beispiel AG (2009)                                                                                                    |                                                                                                    |                    |
|----------------------------------------------------------------------------------------------------|----------------------------------------------------------------------------------------------------|----------------------------------|----------------------------------------------------------------------------------------------------|----------------------------------------------------------------------------------------------------|--------------------|
| Wandant Wandant                                                                                                    | Perioden Lohnblatt                                                                                                    | Auswertungen Mitarbeiter Stammda | iten                                                                                                    |                                                                                                    | System Anzeige ~   |
| Ausschneiden<br>% Kopieren<br>Einfügen                                                                                        | Eroffmen Speichern<br>Eropieren X Abbrechen<br>Soloschen                                                                                                    | Nergation                        | Laden Anfordern Speichern Löschen<br>unter<br>61d                                                                                                    |                                                                                                    | _                  |
| Bereich                                                                                                    | Auswahl                                                                                                    |                                  | Detail                                                                                                    |                                                                                                    |                    |
| Erock<br>Marciare<br>Product<br>Levelbart<br>Marciare<br>Marciare<br>Marciare<br>Marciare<br>Marciare<br>Marciare<br>Marciare | Januardi<br>- Anno Antonication<br>- Antonication<br>- Antonication<br>- Antonication<br>- Principal<br>- Principal<br>- Principal<br>- Device<br>- Device |                                  | Order     14       Namer     14       Namer     1       Variant     1       Tarat     1       Brave     1       Color     2       Color     2       Color     < | Execution forma  (2) (2) 2027  Problem  Attending  Attending  Atte |                    |
|                                                                                                    |                                                                                                    |                                  | Miabeller                                                                                                    |                                                                                                    | speichen Abbrechen |

Die Checkbox <Zeitkontrolle> ist zu aktivieren, wenn die Arbeitszeit des Mitarbeiters mit Dialogik Lohn abgerechnet werden soll. Auf der Lohnabrechnung werden die Soll- und Haben-Arbeitszeit sowie der Überstundensaldo und das Ferienguthaben ausgewiesen.

## Parameter

Im Eintrag Parameter sind Daten wie Ein-, Austritte, Pflichtigkeiten sowie die Angaben zur Quellensteuer-Pflichtigkeit hinterlegt.

| Mandant Berjaden Labablatt                                                                                                    | Dialogik Lo<br>Auswertungen Mitwheiter Stammin | hn - Beispiel AG [2009]                                                            | System Anarioe |
|----------------------------------------------------------------------------------------------------|------------------------------------------------|------------------------------------------------------------------------------------|----------------|
| Ausschneiden     Infügen     Schrücken     Schrücken                                                                                                    | Muster Franz R<br>Navigation                   | ikaten. Ardendem. September lästaten<br>Ekaten. Ardendem. September lästaten<br>er |                |
| Standt<br>Standt<br>Standt<br>Standt<br>Standton<br>Standton<br>Stan |                                                | Colui                                                                              | gadam. Aberban |

Die Änderungen in der Liste erfolgen über den Button <ändern>. Ein neuer Eintrag in der Liste ist mit dem Button <einfügen> abzuschliessen. Bestehende Einträge können mit dem Button <entfernen> gelöscht werden. Für jeden Mitarbeiter können innerhalb eines Geschäftsjahres mehrere Aus- und Eintritte (max. 4) hinterlegt werden. Bei Änderungen der Anstellungsart (z.B. Lehrling, Rentner etc.) oder bei Änderungen der Pflichtigkeiten empfiehlt es sich für diesen Zeitpunkt einen Austritt (per Ende Monat) zu setzen und anschliessend (Erster Tag des Folgemonats) einen Wiedereintritt.

Das Feld Arbeitsart enthält die Positionen <Berufstätige>, <unter 18 Jahren> und <Rentner>. Die Einstellung wird aufgrund des Geburtsdatum vorgenommen - kann jedoch geändert werden. Entsprechend der hinterlegten Arbeitsart registriert Dialogik Lohn automatisch die für den Mitarbeiter relevanten Pflichtigkeiten.

Mit Feld Pflichtigkeiten werden die Lohnbasen angezeigt. Mit einem Klick auf den Button [..] hinter dem Feld werden die Lohnbasen und Pflichtigkeiten angezeigt.

| Lohnbasen |                                | Y X       |
|-----------|--------------------------------|-----------|
| BRT       | (1) Ja 🔻                       | ОК        |
| AHV       | (1) Abzug 🔻                    | Abbrechen |
| ALV       | (1) Abzug 💌                    |           |
| ALZ       | (1) Abzug 🔹                    |           |
| NBU       | (1) NBU (Abzug Arbeitnehmer) 💌 |           |
| B∨G       | (1) pflichtig 🔹                |           |
| KTG       | (1) pflichtig                  |           |
|           | (1) pflichtig                  |           |
|           | (1) pflichtig                  |           |
| FER       | (1) pflichtig                  |           |
| Betrieb   | SUVA Betriebststätte: A        |           |
| FAK       | FAK Monatsbetrag 👻             |           |

Die Lohnbasen bestimmen den Abrechnungsmodus des Mitarbeiters, d.h. welche Sozialversicherungsbeiträge er leisten muss. Für einen Berufstätigen sind die Einstellungen Bruttolohn BRT, AHV-. ALV- sowie NBU-Versicherung bereits richtig eingestellt. In Sonderfällen können diese Einstellungen pro Mitarbeiter geändert werden.

Ferner kann in den Parametern der Beschäftigungsgrad hinterlegt werden. Mit Klick auf den Button [..] hinter dem Feld kann eine Liste mit den Perioden geöffnet werden. Mit der Checkbox <alle selektieren> kann der Eintrag für alle Perioden geändert werden. Der Beschäftigungsgrad kann auch pro Monat hinterlegt werden.

## Quellensteuer

Die Felder zu unterst im Eingabebereich der Parameter sind für die Quellensteuer-Berechnung von ausländischen Arbeitnehmern vorgesehen.

| Bewilligung                 | Kt. QSt-Ti | arif      |
|-----------------------------|------------|-----------|
| C Niederlassungsbewilligung | ▼ ZG ▼ Ad  | entfernen |
|                             |            |           |

Hinterlegen Sie dem Mitarbeiter die korrekte Bewilligung sowie der Kanton indem er quellensteuer-pflichtig ist. Über den Button [..] hinter dem Feld QSt-Tarif können Sie den gewünschten Quellensteuertarif des Mitarbeiter bestimmen und auswählen. Wählen Sie die richtige Tarifgruppe, die Kirchensteuer sowie die Option Grenzgänger aus und übernehmen Sie den richtigen QSt-Tarif mit dem Button <OK>. Die Anzahl Kinder, welche im Tarif enthalten ist, wird über den Eintrag Kinder gesteuert.

Sämtliche Änderungen im Eintrag Parameter und in der Liste müssen zum Schluss mit dem Button <speichern> bestätigt werden.

### Variablen

Es stehen für den Mitarbeiter verschiedene Felder für variable Werte wie zum Beispiel Stundenansätze oder Prozentsätze zur Verfügung. Im Eintrag Variablen werden auch die Stammdaten für den Geschäftswagen im Falle eines Auto-Privatanteil hinterlegt. Weitere Informationen dazu erhalten Sie im Kapitel Einrichtung Auto Privatanteil.

### Zusatzangaben

In den Zusatzangaben können individuelle Mitarbeiter-Informationen erfasst werden. Für die Berechnung der Sie keinen Einfluss.

Hinweis: Stammdaten sind nur so gut, wie diese auch gepflegt werden. Hinterlegen Sie in Dialogik Lohn nur diese Stammdaten, welche für die Lohnbuchhaltung benötigt werden oder Sie in Dialogik Lohn als zentrale Datenstelle auch pflegen möchten.

### <u>Stunden</u>

Wir die Arbeitzeitabrechnung in Dialogik Lohn vorgenommen, tragen Sie in dieser Rubrik die Soll-Stunden des Mitarbeiters ein. Über den Button <Mitarbeiter> können die Daten auch von einem anderen Mitarbeiter oder von den Firmenstammdaten übernommen werden. Im Lohnblatt werden diese Werte den tatsächlich geleisteten Stunden gegenüber gestellt. Daraus ergibt sich der Überstundensaldo.

### <u>Lohnausweis</u>

In diesem Eintrag können für jeden Mitarbeiter individuelle Angaben für den Lohnausweis gemacht werden. Über den Button <Mitarbeiter> können die Daten auch von einem anderen Mitarbeiter oder von den Firmenstammdaten übernommen werden.

### Auszahlung

Im Eintrag Auszahlung wird die Bankverbindung(en) des Mitarbeiters bzw. des Begünstigsen erfasst.

|                                                        |                                                                                                    |              |                | Dialogik Lo | hn - Beispiel AG [2009]                                                                                                    |                                                                                                   |                         |
|--------------------------------------------------------|----------------------------------------------------------------------------------------------------|--------------|----------------|-------------|----------------------------------------------------------------------------------------------------|---------------------------------------------------------------------------------------------------|-------------------------|
| Mandan                                                 | Perioden Lohnblatt                                                                                                    | Auswertungen | Mtarbeiter     | Stammda     | ten                                                                                                    |                                                                                                   | System Anzeige –        |
| Ausschneiden<br>Kopieren<br>Einfügen<br>Zwischensblöge | Copieren Speichern<br>Copieren Schörechen<br>Coloren                                                                                                    | Muster       | Franz<br>Franz | ×           | LadenAnfordernSpeichern Lörchen<br>unter<br>810                                                                                                    |                                                                                                   |                         |
| Sereich                                                | Auswahl                                                                                                    |              |                |             | Detail                                                                                                    |                                                                                                   |                         |
| Mandant<br>Derioden                                    | Administration     Administration     Administration     Mutina     Mutter, Franz     Personalien     Parameter     Variabeln     Zustangaben     Sounden     Lohnsumetis     Auzakhlong                                                                                                    |              |                |             | Zehlengsspelle<br>Back DTA: 14571 117:05 •<br>Begünnigter Betrag<br>Muster Franz 2800.00<br>Muster Erika <guthabe.< td=""><td>Mex. Berry<br/>0.00 Simulation<br/>S von bis</td><td>nach oben<br/>nach urten</td></guthabe.<>                                                                                                    | Mex. Berry<br>0.00 Simulation<br>S von bis                                                        | nach oben<br>nach urten |
| Assertiongen<br>Maarbeiter<br>Maarbeiter<br>Stammdaten | Acade     Acade     A |              |                |             | Predited. BNI Classing (110) Classing (110) Classin | Apportage<br>Autor Ed.a.<br>Erenheng<br>Guldedenfiteteting<br>Osten vie<br>Desen vie<br>de Fenden | edan<br>edan<br>edan    |

Als Zahlungsquelle wird das jeweilige Firmenkonto, welches für die Auszahlung der Löhne gelten soll, bestimmt. Die Bankverbindungen der Firma werden in Firmenstammdaten (Kapitel Mandant anlegen).

Die Checkbox <IBAN> ermöglicht das Erfassen der IBAN-Nummer der begünstigten Bank. Dies ist insbesonders für den elektronischen Zahlungsverkehr von Vorteil. Der Button <prüfen> validiert die Gültigkeit der IBAN-Nummer.

Die Auszahlung für den Mitarbeiter kann auch auf mehrere Bankkonto resp. mehrere Begünstigte aufgeteilt werden. Diese werden in einer Tabelle geführt. Auch bei einer Teilüberweisung an ein Betreibungsamt (Lohnpfändung) ist die Aufteilung unter im Eintrag Auszahlung vorzunehmen.

Für die Aufteilung der Auszahlung stehen Ihnen die folgenden Berechnungen zur Verfügung. Sämtliche Aufteilungen können auf zeitlich (Datum von sowie Datum bis) eingeschränkt werden. Entspricht eine Begünstigter nicht dem Mitarbeiter, kann dieser mittels Klick auf den Button [..] hinter dem Feld geändert werden.

| Guthaben/Restbetrag | Die Option, wenn nur ein Zahlungsziel besteht. Mindestens eine<br>Auszahlung muss die Berechnung <guthaben restbetrag=""> aufweisen. Der<br/>Restbetrag nach Berechnung wird auf dieses Konto überwiesen. Dieses<br/>sollte zudem immer das letzte in der Tabelle/Liste sein.</guthaben>       |
|---------------------|----------------------------------------------------------------------------------------------------|
| Spesen              | Ausschliesslich die Spesen-Lohnarten werden separat auf dieses Konto<br>überwiesen.                                                                                                    |
| Dauerauftrag        | Der Mitarbeiter erhält seine Lohnzahlung (oder einen Teil davon) über<br>einen Dauerauftrag dieser Zahlungsquelle. Die Auszahlung wird zwar<br>verbucht, aber nicht im Vergütungsauftrag und nicht im DTA<br>berücksichtigt.                                                                   |
| Anteil Betrag       | Die Auszahlung auf dieses Konto wird mit einem fixen Betrag versehen (z.<br>B. Lohnpfändung). Es können meherer solche Zahlung kombiniert werden.<br>Der Restbetrag wird auf das Konto mit der Option <guthaben restbetrag=""><br/>überwiesen.</guthaben>                                      |
| Anteil Prozent      | Die Auszahlung wird prozentual auf die verschiedenen Konti aufteilt. Bei<br>einer Berechnung Anteil Prozent kann zudem ein Maximum oder Minimum<br>definiert werden. Auch in Kombination mit dieser Berechnung sollte daher<br>die letzte Auszahlung <guthaben restbetrag=""> sein.</guthaben> |

Werden verschiedene Zahlungsziele verwendet, kann mit dem Button <Simulation> die Einrichtung mit einer Zahlungsübersicht überprüft werden.

| Simulation Zahlun                                  | gen                |   | ×          |
|----------------------------------------------------|--------------------|---|------------|
| Nettolohn<br>6750.0<br>Spesen<br>500.0<br>Guthaben | 00                 |   | schliessen |
| Name                                               | Betrag             | % | Rest       |
| Muster Franz<br>Muster Erika                       | 2800.00<br>4450.00 |   | 4450.00    |

Der Button <anwenden> listet die verschiedenen Zahlungen in einer Tabelle auf. Die richtige Einstellung kann überprüft werden.

## <u>Kinder</u>

Im Eintrag Kinder werden die für die Kinder-/Ausbildungszulagen sowie für die Quellensteuer relevanten Kinder geführt.

|                                                                                                    |                                                                                                    |                          | Dialogik L | ohn - Beispiel AG [2009]                                                                                                    |                                                                                               |      |                                                                                                    |                  |   |           | ×        |
|----------------------------------------------------------------------------------------------------|----------------------------------------------------------------------------------------------------|--------------------------|------------|----------------------------------------------------------------------------------------------------|-----------------------------------------------------------------------------------------------|------|----------------------------------------------------------------------------------------------------|------------------|---|-----------|----------|
| Mandar Mandar                                                                                                    | t Perioden Lohnblatt                                                                                                    | Auswertungen Mitarbeiter | Stamma     | aten                                                                                                    |                                                                                               |      |                                                                                                    |                  |   | System Ar | szeige - |
| Kopieren<br>Kopieren<br>Einfügen                                                                                                    | Copieren Abbrechen<br>Copieren Abbrechen<br>Copieren Abbrechen<br>Copieren                                                                                                    | Muster Frank             | z M        | Laden_ Arfordern_ Sp<br>U<br>Bild                                                                                                    | eichern Löschen<br>inter                                                                      |      |                                                                                                    |                  |   |           |          |
| Auronal of the second second s | Paral     Paral     P |                          |            | Name T<br>Name T<br>Mader Paul<br>Mader Paul<br>Man Find<br>Man Find<br>Man | Wohnot<br>Without<br>Land<br>22 00 1994 II<br>10 09 2010 II<br>22 00 1994 II<br>22 00 1994 II | Land | %<br>100<br>100<br>22.00.190<br>70.00<br>100<br>100<br>100<br>100<br>100<br>100<br>100<br>100<br>100 | Geburt 2208,1994 | ) | echem Abb | ectern   |

Die Kinder werden in einer entsprechenden Liste geführt. Mit den Buttons <ändern>, <einfügen> und <entfernen> kann die Liste bearbeitet werden.

Aktivieren Sie die Checkbox der einzelnen Zulagen. Aktivieren Sie immer sämtliche Zulagen-Stufen - nur so kann ein lückenloser Übergang von Stufe zu Stufe sichergestellt werden. Mit Klick auf den Button [<>] zwischen den Datum kann die Berechnung der von... und bis...Datum aufgrund des Geburtsdatum aktualisiert werden.

Das bis-Datum kann insbesondere bei der Ausbildungszulage aufgrund des Ausbildungsendes angepasst und überschrieben werden.

Weitere Informationen zur Einrichtung der Familienzulagen erhalten Sie im Kapitel Einrichtung Familienzulagen.

Die Checkbox <Quellensteuer> steht nur bei Quellensteuer-pflichtigen Mitarbeitern zur Verfügung. Aktivieren Sie die Checkbox um beim Mitarbeiter den richtigen QSt-Tarif resp. die richtige Tarif-Stufe zu erhalten. Passen Sie das Datum von sowie das Datum bis an, verwenden Sie dabei den Button [<>].

## Kostenstellen

Für die Verbuchung auf Kostenstellen stehen zwei Möglichkeiten zur Verfügung. Die Kostenstelle kann direkt auf der Lohnart hinterlegt werden (<gem. Lohnarten>), dabei werden alle Leistungen der Lohnart auf eine bestimmte Kostenstelle verbucht. Die KSt-Verteilung kann aber auch <gem. Mitarbeiter> erfolgen. In diesem Fall kann eine prozentuale Aufteilung auf unterschiedliche Kostenstellen vorgenommen werden. Es werden nur diejenigen Lohnarten auf die Kostenstellen verteilt, welche die Option <Splitt> aktiviert haben.

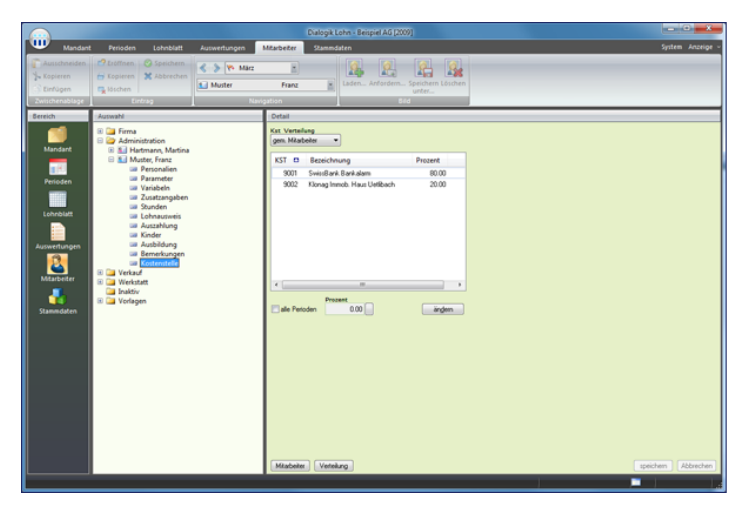

Stellen Sie die Option KSt-Verteilung auf <gem. Mitarbeiter> und markieren Sie die gewünschte Kostenstelle. Aktivieren Sie die Checkbox <alle Perioden> wenn Sie für sämtliche Perioden die gleiche Aufteilung vornehmen möchten. Um die Aufteilung für jede Periode vornehmen zu können, klicken Sie auf den Button [..] hinter der Prozentangaben. Klicken Sie zur Speicherung der Angaben auf <ändern> und gehen Sie für jede weitere Kostenstelle gleich vor.

Hinweis: Die Summe der Prozentaufteilung aller Kostenstellen sollte immer 100% betragen.

Weitere Informationen zur Verbuchung auf Kostenstellen erhalten Sie im Kapitel Einrichtung Verbuchung mit Kostenstellen.

# 6.3 Lohnblatt einrichten

Für jeden Mitarbeiter wird im Register Lohnblatt ein separates Lohnblatt eingerichtet. Jedes Lohnblatt ist die folgende Abschnitte und Totale unterteilt:

- Einkunftslohnarten
- Bruttolohn
- Abzugslohnarten
- Total Abzüge
- Nettolohn
- Spesenlohnarten
- Total Spesen
- Guthaben
- Auszahlungslohnarten
- Auszahlung Total
- Auszahlung Diff.
- Stundenlohnarten
- Arbeitszeit Saldo
- Ferienlohnarten
- Ferien Saldo
- Firmenlohnarten
- Total Arbeitgeber

|                                                                               |                                                                                                    |                                                 |                                                                                                    | logik Lohn - Beispiel AG [                                                                                                    |                                                                   |                                                                                     |                                                                                                    |                                                                                                    | • • ×         |
|-------------------------------------------------------------------------------|----------------------------------------------------------------------------------------------------|-------------------------------------------------|----------------------------------------------------------------------------------------------------|----------------------------------------------------------------------------------------------------|-------------------------------------------------------------------|-------------------------------------------------------------------------------------|----------------------------------------------------------------------------------------------------|----------------------------------------------------------------------------------------------------|---------------|
| Mandari                                                                       | Perioden Lohnblatt                                                                                                    | Auswertungen I                                  | Mitarbeiter St                                                                                                    | tammdaten                                                                                                    |                                                                   |                                                                                     |                                                                                                    | Synt                                                                                                    | tem Anzeige - |
| Ausschneiden<br>% Kopieren<br>Einfügen<br>Zwischensblage                      | C Eröffnen Speichern<br>Eröpieren Abbrecher<br>Kischen<br>Einfrag                                                                                                    | Kanan                                           | Hans                                                                                                    | Lohnarten                                                                                                    | Vortragen Netto x<br>red                                          | Brutto Abrechnung<br>Men Oberstunden<br>Berechnung                                  | Anteiliger<br>Jahreslohn                                                                                                    |                                                                                                    |               |
| Bereich                                                                       | Name Vors                                                                                                    | me I#                                           | Detail                                                                                                    |                                                                                                    |                                                                   |                                                                                     |                                                                                                    |                                                                                                    |               |
| Mandare<br>Perioden<br>Echnolute<br>Auswertungen<br>Mitaubeiter<br>Stammdaten | Andream Mean     Advancet     Advancet | or 2<br>6 6<br>Peter 11<br>2 6 13<br>8 3<br>8 4 | LA         Lohna           E01         Monalization           E02         Statution           E02         Statution           E02         Kindel           E02         Kindel </th <th>art slobh no slobh no</th> <th>19 Faktor x<br/>150 ×<br/>20 ×<br/>505 %<br/>10 %<br/>1.37 %<br/>1.92 %</th> <th>Einheit<br/>20550.00<br/>200.00<br/>220.00<br/>7982.50<br/>7982.50<br/>7982.50<br/>7982.50</th> <th>Befrag<br/>4000.00<br/>1932.50<br/>400.00<br/>1932.50<br/>400.00<br/>1932.50<br/>1935.50<br/>1935.50<br/>1935.50<br/>1975.50<br/>17007.50<br/>3000.00<br/>3000.00<br/>7307.55</th> <th>Kumuliert<br/>4000.00<br/>3982.50<br/>400.00<br/><b>8387.50</b><br/>403.10<br/>79.85<br/>103.35<br/>695.00<br/>87.95<br/><b>1375.23</b><br/>7007.25<br/>300.00<br/>7307.25</th> <th></th> | art slobh no slobh no | 19 Faktor x<br>150 ×<br>20 ×<br>505 %<br>10 %<br>1.37 %<br>1.92 % | Einheit<br>20550.00<br>200.00<br>220.00<br>7982.50<br>7982.50<br>7982.50<br>7982.50 | Befrag<br>4000.00<br>1932.50<br>400.00<br>1932.50<br>400.00<br>1932.50<br>1935.50<br>1935.50<br>1935.50<br>1975.50<br>17007.50<br>3000.00<br>3000.00<br>7307.55 | Kumuliert<br>4000.00<br>3982.50<br>400.00<br><b>8387.50</b><br>403.10<br>79.85<br>103.35<br>695.00<br>87.95<br><b>1375.23</b><br>7007.25<br>300.00<br>7307.25 |               |
|                                                                               | Gruppe<br>(keino •<br>Ahmilung<br>(keino •<br>Stanu<br>akive •                                                                                                    |                                                 | Ausza<br>Ausza<br>Besct<br>Besct<br>U004 Arbeit<br>U005 Arbeit<br>U007 Arbeit                                                                                                    | ahlung Total<br>ahlung Total<br>ahlung Dift.<br>häfigungsgrad<br>häfigungsdauer<br>staat Eingang<br>tsaat Bingang<br>tsaat Haben<br>tsaat abgerechnet<br>Bemerkung Zahlung.                                                                                                    | 1.0 ×                                                             | 160.00                                                                              | 7:307.25<br>100.00<br>30.00<br>66.50<br>160.00<br>172.75                                                                                                    | 7307.25<br>100.00<br>30.00<br>66.50<br>160.00<br>172.75<br>speichern                                                                                          | Abbrechen     |

Werden Mitarbeiter als Kopie einer Vorlage z.B. der Vorlage "Monatslohn normal" erstellt, sind im Lohnblatt des neuen Mitarbeiters bereits die gewünschten Lohnarten enthalten.

Bearbeiten Sie das Lohnblatt in der ersten Periode des Mitarbeiters. Fügen Sie sämtliche noch benötigten Lohnarten (inkl. Spesen, Arbeitszeit und Arbeitsgeber-Beiträge).

# Neue Lohnarten einfügen

Klicken Sie auf den Button <Entwurf> um in den einzelnen Abschnitten die freien Zeilen zu sehen. Klicken Sie in einer freien Zeilen in die Spalte LA am linken Rand Rand des Lohnblattes.

|                                                       |                                                                                                    |                                              |                                              |                                                                                                    | el AG [2009]                          |                                                     |                                                          |                                                          | • • • • •     |
|-------------------------------------------------------|----------------------------------------------------------------------------------------------------|----------------------------------------------|----------------------------------------------|----------------------------------------------------------------------------------------------------|---------------------------------------|-----------------------------------------------------|----------------------------------------------------------|----------------------------------------------------------|---------------|
| Wandant Wandant                                       | t Perioden Lohnblatt                                                                                                    | Auswertungen                                 | Mitarbeiter                                  | Stammdaten                                                                                                    |                                       |                                                     |                                                          | Syri                                                     | tem Anzeige - |
| Ausschneiden<br>Kopieren<br>Dinfügen<br>Swichenablige | C Eröffnen Speichern<br>Eröpieren X Abbrechen<br>Eröffnen                                                                                                    | K S P- Januar                                | Hans                                         | Entowar                                                                                                    | ten<br>Nung<br>Vortragen Netto<br>rec | Brutto Abrechnung<br>hnen Überstunden<br>Errechnung | Anterliger<br>Jahreslohn<br>Löhcart                      |                                                          |               |
| Bereich                                               | Name Vornam                                                                                                    |                                              | Detail                                       |                                                                                                    |                                       |                                                     |                                                          |                                                          |               |
| Mandant<br>Perioden<br>Lohrblatt                      | Avendemann Hans     Ardemant Bestrice     Epi-Schneider Peter     Feren Onstar     Furrer Hans-P     Furrer Hans-P     Homern Matria     Scherer Enil     Walder Monika | 1<br>2<br>6<br>7<br>11<br>12<br>13<br>3<br>4 | LA<br>E001<br>E002<br>E009<br>E022<br>E024   | Lohnart<br>Monatsiohn<br>13. Monatsiohn<br>Verkautsprovision<br>Kinderzulagen<br>Ausbildungszulagen                     | *18 Faktor x<br>* 15.0 ×<br>2.0 ×     | Einheit<br>26'550.00<br>200.00<br>250.00            | Betrag<br>4'000.00<br>3'982.50<br>400.00                 | Kumuliert<br>4'000.00<br>3'982.50<br>400.00              | â             |
| Auswertungen<br>Stanmidaten                           |                                                                                                    |                                              | A001<br>A002<br>A003<br>A004<br>A005<br>A006 | Bruttolohn<br>AHV-Abzug<br>ALV-Rozug<br>ALV-Zostatoug<br>NBU-Abzug<br>BBU-Abzug<br>BBU-Abzug<br>BBU-Abzug<br>KTG-Prämie | 5.05 %<br>1.0 %<br>1.37 %<br>1.102 %  | 7982.50<br>7982.50<br>7982.50<br>7982.50            | 8/382.50<br>403.10<br>79.85<br>100.35<br>695.00<br>87.95 | 8'382.50<br>403.10<br>79.85<br>109.35<br>695.00<br>87.95 |               |
|                                                       | Gruppe<br>(kjelo) •<br>Abrailong<br>(kjelo) •<br>Statou<br>aktive •                                                                                                    |                                              | Perice                                       | Total Abziege<br>Nettolohn<br>Ien Benerkung Zi                                                                          | ahtung                                |                                                     | 1'375.25<br>7'007.25                                     | 1'375.25<br>7'007.25<br>speichem                         | Abbrechen     |

Klicken Sie auf den Button < Eröffnen> oder drücken Sie die Tastenkombination [CTRL]+[E].

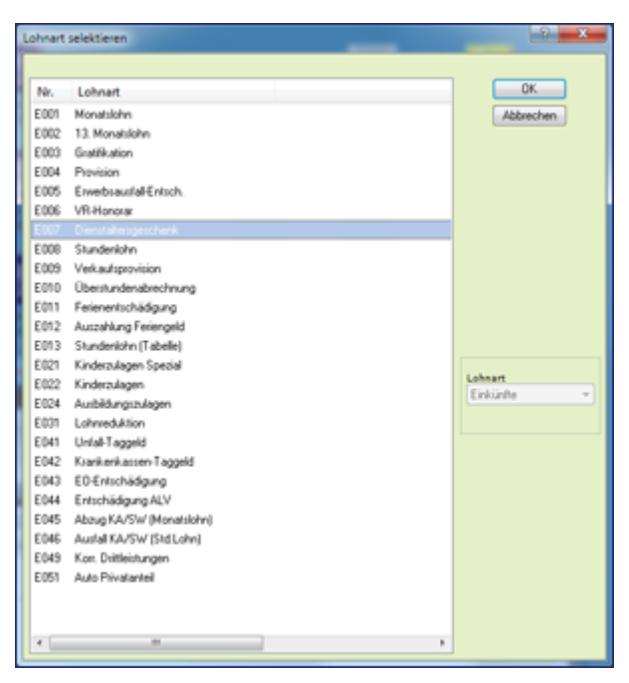

Markieren Sie in der Liste die gewünschte Lohnart und klicken Sie auf den Button <OK>.

|                                              |                                                                                                    |                                                                                    | Dialogik Lohn - Beispiel AG (2009)                                                                                                    | • ×        |
|----------------------------------------------|----------------------------------------------------------------------------------------------------|------------------------------------------------------------------------------------|----------------------------------------------------------------------------------------------------|------------|
| Mandant                                      | t Perioden Lohnblatt                                                                                                    | Auswertungen                                                                       | Mitarbeiter Stammdaten Syst                                                                                                    | em Anzeige |
| Ausschneiden<br>V Kopieren<br>Dinfügen       | Copieren Sobercher<br>Golden<br>Einfrag                                                                                                    | Aeschlimann                                                                        | Image: Second Part of Control Part of Control Part of C                                                                                                    |            |
| ereich                                       | Name Vor                                                                                                    | name #                                                                             | Ortail                                                                                                    |            |
| Mandart<br>Perioden<br>Lohnblatt             | And Aeschlimann Han<br>Andersam Bea<br>Egil-Schneider Peter<br>Egil-Schneider Peter<br>Farrer Han<br>Er Farrer Uss<br>Hatmann Mat<br>Schemer Emil<br>Schemer Emil<br>Schemer Emil | e 1<br>ence 2<br>etr 6<br>etten 7<br>s-Peter 11<br>Ja 12<br>tra 13<br>l 3<br>ska 4 | Ly.         Lobatet         * 9         Fabors         Entrang         Function           100003000         4000.00         4000.00         4000.00         4000.00           100013000         15.0         21550.00         319822.00         400.00           100013000         2.0         200.00         400.00         400.00           10001200         200.00         400.00         400.00         200.00           10001200         200.00         200.00         200.00         200.00                                                                                                    |            |
| uswertungen<br>E<br>Mtarbeiter<br>Etammdaten |                                                                                                    |                                                                                    | Bromaine         55 5292.0         32732.00         32732.00           Aut:         Articology         5.9 %         1998.0         1966.6         1966.6           Aut:         Articology         1.9 %         1975.0         1966.6         1966.6           Aut:         Articology         1.9 %         1975.0         196.6         196.6           Aut:         Articology         1.9 %         1970.0         14.25         14.25           Aut:         Articology         1.9 %         1950.0         14.25         14.25           Aut:         Articology         1.9 %         190.00         14.25         14.25           Aut:         Articology         1.9 %         190.00         14.25         14.25           Articology         1.9 %         190.00         14.25         14.25         14.25         14.25           Articology         1.9 %         1.92 %         1.92 %         1.92 %         353.45         353.45         353.45                                                                                                    |            |
|                                              | Grappe<br>(deire) •<br>Abtelling<br>(deire) •<br>Setus<br>(akive •                                                                                                    |                                                                                    | Tetal Action 27972.00<br>Networks<br>Networks<br>Networks<br>Networks<br>Networks<br>Sectory<br>Zelang<br>Center<br>Center<br>Cen | Abbrecher  |

Ergänzen Sie gegebenenfalls die Lohnarten mit den noch fehlenden Werten oder Beträgen.

Sobald die Einkünfte im Lohnblatt erfasst und gespeichert werden, berechnet Dialogik Lohn alle gesetzlichen Sozialversicherungsabzüge. Fügen Sie im Lohnblatt im Abschnitt Abzüge auch noch weitere Abzugslohnarten hinzu - sofern notwendig. Kontrollieren und ergänzen Sie gegebenenfalls die Arbeitgeber-Beiträge im Abschnitt Firma.

# 6.4 Zahlungen erstellen

Im Ordner Banken in den Firmenstammdaten werden die Bankkonten verwaltet, von denen Löhne ausbezahlt werden. Insgesamt können drei Bankkonten (zwei für DTA-Zahlungen, ein Konto für Vergütungsaufträge) sowie ein Postcheckkonto (inkl. SAD) sowie ein Kassakonto eingerichtet werden.

Damit - wie im folgenden Beispiel - DTA-Zahlungen erstellt werden können, sind folgende Voraussetzungen zu schaffen:

- Im Eintrag Bank DTA1 oder Bank DTA2 in den Firmenstammdaten ist eine Auszahlungsbank zu erfassen (siehe Kapitel Mandant anlegen);
- Diese Zahlungsquelle ist in den Mitarbeiterstammdaten eim Eintrag Auszahlung zu hinterlegen (siehe Kapitel Mitarbeiter erfassen).

# Zahlung per DTA

Öffnen Sie das Register Perioden und markieren Sie die gewünschte Periode. Klicken Sie dann auf den Button <Zahlungen>.

| Zahlungen    |            |              |             |            |          | -275      |            |                 |        |        | -0 <b>- x</b> -      |
|--------------|------------|--------------|-------------|------------|----------|-----------|------------|-----------------|--------|--------|----------------------|
|              |            |              |             |            |          |           |            |                 |        |        |                      |
| Name         | Vomame     | Abteilung    | Gruppe      | Diff. Vorm | Guthaben | Zahlungen | Auszahlung |                 |        |        | OK                   |
| Acochima     | . Hans     | Verkaul      | Monatolohn  | 0.00       | 7307.25  |           |            |                 |        |        | Abbrechen            |
| 🗹 🔝 Andemalt | Beatrice   | Verkaul      | Monatslohn  | 0.00       | 5718.15  | 0.00      | 5718.15    |                 |        |        |                      |
| 🗹 🔝 EgliSchn | Peter      | Weekstatt    | Stundeniohn | 0.00       | 6491.20  | 0.00      | 6491.20    |                 |        |        | Zahkungen            |
| 🗹 🔝 Favre    | Division   | Werkstatt    | Stundeniohn | 0.00       | 5623.45  | 0.00      | 5623.45    |                 |        |        |                      |
| 🗹 🔝 Funer    | Haro-Peter |              | Monatslohn  | 0.00       | 9773.20  | 0.00      | 9773.20    |                 |        |        |                      |
| M 🔝 Futer    | Unula      |              | Monatsiohn  | 0.00       | 6594.95  | 0.00      | 6594.95    |                 |        |        |                      |
| M 🔝 Hatmann  | Martina    | Administrati | Monatslohn  | 0.00       | 4522.60  | 0.00      | 4522.60    |                 |        |        |                      |
| Scherrer 2   | End        | Verkaul      | Monatslohn  | 0.00       | 7298.00  | 0.00      | 7298.00    |                 |        |        |                      |
| Malder 🔝 🖉   | Monika     | Verkauf      | Monatslohn  | 0.00       | 6455.15  | 0.00      | 6455.15    |                 |        |        |                      |
|              |            |              |             |            |          |           |            |                 |        |        |                      |
|              |            |              |             |            |          |           |            |                 |        |        |                      |
|              |            |              |             |            |          |           |            |                 |        |        |                      |
|              |            |              |             |            |          |           |            |                 |        |        |                      |
|              |            |              |             |            |          |           |            |                 |        |        |                      |
|              |            |              |             |            |          |           |            |                 |        |        |                      |
|              |            |              |             |            |          |           |            |                 |        |        |                      |
|              |            |              |             |            |          |           |            |                 |        |        | alle selektieren     |
|              |            |              |             |            |          |           |            |                 |        |        | Gruppe               |
|              |            |              |             |            |          |           |            |                 |        |        | (keine) ·            |
|              |            |              |             |            |          |           |            |                 |        |        | Abteilung            |
|              |            |              |             |            |          |           |            |                 |        |        | (keine) ·            |
|              |            |              |             |            |          |           |            |                 |        |        | Zahlungsquelle       |
|              |            |              |             |            |          |           |            |                 |        |        | Bark DTA: 145/1.11 * |
|              |            |              |             |            |          |           |            |                 |        |        |                      |
|              |            |              |             |            |          |           |            |                 |        |        |                      |
|              |            |              |             |            |          |           |            |                 |        |        |                      |
|              |            |              |             |            |          |           |            |                 |        |        |                      |
|              |            |              |             |            |          |           |            |                 |        |        |                      |
|              |            |              |             |            |          |           |            |                 |        |        |                      |
|              |            |              |             |            |          |           |            |                 |        |        |                      |
|              |            |              |             |            |          |           |            |                 |        |        |                      |
|              |            |              |             |            |          |           |            |                 |        |        |                      |
| *            |            |              |             |            |          |           |            |                 |        | ,      |                      |
|              |            |              |             |            |          |           |            |                 |        |        |                      |
|              |            |              |             |            |          |           |            | <br>stal Betrag |        |        |                      |
| Aeschimann   |            |              |             |            |          |           |            | 52476.70        | 307.25 | ängern |                      |
|              | _          | _            |             |            |          |           |            |                 | _      |        |                      |

Wählen Sie in der Selektion rechts die gewünschte Zahlungsquelle - z.B. Bank DTA - und aktivieren Sie die Checkbox <alle selektieren> um alle Mitarbeiter dieser Zahlungsquelle auszuwählen. Sie können auch einzelne oder Teile der Mitarbeiter aktivieren und auswählen.

Sie haben die Möglichkeit den Auszahlungsbetrag für jeden Mitarbeiter manuell anzupassen. Markieren Sie einfach den gewünschten Mitarbeiter, tragen Sie den neuen Auszahlungsbetrag im Feld Betrag ein und klicken Sie anschliessend auf den Button <ändern>. Die Differenz aus Guthaben und Auszahlung wird in die kommende Periode vorgetragen.

Führen Sie den Zahlungsvorgang fort indem Sie den Button <OK> anklicken.

| Zahlungen                                                             |                                              | S X             |
|-----------------------------------------------------------------------|----------------------------------------------|-----------------|
| Valuta<br>25.01.2010<br>Jais Salärzahlur<br>EZAG yelowne<br>Zieldatei | Totalbetrag<br>52478.70<br>ng mañderen<br>et | OK<br>Abbrechen |
| C:\Daten\Dialogi                                                      | kLohnVohn jan 25.01.2010.Beispiel_AG.dta     |                 |

Tragen Sie das gewünschte Valuta-Datum ein und geben Sie für die Erstellung der DTA-Datei einen Pfad und einen Dateinamen an. Sie können den Pfad auswählen indem Sie den Button [..] hinter dem Feld Zieldatei drücken.

Starten Sie die Erstellung des DTA-Files indem Sie den Button <OK> anklicken.

Im Register Auswertungen, Eintrag Geldverkehr kann ein DTA- oder Bank-Vergütungsauftrag sowie eine Zahlungsliste DTA erstellt und gedrucht werden.

# Zahlungen verwalten

Über den Button <Zahlungen> können bereits ausgelöste Zahlungen der jeweiligen Periode verwaltet werden. Es können bestehende Zahlungen gelöscht oder über <Zahlungen anzeigen> auch geändert werden.

Vor Erstellung der Zahlungen können ebenfalls über den Button <Zahlungen> noch Funktionen zu Teilzahlungen oder zur Rundung von Zahlungen angewendet werden.

# 6.5 Buchungen übergeben

Um Buchungen aus Dialogik Lohn an eine Finanzbuchhaltung (in unserem Beispiel Sage Sesam) übergeben zu können, muss die Schnittstelle zum entsprechenden Produkt korrekt eingerichtet werden (siehe Kapitel Schnittstellen Finanzbuchhaltung).

Die Fibu-Übergabe muss ebenfalls ausgeführt werden um für die gewünschte Periode einen korrekten Fibu-Beleg erstellen zu können.

Öffnen Sie das Register Perioden und markieren Sie die gewünschte Periode. Klicken Sie dann auf den Button <Buchungen>.

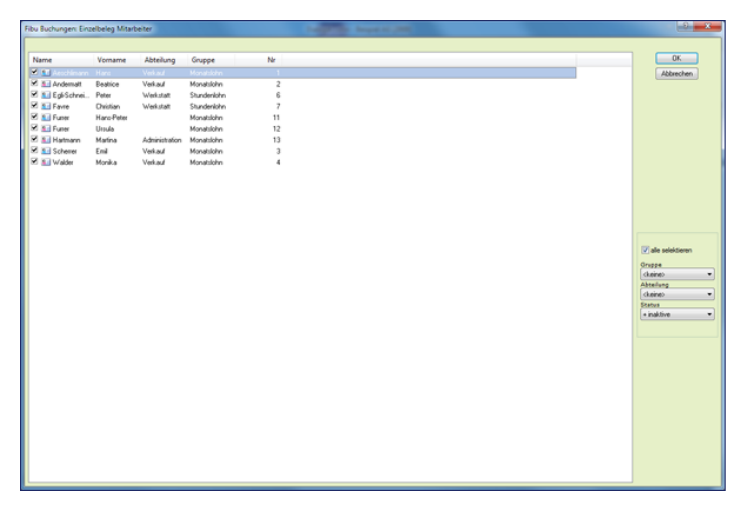

Steuern Sie über die Auswahl rechts die gewünschte Selektion, wenn nicht alle Mitarbeiter übergeben werden sollen. Aktivieren Sie die Checkbox <alle selektieren> um alle Mitarbeiter aus der Liste auszuwählen. Sie können auch einzelne oder Teile der Mitarbeiter aktivieren und auswählen.

Klicken Sie auf den Button <OK> um die Fibu-Übergabe fortzusetzen.

| Fibu Buchungen          | S X       |
|-------------------------|-----------|
| Buchung<br>31.01.2009 💌 | ОК        |
| Differenz-Konto<br>5281 | Abbrechen |
|                         |           |

Tragen Sie das gewünschte Buchungsdatum ins Feld Buchung ein, das Differenz-Konto wird aus den Firmenstammdaten übernommen. Klicken Sie den Button <OK> um die Fibu-Übergabe zu starten.

In Verbindung mit Sage Sesam können Sie die Fibu-Buchungen jederzeit wiederholen. So können Sie zum Beispiel nach Änderungen an den Lohndaten die Fibu-Übergabe einfach erneut starten. Die bereits bestehenden Fibu-Buchungen werden erkannt:

| Dialogik Lohn   |                          |
|-----------------|--------------------------|
| Soll die Buchun | g:                       |
| BelegNr: 49999  |                          |
| Datum:          | 31.01.09                 |
| Text:           | Löhne, Aeschlimann, Hans |
| Konto:          | 5200                     |
| Betrag:         | 4000.00                  |
| Steuerbetrag:   | 0.00                     |
| durch die Buch  | ung:                     |
| BelegNr: 49999  |                          |
| Datum:          | 25.01.09                 |
| Text:           | Löhne, Aeschlimann, Hans |
| Konto:          | 5200                     |
| Betrag:         | 4000.00                  |
| Steuerbetrag:   | 0.00                     |
| ersetzt werden. |                          |
| <u>Y</u> es     | Yes to All No No to All  |

Klicken Sie auf den Button <Yes to All> um alle Buchungen der Periode zu überschreiben.

Weitere Informationen zu den unterschiedlichen Fibu-Schnistellen erhalten Sie im Kapitel Schnittstellen Finanzbuchhaltung.

# 6.6 Periode vortragen

Um weitere Perioden erfassen zu können, muss das Lohnblatt nicht neu eingerichtet oder erfasst werden. Die Daten können aus einer beliebigen Quellperiode übertragen werden. Beim Vortrag der Lohndaten ist entscheidend welchen Status die Lohnart hat. Der Status kann in den Stammdaten hinterlegt werden (allgemein gültig) oder auf dem Lohnblatt geändert werden (nur für diesen Mitarbeiter gültig).

| Normal     | Selektion = Immer. Werte werden immer vorgetragen, bestehende Werte<br>werden überschrieben.<br>Selektion = wenn leer. Werte werden vorgetragen, wenn in der<br>Zielperiode keine Werte enthalten sind. |
|------------|----------------------------------------------------------------------------------------------------|
| Variabel * | Stoppt den Vorgang, damit die Werte eingegeben oder angepasst werden<br>können.                                                                                                    |
| Einmalig # | Werte sind einmalig und werden in keinem Fall in die Zielperiode<br>übernommen.                                                                                                    |

Öffnen Sie das Register Periode und markieren Sie die gewünschte Zielperiode. Klicken Sie auf den Button <Vortragen>.

| Periode vortragen                            | S X             |
|----------------------------------------------|-----------------|
| Quellperiode<br>März<br>Zielperiode<br>April | OK<br>Abbrechen |

Wählen Sie die gewünschte Quellperiode aus und klicken Sie auf den Button <OK>.

| Periode vortragen |            |                  |             |     | Transpirates Berger or (1991) | 9 <b>X</b>        |
|-------------------|------------|------------------|-------------|-----|-------------------------------|-------------------|
| (Normal Street    | Keener     | 114-7-res        | 6           | AL. |                               |                   |
| name<br>M c l     | vomame     | Acteiung         | uruppe      | ne  |                               | - un              |
| V Billatakaal     | Baba       | Autoritation and | Chardeelthe |     |                               | Abbrechen         |
| S Groome          | Christian  | Weikings         | Shardenking | 2   |                               |                   |
| M Kill Cumer      | Haro-Pater | week.bran        | Monatoloho  | ú   |                               |                   |
| R S Furner        | Ilinia     |                  | Manatalaha  | 12  |                               |                   |
| R Hatsan          | Mation     | Administration   | Monatoloho  | 13  |                               |                   |
| Schener           | Emil       | Verkad           | Monatsiohn  | 3   |                               |                   |
| 🗹 🛐 Walder        | Monika     | Veckaul          | Monatslohn  | 4   |                               |                   |
|                   |            |                  |             |     |                               |                   |
|                   |            |                  |             |     |                               |                   |
|                   |            |                  |             |     |                               |                   |
|                   |            |                  |             |     |                               |                   |
|                   |            |                  |             |     |                               |                   |
|                   |            |                  |             |     |                               |                   |
|                   |            |                  |             |     |                               | V ale selektieren |
|                   |            |                  |             |     |                               | Oruppe            |
|                   |            |                  |             |     |                               | ckeineo 💌         |
|                   |            |                  |             |     |                               | Abteilung         |
|                   |            |                  |             |     |                               | ckeine> •         |
|                   |            |                  |             |     |                               | Status            |
|                   |            |                  |             |     |                               | Vertranen         |
|                   |            |                  |             |     |                               | inner ·           |
|                   |            |                  |             |     |                               | Stoppen           |
|                   |            |                  |             |     |                               | variable •        |
|                   |            |                  |             |     |                               |                   |
|                   |            |                  |             |     |                               |                   |
|                   |            |                  |             |     |                               |                   |
|                   |            |                  |             |     |                               |                   |
|                   |            |                  |             |     |                               |                   |
|                   |            |                  |             |     |                               |                   |
|                   |            |                  |             |     |                               |                   |
|                   |            |                  |             |     |                               |                   |
|                   |            |                  |             |     |                               |                   |
|                   |            |                  |             |     |                               |                   |
|                   |            |                  |             |     |                               |                   |
|                   |            |                  |             |     |                               |                   |
|                   |            |                  |             |     |                               |                   |
|                   |            |                  |             |     |                               |                   |

Wählen Sie in der Selektion (rechts) die gewünschte Art vorzutragen.

| Vortragen = Immer     | Die Inhalte der Lohnarten werden immer vorgetragen. Bereits bestehende<br>Werte werden in der Zielperiode in jedem Fall überschrieben.                        |
|-----------------------|----------------------------------------------------------------------------------------------------|
| Vortragen = wenn leer | Werte werden nur in die Zielperiode vorgetragen, wenn keine Werte<br>vorhanden sind. Bereits erfasste Werte werden in der Zielperiode nicht<br>überschrieben. |
| Stoppen = immer       | Bei jedem Mitarbeiter/Lohnblatt wird gestoppt, auch wenn keine variable<br>Lohnarten vorhanden sind.                                                          |
| Stoppen = variable    | Bei jeder variablen Lohnart wird gestoppt.                                                                                                    |
| Stoppen = nie         | Beim Vortragen wird nie gestoppt. Die ganze Periode wird automatisch vorgetragen ( = kopiert).                                                                |

Aktivieren Sie die Checkbox <alle selektieren> um alle Mitarbeiter auszuwählen. Sie können auch einzelne oder Teile der Mitarbeiter aktivieren und auswählen.

Klicken Sie auf den Button <OK> auf dem Vorgang zu starten.

|                             |                                        |                     | Dialo                                                                                          | gik Lohn - Beispiel AG | [2009]               |                            |                           |                    |
|-----------------------------|----------------------------------------|---------------------|------------------------------------------------------------------------------------------------|------------------------|----------------------|----------------------------|---------------------------|--------------------|
| Vortrag                     |                                        |                     |                                                                                                |                        |                      |                            |                           | System Anzeige -   |
| Ausschneiden                | C Eröffnen<br>Copieren<br>Lopieren     | Karal               | Hans                                                                                           |                        | Abbrechen            |                            |                           |                    |
| Zwischenablage              | Eintrag                                | Na                  | vigation Ansich                                                                                | t Lohnblatt            | Vortragen            |                            |                           |                    |
| Name                        | Vomame                                 |                     | Detail                                                                                         |                        |                      |                            |                           |                    |
| S. Arschlmann               | Hans                                   | 1                   | LA Loboart                                                                                     | 10 Eaktor v            | Finheit              | Betrad                     | Kumuliert                 |                    |
| Egi-Schneider               | Peter                                  | 6                   | Foot Monatsiaho                                                                                | Tester A               | Current              | 4700.00                    | 16/000.00                 |                    |
| Furrer<br>Furrer<br>Hatmann | Hans-Peter<br>Ursula<br>Matina<br>Emil | 11<br>12<br>13<br>3 | E002 13. Monatsiohn<br>E009 Verkaufsprovision<br>E022 Kinderzulagen<br>E024 Ausbildungszulagen | ¢۲ د                   | 200.00<br>250.00     | 400.00                     | 11872.50<br>1600.00       |                    |
| Walder                      | Monika                                 | 4                   | Bruttolohn                                                                                     |                        |                      | 4'400.00                   | 29'472.50                 |                    |
|                             |                                        |                     | A001 AHV-Abzug<br>A002 ALV-Abzug<br>A003 ALV-Zusatzabzug                                       | 5.05 %<br>1.0 %        | 4'000.00<br>4'000.00 | 202.00<br>40.00            | 1'407.55<br>278.75        |                    |
|                             |                                        | I                   | Add4 NBU-Abzug                                                                                 | 1.37 %                 | 4'000.00             | 54.80                      | 381.80                    |                    |
|                             |                                        | I                   | A005 BVG-Pramie                                                                                | 1 102 %                | 4000.00              | 695.00                     | 2780.00                   |                    |
|                             |                                        | I                   | Total Abzilge                                                                                  | 1.104.10               | 4000.00              | 1'035.90                   | 5155.30                   |                    |
|                             |                                        | I                   | Nettolohn                                                                                      |                        |                      | 3'364.10                   | 24'317.20                 |                    |
|                             |                                        | I                   | soos Repräsentationsspesen                                                                     |                        |                      | 300.00                     | 1'200.00                  |                    |
|                             |                                        | I                   | Total Spesen                                                                                   |                        |                      | 300.00                     | 1'200.00                  |                    |
|                             |                                        | I                   | Guthaben                                                                                       |                        |                      | 3'664.10                   | 25'517.20                 |                    |
|                             |                                        |                     | 0001 Auszahlung Kasse<br>0002 Auszahlung Bank/DTA<br>0003 Auszahlung Zessionen                 |                        |                      |                            | 21853.10                  |                    |
|                             |                                        | I                   | Auszahlung Total                                                                               |                        |                      |                            | 21'853.10                 |                    |
|                             |                                        |                     | Auszahlung Diff.                                                                               |                        |                      | 3'664.10                   | 3'664.10                  |                    |
| Gruppe                      | •                                      |                     | Beschäftigungsgrad<br>Beschäftigungsdauer<br>U004 Arbeitszeit Eingang                          |                        |                      | 100.00<br>30.00<br>-256.75 | 500.00<br>120.00<br>66.50 |                    |
| Abtellung<br>Ckeineb        | •                                      |                     | U005 Arbeitszeit Soll<br>U006 Arbeitszeit Haben<br>U007 Arbeitszeit abgerechnet                | 1.0 ×                  | 119.00               | 119.00                     | 615.00<br>172.75          |                    |
| aktive                      | •                                      |                     | Benerkung                                                                                      | Voheriger 1            | Jächster             |                            |                           | speichem Abbrechen |
| _                           |                                        |                     |                                                                                                |                        |                      |                            |                           |                    |

Je nach Selektion werden die Lohnblätter der einzelnen Mitarbeiter angezeigt und können bearbeitet und die Werte überschrieben, angepasst oder ergänzt werden.

Über den Button <Bemerkung> kann dem Lohnblatt eine Bemerkung hinzugefügt werden (wir auf der Lohnabrechnung gedruckt). Über die beiden Buttons <Vorheriger> und <Nächster> kann innerhalb der Lohnblätter vor und zurück navigiert werden.

Wenn die gesamte Zielperiode (gemäss Selektion) vorgetragen ist, wird dies mit einer Meldung angezeigt.

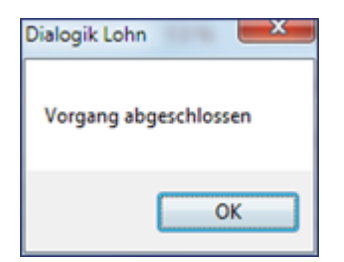

# 6.7 Geschäftsjahr eröffnen

In Dialogik Lohn entspricht jedes Geschäftsjahr einem eigenen Mandanten. Nach Abschluss des Geschäftsjahres können Sie das Folgejahr eröffnen. Dabei werden der Arbeitszeitsaldo sowie das Ferienguthaben übernommen. Ausgetretene Mitarbeiter können gelöscht werden. Zudem werden Änderungen an Parametern (Übertritt ins Rentenalter oder Erreichung des 18. Geburtstages etc.) automatisch angezeigt und können im Folgejahr angelegt werden.

Öffnen Sie das Register Mandant und klicken Sie auf den Button <Folgejahr>.

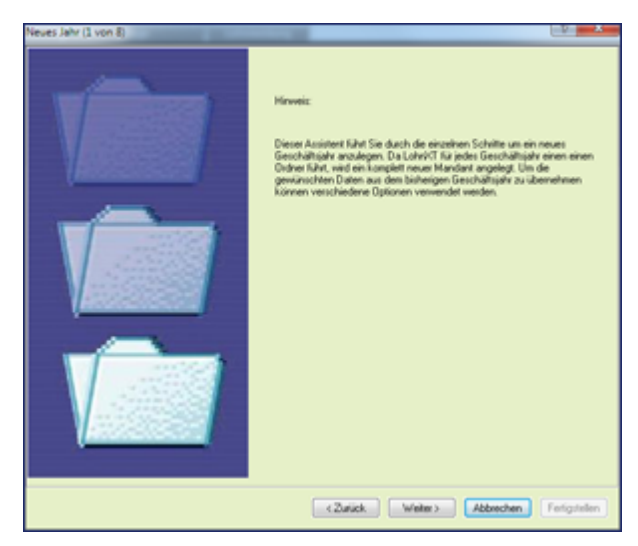

Klicken Sie auf den Button < Weiter> um den Assistenten fortzusetzen.

| Neves Jahr (2 von 8)                                                                                                    |                                                                                                    |
|----------------------------------------------------------------------------------------------------|----------------------------------------------------------------------------------------------------|
| Der Quelmandant bezeichnet die Votlage für<br>den neuen Mandanten.                                                                                                    | Quell Mandanten<br>C 12 Juler/DialogikLohn/W 79/Workgehleip<br>Guellverzeichnis speichem                 |
| Geten Sie im Feld «Zell» die Bezeichnung des<br>neuen Mandertien en.<br>Zur besoien Übesicht zollten Sie die<br>Jahreszahl auf den Dateinamen aufrehmen (s.B.<br>Mandert 03) | Ziel Mandanten Respictiveng<br>Voldgerleig, 2010<br>Ziel Mandant<br>Mandant (<br>Zelverseichnis spechen) |
|                                                                                                    | (Zurick Weiter) Abbrechen                                                                                |

Als Quell-Mandant wird der aktuell geöffnete Mandant angenommen. Dialogik Lohn schlägt die Bezeichnung des Ziel-Mandanten vor - ergänzt mit der Jahreszahl des neuen Geschäftsjahres. Mit einem Klicken auf den Button [..] hinter dem Feld Ziel-Mandant können Sie, wenn gewünscht, ein anderes Verzeichnis auswählen. Es wird immer das aktuelle Verzeichnis mit dem neuen Mandanten-Namen vorgeschlagen.

Klicken Sie auf den Button < Weiter> um den Assistenten fortzusetzen.

| ieves Jahr (3 von 8)                                                                                                    |                           |
|----------------------------------------------------------------------------------------------------|---------------------------|
|                                                                                                    |                           |
| Sie können die Daten für den Januar aus einer<br>bestimmten Periode übernehmen.<br>Beachten Sie dass die December Löhne ex.<br>den 12. Marstelliche besich offen. | Quel Menat                |
| den 1.3. rechassion beennaten.<br>Die Stunden und Feriensald werden immer von<br>Ende Jahr übernommen, der<br>Beschäftsunzeisnad von Dezember.                    | December                  |
|                                                                                                    |                           |
|                                                                                                    |                           |
|                                                                                                    |                           |
|                                                                                                    |                           |
|                                                                                                    |                           |
|                                                                                                    |                           |
|                                                                                                    | (Zurick Weiter) Abbrechen |

Sie können die Daten für den Januar aus einer bestimmten Periode übernehmen (Standard = Dezember). Da die Dezember-Löhne evtl. auch Gratifikationen, Überstunden oder den 13. Monatslohn enthalten können, kann eine andere Periode ausgewählt werden.

Klicken Sie auf den Button <Weiter> um den Assistenten fortzusetzen.

| Neves Jahr (4 von 8)  |                                                         |
|-----------------------|---------------------------------------------------------|
|                       |                                                         |
| Arbeitsteit Eingang - | V Abertacettasido                                       |
|                       | Abeitszeitsaldo + Feriensaldo                           |
|                       | Abetszetsaldo = (Ferensaldo * Abetszet)                 |
|                       |                                                         |
| Ferien Soll =         | 💽 Feriensaido = (Ferientage * Beschäftigung %)          |
|                       | Ferensaido - (Ferentage " Arbeitszet " Beschäftigung ") |
|                       | (Ferentage * Beschäftgung1.)                            |
|                       | Gelentage " Arbeitszelt " Beschäftigung"()              |
|                       |                                                         |
|                       |                                                         |
|                       |                                                         |
|                       |                                                         |
|                       | < Abbrechen                                             |

Sie können darüber bestimmen wie der Übertrag des Arbeitszeit- und Feriensaldo ins neue Geschäftsjahr gerechnet werden soll.

## Arbeitszeit

| Arbeitszeitsaldo                                   | Der Arbeitszeitsaldo-Eingang des Januars entspricht dem Saldo von Ende<br>Dezember des Vorjahres.                                                                                                    |
|----------------------------------------------------|----------------------------------------------------------------------------------------------------|
| Arbeitszeitsaldo +<br>Feriensaldo                  | Der Arbeitszeitsaldo und der Feriensaldo von Ende Dezember werden summiert und als Arbeitszeitsaldo-Eingang für den Januar ausgewiesen.                                                                                                    |
| Arbeitszahlung +<br>(Feriensaldo *<br>Arbeitszeit) | Wird der Feriensaldo in Tagen geführt, kann diese Option angewählt<br>werden. Dabei wird der Feriensaldo mit der täglichen Arbeitszeit<br>multipliziert und gemeinsam mit dem Arbeitszeitsaldo von Ende Dezember<br>als Arbeitszeitsaldo-Eingang im Januar ausgewiesen. |
| <u>Feriensaldo</u>                                 |                                                                                                    |
| Feriensaldo + (Ferientage                          | eDer Feriensaldo-Eingang des Januars entspricht dem Saldo von Ende                                                                                                    |
| Beschartigung %)                                   | Beschäftigungsgrad des Mitarbeiters umgerechnet.                                                                                                    |
| Feriensaldo + (Ferientage                          | eWird der Feriensaldo in Tagen geführt, kann diese Option angewählt                                                                                                    |
| * Arbeitszeit *                                    | werden. Dies zum Beispiel wenn der Feriensaldo neu in Stunden geführt                                                                                                    |
| Beschäftigung%)                                    | werden soll. Der Feriensaldo im Januar wird aufgrund der Arbeitszeit und<br>des Beschäftigungsgrad umgerechnet und als Feriensaldo-Eingang im<br>Januar ausgewiesen.                                                                                                    |

| (Ferientage *   | Kann nur angewählt werden, wenn bei Arbeitszeit die Option 2 oder 3         |
|-----------------|-----------------------------------------------------------------------------|
| Beschäftigung%) | aktiviert ist. Gibt an wie der Feriensaldo im Bereich Arbeitszeit gerechnet |
|                 | werden (inkl. Umrechung des Beschäftigungsgrad des Mitarbeiters).           |

(Ferientage \* Arbeitszeit Kann nur angewählt werden, wenn bei Arbeitszeit die Option 2 oder 3 \* Beschäftigung%) aktiviert ist. Gibt an wie der Feriensaldo im Bereich Arbeitszeit gerechnet werden soll. (inkl. Umrechnung der Arbeitszeit und des Beschäftigunggrad des Mitarbeiters).

Aktivieren Sie die gewünschten Optionen und klicken Sie auf den Button <Weiter> um den Assistenten fortzusetzen.

Dialogik Lohn

| es Jahr (5 von 8)             | -         | - a              |      |              |            |            |                             |                         |
|-------------------------------|-----------|------------------|------|--------------|------------|------------|-----------------------------|-------------------------|
| usgetretene / inaktive Mitarb | eiter.    |                  |      |              |            |            |                             |                         |
| Name 🔺                        | + Ort     | AHV              | ▲ Nr | Abteilung    | ▲ Gruppe   | ▲ Eintritt | Austr                       |                         |
| Hartmann Martina              | 6300 Zug  | 756.2257.1996.76 | 13   | Administrati | Monatslohn | 01.08.1992 | 30.11.2009                  |                         |
| Andermatt Beatrice            | 6340 Baar | 756.2914.3228.98 | 2    | Verkauf      | Monatslohn | 01.01.1993 | 31.03.2009                  |                         |
|                               |           |                  |      |              |            |            |                             |                         |
|                               |           |                  |      |              |            |            |                             |                         |
|                               |           |                  |      |              |            |            |                             |                         |
|                               |           |                  |      |              |            |            |                             |                         |
|                               |           |                  |      |              |            |            |                             |                         |
|                               |           |                  |      |              |            |            |                             |                         |
|                               |           |                  |      |              |            |            |                             |                         |
|                               |           |                  |      |              |            |            |                             |                         |
|                               |           |                  |      |              |            |            |                             |                         |
|                               |           |                  |      |              |            |            |                             |                         |
| alle selektieren              |           |                  |      |              |            |            |                             | Löschen                 |
|                               |           |                  |      |              |            |            | <zurück weiter=""></zurück> | Abbrechen Fertigsteller |

Ausgetretene und inaktive Mitarbeiter können gelöscht resp. nicht ins Folgejahr übernommen werden. Dies sollten Sie in der Regel vornehmen, sofern die Mitarbeiter nicht sicher planen in den Betrieb zurück zu kehren.

Aktivieren Sie die Checkbox <alle selektieren> um alle Mitarbeiter auszuwählen. Sie können auch einzelne oder Teile der Mitarbeiter aktivieren und auswählen.

Klicken Sie auf den Button < Weiter> um den Assistenten fortzusetzen.

| eues Jahr (6 von 8)    | -              | _                       | -       | _                             |                            |    |       |           |       |           |   |           |   |        | 5 |
|------------------------|----------------|-------------------------|---------|-------------------------------|----------------------------|----|-------|-----------|-------|-----------|---|-----------|---|--------|---|
|                        |                |                         | _       |                               |                            | _  |       |           |       |           | _ | _         | _ |        | - |
| Stunden / Feriensaldo: |                |                         |         |                               |                            |    |       |           |       |           |   |           |   |        |   |
| Name 🔺                 | A Ort          | <ul> <li>AHV</li> </ul> | .▲ Nr   | <ul> <li>Abteilung</li> </ul> | <ul> <li>Gruppe</li> </ul> | *  | h Sal | ▲ f Saldo |       | + h.,     | ٠ | h Ein     | ٠ | f Ein  |   |
| Eurrer Ursula          | 6300 Zug       | 756.1768.5771.33        | 12      |                               | Monatslohn                 |    | 9.50  | 25.00     | 25.00 | 8.00      |   | 9.50      |   | 50.00  |   |
| Hartmann Martina       | 6300 Zug       | 756.2257.1996.76        | 13      | Administrati                  | Monatslohn                 |    | 0.00  | 25.00     | 25.00 | 8.00      |   | 0.00      |   | 25.00  |   |
| Andermatt Beatrice     | 6340 Baar      | 756.2914.3228.98        | 2       | Verkauf                       | Monatslohn                 |    | 9.00  | 25.00     | 25.00 | 8.00      |   | 9.00      |   | 25.00  |   |
| Favre Christian        | 6300 Zug       | 756.2971.1035.84        | 7       | Werkstatt                     | Stundenlohn                |    | 0.00  | 25.00     | 0.00  | 0.00      |   | 0.00      |   | 25.00  |   |
| Walder Monika          | 6330 Cham      | 756.3309.4384.39        | 4       | Verkauf                       | Monatslohn                 |    | 4.75  | 25.00     | 25.00 | 8.00      |   | 4.75      |   | 50.00  |   |
| Aeschlimann Hans       | 6313 Menzingen | 756.4289.3468.82        | 1       | Verkauf                       | Monatslohn                 |    | 4.75  | 31.00     | 25.00 | 8.00      |   | 4.75      |   | 56.00  |   |
| Egli-Schneider Peter   | 6300 Zug       | 756.7607.8014.69        | 6       | Werkstatt                     | Stundenlohn                |    | 0.00  | 26.00     | 0.00  | 0.00      |   | 0.00      |   | 26.00  |   |
| Scherrer Emil          | 6313 Menzingen | 756.9009.5610.26        | 3       | Verkauf                       | Monatslohn                 |    | 3.25  | 23.00     | 25.00 | 8.00      |   | 3.25      |   | 48.00  |   |
| Furrer Hans-Peter      | 6300 Zug       | 756.9137.1856.13        | 11      |                               | Monatslohn                 |    | 1.25  | 25.00     | 25.00 | 8.00      |   | 1.25      |   | 50.00  |   |
|                        |                |                         |         |                               |                            |    |       |           |       |           |   |           |   |        |   |
|                        |                |                         |         |                               |                            |    |       |           |       |           |   |           |   |        |   |
|                        |                |                         |         |                               |                            |    |       |           |       |           |   |           |   |        |   |
|                        |                |                         |         |                               |                            |    |       |           |       |           |   |           |   |        |   |
|                        |                |                         |         |                               |                            |    |       |           |       |           |   |           |   |        |   |
|                        |                |                         |         |                               |                            |    |       |           |       |           |   |           |   |        |   |
|                        |                |                         |         |                               |                            |    |       |           |       |           |   |           |   |        |   |
|                        |                |                         |         |                               |                            |    |       |           |       |           |   |           |   |        |   |
|                        |                |                         |         |                               |                            |    |       |           |       |           |   |           |   |        |   |
|                        |                |                         |         |                               |                            |    |       |           |       |           |   |           |   |        |   |
|                        |                |                         |         |                               |                            |    |       |           |       |           |   |           |   |        |   |
|                        |                |                         |         |                               |                            |    |       |           |       |           |   |           |   |        |   |
|                        |                |                         |         |                               |                            |    |       |           |       |           |   |           |   |        |   |
|                        |                |                         |         |                               |                            |    |       |           |       |           |   |           |   |        |   |
|                        |                |                         |         |                               |                            |    |       |           |       |           |   |           |   |        |   |
|                        |                |                         |         |                               |                            |    |       |           |       |           |   |           |   |        |   |
| AHV Abteilung          | Gruppe         | Ferien T                | age Art | eitszeit Std. E               | ingan Ferien Ei            | 19 |       |           |       |           |   |           |   |        | 4 |
| 756.1768.5771.1        | Monatsio       | hn 🚮                    |         | 8.00                          | 9.50 50.0                  | 0  |       |           |       |           |   |           |   | ändern |   |
|                        |                |                         |         |                               |                            |    |       |           |       |           |   |           |   |        |   |
|                        |                |                         |         |                               |                            |    |       | Zealist.  |       | (alter )  |   | hhunchen  |   |        |   |
|                        |                |                         |         |                               |                            |    |       | C ZURUCK  |       | - CARRY 2 | - | LOVECTION |   |        |   |

Aufgrund der Stammdaten werden für jeden Mitarbeiter die Ferientage und die Arbeitszeit angezeigt. Aufgrund Ihrer Selektion bei den Arbeitszeit- und Feriensaldo werden der Std.-Eingang und der Ferien-Eingang errechnet und angezeigt.

Sie können die Werte anpassen und überschreiben. Markieren Sie dazu den gewünschten Mitarbeiter, ändern Sie die Werte im gewünschten Feld oder den gewünschten Feldern und klicken Sie auf den Button <ändern>.

Hinweis: Es sind auch Massenmutationen möglich, indem Sie aus der Liste mehrere Mitarbeiter

aktiveren. Es werden bei den selektierten Mitarbeitern sämtliche Werte überschrieben.

Klicken Sie nach Abschluss der kompletten Überarbeitung auf den Button <Weiter> um den Assistenten forzusetzen.

| Neues Jahr (7 von 8) |                |                  | _    | _            |             | _          | _        |                    | - / <b>- ×</b> |
|----------------------|----------------|------------------|------|--------------|-------------|------------|----------|--------------------|----------------|
| KK Saldo/Eintritt    |                |                  |      |              |             |            |          |                    |                |
| Name 🔺               | A Ort          | + AHV            | ▲ Nr | Abteilung    | ▲ Gruppe    | ▲ KK Saldo | + KK Ein |                    |                |
| Furrer Ursula        | 6300 Zug       | 756.1768.5771.33 | 12   |              | Monatsiohn  | 0.00       | 0.00     |                    |                |
| Hartmann Martina     | 6300 Zug       | 756.2257.1996.76 | 13   | Administrati | Monatslohn  | 0.00       | 0.00     |                    |                |
| Andermatt Beatrice   | 6340 Baar      | 756.2914.3228.98 | 2    | Verkauf      | Monatslohn  | 0.00       | 0.00     |                    |                |
| Favre Christian      | 6300 Zug       | 756.2971.1035.84 | 7    | Werkstatt    | Stundenlohn | 0.00       | 0.00     |                    |                |
| Walder Monika        | 6330 Cham      | 756.3309.4384.39 | 4    | Verkauf      | Monatslohn  | 0.00       | 0.00     |                    |                |
| Aeschlimann Hans     | 6313 Menzingen | 756.4289.3468.82 | 1    | Verkauf      | Monatslohn  | 0.00       | 0.00     |                    |                |
| Egli-Schneider Peter | 6300 Zug       | 756.7607.8014.69 | 6    | Werkstatt    | Stundenlohn | 0.00       | 0.00     |                    |                |
| Scherrer Emil        | 6313 Menzingen | 756.9009.5610.26 | 3    | Verkauf      | Monatslohn  | 0.00       | 0.00     |                    |                |
| Furrer Hans-Peter    | 6300 Zug       | 756.9137.1856.13 | 11   |              | Monatslohn  | 0.00       | 0.00     |                    |                |
|                      |                |                  |      |              |             |            |          |                    |                |
| 🕑 alle selektieren   |                |                  |      |              |             |            |          | KK Eingang<br>0.00 | ändern         |
|                      |                |                  |      |              |             |            | < Zurück | Fertig Abbrechen   | )              |

Sämtliche Mitarbeiter werden mit dem aktuellen (Ende Dezember) KK-Saldo angezeigt. Der KK-Eingang (Anfang Januar) kann geändert werden. Markieren Sie dazu den gewünschten Mitarbeiter und tragen den neuen KK-Eingang im Feld ein. Klicken Sie dann auf den Button <ändern>.

Klicken Sie nach Abschluss der kompletten Überarbeitung auf den Button <Fertig> um die Einrichtung des Folgejahres abszuschliessen.

Nach Abschluss des Assistenten wird sogleich der Mandant des neuen Geschäftsjahres geöffnet. Der Vorgang kann theoretisch wiederholt werden, wobei natürlich immer ein neuer Mandant angelegt wird. Mutationen, welche Sie im neuen Geschäftsjahr bereits vorgenommen haben, werden dabei überschrieben.

Die Werte des Arbeitszeit-Eingang und KK-Eingang können bei Bedarf im Lohnblatt des Januars korrigiert und überschrieben werden.

# 6.8 Daten sichern

Aus Dialogik Lohn können Sie jederzeit eine Sicherung Ihres Lohnmandanten erstellen. Dies um die Daten zur Bearbeitung weiterzugeben oder um eine Sicherung zu erstellen und anschliessend etwas im Betrieb auszuprobieren. Sie können jederzeit die erstellte Sicherung wiederherstellen.

Öffnen Sie das Register Mandant und klicken Sie auf den Button <Sichern>.

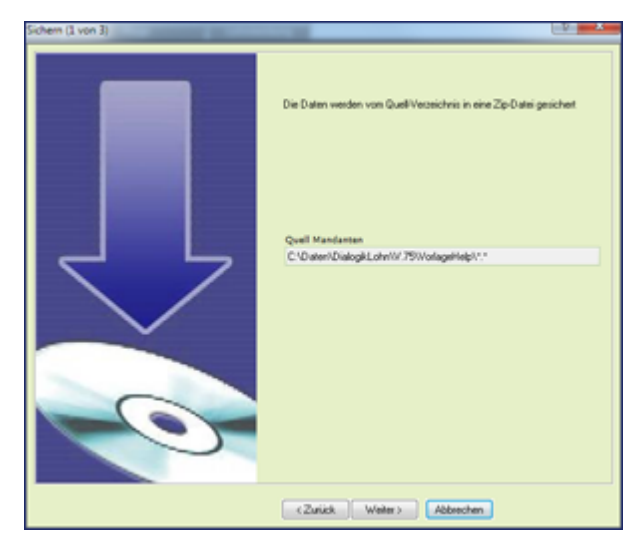

Ein Assistenz zur Erstellung der Datensicherung wird geöffnet. Der Quell-Mandant (aktuell geöffneter Mandant) wird angezeigt. Klicken Sie auf den Button <Weiter> um den Assistenten fortzusetzen.

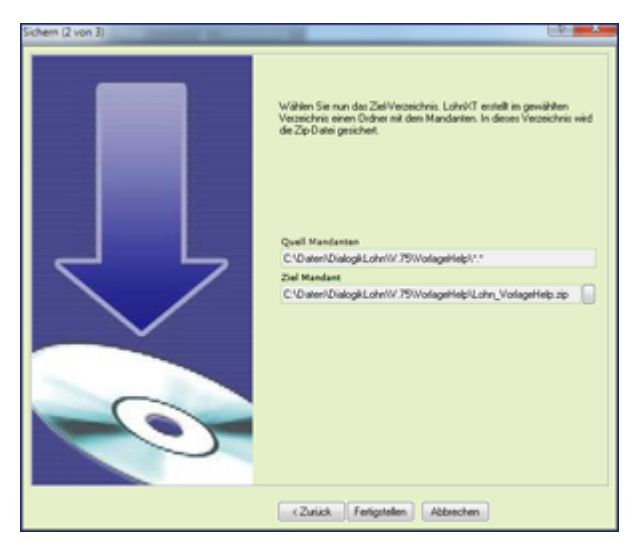

Wählen Sie im Feld Ziel-Mandant das Verzeichnis und den Dateinamen aus. Mittels Klick auf den Button [..] hinter dem Feld können Sie das Verzeichnis auswählen. Die Sicherung wird im Format \*. zip erstellt. Klicken Sie auf den Button <Fertigstellen> um die Sicherung zu erstellen.

| Dialogik Lohn           | ×          |
|-------------------------|------------|
| Sichern erfolgreich abg | eschlossen |
|                         | ОК         |

Dialogik Lohn erstellt auch automatische Datensicherungen. Vor der Konvertierung auf eine neue Version oder vor der Reorganisation des Lohnmandanten wird im Mandanten-Verzeichnis eine automatische Sicherung erstellt. In den Unterordnern Backup.CNV (Konvertierung) resp. Backup. REO (Reorganisation) werden die Sicherungen erstellt.

# 6.9 Daten wiederherstellen

Dialogik Lohn kann jederzeit aus einer bestehenden Sicherung wiederhergestellt werden. Dabei wird der aktuell geöffnete Mandant überschrieben. Sollten Sie die Daten in einen neuen Mandanten wiederherstellen wollen, sollten Sie zuerst den Mandant anlegen und in die Sicherung in den neuen Mandanten wiederherstellen.

Öffnen Sie das Register Mandant und klicken Sie auf den Button <Laden>.

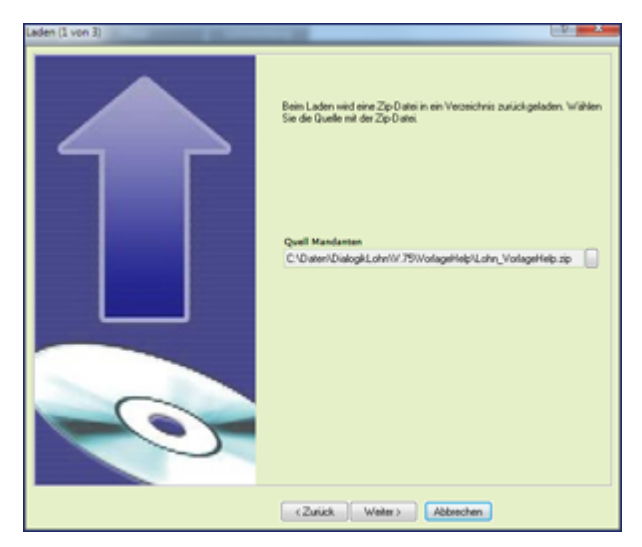

Der Assistent wird angezeigt. Wählen Sie den Quell-Mandant (Sicherungsdatei im \*.zip-Format) aus. Mittels Klick auf den Button [..] hinter dem Feld Quell-Mandant kann die Datei ausgewählt werden.

Klicken Sie auf den Button < Weiter> um den Assistenten fortzusetzen.

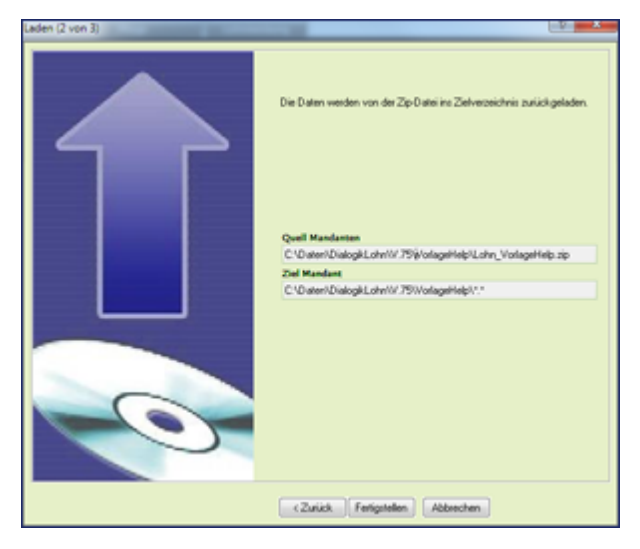

Der Quell-Mandant (Sicherungsdatei) sowie der Ziel-Mandant (zu überschreibender Mandant) werden angezeigt. Kontrollieren Sie die Angaben und klicken Sie auf den Button <Fertigstellen>

um den Assistenten abzuschliessen und die Wiederherstellung zu starten.

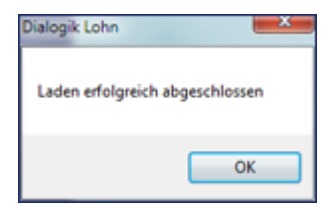

# 6.10 Reorganisation

Von Zeit zu Zeit empfiehlt es sich eine Reorganisation Ihres Lohnmandanten durchzuführen. Sie werden durch Ihren Support dazu aufgefordert.

Hinweis: Nach grösseren Stammdaten-Änderungen an den Lohnarten empfiehlt es sich in jedem Fall eine Reorganisation durchzuführen. Dabei ist die Checkbox <Lohnarten explizit nachrechnen> zu aktivieren. Dabei werden die Werte in den Lohnblättern aufgrund der Änderungen durchgerechnet und nachgeführt.

Öffnen Sie das Register Mandant und klicken Sie auf den Button < Reorganisieren>.

| Reorganisieren |                               | *         |
|----------------|-------------------------------|-----------|
|                |                               | Stat      |
|                | Lahnaten explicit nachführen  | Asbrechen |
|                | Kontierung prüfen kontigieren |           |
|                | indexe physioch neu aufbauen  |           |
|                |                               |           |
|                | Meidungen                     |           |
|                |                               |           |
|                |                               |           |
|                |                               |           |
|                |                               |           |
|                | Konskhusen                    | -         |
|                |                               |           |
|                |                               |           |
|                |                               |           |
|                | Statur                        | _         |
|                |                               |           |
|                |                               |           |
|                |                               |           |
|                |                               |           |
|                |                               |           |
|                |                               |           |

### Lohnarten explizit nachführen

Sämtliche Lohnblätter mit allen Lohnarten werden aufgrund der Stammdaten neu errechnet und entsprechend nachgeführt.

Hinweis: Sollte die Checkbox <Lohnarten explizit nachführen> inaktiv sein, beduetet dies, dass einzelne oder mehrere Perioden gesperrt sind. Die Nachführung kann in gesperrten Perioden nicht ausgeführt werden. Entsperren Sie zuerst sämtliche Perioden und führen Sie anschliessend die Reorganisation durch.

### Kontierung prüfen/korrigieren

Die Kontierung der Lohnarten wird aufgrund des Kontenplans überprüft und gegebenenfalls korrigiert.

### Indexe physisch neu aufbauen

Die Datei-Indexe Ihren Lohnmandanten werden gelöscht und automatisch neu erstellt.

Vor dem Start der Reorganisation führt Dialogik Lohn automatisch eine Datensicherung Ihres Lohnmandanten durch.

 $\label{eq:static-static-static} Aktivieren Sie die gewünschten Checkboxes und klicken Sie auf den Button < Start>.$ 

| Reorganiseren           |           |       |  |  |
|-------------------------|-----------|-------|--|--|
|                         |           | Felig |  |  |
|                         |           |       |  |  |
| Mandarit sichem:        | Meldungen |       |  |  |
| Datashash benisisary    |           |       |  |  |
| Concern Deeringer.      |           |       |  |  |
| Ausweitungen prüfer:    |           |       |  |  |
|                         |           |       |  |  |
| Kontierungen prüfen:    | Konskhaen |       |  |  |
| Constant of the         |           |       |  |  |
| stammbaren pruten       |           |       |  |  |
| Mitabeller püllen       |           |       |  |  |
|                         |           |       |  |  |
| Lohnarten prüfen:       | Statur    |       |  |  |
|                         |           |       |  |  |
| Lohndaten pruten:       |           |       |  |  |
| Lohyblätter rechner:    |           |       |  |  |
|                         |           |       |  |  |
| Datenbask komprimieren: |           |       |  |  |
|                         |           |       |  |  |

Klicken Sie auf den Button <Fertig> um die Reorganisation abzuschliessen.

# 7 Kurzanleitungen

Im Bereich Kurzanleitungen werden verschiedene Anleitungen zu aktuellen Themen im Lohn- oder Sozialversicherungswesen zu Dialogik Lohn veröffentlicht.

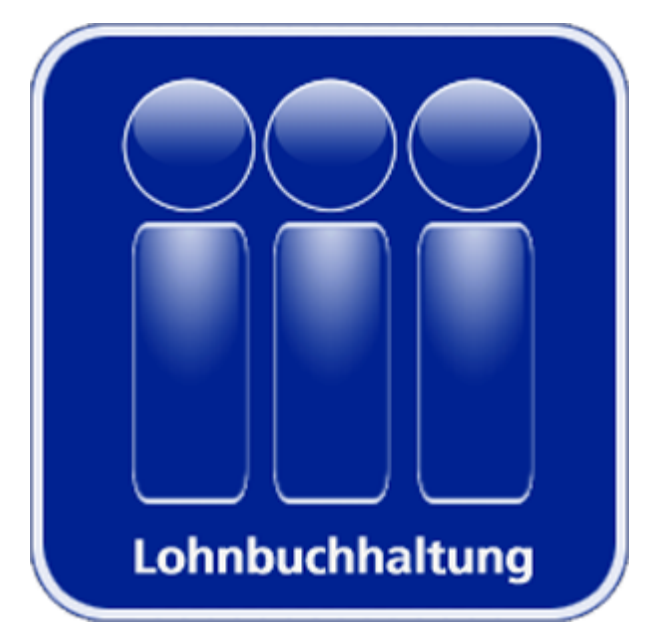

- Checkliste monatliche Verarbeitung Einrichtung 13.Monatslohn Einrichtung Familienzulagen Einrichtung Kurzarbeit Einrichtung BVG-Prämie AG Einrichtung geringfügiger Lohn Korrektur Arbeitszeit Verarbeitung Vorschuss Schnittstellen Finanzbuchhaltung Anpassung Lohnabrechnung
- Checkliste Auswertungen Einrichtung Quellensteuer Einrichtung Auto Privatanteil Einrichtung PK ab Tabelle Einrichtung eMailing Einrichtung Verbuchung mit Kostenstellen Korrektur Familienzulagen Abrechnung Überstunden AKIS'08 Lohnmeldeverfahren Systemvariablen
# 7.1 Checkliste monatliche Verarbeitung

### Löhne vortragen

#### Variante A

Löhne automatisch vortragen lassen, den Vorgang bei allen variablen Lohnarten stoppen lassen.

- Im Register Perioden den Monat markieren, in welchen die Löhne übertragen werden sollen;
- Den Button <Vortragen> klicken und die gewünschte Quellperiode auswählen;
- Im Selektionsfenster folgende Optionen einstellen: Stoppen = variable (bei allen variablen Lohnarten wird der Vorgang unterbrochen) Vortragen = wenn leer (Betrag aus Vormat wird übernommen sofern kein Eintrag vorhanden ist);
- Sind Mitarbeiter in Abteilungen oder Gruppen gegliedert, kann im Selektionsfenster die gewünschte Auswahl getroffen werden;
- Mit dem Button <OK> wird der Vorgang gestartet;
- Variable Beträge in den Lohnblättern erfassen und den Vorgang jeweils mit Button <Nächster> fortsetzen.

#### Variante B

Variable Lohnarten in einer Tabelle erfassen und die konstanten Löhne automatisch vortragen lassen.

- Im Register Perioden den aktuellen Monat markieren und den Button <Variable> klicken;
- Bei Bedarf lässt sich die Mitarbeiterliste nach Abteilung und/oder Gruppe einschränken;
- Die Lohnarten überprüfen und in den Eingabefeldern unterhalb der Lohnart die Beträge erfassen. Mit dem Button <ändern> die Eingaben speichern und zur nächsten Lohnart weiter gehen;
- Sämtliche Erfassungen mit dem Button <OK> bestätigen;
- Den Button <Vortragen> klicken und die gewünschte Quellperiode auswählen;
- Im Selektionsfenster folgende Optionen einstellen:
  - Stoppen = nie

(der Vorgang wird bei den variablen Löhnen nicht unterbrochen) Vortragen = wenn leer

(Betrag aus Vormonat wird übernommen, sofern kein Eintrag vorhanden ist);

- Sind Mitarbeiter in Abteilungen oder Gruppen gegliedert, kann im Selektionsfenster die gewünschte Auswahl getroffen werden;
- Mit dem Button <OK> wird der Vorgang gestartet.

#### Variante C

Arbeitszeit erfassen und anschliessend die Löhne vortragen.

- Im Register Perioden den aktuellen Monat markieren und den Button <Stunden> klicken;
- Bei Bedarf lässt sich die Mitarbeiterliste nach Abteilung und/oder Gruppe einschränken (alle Mitarbeiter, bei welchen in den Personalien die Checkbox <Zeitkontrolle> aktiviert ist, werden in einer Tabelle angezeigt);
- Im Eingabefeld unterhalb der Liste die Haben-Arbeitszeit der Mitarbeiter erfassen. Mit dem Button <ändern> können Sie die Eingabe speichern und zum nächsten Mitarbeiter in der Liste weiter gehen;
- Fortfahren gemäss Variante A oder Variante B.

Bei allen Stundenlöhnern werden die vorgängig erfassten Arbeitsstunden in die entsprechende Lohnart (Stundenlohn) übertragen und der Stundenlohn daraus automatisch berechnet.

# Lohnabrechnung zur Kontrolle drucken

Zur Kontrolle der Lohndaten kann vor der Auszahlung eine Lohnabrechnung gedruckt werden. Die Daten der Auszahlung sind darauf logischerweise noch nicht enthalten.

- Im Register Auswertungen den Ordner Daten öffnen;
- Die Auswertung Lohnabrechnung markieren und den Button <Drucken> und <Alle Mitarbeiter> klicken (selbstverständlich können die Auswahl mit dem Button <Auswahl Dialog> auch noch einschränken);

Allfällige Korrekturen direkt im Lohnblatt des entsprechenden Mitarbeiters vornehmen. Bei einer erneuten Kontrolle nur die Lohnabrechnung des mutierten Mitarbeiters über den Button <a ktueller Mitarbeiter> ausdrucken.

# Zahlungen erstellen

- Im Register Perioden den aktuellen Monat markieren und den Button <Zahlungen> klicken;
- Zahlungsquelle selektieren (Kasse, Post, Bank). Alle Mitarbeiter mit der gewählten Zahlungsquelle werden aufgelistet. Die Checkbox <alle selektieren> aktivieren oder einzelne Mitarbeiter selektieren;
- Der Vorgang mit dem Button <OK> starten. Das Valutadatum eintragen und bei Auszahlungen via DTA oder SAD die gewünschte Zieldatei eintragen resp. auswählen. Das ausbezahlte Guthaben wird in den Lohnblättern im Eintrag KK/Geld eingetragen;
- Die Verarbeitung ist für jede Zahlungsquelle einzeln durchzuführen und zu wiederholen;
- Bei Bedarf im Register Auswertungen, Ordner Geldverkehr die gewünschten Zahlungslisten drucken.

### In Finanzbuchhaltung verbuchen

- Im Register Perioden den aktuellen Monat markieren und den Button <Buchungen> klicken;
- Bei Bedarf die Liste aufgrund der Abteilung und/oder Gruppe einschränken. Mit der Checkbox <alle selektieren> sämtliche Mitarbeiter in der Liste aktivieren oder diese einzeln auswählen. Den Vorgang mit dem Button <OK> fortsetzen;
- Das gewünschte Buchungs-Datum eingeben und mit dem Button <OK> starten.

Die weiteren Schritte hängen von der Einrichtung der Schnittstelle ab. Weitere Informationen dazu erhalten Sie im Kapitel Schnittstellen Finanzbuchhaltung. Nach Erstellung der Buchungen kann in jedem Fall der Fibu-Beleg ausgedruckt werden.

#### Auswertungen drucken

• Im Register Auswertungen den Ordner Daten öffnen;

Folgende Auswertungen sollten erstellt oder ausgedruckt werden:

- Lohnabrechnungen
- Monat Lohnartenrekapitulation
- Buchungsbeleg
- Zahlungslisten
- Vergütungsaufträge

### 7.2 Checkliste Auswertungen

Folgende Auswertungen sollten monatlich erstellt werden:

- Lohnabrechnung \*
- Monat Lohnartenrekapitulation
- Buchungsbeleg
- Zahlungslisten \*
- Vergütungsaufträge

Folgende Auswertungen sollten im Zuge des Jahresabschlusses erstellt werden:

- Jahreslohnkonten \*
- Jahreslohnrekapitulation \*
- Lohnblätter
- AHV-Abrechnung \*
- AHV-Freibeträge \*
- UVG-Abrechnung "
- SUVA-Rekapitulation \*
- Mitarbeiterstammblatt \*
- Firmenstammblatt \*

Die mit einem Stern (\*) gekennzeichneten Auswertungen sind gemäss den gesetzlichen Bestimmungen Voraussetzung für eine ordnungsgemäss geführte Lohnbuchhaltung. Diese Unterlagen unterliegen einer fünfjährigen Aufbewahrungspflicht.

Bitte beachten Sie, dass die Archivierung und Aufbewahrung von einzelnen oder sämtlichen Auswertungen auch auf elektronischen Weg erfolgen kann. Verwenden Sie dazu die Funktionalität PDF-Archiv von Dialogik Lohn.

### 7.3 Einrichtung 13.Monatslohn

Die Lohnart "13. Monatslohn" ist zwar immer in den Lohnblättern aufgeführt, wird jedoch meist entweder nur am Ende des Jahres (Ende der Beschäftigung) oder in zwei Teilen (Mitte des Jahres, Ende des Jahres) ausbezahlt.

### Auszahlung Ende Jahr / Ende der Beschäftigung

Naturgemäss kann der 13. Monatslohn nicht automatisch aus einem Vormonat übernommen werden. Sie müssen ihn vielmehr manuell für jeden Mitarbeiter berechnen oder erfassen. Bevor Sie jedoch den 13. Monatslohn auszahlen, sollten Sie die Dezemberlöhne (resp. die Löhne des Austrittsmonats) vortragen, um Differenzen zu vermeiden.

Öffnen Sie nach dem Vortragen der Löhne das Register Lohnblatt. Markieren Sie die Lohnart "13. Monatslohn" und klicken Sie auf den Button <Anteiliger Jahreslohn>.

| Anteiliger Jahreslohn                                      |         | W X             |
|------------------------------------------------------------|---------|-----------------|
| 📝 pro Rata rechnen                                         |         | OK<br>Abbrechen |
| 🦳 Monatsbetrag (Mitarbeter, Jahreslohn)                    |         | Bemerkung       |
| 🔄 13. Monatsbetrag (Mitarbeiter, Jahresiohn)               |         |                 |
| ☑ 13. Monatsbetrag (gemäss Lohnblatt)<br>Lehnbasis<br>Kumm |         |                 |
| (\$Lohn2 (AHV) - 63311.80                                  | B       |                 |
| 2 8.33333                                                  | 5276.00 |                 |
|                                                            |         |                 |

Aktivieren Sie die Checkbox <13. Monatsbetrag (gemäss Lohnblatt)> und wählen Sie die gewünschte Lohnbasis (evtl. muss für die Berechnung der Grundlage eine neue Lohnbasis erstellt werden). Die Berechnung des 13. Monatslohn erfolgt aufgrund des Prozentsatzes (im Normalfall 8.33333%).

Klicken Sie auf den Button <OK> um den Wert in die Lohnabrechnung zu übernehmen.

|                                                                                                    |                                                                                   |                                                                                                    |                                                                                                    | Dialogik Lohn - Beispiel AG (20                                                                                                    | 001                                                                                                    |                                                                                                    |                                                                                                    |
|----------------------------------------------------------------------------------------------------|-----------------------------------------------------------------------------------|----------------------------------------------------------------------------------------------------|----------------------------------------------------------------------------------------------------|----------------------------------------------------------------------------------------------------|----------------------------------------------------------------------------------------------------|----------------------------------------------------------------------------------------------------|----------------------------------------------------------------------------------------------------|
| Mandant I                                                                                                    | Perioden Lohnt                                                                    | att Auswertunger                                                                                                    | Mtarbeiter                                                                                                    | Stammdaten                                                                                                    |                                                                                                    |                                                                                                    | System Anzeige -                                                                                                    |
| Ausschneiden 20<br>% Kopieren 20<br>Stinfügen 20<br>Zwischensblage                                                   | Loffmen 🔗 Speid<br>Copieren 🗶 Abbre<br>Kirdrag                                    | hern<br>echen                                                                                                    | ezember 💼<br>Martina<br>Nevigation                                                                                                    | Lohnarten<br>Abrechnung<br>Anscht                                                                                                    | Vertragen Netto -> Brutto Abrechnung Art<br>rechnen Oberstunden Jahr<br>Etrechnung                                                                                                    | teiliger<br>resionn<br>Lobrart                                                                                                    |                                                                                                    |
| Terretari<br>Mandates<br>Personan<br>L'anchartes<br>Personan<br>L'anchartes<br>Personan<br>L'anchartes<br>Sammalares | Same  <br>jik Schwar  <br>jik Schwar  <br>Umer  <br>Gamer  <br>Channe  <br>Viader | Versame / R<br>Hara 1<br>Paterian 6<br>Paterian 7<br>Hara-Plane 7<br>Hara-Plane 7<br>Hardwa 12<br>Marka 12<br>Marka 4<br>Marka 4 | Detail         CA         L           E011         E012         K           E012         K         E014           E012         K         E014           E012         K         E014           E012         K         E014           E013         C         E014           E014         L         E014           E015         C         E014           A015         A         A015           A015         A         E014           U015         A         E014           U015         A         E014           U015         A         E014 | dokard "1<br>bondstom 5<br>bondstom 5<br>bondstom 7<br>bondstom 7<br>b | Fabor 1         Ennet           200.00         200.00           720         4179           5.00 %         10791.50           1.0 %         10791.50           1.37 %         10791.50           1.102 %         10791.50 | Betrag         5200.00           \$272.03         5275.03           305.90         5275.03           10781.58         544.50           107.80         107.80           107.80         197.81.60           107.81.60         197.81.60           9551.16         9551.16           9551.10         9551.10 | Numbel<br>424080<br>527800<br>199000<br>227140<br>94675<br>94675<br>94675<br>94675<br>94675<br>95900<br>95900<br>95000<br>950000000<br>950000<br>9500000000 |
| Grup<br>Chen<br>Abre<br>Chan<br>Stats<br>abiti                                                                       | pe<br>reb •<br>Reng<br>inep •<br>va<br>ve •                                       |                                                                                                    | E<br>U004 A<br>U005 A<br>U006 A                                                                                                    | leschäftigungsgrad<br>leschäftgungsdauer<br>vbeitszeit Eingang<br>vbeitszeit Soll<br>vbeitszeit Haben<br>n Bemekung Zahlung                                                                                                    | 1.0 × 174.00                                                                                                    | 100.00<br>30.00<br>174.00<br>178.50                                                                                                    | 1500.00<br>360.00<br>6.75<br>1980.00<br>27025.00<br>•<br>speichen Abbrechen                                                                                                    |

Hinweis: Es ist empfehlenswert der Lohnart "13. Monatslohn" die Funktion # zu hinterlegen. Dadurch werden beim Vortragen die Beträge in die neue Periode nicht übernommen.

Im Anschluss können die Dezember-Löhne (gemeinsam mit dem 13. Monatslohn) ausbezahlt werden.

#### Separate Abrechnung

Wenn Sie für den 13. Monatslohn eine eigene Abrechnung wünschen mit einer separaten Auszahlung verwenden Sie dazu die Periode "Spezial Jahr". Bevor Sie jedoch den 13. Monatslohn in der Periode "Spezial Jahr" berechnen, sollten Sie die Dezemberlöhne vortragen, um Differenzen zu vermeiden. In die Periode "Spezial Jahr" ist kein Vortrag zu erstellen.

Öffnen Sie das Register Lohnblatt und wählen Sie die Lohnblätter der Periode "Spezial Jahr" an. Berechnen Sie den 13. Monatslohn über den Button <Anteiliger Jahreslohn> und übernehmen Sie die Berechnung ins Lohnblatt. Die Periode kann separat über den Button <Zahlungen> ausgezahlt werden.

Hinweis: Falls Sie Kinderzulagen und/oder BVG-Prämien (als Betragswert) etc. auf der Lohnabrechnung haben, sind diese in der Periode "Spezial Jahr" zu entfernen. Diese Leistungen oder Sozialabzüge werden in der Dezember-Periode abgerechnet.

#### Lohnarten listen

Falls Sie für die Festsetzung des 13. Monatslohn keine Berechnung benötigen, können Sie die Funktion "Lohnarten listen" verwenden. Sie können dies in der Periode Dezember oder in der Periode "Spezial Jahr" vornehmen. Bei der Erfassung in die Periode Dezember empfiehlt es sich den Vortrag vorgängig durchzuführen.

Öffnen Sie das Register Periode und markieren Sie die gewünschte Periode. Klicken Sie dann auf den Button <Lohnarten>.

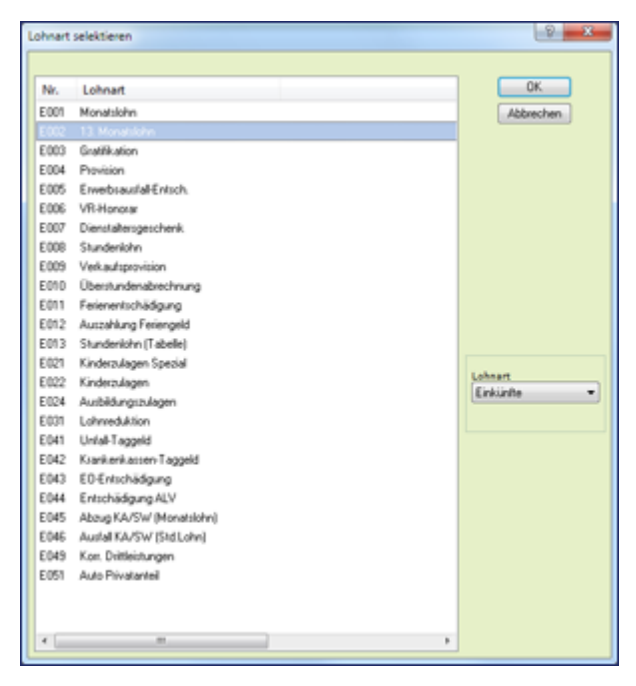

Markieren Sie die Lohnart "13. Monatslohn" und klicken Sie auf den Button <OK>.

| Lohnarten listen |            |         |             |         |         |         |        |                       | - 2 <b>- x</b>   |
|------------------|------------|---------|-------------|---------|---------|---------|--------|-----------------------|------------------|
|                  |            |         |             |         |         |         |        |                       |                  |
| Name             | Vomam      | LA      | LA Text     | Faktor  | Einheit | Betrag  | Vormon |                       | OK               |
| 🗹 🖭 Aeochima     |            |         |             |         |         |         |        |                       | Abbrechen        |
| Ardemalt         | Beatrice   | Vekaul  | Monatsiohn  | 0.00000 | 0.00    | 0.00    | 0.00   |                       |                  |
| 🗆 🛍 EgliSchn     | Peter      | Wek     | Stundenlohn | 0.00000 | 0.00    | 0.00    | 0.00   |                       | Funktion         |
| E Favre          | Division   | Wek     | Stundenlohn | 0.00000 | 0.00    | 0.00    | 0.00   |                       |                  |
| U & Futer        | Haro-Peter |         | Monatsiohn  | 0.00000 | 0.00    | 0.00    | 0.00   |                       |                  |
| E Futer          | Unula      |         | Monatsiohn  | 0.00000 | 0.00    | 0.00    | 0.00   |                       |                  |
| L St Hatmann     | Matina     | Admin.  | Monatsiohn  | 0.00000 | 0.00    | 5276.00 | 0.00   |                       |                  |
| Scherrer         | End        | Velkaul | Monatsiohn  | 0.00000 | 0.00    | 0.00    | 0.00   |                       |                  |
| U 🔊 Walder       | Monika     | Verkaul | Monatslohn  | 0.00000 | 0.00    | 0.00    | 0.00   |                       |                  |
|                  |            |         |             |         |         |         |        |                       |                  |
|                  |            |         |             |         |         |         |        |                       |                  |
|                  |            |         |             |         |         |         |        |                       |                  |
|                  |            |         |             |         |         |         |        |                       |                  |
|                  |            |         |             |         |         |         |        |                       |                  |
|                  |            |         |             |         |         |         |        |                       |                  |
|                  |            |         |             |         |         |         |        |                       |                  |
|                  |            |         |             |         |         |         |        |                       | alle selektieren |
|                  |            |         |             |         |         |         |        |                       | Grunne           |
|                  |            |         |             |         |         |         |        |                       | ckeine) ·        |
|                  |            |         |             |         |         |         |        |                       | Abteilung        |
|                  |            |         |             |         |         |         |        |                       | (keine) •        |
|                  |            |         |             |         |         |         |        |                       | Lohnart          |
|                  |            |         |             |         |         |         |        |                       | 13. Monatslohn   |
|                  |            |         |             |         |         |         |        |                       |                  |
|                  |            |         |             |         |         |         |        |                       |                  |
|                  |            |         |             |         |         |         |        |                       |                  |
|                  |            |         |             |         |         |         |        |                       |                  |
|                  |            |         |             |         |         |         |        |                       |                  |
|                  |            |         |             |         |         |         |        |                       |                  |
|                  |            |         |             |         |         |         |        |                       |                  |
|                  |            |         |             |         |         |         |        |                       |                  |
|                  |            |         |             |         |         |         |        |                       |                  |
| 7                |            |         |             |         |         |         |        |                       |                  |
|                  |            |         |             |         |         |         |        |                       |                  |
|                  |            |         |             |         |         |         |        |                       |                  |
| Anushfermen      |            |         |             |         |         |         |        | Faktor Einheit Betrag |                  |
| (Merchandorn     |            |         |             |         |         |         |        |                       |                  |
|                  | _          | _       |             |         |         |         |        |                       |                  |

Treffen Sie die gewünschte Selektion (auf der rechten Seite). Markieren Sie den ersten Mitarbeiter, tragen Sie den 13. Monatslohn im Feld Betrag ein und klicken Sie auf den Button <ändern>. Der Cursor springt automatisch auf den nächsten Mitarbeiter und Sie können wieder den 13. Monatslohn eintragen usw.

Nach Abschluss der Erfassung klicken Sie auf den Button <OK> um die Erfassung des 13. Monatslohn abzuschliessen.

Der 13. Monatslohn wird auf die Lohnblätter eingefügt. Die Periode kann über den Button <Zahlungen> ausgezahlt werden.

Hinweis: Bei der Auszahlung von Gratifikationen kann ebenso die Funktion "Lohnarten listen" verwendet werden. Über die Checkbox <alle selektieren> kann zudem in der Liste jedem Mitarbeiter mit einem Arbeitsschritt der gleiche Betrag (Wert) hinzugefügt werden.

# Teilzahlung 13. Monatslohn

Es besteht die Möglichkeit den 13. Monatslohn in zwei Teilen auszuzahlen (im Beispiel Teilzahlung im Juni, Restbetrag im Dezember). Dazu empfiehlt es sich zur besseren Übersicht 2 Lohnarten zu verwenden. Die Lohnart "Teilzahlung 13. Monatslohn" kann in den Stammdaten als Kopie der Lohnart "13. Monatslohn" angelegt werden.

#### <u>Teilzahlung</u>

Fügen Sie im Lohnblatt der Periode Juni die Lohnart "Teilzahlung 13. Monatslohn" hinzu und klicken Sie auf den Button <Anteiliger Jahreslohn>.

| Anteiliger Jahreslohn                                       |                   | A X             |
|-------------------------------------------------------------|-------------------|-----------------|
| ☑ pro Rata rechnen                                          |                   | OK<br>Abbrechen |
| Monatsbetrag (Mitarbeiter, Jahresiohn)                      |                   | Bemerkung       |
| 13. Monatsbetrag (Mitarbeiter, Jahreslohn)                  |                   |                 |
| [2] [13. Monatsbetrag (gemäss Lohnblatt)]<br>Lohnbasis Kumm |                   |                 |
| \$Lohn2 (AHV)                                               | Betrag<br>2600.00 |                 |

Aktivieren Sie die Checkbox <13. Monatsbetrag (gemäss Lohnblatt)> und wählen Sie die gewünschte Lohnbasis (evtl. muss für die Berechnung der Grundlage eine neue Lohnbasis erstellt werden). Der bereits "aufgelaufene" Anspruch an 13. Monatslohn wird berechnet.

| Under<br>Berningen<br>Werkerter<br>Berningen<br>Werkerter<br>Berningen     Anzeiten Berningen<br>Berningen<br>Berningen<br>Berningen     Anzeiten Berningen<br>Berningen<br>Beringen<br>Berningen<br>Berningen<br>Berningen<br>Berningen<br>Berningen |                      |                                                     |                          |               |                              |                                                              | ohn - Beispiel AG                               |                 |                                           |            |                                  |                                              | - • ×          |
|----------------------------------------------------------------------------------------------------|----------------------|-----------------------------------------------------|--------------------------|---------------|------------------------------|--------------------------------------------------------------|-------------------------------------------------|-----------------|-------------------------------------------|------------|----------------------------------|----------------------------------------------|----------------|
| Buschericher                                                                                                    | Wandant Wandant      | t Perioden                                          | Lohnblatt                | Auswertungen  | Mtarbeiter                   | Stammd                                                       | aten                                            |                 |                                           |            |                                  | Sy                                           | item Anzeige - |
| Direc         Versee         Topologic         Description         Topologic         Multiple           Image: Stream of the stream of the stream                                                                                                    | Ausschneiden         | Copieren                                            | Speichern<br>X Abbrechen | S. Hartmann   | Marti<br>Marti               | na 🖹                                                         | Lohnarten                                       | Vortragen Netto | > Brutto<br>hnen Oberstunde<br>Eerechnung | Antelliger | Autwarts<br>Abwarts<br>Lohnart   |                                              |                |
| Image: Control of the section of the section of the sectio                                                                                                    | Sereich              | Name                                                | Vomame                   |               | Ortail                       |                                                              |                                                 | 110             | Netto zu Brutto                           |            |                                  |                                              |                |
| Image         Image         Image <th< td=""><td><u>()</u><br/>Mandant</td><td>E Aeschimann<br/>E Egl-Schneid<br/>Favre</td><td>er Peter<br/>Ohistian</td><td>1 6 7</td><td>LA<br/>6001</td><td>Lohnart<br/>Monatsiohn</td><td>aha</td><td>*/# Faktor w</td><td>Lohndaten Netto zi</td><td>Betr<br/>52</td><td>2g<br/>00.00</td><td>Kumuliert<br/>31200.00</td><td>á</td></th<>                                                                                                    | <u>()</u><br>Mandant | E Aeschimann<br>E Egl-Schneid<br>Favre              | er Peter<br>Ohistian     | 1 6 7         | LA<br>6001                   | Lohnart<br>Monatsiohn                                        | aha                                             | */# Faktor w    | Lohndaten Netto zi                        | Betr<br>52 | 2g<br>00.00                      | Kumuliert<br>31200.00                        | á              |
| But Now         But Now         State Now         State Now                                                                                                    | Perioden             | Furrer     Furrer     Hatmann     Schemer           | Matina<br>Emil<br>Mesira | 12<br>13<br>3 | 6028<br>6022<br>6041<br>6049 | Teitzahlung<br>Kinderzulag<br>Unfall-Tagg<br>Korr. Drittei   | 13.ML (<br>en<br>eld<br>stungen                 | X               | 200.00                                    | 26         | 00.00                            | 2'600.00                                     |                |
| Constant         Bintholos         T00000         230000           Standarder         Afrik Abog         5.55 %         T0000         230000           Mitheber         Afrik Abog         5.55 %         T0000         79820         3300           Mitheber         Afrik Abog         1.5 %         T0000         79820         3300           Mitheber         Constant         1.5 %         T0000         79820         3300           Mitheber         Constant         1.5 %         T0000         19856         3300           Mitheber         Constant         1.5 %         T0000         19856         3300           Mitheber         Constant         1.5 %         T0000         19856         3300           Mitheber         Constant         1.5 %         T0000         19856         3300           Mitheber         Constant         1.5 %         T0000         19856         3400           Mitheber         Constant         Constant         1.5 %         70000         19856         3400           Mitheber         Constant         Constant         Constant         1.5 %         70000         19856         3400           Mithold         Constant         Con                                                                                                    |                      | ALL HADY                                            | MOTIVA                   |               | 6024                         | Ausbildung                                                   | szulagen                                        |                 | 250.00                                    |            |                                  |                                              |                |
| Marketer         All Al-X-Matchalog         1.37 %         7900.00         198.85         443.13           Marketer         Stord Paris         1.37 %         7900.00         198.85         443.13           Marketer         Stord Paris         1.32 %         7000.00         198.85         543.00           Marketer         Stord Paris         1.32 %         7000.00         198.85         527.45           Marketer         Stord Paris         713.53         3257.455         100.00         100.00           Marketer         Stord Paris         713.53         3257.455         100.00         100.00           Marketer         Stord Paris         713.53         3257.455         100.00         100.00         100.00         100.00         100.00         100.00         100.00         100.00         100.00         100.00         100.00         100.00         100.00         100.00         100.00         100.00         100.00         100.00         100.00         100.00         100.00         100.00         100.00         100.00         100.00         100.00         100.00         100.00         100.00         100.00         100.00         100.00         100.00         100.00         100.00         100.00         100.00                                                                                                    | Lohnblatt            |                                                     |                          |               | A001<br>A002                 | Bruttolohn<br>AHV-Abzug<br>ALV-Abzug                         |                                                 | 5.05 %          | 7800.00<br>7800.00                        | 78         | 93.90<br>78.00                   | 33'800.00<br>1'706.90<br>338.00              |                |
| Standarder         1.00 % 1.00 % 2000         2023.01           Standarder         1.00 % 1.00 % 2000         2023.01           Standarder         1.00 % 1.00 % 2000         2023.01           Standarder         1.00 % 1.00 % 2000         2023.01           Standarder         1.00 % 1.00 % 2000         2023.01           Standarder         1.00 % 1.00 % 2000         2023.01           Standarder         1.00 % 1.00 % 2000         2023.01           Standarder         1.00 % 1.00 % 2000         4022.00           Standarder         1.00 % 1.00 % 2000         4020.00           Standarder         1.00 % 1.00 % 2000         100 % 2000           Standarder         1.00 % 1.00 % 1.                                                                                                    | auswenungen 🤱        |                                                     |                          |               | A003<br>A004<br>A005         | ALV-Zusatzi<br>NBU-Abzug<br>BVG-Prämie                       | itaug                                           | 1.37 %          | 7800.00                                   | 1          | 06.85                            | 463.10<br>345.00                             |                |
| Standarder         Filledomin         Filledomin         Filledo                                                                                                    | Mitarbeiter          |                                                     |                          |               | ~~~~                         | Total Abrie                                                  |                                                 | 1.104.0         | 1 600,00                                  | 6          | 64.70                            | 3'225.45                                     |                |
| General         10 × 10200 (1000)           General         1000 × 1000 (1000)           General         1000 × 1000 (1000)                                                                                                    | Stammdaten           |                                                     |                          |               |                              | Nettolohn                                                    |                                                 |                 |                                           | 71         | 35.30                            | 30'574.55                                    |                |
| Biology Class         4102.00           Biology Class         4102.00           Biology Class         4102.00           Biology Class         4102.00           Biology Class         4102.00           Biology Class         100.00           Biology Class         100.00           Biology Class                                                                                                    |                      |                                                     |                          |               |                              | Total Spese<br>Guthaben                                      | n                                               |                 |                                           | 71         | 35.30                            | 30'574.55                                    |                |
| Anazaling Otti         4322.40           Anazaling Otti,         7125.50         2279.50           Intere         Beck Alignapgrad         100.00         770.00           Intere         Beck Alignapgrad         200.00         100.00           Anazaling         Units Anazaling         30.00         100.00           Anazaling         Units Anazaling         30.00         100.00           Anazaling         Units Anazaling         10.0         100.00           Stanse         Units Anazaling         10.0         100.00           Stanse         Units Anazaling         20.00         100.00           Stanse         Units Anazaling         20.00         100.00                                                                                                    |                      |                                                     |                          |               | U001<br>U002<br>U003         | Auszahlung<br>Auszahlung<br>Auszahlung                       | Kasse<br>Bank/DTA<br>Zessionen                  |                 |                                           |            |                                  | 4522.60                                      |                |
| Best Burner                                                                                                    |                      |                                                     |                          |               |                              | Auszahlung<br>Auszahlung                                     | Total<br>Diff.                                  |                 |                                           | 71         | 35.30                            | 4'522.60                                     |                |
| klive • Peiden Benefung Zahlung geichen Abbrechen                                                                                                    |                      | Gruppe<br>(keine)<br>Abteilung<br>(keine)<br>Status | •                        |               | U004<br>U008<br>U008         | Beschäftigu<br>Beschäftgur<br>Arbeitszeit B<br>Arbeitszeit P | ngsgrad<br>ngsdauer<br>Singang<br>Soll<br>Kaben | 1.0 ×           | 168.00                                    | -6         | 00.00<br>30.00<br>99.25<br>68.00 | 700.00<br>180.00<br>6.75<br>934.00<br>160.00 |                |
|                                                                                                    |                      | aktive                                              | •                        |               | Perio                        | den Beme                                                     | ikung Zahlung                                   | -               |                                           |            |                                  | speichern                                    | Abbrechen      |

Klicken Sie auf den Button <OK> um den Betrag ins Lohnblatt zu übernehmen.

#### Schlussabrechnung

Die Schlussabrechnung kann im Austrittsmonat, mit der Dezember-Periode oder in der Periode "Spezial Jahr" vorgenommen werden. Führen Sie zuerst den Perioden-Vortrag in die Periode Dezember (resp. Austrittsmonat) durch.

Stellen Sie zuerst die "Teilzahlung 13. Monatslohn" auf Null, indem Sie den Betrag mit einem negativen Vorzeichen erfassen. Die Summe der bisher getätigten Teilzahlungen ist dabei in der Spalte "Kumuliert" ersichtlich.

|                                                                                                    |                                                                                                    |                                                                          |                                   |                                                                                                    |                                                                                                    | ohn - Beispiel AG                                                                 | 2009]           |                                                                         |                                                                                             |                                                                                                    | -   • - × -   |
|----------------------------------------------------------------------------------------------------|----------------------------------------------------------------------------------------------------|--------------------------------------------------------------------------|-----------------------------------|----------------------------------------------------------------------------------------------------|----------------------------------------------------------------------------------------------------|-----------------------------------------------------------------------------------|-----------------|-------------------------------------------------------------------------|---------------------------------------------------------------------------------------------|----------------------------------------------------------------------------------------------------|---------------|
| Wandant Mandant                                                                                     | Perioden                                                                                                    | Lohnblatt                                                                | Auswertungen                      | Mitarbeiter                                                                                                    | Stamma                                                                                                    | aten                                                                              |                 |                                                                         |                                                                                             | Syn                                                                                                | tem Anzeige - |
| Ausschneiden<br>% Kopieren<br>Einfügen<br>Zwischensblage                                            | C <sup>2</sup> Lröffnen (<br>Kopieren )<br>Citikon                                                                                                    | Abbrechen                                                                | K Dezemb                          | er 📱<br>Martin<br>gation                                                                                                    | u 🖹                                                                                                    | Lohnarten                                                                         | Vortragen Netto | > Brutto Abrechnum<br>hnen Oberstunde<br>Berechnung                     | Anteiliger<br>Abweisigen                                                                    | irts<br>rts                                                                                        |               |
| Sereich                                                                                             | Name                                                                                                    | Vomane                                                                   |                                   | Detail                                                                                                    |                                                                                                    |                                                                                   |                 |                                                                         |                                                                                             |                                                                                                    |               |
| Klandorf<br>Perioden<br>Lebrobilit<br>Lebrobilit<br>Ausowerlungen<br>E<br>Mitarbeiter<br>Stammduten | <ul> <li>Acchimann &amp; Egil-Shreeder</li> <li>Egil-Shreeder</li> <li>Egil-Shreeder</li> <li>Funer</li> <li>Funer</li> <li>Funer</li> <li>Schamp</li> <li>Schamp</li> <li>Schamp</li> <li>Walder</li> </ul> | Hana<br>Peter<br>Ontoin<br>Han-Peter<br>Unuda<br>Matria<br>Eni<br>Monisa | 1<br>6<br>7<br>11<br>12<br>3<br>4 | LA<br>E001<br>E002<br>E019<br>E022<br>E019<br>E024<br>E024<br>E024<br>A001<br>A001<br>A003<br>A004<br>A005<br>A005<br>A005<br>A005 | Lohnart<br>Monatsiohn<br>13. Monatsis<br>Telicahlung<br>Kinderulag<br>Unfall-Tago<br>Kinderulag<br>Bruttolohn<br>ArtV-Abzug<br>ALV-Abzug<br>ALV-Abzug<br>BVC-Pramie<br>KTG-Pramie<br>Total Abzlig<br>Nettolohn<br>Total Spese<br>Guthaben<br>Auszahlung | obn ()<br>13 ML ()<br>en en eitig<br>Hidd stungen<br>boog<br>e<br>e<br>m<br>Kasse | *# Faktorx      | Einheit<br>200.00<br>250.00<br>2500.00<br>2500.00<br>2500.00<br>2500.00 | Betrag<br>5/200.00<br>2/100.00<br>131.30<br>28.60<br>35.60<br>28.65<br>27.15,85<br>27.78.45 | Kumulet<br>62'400.00<br>3'151.20<br>524.00<br>854.85<br>854.50<br>687.40<br>95'927223<br>56'737.25 | á             |
|                                                                                                    |                                                                                                    |                                                                          |                                   | U002<br>U003                                                                                                    | Auszahlung<br>Auszahlung<br>Auszahlung<br>Auszahlung                                                                                                    | Bank/DTA<br>Zessionen<br>Total<br>Diff.                                           |                 |                                                                         | 2'378.45                                                                                    | 4'522.60<br>4'522.60<br>52'214.65                                                                  |               |
|                                                                                                    | Gruppe<br>(keine)<br>Abteilung<br>(keine)<br>Status                                                                                                    | •                                                                        |                                   | U004<br>U005<br>U006                                                                                                    | Beschäftigu<br>Beschäftigur<br>Arbeitszeit E<br>Arbeitszeit S<br>Arbeitszeit H                                                                                                    | ngsgrad<br>ngsdauer<br>ingang<br>oll<br>laben                                     | 1.0 *           | 174.00                                                                  | 100.00<br>30.00<br>-7639.25<br>174.00                                                       | 1500.00<br>360.00<br>6.75<br>1980.00<br>160.00                                                     |               |
|                                                                                                    | arive                                                                                                    | •                                                                        | _                                 | Period                                                                                                    | Sen Bene                                                                                                    | kung Zahlung                                                                      |                 |                                                                         |                                                                                             | speichem                                                                                           | Abbrechen     |

Markieren Sie dann in der gewünschten Periode die Lohnart "13. Monatslohn und klicken auf den Button <Anteiliger Jahreslohn".

Dialogik Lohn

| Anteiliger Jahreslohn                                                                              |                   | Y X              |
|----------------------------------------------------------------------------------------------------|-------------------|------------------|
| I pro Rata rechnen                                                                                 |                   | OK.<br>Abbrechen |
| Monatsbetrag (Mtarbeiter, Jahresichn)                                                              |                   | Bemerkung        |
| 🔲 13. Monatsbetrag (Mitarbeiter, Jahreslohn)                                                       |                   |                  |
| ✓ 13. Monatsbetrag (gemäss Lohnblatt)       Lohnbasis       \$Lohn2 (AHV)          %       8.33333 | Betrag<br>5200.00 |                  |

Aktivieren Sie die Checkbox <13. Monatsbetrag (gemäss Lohnblatt)> und wählen Sie die gewünschte Lohnbasis (evtl. muss für die Berechnung der Grundlage eine neue Lohnbasis erstellt werden). Der volle Anspruch (für das ganze Jahr resp. die Beschäftigungsdauer) an 13. Monatslohn wird berechnet.

Klicken Sie auf den Button <OK> um den Betrag ins Lohnblatt zu übernehmen.

|                |                          |               |              |             |                            | ohn - Beispiel AG | [2009]          |                   |                |           | - • • •        |
|----------------|--------------------------|---------------|--------------|-------------|----------------------------|-------------------|-----------------|-------------------|----------------|-----------|----------------|
| Mandant        | Perioder                 | Lohnblatt     | Auswertungen | Mitarbeiter | Stammd                     | aten              |                 |                   |                | Se Se     | stem Anzeige - |
| Ausschneiden   | 2 Exollines              | Speichern     | C > P Dezem  | ber H       |                            | 🛅 Entwurf         |                 |                   | IS state       | 5.4×      |                |
| 🖫 Kopieren     | Topierer                 | X Abbrechen   | A Hadman     | Madia       |                            | Lohnarten         | Vortragen Netto | Brutto Abrechouno | Arteiliger Abw | arts      | _              |
| Einfügen       | 🙀 löschen                |               | - Partnarin  |             |                            | Abrechnung        | 10              | chnen Überstunden | Jahreslohn     |           |                |
| awiionenaolage | 1.0                      | arong .       | 1            | rgation     | _                          | Ansions           | 1               | Derectioning      | I torna        |           |                |
| Sereich        | Name<br>6 d Associations | Voman<br>Hana | e #          | Detail      |                            |                   |                 |                   |                |           |                |
|                | Egl-Schn                 | sider Peter   | 6            | LA          | Lohnart                    |                   | 1/# Faktor x    | Einheit           | Betrag         | Kumuliert | <u></u>        |
| Mandant        | E Favre                  | Christian     | 7            | E001        | Monatsiohn                 |                   | -               |                   | 5'200.00       | 62'400.00 |                |
|                | E Furrer                 | Hans-Pi       | ter 11       | 6002        | 13. Monatsk<br>Teilzahlung | inn g             | 2               |                   | -2600.00       | 5200.00   |                |
|                | 1 Hatnav                 | Matina        | 13           | 6022        | Kinderzulag                | en                |                 | 200.00            |                |           |                |
| Penoden        | Scherer                  | End           | 3            | E041        | Unfall-Tagg                | eld               |                 |                   |                |           |                |
|                | Walder                   | Monika        | 4            | 6024        | Ausbildungs                | zulagen           |                 | 250.00            |                |           |                |
| Lohnblatt      |                          |               |              |             | Bruttolohn                 |                   |                 |                   | 7'800.00       | 67'600.00 |                |
|                |                          |               |              | A001        | AHV-Abzug                  |                   | 5.05 %          | 7800.00           | 393.90         | 3'413.80  |                |
|                |                          |               |              | A002        | ALV-Aboug                  |                   | 1.0 %           | 7'800.00          | 78.00          | 676.00    |                |
| Auswenungen    |                          |               |              | A003        | ALV-Zusatza                | ibaug             | 1.37.8          | 7800.00           | 106.85         | 626.20    |                |
| 🤽              |                          |               |              | A004        | BVG-Pramie                 |                   | 1.37 %          | 7800.00           | 100.00         | 345.00    |                |
| Mtarbeiter     |                          |               |              | A006        | KTG-Prämie                 |                   | 1.102 9         | 7'800.00          | 85.95          | 744.90    |                |
| <b>1</b>       |                          |               |              |             | Total Abzüg                | 0                 |                 |                   | 664.70         | 6'105.90  |                |
| Gunnation      |                          |               |              |             | Nettolohn                  |                   |                 |                   | 7135.30        | 61'494.10 |                |
| stammoaten     |                          |               |              |             | Total Spese                | a                 |                 |                   |                |           |                |
|                |                          |               |              |             | Guthaben                   |                   |                 |                   | 7135.30        | 61'494.10 |                |
|                |                          |               |              |             |                            |                   |                 |                   |                |           |                |
|                |                          |               |              | U001 /      | Auszahlung<br>Auszahlung   | Kasse<br>Bank/DTA |                 |                   |                | 4522.60   |                |
|                |                          |               |              | U003        | Auszahlung                 | Zessionen         |                 |                   |                |           |                |
|                |                          |               |              |             | Auszahlung                 | Total             |                 |                   |                | 4'522.60  |                |
|                |                          |               |              |             | Auszahlung                 | Diff.             |                 |                   | 7135.30        | 56'971.50 |                |
|                | Gruppe                   |               |              |             | Beschäftigu                | ngsgrad           |                 |                   | 100.00         | 1500.00   |                |
|                | (keine)                  | •             |              | 1           | Beschäfigun                | ngsdauer          |                 |                   | 30.00          | 360.00    |                |
|                | Abteilung                |               |              | U004 /      | Arbeitszeit S              | ingang            | 1.0 >           | 174.00            | 174.00         | 1980.00   |                |
|                | Chemeo<br>Status         | •             |              | U008        | Arbeitszeit H              | laben             |                 |                   |                | 160.00    |                |
|                | aktive                   | •             |              | Period      | en Bene                    | kung Zahlung      |                 |                   |                | speichern | Abbrechen      |
|                |                          |               |              |             |                            |                   |                 |                   |                |           |                |

Im Register Periode über den Button <Zahlungen> können die Löhne ausbezahlt werden.

# Monatliche Auszahlung

Immer häufiger werden bei Mitarbeitern im Stunden- und im Monatslohn der 13. Monatslohn bereits in jeder Periode abgerechnet und ausbezahlt. Es empfiehlt sich hier eine eigene Lohnsumme zu eröffnen.

Öffnen Sie das Register Stammdaten -> Firma -> Lohnsummen und markieren Sie eine noch nicht verwendet Lohnsumme. Geben Sie der Lohnsumme ein Bezeichnung, z.B. "13.ML" und speichern Sie diese. Klicken Sie anschliessend auf den Button <Lohnarten>.

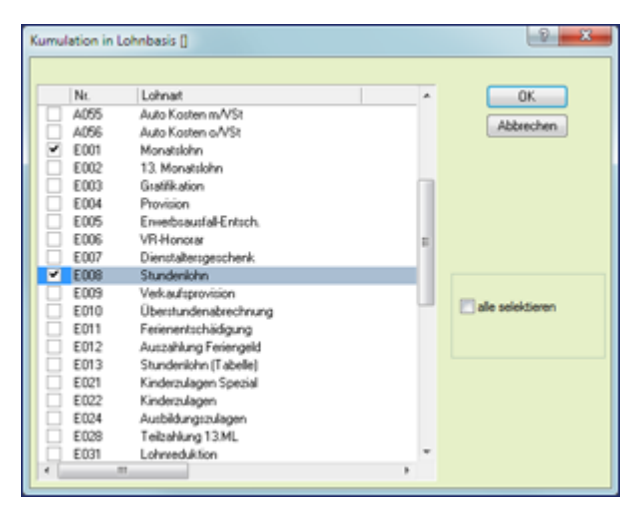

Aktivieren Sie sämtliche Lohnarten, welche die Basis für die Berechnung des 13. Monatslohn bilden sollen. Klicken Sie anschliessend auf den Button <OK>.

Klicken Sie dann auf den Button <speichern> um die Lohnsumme zu speichern.

Öffnen Sie dann die Lohnart "13. Monatslohn" über Stammdaten -> Lohnarten -> Einkünfte.

|                                                                                                    |                                                                                                    | Dialogik Lohn - Beispiel AG (2009)                                                                                                    |                    |
|----------------------------------------------------------------------------------------------------|----------------------------------------------------------------------------------------------------|----------------------------------------------------------------------------------------------------|--------------------|
| Mandant Perioden Lohnblatt                                                                                                    | Auswertungen                                                                                                    | Mitarbeiter Stammdaten                                                                                                    | System Anzeige ~   |
| Ausschneiden  Speicheren  Spinfügen  Dinfügen  Spinfügen  Spinfüg  | K > P Dezem                                                                                                    | ber a Martina a                                                                                                    |                    |
| Berreich Auswahl                                                                                                    |                                                                                                    | Detail                                                                                                    |                    |
| International States of the second states of the second states of the se | Adan<br>antibihi<br>ataon<br>managang ang ang ang ang ang<br>ang ang ang ang ang ang<br>ang ang ang ang ang ang<br>ang ang ang ang ang ang<br>ang ang ang ang ang<br>ang ang ang ang ang ang<br>ang ang ang ang ang ang<br>ang ang ang ang ang ang<br>ang ang ang ang ang ang<br>ang ang ang ang ang ang<br>ang ang ang ang ang ang<br>ang ang ang ang ang ang ang<br>ang ang ang ang ang ang ang<br>ang ang ang ang ang ang ang<br>ang ang ang ang ang ang ang<br>ang ang ang ang ang ang ang<br>ang ang ang ang ang ang ang ang<br>ang ang ang ang ang ang ang ang<br>ang ang ang ang ang ang ang ang ang<br>ang ang ang ang ang ang ang ang ang<br>ang ang ang ang ang ang ang ang ang ang<br>ang ang ang ang ang ang ang ang ang ang<br>ang ang ang ang ang ang ang ang ang ang | Driat         Celetary         Celetary           Il Mondari         Freedom         Celetary           Il Mondaria         Freedom         Celetary           Il Mondaria         Freedom         Celetary           Celetary         Freedom         Celetary           Celetary         Freedom         Celetary           Celetary         Freedom         Celetary           Celetary         Freedom         Celetary           Celetary         Freedom         Celetary           Celetary         Freedom         Celetary           Celetary         Freedom         Electary           Celetary         Freedom         Electary           Celetary         Electary         Electary           Celetary         Electary         Electary           Celetary         Electary         Electary           Celetary         Electary         Electary           Celetary         Electary         Electary           Celetary         Electary         Electary           Celetary         Electary         Electary           Celetary         Electary         Electary           Celetary         Electary         Electary |                    |
| ECAPY Kom D<br>ECS1] Auto P<br>ECS1] Auto P                                                                                                    | rivatanteil                                                                                                    | Mabele                                                                                                    | speichen Abbrechen |

Wählen Sie im Feld Betrag den Wert <Formel>, im Feld Faktor den Wert <Fixbetrag> und im Feld Einheit den Wert <Variable> aus. Die zuvor erstellte Lohnsumme können Sie im Feld System auswählen. Tragen Sie bei allen Perioden den Wert "83.333" und wählen Sie den Divisor <1000> aus.

Über den Button <speichern> können die Mutationen gespeichert werden.

Sie können die Lohnart den gewünschten Mitarbeiter zuteilen resp. auf dem Lohnblatt hinzufügen, indem Sie auf den Button Mitarbeiter klicken und die gewünschten Mitarbeiter auswählen. Bestätigen Sie die Mutationen mit dem Button <OK>.

Der 13. Monatslohn wird bei diesen Mitarbeiter monatlich ausgewiesen und abgerechnet.

|                                                                                   |                                                                                                    |                                                                                                    |                                                                                                    | Lohn - Beispiel AG [                                                                                                    |                                                                 |                                                                                    |                                                                                                    | ł                                                                                                    | - • ×           |
|-----------------------------------------------------------------------------------|----------------------------------------------------------------------------------------------------|----------------------------------------------------------------------------------------------------|----------------------------------------------------------------------------------------------------|----------------------------------------------------------------------------------------------------|-----------------------------------------------------------------|------------------------------------------------------------------------------------|----------------------------------------------------------------------------------------------------|----------------------------------------------------------------------------------------------------|-----------------|
| Wandar Wandar                                                                     | t Perioden Lohnblatt                                                                                                    | Auswertungen                                                                                                    | Mitarbeiter Stamm                                                                                                    | daten                                                                                                    |                                                                 |                                                                                    |                                                                                                    |                                                                                                    | ystem Anzeige - |
| Kopieren                                                                          | C Eröffnen Speichen<br>Expieren X Abbreche                                                                                                    | A S Anuar                                                                                                    | Martina a                                                                                                    | Lohnarten                                                                                                    | Vorträgen Netto ><br>recht                                      | Brutto Abrechnung A<br>Bretto Abrechnung A                                         | intelliger<br>hhresishn                                                                                                    |                                                                                                    |                 |
| Bereich                                                                           | Name Vor                                                                                                    | Dame #                                                                                                    | Detail                                                                                                    |                                                                                                    |                                                                 |                                                                                    |                                                                                                    |                                                                                                    |                 |
| Mardari<br>Perioden<br>Leinobalt<br>Auswertungen<br>E<br>Mäarbeiter<br>Eanmidaten | E. J. Acclement Fee B. J. Acclement Fee B. J. Acclement Fee B. J. Epi-Schwarder Pere B. J. Epi-Schwarder Pere B. J. Freen On A. J. Ferrer Ver B. J. Feermann M. B. J. Schward M. B. Schward M. B. Schward M. Schward M. Sc | a 1<br>bto 2<br>w 6<br>data 7<br>11<br>a 13<br>a 13<br>1<br>3<br>1<br>3<br>3<br>4<br>4<br>3<br>3<br>4<br>3<br>4<br>3<br>3<br>4<br>3<br>5<br>4<br>5<br>4<br>5<br>5<br>5<br>5 | LA Lohnart<br>Boot Monatable<br>Store The Monatable<br>Render Under Tag<br>Boot Under Tag<br>Boot Under Tag<br>Boot Ward Network<br>Bruttable<br>And Aff-Ab22<br>All Aff-Ab22<br>All All Aff-Ab22<br>All All Aff-Ab22<br>Not All All All All All All All<br>Boot All All All All All All All All<br>Boot All All All All All All All All All Al | n<br>sishn<br>spen<br>geald<br>sishngen<br>gazdagen<br>i<br>zabaug<br>9<br>se<br>se<br>sen<br>sen                                      | "# faktor x<br>83.333 %<br>5.05 %<br>1.0 %<br>1.37 %<br>1.102 % | Einheit<br>5200.00<br>250.00<br>250.00<br>5433.35<br>5433.35<br>5433.35<br>5433.35 | Detrog           \$200.00           433.35           \$'033.35           \$'033.35           284.50           \$6.35           77.20           345.00           62.10           425.55           42000.70 | Kumuliet<br>5200.00<br>433.35<br>5'633.35<br>284.50<br>56.35<br>77.20<br>345.00<br>62.10<br>62.515<br>4'808.20<br>4'808.20 |                 |
|                                                                                   | Gruppe<br>(deine) •<br>Abseling<br>(deine) •<br>Estrus<br>(alive •                                                                                                    |                                                                                                    | U002 Auszahlur<br>U003 Auszahlur<br>Auszahlur<br>Beschäfig<br>U004 Arbeitszeit<br>U005 Arbeitszeit<br>U005 Arbeitszeit<br>U007 Arbeitszeit                                                                                                    | g BankDTA<br>g Zessionen<br>g Total<br>mg Diff.<br>rungsgrad<br>ungsdauer<br>Eingang<br>Soll<br>Haben<br>abgerechnet<br>rekung Zahlung | 1.0 ×                                                           | 160.00                                                                             | 4522.60<br>4'522.60<br>285.60<br>100.00<br>30.00<br>6.75<br>160.00<br>160.00                                                                                                    | 4522.60<br>4522.60<br>285.60<br>30.00<br>6.75<br>100.00<br>160.00<br>speicher                                              | Abbrechen       |

# 7.4 Einrichtung Quellensteuer

Die Berechnungsgrundlage für die Ermittlung des Quellensteuertarifes (bei Kurzaufenthalter) ist kantonal unterschiedlich. insbesondere wird in einigen Kantonen für die Berechnung des Quellensteuertarifes zwischen regelmässigen (Monatslohn) und unregelmässigen (Bonus, Gratifikationen) Einkünften unterschieden.

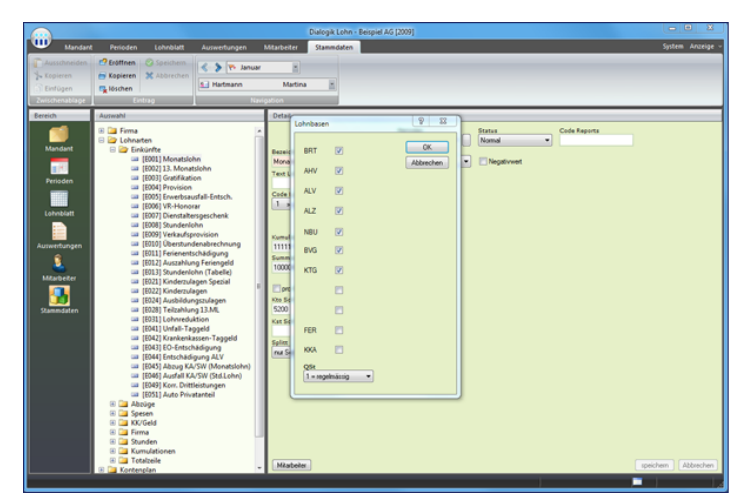

Die Differenzierung wird in den Kumulationen der einzelnen Einkunfts-Lohnarten vorgenommen.

Mit dieser Funktion wird bei einer Beschäftigungsdauer kleiner als 30 Tage das Total der regelmässigen Einkünfte durch die Anzahl Arbeitstage x 30 Tage gerechnet. Die unregelmässigen Einkünfte (z.B. Bonus) werden dazu gezählt und daraufhin die entsprechende QSt-Tarifstufe ermittelt.

# Mitarbeiter

Um die Quellensteuer automatisch durch Dialogik Lohn rechnen zu lassen, sind nur wenige Einrichtungsschritte beim Mitarbeiter vorzunehmen.

Hinweis: Voraussetzung für eine korrekte, automatische Berechnung der Quellensteuer ist ein Lizenzschlüssel für das Update-Abo des aktuellen Jahres notwendig.

Öffnen Sie das Register Mitarbeiter und wählen Sie den gewünschten Mitarbeiter und den Bereich Parameter aus.

|                                                                       |                                                                                                    |                | Dialogik Lohn - Seispiel AG (2009)                                                                                                    |                  |
|-----------------------------------------------------------------------|----------------------------------------------------------------------------------------------------|----------------|----------------------------------------------------------------------------------------------------|------------------|
| Mandan                                                                | t Perioden Lohnblatt                                                                                                    | Auswertungen M | tarbeiter Stammdaten                                                                                                    | System Anzeige - |
| Ausschneiden<br>%- Kopieren<br>Einfügen<br>Dwischensblage             | Copieren Speichern<br>Copieren Xabbrechen<br>Notes<br>Intrag                                                                                                    | Kartmann       | Adrea     Adrea     A            |                  |
| Bereich                                                               | Auswahl                                                                                                    |                | Detail                                                                                                    |                  |
| Landad<br>Periodon<br>Landadat<br>Landadat<br>Masteriar<br>Stammadars | Construction     Construction     C |                | Server Austria Filosopares QUTTer<br>91.05.992 IIIIIIIIIIIA<br>01.01.992 Mathematical Service Service Servic |                  |

Hinterlegen Sie dem Mitarbeiter die richtige Bewilligung sowie den QSt.-Kanton. Klicken Sie anschliessend auf den Button [..] hinter dem Feld QSt.-Tarif um den Tarif auszuwählen.

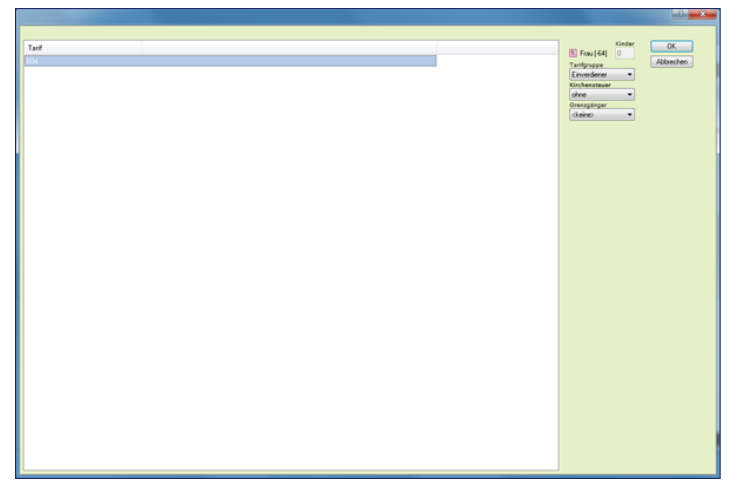

Sie können über die Auswahl Tarifgruppe, Kirchensteuer und Grenzgänger den richtigen Tarif vorbestimmen. Mit Klick auf den Button <OK> können Sie den Tarif übernehmen.

Klicken Sie anschliessend auf den Button <ändern> um die aktuelle Pflichtigkeit anzupassen und auf den Button <speichern> um sämtliche Änderungen zu speichern.

Die Auswahl der richtigen Tarifstufe ist abhängig von den Anzahl Kindern. Gehen Sie dazu beim Mitarbeiter in den Bereich Kinder.

Eröffnen Sie gegebenenfalls noch nicht vorhanden Kinder.

| Image: Second second second                                                                                                    | Mandant                                                                                                    | Perioden Lohnblatt As                                                                                                    | Dalogik Lohn - Beispel AG (2009)<br>uswertungen Mitalopiter Stamsdaten                                                                                                    | System Anzeige + |
|----------------------------------------------------------------------------------------------------|----------------------------------------------------------------------------------------------------|----------------------------------------------------------------------------------------------------|----------------------------------------------------------------------------------------------------|------------------|
| Sambar<br>Sambar<br>Sambar | Ausschneiden<br>Kopieren<br>Dinfügen<br>Zwischensblage                                                                                                    | Copieren Speichern<br>Copieren Xabbrechen<br>Linbrag                                                                                                    | Yo. Januar     Horisson     Hadriss     Horisson     Horisson |                  |
|                                                                                                    | Ezrob<br>Mandaré<br>Projete<br>Projete<br>Proje | Amendia<br>Trans<br>Trans | Norme     Wohnet     Land     S. Gebort       Norme     Wohnet     Land     S. Gebort       Norme     120     13.03.1944       Name     Wohnet     Other       Addres     100     100       Codexcalages     100     100       Codexcalages     100     100       Codexcalages     100     100       Codexcalages     100     100       Codexcalages     100     100       Codexcalages     100     100       Codexcalages     100     100       Codexcalages     100     100       Codexcalages     100     100       Codexcalages     100     100                                                                                                    |                  |

Aktivieren Sie in jedem Fall bei sämtlichen Kindern die Checkbox <Quellensteuer> und passen Sie falls notwendig - die Datum von und bis an. Klicken Sie auf den Button <ändern> um die Änderungen bei jedem Kind in der Liste anzupassen. Klicken Sie zum Abschluss auf den Button <speichern> um sämtliche Änderungen zu speichern.

Anschliessend können Sie beim Mitarbeiter die Lohnart Quellensteuer auf dem Lohnblatt hinzufügen. Die Quellensteuer wird gemäss Pflichtigkeiten, Tarif und Tarifstufe berechnet.

|                                                          |                                                                                |                          | Dialogik Lohn - Beispiel AG [                                                                         | 2009]                                                                                     |                                   | - 0 <b>- X</b>                    |
|----------------------------------------------------------|--------------------------------------------------------------------------------|--------------------------|----------------------------------------------------------------------------------------------------|-------------------------------------------------------------------------------------------|-----------------------------------|-----------------------------------|
| Wandant Mandant                                          | Perioden Lohnblatt                                                             | Auswertungen N           | Attarbeiter Stammdaten                                                                                |                                                                                           |                                   | System Anzeige ~                  |
| Ausschneiden<br>% Kopieren<br>Einfügen<br>Zwischenhölige | C Eröffnen Speichern<br>Eröffnen X Abbrechen<br>Stoben<br>Einbrag              | Karig                    | Martina Martina                                                                                       | Vertragen Nette > Brutte Abrechnung Arterlig<br>rechnen Überstunden Jahresk<br>Berschnung | Der Aufwärts<br>bhn Lohnart       |                                   |
| Bereich                                                  | Name Voman                                                                     |                          | Detail                                                                                                |                                                                                           |                                   |                                   |
| Mandant                                                  | Aeschimann Hans     Andematt Beatric     Egl-Schneider Peter     Favre Onistia | 1<br>2<br>6<br>1<br>7    | LA Lobnart<br>5001 Monatsiohn<br>5022 Kinderzulagen                                                   | "/# Faktor x Einheit<br>200.00                                                            | Betrag 5200.00                    | 5'200.00                          |
| Perioden                                                 | Furrer Hans-P     Furrer Unula     Hatmann Matina     Schener Enil             | eter 11<br>12<br>13<br>3 | 8041 Unfall-Taggeld<br>8049 Korr. Drittleistungen<br>8024 Ausbildungszulagen<br>Bruttolohn            | 250.00                                                                                    | 5'200.00                          | 5'200.00                          |
| Lohnbiatt                                                | S Walder Monika                                                                | 4                        | Addi AHV-Abzug<br>Addi ALV-Abzug<br>Addi ALV-Zusatzabzug                                              | 5.05% 5200.00<br>1.0% 5200.00                                                             | 262.60<br>52.00                   | 262.60<br>52.00                   |
| Auswertungen                                             |                                                                                |                          | A004 NBU-A020g<br>A005 BVG-Prämie<br>A006 KTG-Prämie<br>A007 Quellensteuer                            | 1.37 % 5200.00<br>1.102 % 5200.00<br>5200.00 B1d 0.64%                                    | 71.25<br>345.00<br>57.30<br>33.30 | 71.25<br>345.00<br>57.30<br>33.30 |
| Mtarbeiter                                               |                                                                                |                          | Total Abzige<br>Nettolohn                                                                             |                                                                                           | 821.45                            | 821.45<br>4'378.55                |
| JEBRINGBUET                                              |                                                                                |                          | Guthaben                                                                                              |                                                                                           | 4'378.55                          | 4'378.55                          |
|                                                          |                                                                                |                          | U001 Auszahlung Kasse<br>U002 Auszahlung Bank/DTA<br>U003 Auszahlung Zessionen                        |                                                                                           | 4522.60                           | 4522.60                           |
|                                                          |                                                                                |                          | Auszahlung Total                                                                                      |                                                                                           | 4'522.60                          | 4'522.60                          |
|                                                          |                                                                                |                          | Auszahlung Diff.<br>Beschäftigungsgrad                                                                |                                                                                           | -144.05                           | -144.05                           |
|                                                          | Gruppe<br>(keine) •<br>Abteilung<br>(keine) •<br>Status                        |                          | U004 Arbeitszelt Eingang<br>U005 Arbeitszelt Soll<br>U005 Arbeitszelt Haben<br>U007 Arbeitszelt Haben | 1.0 × 160.00                                                                              | 6.75<br>160.00<br>160.00          | 6.75<br>160.00<br>160.00          |
|                                                          | aktive                                                                         |                          | Perioden Bemerkung Zahking                                                                            |                                                                                           |                                   | speichen Abbrechen                |

# 7.5 Einrichtung Familienzulagen

Die Kurzanleitung zur Einrichtung der Familienzulagen ist aufgrund der Vorgaben des Kantons Zürich erstellt (unter Berücksichtigung der Einführung per 1. Januar 2009 sowie der Änderungen per 1. Juni 2009).

Für weitere/andere Kantone inkl. deren Sonderregelungen verwenden Sie bitte die Zahlen den entsprechenden Kantone (am Ende dieser Kurzanleitung). Führen Sie vor Beginn der Änderungen in jedem Fall eine Mandantensicherung durch, do können Sie bei allfälligen Fehlmanipulationen jederzeit wieder auf den Ursprung zurückkehren.

Hinweis: Einige (ältere) Einrichtungen von Dialogik Lohn wurden bis anhin nicht optimal abgewickelt - z.B. mit Fixbeträgen auf den Familienzulagen-Lohnarten. Nutzen Sie die Umstellung um Ihre gesamte Kinderzulagen-Einrichtung zu überarbeiten und diese korrekt ab FAK-Ansätze berechnen zu lassen.

### Lohnarten

Kontrollieren Sie zu Beginn die Einrichtung der Lohnarten. Passen Sie diese - falls notwendig - an, ergänzen Sie diese oder eröffnen Sie die Lohnarten neu. Nicht erwähnte Lohnarten im Zusammenhang mit Kinder- und/oder Ausbildungszulagen können inaktiv gestellt oder gelöscht werden.

Im Normallfall werden drei Familienzulangen-Lohnarten benötigt (die Lohnarten-Nummern entsprechend dem Beispiel- und Vorlagen-Mandant von Dialogik Lohn):

- [E021] Kinderzulagen Spezial \*
- [E022] Kinderzulagen
- [E023] Kinderzulagen 12-16J. (wird nur für die Kantone LU und ZH benötigt)
- [E024] Ausbildungszulagen

\* Für erwerbsunfähige Jugendliche ist die Kinderzulage bis zum vollendeten 20. Lebensjahr vorgesehen. In diesem Fall kommt die Lohnart "Kinderzulagen Spezial" zur Anwendung.

Die Einrichtungen/Änderungen können im Register Stammdaten unter Lohnarten -> Einkünfte vorgenommen werden. Eröffnen/Ändern Sie die entsprechenden Lohnarten gemäss den Print-Screens.

Zur Neueröffnung klicken Sie dazu auf den Button < Eröffnen>.

## [E021] Kinderzulagen Spezial

| Aktiv                 | Perioden            |                       | Code Reports        |
|-----------------------|---------------------|-----------------------|---------------------|
| Bezeichnung           | Betrag              |                       |                     |
| Kinderzulagen Spezial | Formel •            |                       | Grad% Beschäftigung |
| Text Lohnblatt        | Faktor              | Einheit               |                     |
|                       | Variable 🔻          | Variable 🔻            | Dauer Beschäftigung |
| Code Lohnausweis      |                     |                       |                     |
| 1 » Lohn 🔻            |                     |                       |                     |
|                       | System              | System                | Gültigkeit          |
|                       | \$Kind_Z» Total Z ▼ | \$FAK_Z» Ansatz Z 🛛 ▼ | <keine> 👻</keine>   |
| Kumulation            |                     |                       |                     |
| 10000000001           |                     |                       |                     |
| Summenbildung         |                     |                       |                     |
|                       |                     |                       |                     |
|                       | Minimum verwenden   | Minimum verwenden     | Minimum verwenden   |
| pro Mitarbeiter       | <keine> 🔻</keine>   | <keine> 🔻</keine>     | <keine> 🔻</keine>   |
| Kto Soll Kto Haben    |                     |                       |                     |
| 5276                  |                     |                       |                     |
| Kst Soll Kst Haben    | Maximum verwenden   | Maximum verwenden     | Maximum verwenden   |
|                       | <keine> 💌</keine>   | <keine> 💌</keine>     | <keine> 💌</keine>   |
| Splitt Vorsteuer      |                     |                       |                     |
| <keine></keine>       |                     |                       |                     |

## [E022] Kinderzulagen

|                                                                                 |         | Perioden             |                      | Code Reports        |
|---------------------------------------------------------------------------------|---------|----------------------|----------------------|---------------------|
|                                                                                 | Aktiv   | 1111111111111111     |                      |                     |
| Bezeichnung                                                                     |         | Betrag               |                      |                     |
| Kinderzulagen                                                                   |         | Formel 💌             |                      | Grad% Beschäftigung |
| Text Lohnblatt                                                                  |         | Faktor               | Einheit              |                     |
|                                                                                 |         | Variable 🔻           | Variable 🔻           | Dauer Beschäftigung |
| Code Lohnausweis                                                                |         |                      |                      |                     |
| 1 »Lohn                                                                         |         |                      |                      |                     |
|                                                                                 |         | System               | System               | Gültigkeit          |
|                                                                                 |         | \$KindG1» Total G1 👻 | \$FAKG1» Ansatz G1 ▼ | <keine> ~</keine>   |
| Kumulation                                                                      |         |                      |                      |                     |
| 10000000001                                                                     |         |                      |                      |                     |
| Summenbildung                                                                   |         |                      |                      |                     |
|                                                                                 |         |                      |                      |                     |
|                                                                                 |         | Minimum verwenden    | Minimum verwenden    | Minimum verwenden   |
| pro Mitarbeiter                                                                 |         | <keine> 💌</keine>    | <keine> 💌</keine>    | <keine> 💌</keine>   |
| Kto Soll Kto                                                                    | Haben   |                      |                      |                     |
| 5276 🚔                                                                          |         |                      |                      |                     |
| Kst Soll Kst                                                                    | Haben   | Maximum verwenden    | Maximum verwenden    | Maximum verwenden   |
|                                                                                 |         | <keine> 🔻</keine>    | <keine> 🔻</keine>    | <keine> 💌</keine>   |
| Splitt Vor                                                                      | steuer  |                      |                      |                     |
| <keine> 🔻 <k< td=""><td>eine&gt; 🔻</td><td></td><td></td><td></td></k<></keine> | eine> 🔻 |                      |                      |                     |
|                                                                                 |         |                      |                      |                     |

# [E023] Kinderzulagen 12-16

(wird nur für die Kantone LU und ZH benötigt)

| 📝 Aktiv                    | Perioden<br>1111111111111111 |                    | Code Reports          |
|----------------------------|------------------------------|--------------------|-----------------------|
| Bezeichnung                | Betrag                       |                    |                       |
| Kinderzulagen 12-16        | Formel -                     |                    | 🔲 Grad% Beschäftigung |
| Text Lohnblatt             | Faktor                       | Einheit            |                       |
|                            | Variable                     | Variable           | Dauer Beschäftigung   |
|                            | - anabic                     | Valiable           | Dada beschangung      |
| Code Lohnausweis           |                              |                    |                       |
| 1 » Lohn 🔹                 |                              |                    |                       |
|                            | System                       | System             | Gültigkeit            |
|                            | \$KindG2= Total G2           | \$EAKG2= Ansatz G2 | (keine)               |
|                            | artinduz#Total-uz            | Printaza Anade de  | (Kollioz              |
| Kumulation                 |                              |                    |                       |
| 10000000001                |                              |                    |                       |
| Summenbildung              |                              |                    |                       |
|                            |                              |                    |                       |
|                            | Minimum verwenden            | Minimum verwenden  | Minimum verwenden     |
| pro Mitarbeiter            | <keine> 💌</keine>            | <keine> 💌</keine>  | <keine> 💌</keine>     |
| Kto Soll Kto Haben         |                              |                    |                       |
| 5276                       |                              |                    |                       |
| Kst Soll Kst Haben         | Maximum verwenden            | Maximum verwenden  | Maximum verwenden     |
|                            | <keine> 💌</keine>            | <keine> 💌</keine>  | <keine> 💌</keine>     |
| Splitt Vorsteuer           |                              |                    |                       |
| <pre><keine></keine></pre> |                              |                    |                       |
|                            |                              |                    |                       |

#### [E024] Ausbildungszulagen

| Aktiv              | Perioden            |                     | Code Reports           |
|--------------------|---------------------|---------------------|------------------------|
| Bezeichnung        | Betrac              |                     |                        |
| Ausbildungszulagen | Formel •            |                     | 🔲 Grad % Beschäftigung |
| Text Lohnblatt     | Faktor              | Einheit             |                        |
|                    | Variable 🔹          | Variable 🔹          | Dauer Beschäftigung    |
| Code Lohnausweis   |                     |                     |                        |
| 1 »Lohn ▼          |                     |                     |                        |
|                    | System              | System              | Gültigkeit             |
|                    | \$Kind_A» Total A 🔹 | \$FAK_A» Ansatz A 🔹 | <keine></keine>        |
| Kumulation         |                     |                     |                        |
| 10000000001        |                     |                     |                        |
| Summenbildung      |                     |                     |                        |
|                    |                     |                     |                        |
|                    | Minimum verwenden   | Minimum verwenden   | Minimum verwenden      |
| pro Mitarbeiter    | <keine> 💌</keine>   | <keine> 🔹</keine>   | <keine> 💌</keine>      |
| Kto Soll Kto Haben |                     |                     |                        |
| 5276               |                     |                     |                        |
| Kst Soll Kst Haben | Maximum verwenden   | Maximum verwenden   | Maximum verwenden      |
|                    | <keine> 👻</keine>   | <keine> 👻</keine>   | <keine> 🔻</keine>      |
| Splitt Vorsteuer   |                     |                     |                        |
| <keine></keine>    |                     |                     |                        |
|                    |                     |                     |                        |

# **Zuteilung Mitarbeiter**

Mittels Klick auf den Button <Mitarbeiter> können die Lohnarten direkt in den Stammdaten den gewünschten Mitarbeitern zugewiesen werden. Achten Sie dabei darauf, dass die beide (resp. alle drei in den Kantonen LU oder ZH) Lohnarten den Mitarbeitern zuteilen. Nur so kann ein automatischer und reibungsloser Übergang von Kinder- zu Ausbildungszulage sichergestellt werden. Sie können auch problemlos die Lohnarten allen Mitarbeitern zuteilen, da die Auszahlung/ Berechnung erst erfolgt, wenn in den Mitarbeiter-Stammdaten entsprechend Kinder erfasst werden.

# Tabellen FAK-Ansätze

Dialogik Lohn stellt Ihnen vier Tabellen zur Definition der Kinder- und Ausbildungszulagen zur Verfügung. Sie finden diese im Register Stammdaten -> Firma -> FAK-Ansätze.

- Kinderzulagen
- Kinderzulagen G1
- Kinderzulagen G2 (wird nur in den Kantonen LU und ZH benötigt)
- Ausbildungszulagen

Hinterlegen Sie die Ansätze und Altergrenzen der Kinder- und Ausbildungszulagen für Ihren Kanton gemäss Print-Screens. Die Anpassungen der Bezeichnung bleiben fakultativ.

<u>Kinderzulagen</u>

| 📝 Aktiv       | Titel<br>Kinderzulage | n Spezial        |                |          |           |  |
|---------------|-----------------------|------------------|----------------|----------|-----------|--|
|               | Alter von<br>1        | Alter bis<br>20  |                |          |           |  |
|               | 🔲 Zulagenw            | echsel per Monat | sanfang        |          |           |  |
| Betrag pro Mo | nat                   |                  | Betrag pro Stu | unde:    |           |  |
| Januar        | Februar               | März             | Januar         | Februar  | März      |  |
| 200.00        | 200.00                | 200.00           | 0.04           | 0.00     | 0.00      |  |
| April         | Mai                   | Juni             | April          | Mai      | Juni      |  |
| 200.00        | 200.00                | 200.00           | 0.00           | 0.00     | 0.00      |  |
| Juli          | August                | September        | Juli           | August   | September |  |
| 200.00        | 200.00                | 200.00           | 0.00           | 0.00     | 0.00      |  |
| Oktober       | November              | Dezember         | Oktober        | November | Dezember  |  |
| 200.00        | 200.00                | 200.00           | 0.00           | 0.00     | 0.00      |  |
|               |                       |                  |                |          |           |  |
|               |                       |                  |                |          |           |  |
|               |                       |                  |                |          |           |  |

### Kinderzulagen G1

| 🔽 Aktiv           | Titel<br>Kinderzulage | m -12J              |                 |                  |                   |
|-------------------|-----------------------|---------------------|-----------------|------------------|-------------------|
|                   | Alter von<br>1        | Alter bis<br>12     |                 |                  |                   |
|                   | Zulagenw              | echsel per Monats   | anfang          |                  |                   |
| Betrag pro Mo     | onat:                 |                     | Betrag pro Stu  | unde:            |                   |
| Januar<br>200.00  | Februar<br>200.00     | März<br>200.00      | Januar<br>0.00  | Februar<br>0.00  | März<br>0.00      |
| April<br>200.00   | Mai<br>200.00         | Juni<br>200.00      | April<br>0.00   | Mai<br>0.00      | Juni<br>0.00      |
| Juli<br>200.00    | August<br>200.00      | September<br>200.00 | Juli<br>0.00    | August<br>0.00   | September<br>0.00 |
| Oktober<br>200.00 | November<br>200.00    | Dezember<br>200.00  | Oktober<br>0.00 | November<br>0.00 | Dezember<br>0.00  |
|                   |                       |                     |                 |                  |                   |
|                   |                       |                     |                 |                  |                   |

#### Kinderzulagen G2

Wird nur für die Kantone LU und ZH benötigt. Bei allen anderen Kantonen ist Tabelle <Kinderzulagen G2> unbedingt inaktiv zu stellen.

| Aktiv     Kinderzulagen -16J     Alter von     Alter von     Alter bis     13     I6     Zulagenwechsel per Monatsanfang Betrag pro Monat:     Betrag pro Stun Januar     Februar     März     Januar     250.00     250.00     250.00     Au | de:<br>Februar März |
|----------------------------------------------------------------------------------------------------|---------------------|
| Alter von Alter bis<br>13 16<br>Zulagenwechsel per Monatsanfang<br>Betrag pro Monat: Betrag pro Stun<br>Januar Februar März Januar<br>250.00 250.00 250.00                                                                                    | de:<br>Februar März |
| Zulagenwechsel per Monatsanfang<br>Betrag pro Monat: Betrag pro Stun<br>Januar Februar März Januar<br>250.00 250.00 0.00                                                                                                    | de:<br>Februar März |
| Betrag pro Monat: Betrag pro Stun<br>Januar Februar Márz Januar<br>250.00 250.00 250.00 0.00                                                                                                    | de:<br>Februar März |
| Januar Februar März Januar<br>250.00 250.00 250.00 0.00                                                                                                    | Februar März        |
| 250.00 250.00 250.00 0.00                                                                                                    |                     |
|                                                                                                    | 0.00 0.00           |
| April Mai Juni April                                                                                                    | Mai Juni            |
| 250.00 250.00 250.00 0.00                                                                                                    | 0.00 0.00           |
| Juli August September Juli                                                                                                    | August September    |
| 250.00 250.00 250.00 0.00                                                                                                    | 0.00 0.00           |
| Oktober November Dezember Oktober                                                                                                    | November Dezember   |
| 0.00                                                                                                    | 0.00 0.00           |

Hinweis: Im Übergangsjahr 2009 ist hier für den Kanton Zürich von Januar bis Juni der Ansatz von CHF 200 und von Juli bis Dezember CHF 250 zu hinterlegen. Erst am dem Jahr 2010 kann CHF 250 für das ganze Jahr verwendet werden.

#### Ausbildungszulagen

| 📝 Aktiv       | Titel<br>Ausbildungzu | lagen             |               |          |           |  |
|---------------|-----------------------|-------------------|---------------|----------|-----------|--|
|               | Alter von<br>17       | Alter bis<br>25   |               |          |           |  |
|               | Zulagenwe             | echsel per Monats | sanfang       |          |           |  |
| Betrag pro Mo | nat                   |                   | Betrag pro St | unde:    |           |  |
| Januar        | Februar               | März              | Januar        | Februar  | März      |  |
| 250.00        | 250.00                | 250.00            | 0.00          | 0.00     | 0.00      |  |
| April         | Mai                   | Juni              | April         | Mai      | Juni      |  |
| 250.00        | 250.00                | 250.00            | 0.00          | 0.00     | 0.00      |  |
| Juli          | August                | September         | Juli          | August   | September |  |
| 250.00        | 250.00                | 250.00            | 0.00          | 0.00     | 0.00      |  |
| Oktober       | November              | Dezember          | Oktober       | November | Dezember  |  |
| 250.00        | 250.00                | 250.00            | 0.00          | 0.00     | 0.00      |  |
|               |                       |                   |               |          |           |  |
|               |                       |                   |               |          |           |  |
|               |                       |                   |               |          |           |  |

Hinweis: Die Altergrenzen sind hier für den Kanton ZG abweichend.

#### Mitarbeiter-Stammdaten

Die Stammdaten der Mitarbeiter mit Kindern sind anschliessend zu kontrollieren resp. zu ergänzen und zu korrigieren. Rufen Sie dazu den entsprechenden Mitarbeiter im Register Mitarbeiter auf und öffnen Sie den Bereich Kinder. Markieren Sie in der Liste jedes Kind (oder erfassen Sie dieses neu) und aktivieren Sie die Checkboxes <Kinderzulagen -12>, <Kinderzulagen 13-16> und <Ausbildungszulagen>.

| Name                | Wohnort       | Land       | %                 | Geburt     |       |
|---------------------|---------------|------------|-------------------|------------|-------|
| Andrea              |               |            | 100               | 14.08.1994 |       |
| Marco               |               |            | 100               | 20.10.1996 |       |
| Name                | Wohnort       |            | Geburt            |            |       |
| Andrea              |               |            | 14.08.1994        | i and      | lern  |
| Ausland             | Land          |            | Prozent<br>100    | einfi      | igen  |
| 🔲 Kinderzulagen Sp  | e             |            |                   | entfe      | ernen |
| Vinderzulagen -12   | 2J 14.08.1994 |            | Bis<br>31.08.2008 | š 💌        |       |
| 🔽 Kinderzulagen -16 | SJ 01.09.2006 |            | Bis<br>31.08.2010 | )          |       |
| Ausbildungzulage    | n 01.09.2010  | $\Diamond$ | Bis<br>31.08.2019 | 3          |       |

Mittels Klick auf den Button [<>] können die Start- und Ende-Daten automatisch neu berechnet werden.

#### Kinder im Ausland

Für im Ausland lebende Kinder aktivieren Sie die Checkbox <Ausland> und tragen Sie den Prozentsatz gemäss Ausgleichskasse ein.

#### Ausbildungsende

Bei Jugendlichen, deren Ausbildungsende bereits bekannt ist, kann das entsprechende Bis-Datum überschrieben und gespeichert werden.

Speichern Sie sämtliche Mutationen mit einem Klick auf den Button <ändern>.

Hinweis: Differenzzahlungen für Kinderzulagen (Kantonsausgleich bzw. Ausland Bilat.II) werden über eine separate Lohnart erfasst. Deren Einrichtung ist weiter in dieser Kurzanleitung ersichtlich. Bei diesen Mitarbeiter ist darauf zu achten, dass die Kinder inkl. aktivierter FAK-Ansätze in den Stammdaten erfasst werden (für die Kinderzulagen-Abrechnung). Die Lohnarten für Kinder- und Ausbildungszulagen sind jedoch vom Lohnblatt zu entfernen und durch die Lohnart für die Differenzzahlungen zu ersetzen.

#### Erwerbsunfähige Jugendliche

Zur Erfassung von erwerbsunfähigen Jugendlichen gehen Sie bitte genau gleich vor. Aktivieren Sie dabei aber ausschliesslich die Checkbox <Kinderzulagen Spezial>.

| Name                | Wohnort      | Land | %          | Geburt     |       |
|---------------------|--------------|------|------------|------------|-------|
| Andrea              |              |      | 100        | 14.08.1994 |       |
| Marco               |              |      | 100        | 20.10.1996 |       |
|                     |              |      |            |            |       |
|                     |              |      |            |            |       |
|                     |              |      |            |            |       |
|                     |              |      |            |            |       |
| Nama                | Waharat      |      | Caluat     |            |       |
| Marco               | wonnort      |      | 20.10.1996 | i ai       | ndern |
| -                   | Land         |      | Prozent    |            |       |
| Ausland             |              |      | 100        | eir        | fügen |
| Calendary Income Ca | von          |      | Bis        |            | ·     |
| Ninderzulagen Sp    | e 20.10.1996 |      | 31.10.2016 | en         | remen |
| 🔲 Kinderzulagen -12 | ม            |      |            |            |       |
|                     |              |      |            |            |       |
| Kinderzulagen -16   | រ            |      |            |            |       |
| Ausbildungzulage    | n            |      |            |            |       |

### Reorganisation

Nach den Mutationen in den Stammdaten ist es wichtig eine Reorganisation des Betriebs durchzuführen. Gehen Sie dazu ins Register <Mandant> und klicken Sie auf den Button <Reorganisieren>. Aktivieren Sie in jedem Fall die Checkbox <Lohnarten explizit nachführen>. Weitere Informationen zur Reorganisation finden Sie hier: Reorganisation.

# Kontrolle im Lohnblatt

Kontrollieren Sie die Mutationen im Lohnblatt des entsprechenden Mitarbeiters.

| LA   | Lohnart               | */# | Faktor x | Einheit   | Betrag    | Kumuliert |
|------|-----------------------|-----|----------|-----------|-----------|-----------|
| E001 | Monatslohn            | >   |          |           | 11'200.00 | 11'200.00 |
| E021 | Kinderzulagen Spezial |     | 1.0 ×    | 200.00    | 200.00    | 200.00    |
| E022 | Kinderzulagen         |     |          | 200.00    |           |           |
| E023 | Kinderzulagen 12-16   |     | 1.0 ×    | 250.00    | 250.00    | 250.00    |
| E024 | Ausbildungszulagen    |     |          | 250.00    |           |           |
|      | Bruttolohn            |     |          |           | 11'650.00 | 11'650.00 |
| A001 | AHV-Abzug             |     | 5.05 %   | 11'200 00 | 565.60    | 565.60    |
| A002 | ALV-Abzug             |     | 1.0 %    | 10'500.00 | 105.00    | 105.00    |
| A003 | ALV-Zusatzabzug       |     |          | 700.00    |           |           |
| A004 | NBU-Abzug             |     | 1.37 %   | 10'500.00 | 143.85    | 143.85    |
| A005 | BVG-Prämie            |     |          |           | 788.00    | 788.00    |
| A006 | KTG-Prämie            |     | 1.102 %  | 11'200.00 | 123.40    | 123.40    |
| A055 | Auto Kosten m/VSt     |     | 0.736 %  | 27'300.00 | 200.95    | 200.95    |
|      | Total Abzüge          |     |          |           | 1'926.80  | 1'926.80  |
|      | Nettolohn             |     |          |           | 9'723.20  | 9'723.20  |
| S003 | Repräsentationsspesen |     |          |           | 500.00    | 500.00    |
|      | Total Spesen          |     |          |           | 500.00    | 500.00    |
|      | Guthaben              |     |          |           | 10'223.20 | 10'223.20 |
|      |                       |     |          |           |           |           |
| U001 | Auszahlung Kasse      |     |          |           |           |           |
| U002 | Auszahlung Bank/DTA   |     |          |           | 9'773.20  | 9'773.20  |
| U003 | Auszahlung Zessionen  |     |          |           |           |           |
|      | Auszahlung Total      |     |          |           | 9'773.20  | 9'773.20  |

# Haushaltszulagen

Einige Kantone kennen für die Kinderzulagen Landwirtschaft eine Haushaltszulage. Für diese ist lediglich eine entsprechende Lohnart einzurichten (meistens CHF 100) und den anspruchsberechtigten Mitarbeitern im Lohnblatt zu hinterlegen. Die Einrichtung dieser Lohnart entnehmen Sie dem Print-Screen.

| V                     | Aktiv   | _           | Status<br>Normal | Code Reports        |
|-----------------------|---------|-------------|------------------|---------------------|
| Bezeichnung           |         | Betrag      |                  |                     |
| Haushaltszulagen      |         | Fixbetrag 🔻 |                  | Grad% Beschaftigung |
| Text Lohnblatt        |         |             | Einheit          |                     |
|                       |         |             | Fixbetrag 🔹      | Dauer Beschäftigung |
| Code Lohnausweis      |         |             |                  |                     |
| 1 » Lohn              | -       |             |                  |                     |
| ·                     |         |             | Wert             |                     |
|                       |         |             | 100.00           |                     |
| Kumulatian            |         |             |                  |                     |
| 10000000001           |         |             |                  |                     |
| 10000000001           |         |             |                  |                     |
| Summenbildung         |         |             |                  |                     |
| L                     |         |             |                  |                     |
|                       |         |             |                  | Minimum verwenden   |
| pro Mitarbeiter       |         |             |                  | <keine></keine>     |
| Kto Soll Kto          | Haben   |             |                  |                     |
| 5276                  |         |             |                  |                     |
| Kst Soll Kst          | Haben   |             |                  | Maximum verwenden   |
|                       |         |             |                  | <keine> 🔻</keine>   |
| Splitt Vor            | rsteuer |             |                  |                     |
| <pre>keine&gt; </pre> | eine> 🔻 |             |                  |                     |
|                       |         |             |                  |                     |
|                       |         |             |                  |                     |

# Differenzzahlungen

Für einen allfälligen Kantonsausgleich ist eine Lohnart "Diffrenzzahlungen" einzurichten. Die Beträge werden manuell auf dem Lohnblatt des Mitarbeiters geführt. Für die Kinderzulagen (\$KindG1) und die Ausbildungszulagen (\$Kind\_A) ist eine separate Lohnart einzurichten.

| Aktiv                 | Perioden<br>1111111111111111 | Status<br>Normal | Code Reports          |
|-----------------------|------------------------------|------------------|-----------------------|
| Bezeichnung           | Betrag                       |                  |                       |
| Diff.zahlungen (KiZu) | Formel •                     |                  | 🔲 Grad% Beschäftigung |
| Text Lohnblatt        | Faktor                       | Einheit          |                       |
| I                     | Variable 🔻                   | Eingabe 🔻        | Dauer Beschäftigung   |
| Code Lohnausweis      |                              |                  |                       |
| 1 » Lohn 👻            |                              |                  |                       |
|                       | System                       |                  | Gültigkeit            |
|                       | \$KindG1» Total G1 🔻         |                  | <keine></keine>       |
| Kumulation            |                              |                  |                       |
| 10000000001           |                              |                  |                       |
| Summenbildung         |                              |                  |                       |
|                       |                              |                  |                       |
|                       | Minimum verwenden            |                  | Minimum verwenden     |
| pro Mitarbeiter       | <keine></keine>              |                  | <keine></keine>       |
| Kto Soll Kto Haben    |                              |                  |                       |
| 5276                  |                              |                  |                       |
| Kst Soll Kst Haben    | Maximum verwenden            |                  | Maximum verwenden     |
|                       | <keine></keine>              |                  | <keine> 🔻</keine>     |
| Splitt Vorsteuer      |                              |                  |                       |
| <keine></keine>       |                              |                  |                       |
|                       |                              |                  |                       |

# Ausnahmeregelungen und Sonderfälle \*

#### Landwirtschaft

In verschiedenen Kantonen ist für die Landwirtschaft im Berggebiet eine spezielle Regelung vorgesehen. Diese sieht meist vor, dass die Zulage (Kinder und Ausbildung) pro Kind mit +CHF 20 ausbezahlt wird. Zudem wird eine Haushaltszulage entrichtet, deren Einrichtung weiter vorne in dieser Kurzanleitung ersichtlich ist.

#### Kanton Zug

Im Kanton Zug erfolgt die Umstellung von Kinder- zu Ausbildungszulagen mit dem vollendeten 18. Altersjahr (nicht 16. Altersjahr). Dies ist auf den Tabellen der FAK-Ansätze zu berücksichtigen.

#### Kanton Luzern

Im Kanton Luzern ist die Abstufung der Kinderzulagen nochmals bis zum vollendeten 12. Altersjahr (CHF 200) und anschliessend bis zum 16. Altersjahr (CHF 210) unterschieden. Allfällige Einrichtungen sind in dieser Anleitung entsprechend gekennzeichnet.

#### Kanton Zürich

Der Kanton Zürich hat per 1. Juli 2009 ebenfalls die abgestufte Kinderzulage eingeführt. Bis zum vollendeten 12. Altersjahr (CHF 200) und anschliessend bis zum vollendeten 16. Altersjahr (CHF 250). Bitte beachten Sie, dass im Übergangsjahr 2009 bis zum Monat Juni noch mit dem alten Ansatz (CHF 200 bis zum vollendeten 16. Altersjahr) abgerechnet werden muss.

### 7.6 Einrichtung Auto Privatanteil

Bei der Position Privatanteil im Lohnausweis handelt es sich um die Aufrechnung der geldwerten Leistung für den Gebrauch eines Geschäftsfahrzeuges. Wird der Gebrauch jedoch dem Mitarbeiter abgezogen (Privatkosten), ist kein Privatanteil aufzurechnen.

Wird einem Mitarbeiter für den Gebrauch des Geschäftsfahrzeuges ein Betrag abgezogen, enthält der ausgewiesene Bruttolohn bereits den ansonsten aufgerechneten Privatanteil (=Brutto-Leistung). Damit der Mitarbeiter gegenüber der Aufrechnung keinen Nachteil erfährt, muss als Privatkosten nur der tatsächliche geldwerte Vorteil (=Netto-Leistung) abgezogen werden.

Durch die Aufrechnung des Privatanteils (=Brutto-Leistung) steigt der Bruttolohn und somit die Sozialabzüge. Der effektive geldwerte Vorteil (=Netto-Leistung) des Mitarbeiters ist folglich kleiner als der Privatanteil.

Allenfalls muss für den Gebrauch zudem Mehrwertsteuer entrichtet werden.

### **Privatanteil Ansatz**

Der Privatanteil Geschäftsfahrzeug hat gemäss der Verordnung 0.8% des Kaufpreises pro Monat zu entsprechen (bei üblicher Nutzung des Fahrzeuges für geschäftliche und private Fahrten).

Der Privatanteil ist grundsätzlich vom Kaufpreis exkl. MwSt. berechnet. Bei Fahrzeugen mit getätigtem Vorsteuerabzug (auch Leasing) ist grundsätzlich die MwSt. von 7.6% auf dem Nutzwert (0.8% des Kaufpreises) zu entrichten. Bei Fahrzeugen ohne Vorsteuerabzug gilt die Steuer auf dem Nutzwert von 0.4% des Kaufpreises.

### **Deklaration**

Falls der Bruttolohn das Fahrzeug noch nicht enthält, muss in den Einkünften der Privatanteil aufgerechnet werden (Brutto-Leistung). Allenfalls möchte man explizit den Privatanteil in den Einkünften ausweisen, dann muss evtl. der Monatslohn entsprechend gemindert werden.

In jedem Fall muss in den Abzügen die Netto-Leistung abgezogen werden. Dabei stehen verschiedene Varianten zur Verfügung:

Getrennte oder kombinierte Berechnung von MwSt.-/Steuerbetrag. Bei nicht MwSt.-pflichtigen Betrieben vereinfacht sich die Berechnung natürlich enorm, da die MwSt. nicht ausgeschieden werden muss und ein einziger Betrag für die Netto-Leistung berechnet werden kann.

# Schematische Berechnung / Darstellung

Der Abzug beim Mitarbeiter (Netto-Leistung) ergibt zusammen mit dem Abzug der MwSt. sowie den berechneten Sozialleistungen den vom Gesetzgeber festgesetzten Richtwert von 0.8% aufgerechneten Privatanteil. Je nach Ausgestaltung von Sozialabzügen kann die Prozentzahl der Netto-Leistung variieren und angepasst werden. Der Abzug bleibt jedoch in jedem Fall ein Annäherungswert, der aufgrund von Rundungen und/oder unterschiedlich zur Anwendung kommender Höchstgrenzen kein effektives Nullsummenspiel ergibt. Diese schematische Abrechnung ist korrekt (auch gegenüber den Institutionen) und soll zur Vereinfachung eine effektive Abrechnung der Netto-Leistung ersetzen.

Hinweis: In den Beispielen wird die MwSt. mit EV76 (Eigenverbrauch) bezeichnet. Tatsächlich ist dies jedoch eine Lieferungssteuer.

# Lohnart Einkünfte: Fahrzeug Privatanteil

Der Privatanteil für Geschäftsfahrzeuge ist nicht nur steuerpflichtig, sondern auch pflichtig für die Sozialleistungen. Wird ein Privatanteil eingetragen, muss auch in den Abzügen die entsprechende Netto-Leistung eingtragen werden.

| Aktiv                     | Perioden<br>11111111111111111 |                       | Code Reports         |
|---------------------------|-------------------------------|-----------------------|----------------------|
| Bezeichnung               | Betrag                        |                       |                      |
| Auto Privatanteil         | Formel -                      |                       | Carad% Beschäftigung |
| Text Lohnblatt            | Faktor                        | Einheit               |                      |
|                           | Fixbetrag 👻                   | Variable 🔻            | Dauer Beschäftigung  |
| Code Lohnausweis          |                               |                       |                      |
| 2.2 » Privatanteil Auto 🔹 |                               |                       |                      |
|                           | Wert                          | System                | Gültigkeit           |
|                           | 0.800                         | \$AUTO» mit/ohne VS 🔻 | <keine></keine>      |
| Kumulation                | Divisor                       |                       |                      |
| 111111100001              | 100 👻                         |                       |                      |
| Summenbildung             |                               |                       |                      |
|                           |                               |                       |                      |
|                           |                               | Minimum verwenden     | Minimum verwenden    |
| pro Mitarbeiter           |                               | <keine> 💌</keine>     | wenn < wert          |
| Kto Soll Kto Haben        |                               |                       | Wert Ersatz          |
| 5200 🗘                    |                               |                       | 150.00 150.00        |
| Kst Soll Kst Haben        |                               | Maximum verwenden     | Maximum verwenden    |
|                           |                               | <keine> 💌</keine>     | <keine> 🔻</keine>    |
| Splitt Vorsteuer          |                               |                       |                      |
| <keine></keine>           |                               |                       |                      |
|                           |                               |                       |                      |

# Lohnart Abzüge: Fahrzeug Kostenanteil Steuern

Diese berechnet die Netto-Leistung ohne MwSt., d.h. die geldwerte Leistung welche dem Mitarbeiter netto zufliesst. Da die MwSt. bereits separat ausgeschieden ist, ist diese ohne MwSt. als Aufwand-Minderung zu verbuchen.

| Aktiv Bezeichnung Auto Kosten m/VSt STE Text Lohnblatt         | Perioden<br>1111111111111111<br>Betrag<br>Formel V<br>Faktor<br>Fixbetrag V | Einheit<br>Variable                    | Code Reports                           |
|----------------------------------------------------------------|-----------------------------------------------------------------------------|----------------------------------------|----------------------------------------|
| Code Lohnausweis                                               |                                                                             |                                        |                                        |
| Auto » Mitarbeiterabzug Auto   Bemerkung  0.8% Anteil belastet | Wert 0.675                                                                  | System<br>\$AUTO+» mitVSt ▼            | Gültigkeit<br><keine></keine>          |
| Summenbildung                                                  | Divisor<br>100                                                              |                                        |                                        |
| pro Mitarbeiter                                                |                                                                             | Minimum verwenden<br><keine> 💌</keine> | Minimum verwenden<br>wenn < wert       |
| Kto Soll Kto Haben                                             |                                                                             |                                        | Wert Ersatz<br>126.60 126.60           |
| Kst Soll Kst Haben                                             |                                                                             | Maximum verwenden<br><keine></keine>   | Maximum verwenden<br><keine> 🔻</keine> |
| Splitt Vorsteuer<br><keine> VSB76</keine>                      |                                                                             |                                        |                                        |

### Lohnart Abzüge: Fahrzeug Kostenanteil MwSt.

Diese berechnet den MwSt.-Betrag\* aufgrund der MwSt.-relevanten Brutto-Leistung. Der Wert muss als 100% iger Steuerbetrag in die Finanzbuchhaltung übertragen werden. Als Eigenverbrauch oder Minus-Vorsteuer direkt auf das Vorsteuer-Bilanzkonto gebucht werden.

| V Aktiv                                         | Perioden<br>11111111111111111 |                                        | Code Reports                           |
|-------------------------------------------------|-------------------------------|----------------------------------------|----------------------------------------|
| Bezeichnung<br>Auto Kosten m/VSt MWSt           | Betrag<br>Formel              |                                        | Grad% Beschäftigung                    |
| Text Lohnblatt                                  | Faktor<br>Fixbetrag           | Einheit<br>Variable                    | Dauer Beschäftigung                    |
| Code Lohnausweis                                |                               |                                        |                                        |
|                                                 | Wert                          | System                                 | Gültigkeit                             |
|                                                 | Divisor<br>100                | \$4010+3 mit v3t •                     | (Keine)                                |
| Summenbildung                                   |                               |                                        |                                        |
| 🗐 pro Mitarbeiter                               |                               | Minimum verwenden                      | Minimum verwenden                      |
| Kto Soll Kto Haben                              |                               |                                        | Wert Ersatz<br>11.40 11.40             |
| Kst Soll Kst Haben                              |                               | Maximum verwenden<br><keine> 💌</keine> | Maximum verwenden<br><keine> -</keine> |
| Splitt Vorsteuer<br><keine>   Vorsteuer</keine> |                               |                                        |                                        |

\*Hinweis: Nach einer MWST-Info (Entwurf vom 30. April 2010) der Eidg. Steuerverwaltung ist die Brutto-Leistung inkl. MwSt. zu verstehen (bisher wurde dazu nicht explizit Stellung genommen, jedoch in der Praxis exkl. MwSt. angenommen). Sollte sich diese Praxis durchsetzen ist die Lohnart mit einem Wert von 0.057% und einem Minimum von Fr. 10.60 einzurichten.

# Mitarbeiter-Stammdaten

Damit die Lohnarten auf dem Lohnblatt mit den richtigen Werten gerechnet werden, ist das Fahrzeug auf den Mitarbeiter-Stammdaten einzutragen. Öffnen Sie im Register Mitarbeiter den gewünschten Arbeitnehmer und gehen Sie in den Bereich Variabeln. Tragen Sie in den Feldern "Geschäfts-Fahrzeug" sowie "Kaufpreis" die richtigen Werte ein.

| Std-Ansatz 1                                                                                   | Militär %   | Prz-Ansatz 1                                                             | Ansatz 1                                                      | Tabelle 1 |
|------------------------------------------------------------------------------------------------|-------------|--------------------------------------------------------------------------|---------------------------------------------------------------|-----------|
| 0.00                                                                                           | 0.00        | 0.00                                                                     | 0.00                                                          |           |
| Std-Ansatz 2                                                                                   | Unfall %    | Prz-Ansatz 2                                                             | Ansatz 2                                                      | Tabelle 2 |
| 0.00                                                                                           | 0.00        | 0.00                                                                     | 0.00                                                          |           |
| Std-Ansatz 3                                                                                   | Krank %     | Prz-Ansatz 3                                                             | Ansatz 3                                                      | Tabelle 3 |
| 0.00                                                                                           | 0.00        | 0.00                                                                     | 0.00                                                          |           |
| Std-Ansatz 4                                                                                   |             | Prz-Ansatz 4                                                             | Ansatz 4                                                      | Tabelle 4 |
| 0.00                                                                                           |             | 0.00                                                                     | 0.00                                                          |           |
| Std-Ansatz 5                                                                                   |             | Prz-Ansatz 5                                                             | Ansatz 5                                                      | Tabelle 5 |
| 0.00                                                                                           |             | 0.00                                                                     | 0.00                                                          |           |
|                                                                                                |             |                                                                          |                                                               |           |
| Geschäfts-Fahrz                                                                                | eug         | Kaufpreis                                                                |                                                               |           |
| VW Golf                                                                                        |             | 34500.00                                                                 |                                                               |           |
|                                                                                                |             |                                                                          |                                                               |           |
|                                                                                                |             |                                                                          |                                                               |           |
| Jahreslohn                                                                                     |             | JLohn Jan/Dez                                                            | JLohn SpJ                                                     |           |
| Jahreslohn<br>0.00                                                                             | 📄 13 Monate | JLohn Jan/Dez<br>0.00                                                    | JLohn SpJ<br>0.00                                             |           |
| Jahreslohn<br>0.00<br>BVG Vers. Lohr                                                           | 🕅 13 Monate | JLohn Jan/Dez<br>0.00                                                    | JLohn SpJ<br>0.00                                             |           |
| Jahreslohn<br>0.00<br>BVG Vers. Lohr<br>0.00                                                   | 🔲 13 Monate | JLohn Jan/Dez<br>0.00                                                    | JLohn SpJ<br>0.00                                             |           |
| Jahreslohn<br>0.00<br>BVG Vers. Lohr<br>0.00<br>BVG AN Prämie                                  | 13 Monate   | JLohn Jan/Dez<br>0.00<br>BVG AN Jan/De                                   | JLohn SpJ<br>0.00<br>BVG AN SpJ                               |           |
| Jahreslohn<br>0.00<br>BVG Vers. Lohr<br>0.00<br>BVG AN Prämie<br>0.00                          | 13 Monate   | JLohn Jan/Dez<br>0.00<br>BVG AN Jan/De<br>0.00                           | JLohn SpJ<br>0.00<br>BVG AN SpJ<br>0.00                       |           |
| Jahreslohn<br>0.00<br>BVG Vers. Lohr<br>0.00<br>BVG AN Prämie<br>0.00<br>BVG AG Prämie         | 13 Monate   | JLohn Jan/Dez<br>0.00<br>BVG AN Jan/De<br>0.00<br>BVG AG Jan/De          | JLohn SpJ<br>0.00<br>BVG AN SpJ<br>0.00<br>BVG AG SpJ         |           |
| Jahreslohn<br>0.00<br>BVG Vers. Lohr<br>0.00<br>BVG AN Prämie<br>0.00<br>BVG AG Prämie<br>0.00 | 13 Monate   | BVG AN Jan/Dez<br>0.00<br>BVG AS Jan/De<br>0.00<br>BVG AG Jan/De<br>0.00 | JLohn SpJ<br>0.00<br>BVG AN SpJ<br>0.00<br>BVG AG SpJ<br>0.00 |           |

### Lohnblatt

Auf dem Lohnblatt des Mitarbeiters fügen Sie die gewünschten Lohnarten (Brutto- und Netto-Leistung) hinzu.

| LA   | Lohnart                | */# | Faktor x | Einheit   | Betrag   | Kumuliert |
|------|------------------------|-----|----------|-----------|----------|-----------|
| E001 | Monatslohn             |     |          |           | 7'500.00 | 7'500.00  |
| E002 | 13. Monatslohn         |     |          |           |          |           |
| E051 | Auto Privatanteil      |     | 0.8 %    | 34'500.00 | 276.00   | 276.00    |
|      | Bruttolohn             |     |          |           | 7'776.00 | 7'776.00  |
| A001 | AHV-Abzug              |     | 5.05 %   | 7'776.00  | 392.70   | 392.70    |
| A002 | ALV-Abzug              |     | 1.0 %    | 7'776.00  | 77.75    | 77.75     |
| A003 | ALV-Zusatzabzug        |     |          |           |          |           |
| A004 | NBU-Abzug              |     | 1.37 %   | 7'776.00  | 106.55   | 106.55    |
| A005 | BVG-Prämie             |     |          |           | 512.00   | 512.00    |
| A008 | KTG-Prämie             |     | 1.102 %  | 7'776.00  | 85.70    | 85.70     |
| A051 | Auto Kosten m/VSt MWSt |     | 0.061 %  | 34'500.00 | 21.05    | 21.05     |
| A052 | Auto Kosten m/VSt STE  |     | 0.675 %  | 34'500.00 | 232.85   | 232.85    |
|      | Total Abzüge           |     |          |           | 1'428.60 | 1'428.60  |
|      | Nettolohn              |     |          |           | 6'347.40 | 6'347.40  |
| S003 | Repräsentationsspesen  |     |          |           | 500.00   | 500.00    |
|      | Total Spesen           |     |          |           | 500.00   | 500.00    |
|      | Guthaben               |     |          |           | 6'847.40 | 6'847.40  |
|      |                        |     |          |           |          |           |
| U001 | Auszahlung Kasse       |     |          |           |          |           |
| U002 | Auszahlung Bank/DTA    |     |          |           |          |           |
| U003 | Auszahlung Zessionen   |     |          |           |          |           |
|      | Auszahlung Total       |     |          |           |          |           |
|      | Auszahlung Diff.       |     |          |           | 6'847.40 | 6'847.40  |

### 7.7 Einrichtung Kurzarbeit

Hinweis: Bitte beachten Sie in jedem Fall die aktuellen Informationen zur Kurzarbeitsentschädigung auf der Website des Eidg. Volkswirtschaftsdepartement EVD, Staatssekretariat für Wirtschaft SECO: www.seco.admin.ch

#### Voraussetzungen

Die Kurzarbeit bedarf der Anmeldung bei der kantonalen Amtsstelle sowie die Zustimmung des Mitarbeiters. Für die Anmeldung der Kurzarbeit wird pro Mitarbeiter der durchschnittliche Stundenlohn ermittelt. Dieser Ansatz bleibt während der gesamten Kurzarbeitsperiode unverändert. Der Ausfall infolge Kurzarbeit wird diesem Stundenansatz berechnet.

Aufgrund der Komplexität dieser Berechnung (Höchstlohn sowie Ferien- bzw. Feiertagsentschädigung) empfehlen wir die Berechnung ausserhalb von Dialogik Lohn (z.B. Excel) zu lösen.

Der Arbeitgeber ist verpflichtet dem Arbeitnehmer 80% des Ausfalles infolge Kurzarbeit zu entschädigen. Dies unabhängig von der Rückvergütung an den Arbeitgeber (Karenztage). Der Stundenansatz für den Lohnersatz beträgt demzufolge 80% des durchschnittlichen Stundenlohns des Mitarbeiters.

Die Sozialleistungen werden immer zu 100% abgerechnet, d.h. ohne Berücksichtigung der Differenz zwischen Ausfall und Ersatz Kurzarbeit.

Die Ausweisung gegenüber dem Mitarbeiter (Lohnabrechnung) erfolgt durch Angabe der ausgefallenen Stunden. Diese Ausfallstunden werden mit dem Stundenansatz für den Ausfall sowie der Entschädigung aufgeführt.

# **Beispiel Monatslohn**

Es werden zwei neue Lohnarten benötigt. Diese können in den Einkunfts-Lohnarten (Stammdaten - > Lohnarten -> Einkünften) eröffnet werden. Die Stundenansätze (errechneter resp. gemeldeter durchschnittlicher Stundenansatz pro Mitarbeiter) werden im Register Mitarbeiter, Bereich Variabeln in den Feldern "Std-Ansatz 2" bzw. "Std-Ansatz 3" hinterlegt.

## Dialogik Lohn

## Kurzarbeit Ausfall ML

|                                     | Perioden           | Status                | Code Reports        |
|-------------------------------------|--------------------|-----------------------|---------------------|
| 🗸 Aktiv                             | 111111111111111111 | Normal 👻              |                     |
| Paraishawaa                         | Patrag             |                       |                     |
| bezeichnung                         | betrag             |                       |                     |
| Kurzarbeit Ausfall ML               | Formel             |                       | Grad% Beschäftigung |
| Text Lohnhlatt                      | Faktor             | Finheit               |                     |
|                                     | Finashe            | Variable              | Dauer Reschäftigung |
|                                     | Lingabe            | Valiable +            | Dader beschängung   |
| Code Lohnausweis                    |                    |                       |                     |
| 1 » Lohn 🔻                          |                    |                       |                     |
|                                     |                    | Sustam                | Gültickeit          |
|                                     |                    | Aut on whole o        | Guicigkeit          |
|                                     |                    | \$MI_52» Mit Std. 2 👻 | <keine></keine>     |
| Kumulation                          |                    |                       |                     |
| 10000000001                         |                    |                       |                     |
|                                     |                    |                       |                     |
| Summenbildung                       |                    |                       |                     |
| 00000000000                         |                    |                       |                     |
|                                     |                    | Minimum verwenden     | Minimum verwenden   |
| 🗐 pro Mitarbeiter                   |                    | <keine></keine>       | (keine)             |
| Kto Soll Kto Haben                  |                    |                       |                     |
|                                     |                    |                       |                     |
| 5200                                |                    |                       |                     |
| Kst Soll Kst Haben                  |                    | Maximum verwenden     | Maximum verwenden   |
|                                     |                    | <keine></keine>       | (keine)             |
|                                     |                    |                       |                     |
| Splitt Vorsteuer                    |                    |                       |                     |
| <keine> ▼ <keine> ▼</keine></keine> |                    |                       |                     |
|                                     |                    |                       |                     |

## Kurzarbeit Ersatz 80%

| 📝 Aktiv                             | Perioden 11111111111111 | Status<br>Normal        | Code Reports          |
|-------------------------------------|-------------------------|-------------------------|-----------------------|
| Bezeichnung                         | Betrag                  |                         |                       |
| Kurzarbeit Ersatz 80%               | Formel 💌                |                         | 🔲 Grad% Beschäftigung |
| Text Lohnblatt                      | Faktor                  | Einheit                 |                       |
|                                     | Eingabe 🔹               | Variable 🔹              | 🔲 Dauer Beschäftigung |
| Code Lohnausweis                    |                         |                         |                       |
| 1 »Lohn ▼                           |                         |                         |                       |
|                                     |                         | System                  | Gültigkeit            |
|                                     |                         | \$MI_S3» Mit Std. 3 🛛 🔻 | <keine> ==</keine>    |
| Kumulation                          |                         |                         |                       |
| 10000000001                         |                         |                         |                       |
| Summenbildung                       |                         |                         |                       |
| 00000000000                         |                         |                         |                       |
|                                     |                         | Minimum verwenden       | Minimum verwenden     |
| 🔲 pro Mitarbeiter 🛛 🔒               |                         | <keine> 🔻</keine>       | <keine> 🔻</keine>     |
| Kto Soll Kto Haben                  |                         |                         |                       |
| 5200                                |                         |                         |                       |
| Kst Soll Kst Haben                  |                         | Maximum verwenden       | Maximum verwenden     |
|                                     |                         | <keine> 👻</keine>       | <keine> 💌</keine>     |
| Splitt Vorsteuer                    |                         |                         |                       |
| <keine> 👻 <keine> 👻</keine></keine> |                         |                         |                       |
|                                     |                         |                         |                       |

#### Lohnblatt

Im Lohnblatt werden die Ausfallstunden infolge Kurzarbeit manuell eingetragen. Die Anzahl Studen wird beim Ausfall mit negativem Vorzeichen, beim Ersatz normal eingesetzt.

| LA   | Lohnart                | */#          | Faktor x | Einheit  | Betrag   | Kumuliert |
|------|------------------------|--------------|----------|----------|----------|-----------|
| E001 | Monatsiohn             |              |          |          | 6'400.00 | 6'400.00  |
| E002 | 13. Monatslohn         |              |          |          |          |           |
| E071 | Kurzarbeit Ausfall ML  |              | -24.0 ×  | 36.50    | -876.00  | -876.00   |
| E073 | Kurzarbeit Ersatz 80%  | $\mathbf{>}$ | 24.0 ×   | 29.20    | 700.80   | 700.80    |
|      | Bruttolohn             |              |          |          | 6'224.80 | 6'224.80  |
| A001 | AHV-Abzug              |              | 5.05 %   | 6'400.00 | 323.20   | 323.20    |
| A002 | ALV-Abzug              |              | 1.0 %    | 6'400.00 | 64.00    | 64.00     |
| A003 | ALV-Zusatzabzug        |              |          |          |          |           |
| A004 | NBU-Abzug              |              | 1.37 %   | 6'400.00 | 87.70    | 87.70     |
| A005 | BVG-Prämie             |              |          |          | 470.00   | 470.00    |
| A006 | KTG-Prämie             |              | 1.102 %  | 6'400.00 | 70.55    | 70.55     |
|      | Total Abzüge           |              |          |          | 1'015.45 | 1'015.45  |
|      | Nettolohn              |              |          |          | 5'209.35 | 5'209.35  |
| S004 | Kilometerentschädigung |              | 48.0 ×   | 0.70     | 33.60    | 33.60     |
| S003 | Repräsentationsspesen  |              |          |          | 300.00   | 300.00    |
|      | Total Spesen           |              |          |          | 333.60   | 333.60    |
|      | Guthaben               |              |          |          | 5'542.95 | 5'542.95  |
|      |                        |              |          |          |          |           |
| U001 | Auszahlung Kasse       |              |          |          |          |           |
| U002 | Auszahlung Bank/DTA    |              |          |          |          |           |
| U003 | Auszahlung Zessionen   |              |          |          |          |           |
|      | Auszahlung Total       |              |          |          |          |           |
|      | Auszahlung Diff.       |              |          |          | 5'542.95 | 5'542.95  |

### **Beispiel Stundenlohn**

Es werden ebenfalls zwei Lohnarten benötigt, wobei für die Lohnart "Kurzarbeit Ersatz 80%" die gleiche Lohnart verwendet werden kann wie beim Monatslohn. Die Ansätze werden wiederum in den Mitarbeiter-Stammdaten ("Std-Ansatz 2" resp. "Std-Ansatz 3") hinterlegt.

Code Reports

| k | Kurzarbeit Ausfall SL |                         |                  |
|---|-----------------------|-------------------------|------------------|
|   | 🖉 Aktiv               | Perioden 11111111111111 | Status<br>Normal |
|   | Bezeichnung           | Betrag                  |                  |
|   | Kurzarbeit Ausfall SL | Formel -                |                  |
|   | Text Lohnblatt        | Faktor                  | Einheit          |
|   |                       | Eingabe 👻               | Variable         |
|   | Code Lohnausweis      |                         |                  |
|   | 1 » Lohn 🔻            |                         |                  |
|   |                       |                         | System           |
|   |                       |                         | \$MI_S2» M       |
|   | Kumulation            |                         |                  |
| _ |                       |                         |                  |

| Bezeichnung                         | Betrag    |                       |                       |
|-------------------------------------|-----------|-----------------------|-----------------------|
| Kurzarbeit Ausfall SL               | Formel 🔻  |                       | 🔲 Grad% Beschäftigung |
| Text Lohnblatt                      | Faktor    | Einheit               |                       |
|                                     | Eingabe 💌 | Variable 🔹            | Dauer Beschäftigung   |
| Code Lohnausweis                    | _         |                       |                       |
| 1 »Lohn 🔻                           | •         |                       |                       |
|                                     | -         | System                | Gültigkeit            |
|                                     |           | \$MI_S2» Mit Std. 2 🗸 | <keine></keine>       |
| Kumulation                          |           |                       |                       |
| 01111111000                         |           |                       |                       |
| Summenbildung                       | _         |                       |                       |
| 00000000000                         |           |                       |                       |
|                                     | 2         | Minimum verwenden     | Minimum verwenden     |
| pro Mitarbeiter                     |           | <keine> 👻</keine>     | <keine> 🔻</keine>     |
| Kto Soll Kto Haben                  |           |                       |                       |
| 5200                                |           |                       |                       |
| Kst Soll Kst Haben                  |           | Maximum verwenden     | Maximum verwenden     |
|                                     |           | <keine> 👻</keine>     | <keine> 👻</keine>     |
| Splitt Vorsteuer                    |           |                       |                       |
| <keine> - <keine> -</keine></keine> | •         |                       |                       |
|                                     |           |                       |                       |
|                                     |           |                       |                       |

#### <u>Lohnblatt</u>

Im Lohnblatt werden die Ausfallstunden infolge Kurzarbeit manuell eingetragen. Die Anzahl Stunden wird beim Ausfall sowie beim Ersatz normal eingesetzt (beide mit positivem Vorzeichen).

| LA   | Lohnart                                                                                                    | */# | Faktor x | Einheit  | Betrag   | Kumuliert |
|------|----------------------------------------------------------------------------------------------------|-----|----------|----------|----------|-----------|
| E008 | Stundenlohn                                                                                                    |     | 139.0 x  | 26.50    | 5'073 50 | 5'073 50  |
| E008 | Ferienentschädigung                                                                                                    |     | 8 333 %  | 5'073 50 | 422.75   | 422 75    |
| E072 | Kurzarbeit Ausfall SL                                                                                                    |     | 24.0 ×   | 36.50    | 876.00   | 876.00    |
| E073 | Kurzarbeit Ersatz 80%                                                                                                    |     | 24.0 ×   | 29.20    | 700.80   | 700.80    |
|      | Bruttolohn                                                                                                    |     |          |          | 6'197.05 | 6'197.05  |
|      |                                                                                                    |     | 5 05 M   | 0070.05  | 004.00   | 004.00    |
| A001 | AHV-Abzug                                                                                                    |     | 5.05 %   | 6'372.25 | 321.80   | 321.80    |
| A002 | ALV-Abzug                                                                                                    |     | 1.0 %    | 6372.25  | 63.70    | 03.70     |
| A003 | ALV-Zusatzabzug                                                                                                    |     |          |          |          |           |
| A004 | NBU-Abzug                                                                                                    |     | 1.37 %   | 6372.25  | 87.30    | 87.30     |
| A005 | BVG-Pramie                                                                                                    |     |          |          | 70.00    |           |
| A006 | KIG-Pramie                                                                                                    |     | 1.102 %  | 6372.25  | 70.20    | 70.20     |
| A007 | Quellensteuer                                                                                                    |     |          | 6'197.05 |          |           |
|      | Total Abzüge                                                                                                    |     |          |          | 543.00   | 543.00    |
|      | Nettolohn                                                                                                    |     |          |          | 5'654.05 | 5'654.05  |
|      | Total Spesen                                                                                                    |     |          |          |          |           |
|      | Outhabar                                                                                                    |     |          |          | 51054.05 |           |
|      | Gutnaben                                                                                                    |     |          |          | 5'654.05 | 5'654.05  |
| U001 | Auszahlung Kasse                                                                                                    |     |          |          |          |           |
| 1002 | Auszahlung Bank/DTA                                                                                                    |     |          |          |          |           |
| 1003 | Auszahlung Zessionen                                                                                                    |     |          |          |          |           |
|      | And a second second sec |     |          |          |          |           |
|      | Auszaniung Total                                                                                                    |     |          |          |          |           |
|      | Auszahlung Diff.                                                                                                    |     |          |          | 5'654.05 | 5'654.05  |
|      |                                                                                                    |     |          |          |          |           |

### 7.8 Einrichtung PK ab Tabelle

Als Beispiel wird die Einrichtung der Pensionskasse schweiz. Landwirtschaft verwendet. Die PK-Prämie wird dabei mit einem Prozentsatz ab einer Alterstabelle verwendet. Dabei sind die folgenden Voraussetzungen zu beachten:

- Eintrittsschwelle BVG mtl. CHF 1'170;
- Bis Grenze von mtl. CHF 2'280 gilt der minimal versicherte Lohn von mtl. CHF 285;
- Koordinationsabzug bei mtl. CHF 1'995;
- Maximalbetrag für Verwaltungskosten bei mtl. CHF 30. (d.h. bei einem mtl. koordinierten Lohn von CHF 3'750 (<25 Jahre) resp. CHF 5'745 (>25 Jahre) wird der Maximalbetrag verwendet).

#### Massnahmen

Zur Umsetzung sämtlicher Voraussetzungen sind folgende Massnahmen notwendig:

Hinweis: Je nach Ausgestaltung der Pensionskasse kann die Berechnung ab Tabelle in vereinfachter Form eingerichtet werden.

- Lohnart für die BVG-Berechnung (Eintrittsschwelle, minimal vers. Lohn, Koordinationsabzug);
- Getrennte Tabellen für die Berechnung der Verwaltungskosten und der übrigen PK;
- Getrennte Lohnarten für die Berechnung der Verwaltungskosten und der übrigen PK.

# Tabellen

Richten Sie für die PK sowie für die PK Verwaltungskosten je eine separate Tabelle mit den Altersangaben und den Prozentsätzen ein. Gehen Sie das ins Register Stammdaten -> Tabellen -> Tabelle 1.

| Schlüssel 🗖 | Wert von  | Wert bis | Wert   | Datum vo  | n Da  | tum bis | *  |
|-------------|-----------|----------|--------|-----------|-------|---------|----|
| м           | 18.00     | 24.00    | 0.260  |           |       |         |    |
| м           | 25.00     | 34.00    | 4.070  |           |       |         |    |
| м           | 35.00     | 44.00    | 6.200  |           |       |         | Ξ  |
| м           | 45.00     | 54.00    | 9.560  |           |       |         |    |
| м           | 55.00     | 59.00    | 12.350 |           |       |         |    |
| м           | 60.00     | 65.00    | 11.100 |           |       |         |    |
| W           | 25.00     | 34.00    | 4.070  |           |       |         |    |
| W           | 18.00     | 24.00    | 0.260  |           |       |         |    |
| W           | 35.00     | 44.00    | 6.200  |           |       |         |    |
|             |           |          |        |           |       |         | Ŧ  |
|             |           |          |        |           |       |         |    |
|             | Cablüssel | Martin   |        | Wasthis   |       |         |    |
|             | M         | wertv    | 18.00  | wercors   | 24.00 | änder   | n  |
|             |           |          |        | Wert      |       |         |    |
|             |           |          |        |           | 0.260 | einfüg  | en |
|             |           | Schlüs   | sel    | Schlüssel |       |         |    |
|             |           |          |        |           |       | entferr | en |

Geben Sie der Tabelle einen eindeutigen Namen und fügen Sie die Werte in die Liste ein. Als Schlüssel geben Sie das Geschlecht an (M=männlich, W=weiblich), als "Wert von" sowie "Wert bis" sind die jeweiligen Altersgrenzen zu verwenden. Das Feld "Wert" entspricht dem gewünschten Prozentsatz.

Klicken Sie auf den Button <einfügen> um einen neuen Wert in die Liste einzufügen. Klicken Sie auf den Button <ändern> um den angewählten Eintrag in der Liste zu überschreiben.

Markieren Sie anschiessend die Tabelle 2 um die Angaben zur PK Verwaltungskosten zu hinterlegen. Gehen Sie dabei gleich vor wie bei Tabelle 1.

| Tabelle   |   |           |          |      |       |           |       |           |
|-----------|---|-----------|----------|------|-------|-----------|-------|-----------|
| PK VWK    |   |           |          |      |       |           |       |           |
|           | _ |           |          |      |       |           |       |           |
| Schlüssel |   | Wert von  | Wert bis | Wert |       | Datum vo  | on D  | atum bis  |
| м         |   | 18.00     | 24.00    |      | 0.400 |           |       |           |
| м         |   | 25.00     | 65.00    |      | 0.700 |           |       |           |
| W         |   | 25.00     | 65.00    |      | 0.700 |           |       |           |
| W         |   | 18.00     | 24.00    |      | 0.400 |           |       |           |
|           |   |           |          |      |       |           |       |           |
|           |   |           |          |      |       |           |       |           |
|           |   |           |          |      |       |           |       |           |
|           |   |           |          |      |       |           |       |           |
|           |   |           |          |      |       |           |       |           |
|           |   |           |          |      |       |           |       |           |
|           |   |           |          |      |       |           |       |           |
|           |   |           |          |      |       |           |       |           |
|           |   | Schlüssel | Wert v   | /on  |       | Wert bis  |       |           |
|           |   | м         |          |      | 18.00 |           | 24.00 | ändern    |
|           |   |           |          |      |       | Wert      |       |           |
|           |   |           |          |      |       |           | 0.400 | einfügen  |
|           |   |           | Schlü    | ssel |       | Schlüssel |       |           |
|           |   |           |          |      |       |           |       | entfernen |

### Lohnarten

Als Erstes wird eine Einkunfts-Lohnart für die BVG-Berechnung benötigt. Öffnen Sie dazu das Register Stammdaten -> Lohnarten -> Einkünfte. Klicken Sie auf den Button <Eröffnen> um eine neue Lohnart hinzuzufügen. Die Einrichtung ist gemäss Print-Screen vorzunehmen.

| 📝 Aktiv                             | Perioden<br>11111111111111111 |                   | Code Reports        |
|-------------------------------------|-------------------------------|-------------------|---------------------|
| Bezeichnung                         | Betrag                        |                   |                     |
| BVG Berechnung                      | Formel -                      |                   | Grad% Beschäftigung |
| Text Lohnblatt                      | Faktor                        | Einheit           |                     |
|                                     | Fixbetrag 👻                   | Variable 💌        | Dauer Beschäftigung |
| Code Lohnausweis                    |                               |                   |                     |
| » <keine></keine>                   |                               |                   |                     |
|                                     | Wert                          | System            | Gültigkeit          |
|                                     | 1.000                         | \$Lohn8» (PK) 💌   | <keine> v</keine>   |
| Kumulation                          | Divisor                       |                   |                     |
| 000001000000                        | 1 •                           |                   |                     |
| Summenbildung                       |                               |                   |                     |
|                                     |                               |                   |                     |
|                                     |                               | Minimum verwenden | Minimum verwenden   |
| pro Mitarbeiter                     |                               | wenn < wert 🔹     | <keine> 🔻</keine>   |
| Kto Soll Kto Haben                  |                               | Wert Ersatz       |                     |
|                                     |                               | 2280.00 2280.00   |                     |
| Kst Soll Kst Haben                  |                               | Maximum verwenden | Maximum verwenden   |
| l 🗟 📃 🗍                             |                               | <keine> 🔻</keine> | <keine> 🔻</keine>   |
| Splitt Vorsteuer                    |                               |                   |                     |
| <keine> 🔻 <keine> 👻</keine></keine> |                               |                   |                     |
|                                     |                               |                   |                     |

Wichtig ist dabei die richtige Systemvariable der Einheit (im Beispiel \$Lohn8) gemäss Einrichtung der Lohnbasen (weiter hinten in dieser Anleitung) zu verwenden und die Werte im Bereich "Minimum verwenden" richtig zu setzen.

Klicken Sie auf den Button <speichern> um die Lohnart anzulegen.

#### Arbeitnehmer-Abzüge

Im Register Stammdaten -> Lohnarten -> Abzüge sind zwei Lohnarten einzurichten. Eine Lohnart für den Abzug der PK-Prämie sowie eine Lohnart für den Abzug der PK Verwaltungskosten. Richten Sie die beiden Lohnarten gemäss den beiden Print-Screen ein.

|                                                                                                    |                                                                                                    |   | Perioden                                                                                                    |                                                                                                    | Code Reports                                                                                                    |
|----------------------------------------------------------------------------------------------------|----------------------------------------------------------------------------------------------------|---|----------------------------------------------------------------------------------------------------|----------------------------------------------------------------------------------------------------|----------------------------------------------------------------------------------------------------|
|                                                                                                    | Aktiv                                                                                                    |   |                                                                                                    |                                                                                                    |                                                                                                    |
| Bezeichnung                                                                                                    |                                                                                                    |   | Betrag                                                                                                    |                                                                                                    |                                                                                                    |
| PK-Pramie                                                                                                    |                                                                                                    |   | Formel                                                                                                    |                                                                                                    | Grad% Beschaftigung                                                                                                    |
| Text Lohnblatt                                                                                                    |                                                                                                    |   | Faktor                                                                                                    | Einheit                                                                                                    |                                                                                                    |
|                                                                                                    |                                                                                                    |   | Variable 🔻                                                                                                    | Variable 🔻                                                                                                    | Dauer Beschäftigung                                                                                                    |
| Code Lohnausweis                                                                                                    |                                                                                                    |   |                                                                                                    |                                                                                                    |                                                                                                    |
| 10.1 » BVG-Prämie                                                                                                    | 9                                                                                                    | - |                                                                                                    |                                                                                                    |                                                                                                    |
|                                                                                                    |                                                                                                    |   | System                                                                                                    | System                                                                                                    | Gültigkeit                                                                                                    |
|                                                                                                    |                                                                                                    |   | \$T1GAH» 🔻                                                                                                    | \$Lohn6» (BVG) 🔹                                                                                                 | <keine> 📼</keine>                                                                                                    |
|                                                                                                    |                                                                                                    |   |                                                                                                    |                                                                                                    |                                                                                                    |
|                                                                                                    |                                                                                                    |   |                                                                                                    |                                                                                                    |                                                                                                    |
| Summenbildung                                                                                                    |                                                                                                    |   |                                                                                                    |                                                                                                    |                                                                                                    |
|                                                                                                    |                                                                                                    |   |                                                                                                    |                                                                                                    |                                                                                                    |
| L                                                                                                    |                                                                                                    |   | Minimum verwenden                                                                                                    | Minimum verwenden                                                                                                | Minimum verwenden                                                                                                    |
| no Mtarbeiter                                                                                                    |                                                                                                    |   | (keine)                                                                                                    | (keine)                                                                                                    | (keine)                                                                                                    |
| Kto Soll                                                                                                    | Kto Haban                                                                                                    |   | ( ( ( ( ( ( ( ( ( ( ( ( ( ( ( ( ( ( (                                                                                                    |                                                                                                    | ( ( ( ( ( ( ( ( ( ( ( ( ( ( ( ( ( ( (                                                                                                    |
| AU 2011                                                                                                    | 2000                                                                                                    |   |                                                                                                    |                                                                                                    |                                                                                                    |
|                                                                                                    | 2000                                                                                                    |   |                                                                                                    |                                                                                                    |                                                                                                    |
| Kst Soll                                                                                                    | Kst Haben                                                                                                    |   | Maximum verwenden                                                                                                    | Maximum verwenden                                                                                                | Maximum verwenden                                                                                                    |
|                                                                                                    |                                                                                                    |   | <keine></keine>                                                                                                    | <keine></keine>                                                                                                  | <keine></keine>                                                                                                    |
| Splitt                                                                                                    | Vorsteuer                                                                                                    | _ |                                                                                                    |                                                                                                    |                                                                                                    |
| <keine> 🔻</keine>                                                                                                    | <keine></keine>                                                                                                   | • |                                                                                                    |                                                                                                    |                                                                                                    |
|                                                                                                    |                                                                                                    |   |                                                                                                    |                                                                                                    |                                                                                                    |
|                                                                                                    |                                                                                                    |   |                                                                                                    |                                                                                                    |                                                                                                    |
|                                                                                                    |                                                                                                    |   |                                                                                                    |                                                                                                    |                                                                                                    |
|                                                                                                    |                                                                                                    |   | Perioden                                                                                                    |                                                                                                    | Code Reports                                                                                                    |
|                                                                                                    | 🗸 Aktiv                                                                                                    |   | Perioden                                                                                                    |                                                                                                    | Code Reports                                                                                                    |
| Bezeichnung                                                                                                    | Aktiv                                                                                                    |   | Perioden 111111111111111                                                                                                    |                                                                                                    | Code Reports                                                                                                    |
| Bezeichnung<br>PK Verwaltungskor                                                                                                    | 📝 Aktiv                                                                                                    |   | Perioden<br>11111111111111111<br>Betrag<br>Formel                                                                                                |                                                                                                    | Code Reports                                                                                                    |
| Bezeichnung<br>PK Verwaltungskom                                                                                                    | 🔽 Aktiv                                                                                                    |   | Perioden<br>111111111111111111<br>Betrag<br>Formel                                                                                               | Siekait                                                                                                    | Code Reports                                                                                                    |
| Bezeichnung<br>PK Verwaltungskon<br>Text Lohnblatt                                                                                                    | 📝 Aktiv<br>Insten                                                                                                 |   | Perioden<br>11111111111111111<br>Betrag<br>Formel<br>Faktor<br>Variable                                                                          | Einheit<br>Variable                                                                                              | Code Reports                                                                                                    |
| Bezeichnung<br>PK Verwaltungskon<br>Text Lohnblatt                                                                                                    | <table-cell> Aktiv<br/>Isten</table-cell>                                                                         |   | Perioden<br>1111111111111111<br>Betrag<br>Formel<br>Faktor<br>Variable                                                                           | Einheit<br>Variable                                                                                              | Code Reports           Grad% Beschäftigung           Dauer Beschäftigung                                                                                                    |
| Bezeichnung<br>PK Verwaltungskon<br>Text Lohnblatt<br>Code Lohnausweis                                                                                                    | <table-cell> Aktiv<br/>Isten</table-cell>                                                                         |   | Perioden<br>111111111111111111<br>Betrag<br>Formel V<br>Faktor<br>Variable V                                                                     | Einheit<br>Variable                                                                                              | Code Reports Code Reports Grad% Beschäftigung Dauer Beschäftigung                                                                                                    |
| Bezeichnung<br>PK Verwaltungskon<br>Text Lohnblatt<br>Code Lohnausweis<br>10.1 » BVG-Prämie                                                                                         | V Aktiv<br>Isten                                                                                                  |   | Perioden<br>11111111111111111<br>Betrag<br>Formel •<br>Faktor<br>Variable •                                                                      | Einheit<br>Variable                                                                                              | Code Reports  Grad% Beschäftigung  Dauer Beschäftigung                                                                                                    |
| Bezeichnung<br>PK Verwaltungskon<br>Text Lohnblatt<br>Code Lohnausweis<br>10.1 » BVG-Prämie                                                                                         | Aktiv Aktiv                                                                                                    |   | Perioden<br>111111111111111111111111111111111111                                                                                                 | Einheit<br>Variable                                                                                              | Code Reports                                                                                                    |
| Bezeichnung<br>PK Verwaltungskon<br>Text Lohnblatt<br>Code Lohnausweis<br>10.1 » BVG-Prämie                                                                                         | I Aktiv<br>Isten                                                                                                  |   | Perioden<br>1111111111111111<br>Betrag<br>Formel •<br>Faktor<br>Variable •<br>System<br>\$12GAH> •                                               | Einheit<br>Variable<br>System<br>\$Lohn6> (8VG)                                                                  | Code Reports Code Reports Garad% Beschäftigung Dauer Beschäftigung Gültigkeit (keine)                                                                                                    |
| Bezeichnung<br>PK Verwaltungskon<br>Text Lohnblatt<br>Code Lohnausweis<br>10.1 » BVG-Prämie                                                                                         | ✓ Aktiv<br>Isten                                                                                                  |   | Perioden<br>111111111111111111<br>Betrag<br>Formel v<br>Faktor<br>Variable v<br>System<br>\$12GAH> v                                             | Einheit<br>Variable<br>System<br>\$Lohn6» (BVG)                                                                  | Code Reports Grad% Beschäftigung Dauer Beschäftigung Gültigkeit (keine)                                                                                                    |
| Bezeichnung<br>PK Verwaltungskon<br>Text Lohnblatt<br>Code Lohnausweis<br>10.1 » BVG-Prämie                                                                                         | Aktiv sten                                                                                                    |   | Perioden<br>1111111111111111111<br>Betrag<br>Formel •<br>Faktor<br>Variable •<br>System<br>\$T2GAH> •                                            | Einheit<br>Variable<br>System<br>\$Lohn6» (BVG)                                                                  | Code Reports  Grad% Beschäftigung  Dauer Beschäftigung  Gültigkeit <keine></keine>                                                                                                    |
| Bezeichnung<br>PK Verwaltungskor<br>Text Lohnblatt<br>Code Lohnausweis<br>10.1 » BVG-Prämie<br>Summenbildung                                                                        | ✓ Aktiv<br>Islen                                                                                                  |   | Perioden<br>111111111111111111                                                                                                    | Einheit<br>Variable<br>System<br>\$Lohn6» (BVG)                                                                  | Code Reports  Grad% Beschäftigung  Dauer Beschäftigung  Gültigkeit (keine)                                                                                                    |
| Bezeichnung<br>PK Verwaltungskon<br>Text Lohnblatt<br>Code Lohnausweis<br>10.1 » BVG-Prämie<br>Summenbildung                                                                        | Aktiv Aktiv                                                                                                    | • | Perioden<br>11111111111111111<br>Betrag<br>Formel v<br>Faktor<br>Variable v<br>System<br>\$12GAH> v                                              | Einheit<br>Variable<br>System<br>\$Lohn6» (BVG)                                                                  | Code Reports Code Reschäftigung Carad% Beschäftigung Gültigksit (keine)                                                                                                    |
| Bezeichnung<br>PK Verwaltungskon<br>Text Lohnblatt<br>Code Lohnausweis<br>10.1 » BVG-Prömie<br>Summenbildung                                                                        | Aktiv Aktiv                                                                                                    |   | Perioden<br>111111111111111111111111111111111111                                                                                                 | Einheit<br>Variable<br>System<br>\$Lohn6> (BVG)                                                                  | Code Reports Code Reports Grad % Beschäftigung Dauer Beschäftigung Gultigkeit (keine> Minimum verwenden                                                                                     |
| Bezeichnung<br>PK Verwaltungskon<br>Text Lohnblatt<br>Code Lohnausweis<br>10.1 » BVG-Prämie<br>Summenbildung                                                                        | Aktiv sten                                                                                                    | • | Perioden<br>1111111111111111111                                                                                                    | Einheit<br>Variable<br>System<br>\$Lohn6» (BVG)                                                                  | Code Reports Code Reports Grad % Beschäftigung Dauer Beschäftigung Gültigkeit <keine> Minimum verwenden <keine></keine></keine>                                                             |
| Bezeichnung<br>PK Verwaltungskon<br>Text Lohnblatt<br>Code Lohnausweis<br>10.1 » BVG-Prämie<br>Summenbildung<br>pro Mitarbeiter<br>Kto Soll                                         | Aktiv Aktiv Aktiv Kto Haben                                                                                       | • | Perioden<br>111111111111111111<br>Betrag<br>Formel  Faktor<br>Variable<br>System<br>\$12GAH><br>Minimum verwenden<br><keine></keine>             | Einheit<br>Variable<br>System<br>\$Lohn6» (BVG) •<br>Minimum verwenden<br><keine> •</keine>                      | Code Reports Code Reports Grad% Beschäftigung Dauer Beschäftigung Gültigkeit (keine)  Minimum verwenden (keine)                                                                             |
| Bezeichnung<br>PK Verwaltungskon<br>Text Lohnblatt<br>Code Lohnausweis<br>10.1 » BVG-Prämie<br>Summenbildung<br>pro Mtarbeiter<br>Kto Soll                                          | Aktiv     Aktiv     sten                                                                                          |   | Perioden<br>111111111111111111111111111111111111                                                                                                 | Einheit<br>Variable<br>System<br>\$Lohn6> (BVG) •<br>Minimum vervenden<br><keine></keine>                        | Code Reports Code Reports Grad & Beschäftigung Dauer Beschäftigung Gültigkeit (keine) Minimum verwenden (keine)                                                                             |
| Bezeichnung<br>PK Verwaltungskon<br>Text Lohnblatt<br>Code Lohnausweis<br>10.1 » BVG-Prämie<br>Summenbildung<br>pro Mtarbeiter<br>Kto Soll                                          | Kto Haben 2000 Kat Haben                                                                                          | • | Perioden<br>1111111111111111111                                                                                                    | Einheit<br>Variable<br>System<br>\$Lohn6> (BVG) •<br>Minimum verwenden<br><keine> •</keine>                      | Code Reports Code Reports Grad & Beschäftigung Dauer Beschäftigung Gültigkeit <keine>  Minimum verwenden <keine></keine></keine>                                                            |
| Bezeichnung<br>PK Verwaltungskor<br>Text Lohnblatt<br>Code Lohnausweis<br>10.1 » BVG-Prämie<br>Summenbildung<br>pro Mitarbeiter<br>Kto Soll                                         | Kto Haben 2000 Kst Haben                                                                                          | • | Perioden<br>111111111111111111                                                                                                    | Einheit<br>Variable  System  \$Lohn6> (BVG)  Minimum verwenden  (keine>  Maximum verwenden  (keine>              | Code Reports Code Reports Grad & Beschäftigung Dauer Beschäftigung Gültigkeit (keine) Minimum verwenden (keine) Waximum verwenden wenn > wert                                               |
| Bezeichnung<br>PK Verwaltungskon<br>Text Lohnblatt<br>Code Lohnausweis<br>10.1 » BVG-Prämie<br>Summenbildung<br>pro Mitarbeiter<br>Kto Soll<br>Kst Soll<br>Splitt                   | Aktiv     Aktiv     Aktiv     Aktiv     Sten     Se                                                               | • | Perioden<br>111111111111111111<br>Betrag<br>Formel •<br>Faktor<br>Variable •<br>System<br>\$T2GAH> •<br>Minimum verwenden<br><keine> •</keine>   | Einheit<br>Variable<br>System<br>\$Lohn6> (8VG) •<br>Keine> •<br>Maximum verwenden<br>(keine> •                  | Code Reports Code Reports Grad & Beschäftigung Dauer Beschäftigung Gültigkeit (keine) Minimum verwenden (keine) Maximum verwenden wenn > wert Fratz                                         |
| Bezeichnung<br>PK Verwaltungskon<br>Text Lohnblatt<br>Code Lohnausweis<br>10.1 » BVG-Prömie<br>Summenbildung<br>pro Mitarbeiter<br>Kto Soll<br>Kst Soll<br>Splitt<br>               | Kto Haben 2000 Kst Haben Vorsteuer                                                                                |   | Perioden<br>11111111111111111111<br>Betrag<br>Formel •<br>Faktor<br>Variable •<br>System<br>\$T2GAH> •<br>Minimum verwenden<br><keine> •</keine> | Einheit<br>Variable<br>System<br>\$Lohn6> (BVG) •<br>Minimum vervenden<br><keine><br/>•</keine>                  | Code Reports Code Reports Grad & Beschäftigung Dauer Beschäftigung Gültigkeit (keine>  Minimum verwenden (keine>  Maximum verwenden wenn > weit Ersatz 1500 1500                            |
| Bezeichnung<br>PK Verwaltungskon<br>Text Lohnblatt<br>Code Lohnausweis<br>10.1 » BVG-Prämie<br>Summenbildung<br>pro Mtarbeiter<br>Kto Soll<br>Kst Soll<br>Splitt<br><keine></keine> | ✓ Aktiv         sten         b         Kto Haben         2000         Kst Haben         Vorsteuer <keine></keine> |   | Perioden<br>111111111111111111                                                                                                    | Einheit<br>Variable<br>System<br>(\$Lohn6» (BVG)<br>Minimum verwenden<br>(keine)<br>Kaximum verwenden<br>(keine) | Code Reports<br>Gad% Beschäftigung<br>Dauer Beschäftigung<br>Gültigkeit<br>(keine) • •<br>Minimum verwenden<br>(keine) •<br>Maximum verwenden<br>wenn > wet •<br>Wert Ersatz<br>15.00 15.00 |

Als Systemvariable bei Einheit ist hier \$Lohn6 (im Beispiel) zu verwenden. Die Systemvariable beim Faktor "zeigt" auf die bereits eingerichteten Tabellen (Tabelle 1 und 2 im Beispiel).

Klicken Sie auf den Button <speichern> um die Lohnarten anzulegen.

#### Arbeitgeber-Berechnung

Sollten Sie in Ihrer Lohnbuchhaltung Arbeitgeber-Beiträge führen, sind auch in diesem Bereich zwei Lohnarten einzurichten. Gehen Sie dazu ins Register Stammdaten -> Lohnarten -> Firma. Richten Sie die Lohnarten gemäss Print-Screen ein.

|                                                                                                    | TR ALALI            | Perioden                                                                                                    |                                                                                                    | Code Reports                                                                                                    |
|----------------------------------------------------------------------------------------------------|---------------------|----------------------------------------------------------------------------------------------------|----------------------------------------------------------------------------------------------------|----------------------------------------------------------------------------------------------------|
|                                                                                                    | MKUV                |                                                                                                    |                                                                                                    |                                                                                                    |
| Bezeichnung                                                                                                    |                     | Betrag                                                                                                    |                                                                                                    |                                                                                                    |
| PK Prämie AG                                                                                                    |                     | Formel                                                                                                    |                                                                                                    | Grad% Beschäftigung                                                                                                    |
| Text Lohnblatt                                                                                                    |                     | Faktor                                                                                                    | Einheit                                                                                                    |                                                                                                    |
|                                                                                                    |                     | Variable 🔻                                                                                                    | Variable 🔻                                                                                                    | Dauer Beschäftigung                                                                                                    |
| Code Lohnausweis                                                                                                    |                     |                                                                                                    |                                                                                                    |                                                                                                    |
| » <keine></keine>                                                                                                    | -                   |                                                                                                    |                                                                                                    |                                                                                                    |
|                                                                                                    |                     | System                                                                                                    | System                                                                                                    | Gültigkeit                                                                                                    |
|                                                                                                    |                     | \$T1GAH» 👻                                                                                                    | \$Lohn6» (BVG) 🔹                                                                                                    | <keine> v</keine>                                                                                                    |
|                                                                                                    |                     |                                                                                                    | <u> </u>                                                                                                    |                                                                                                    |
|                                                                                                    |                     |                                                                                                    |                                                                                                    |                                                                                                    |
| Commercial                                                                                                    |                     |                                                                                                    |                                                                                                    |                                                                                                    |
| Summenblidung                                                                                                    |                     |                                                                                                    |                                                                                                    |                                                                                                    |
|                                                                                                    |                     |                                                                                                    |                                                                                                    |                                                                                                    |
|                                                                                                    |                     | Minimum verwenden                                                                                                    | Minimum verwenden                                                                                                    | Minimum verwenden                                                                                                    |
| pro Mitarbeiter                                                                                                    |                     | <keine></keine>                                                                                                    | <keine></keine>                                                                                                    | <keine></keine>                                                                                                    |
| Kto Soll                                                                                                    | Kto Haben           |                                                                                                    |                                                                                                    |                                                                                                    |
| 5272                                                                                                    | 2000 🗦              |                                                                                                    |                                                                                                    |                                                                                                    |
| Kst Soll                                                                                                    | Kst Haben           | Maximum verwenden                                                                                                    | Maximum verwenden                                                                                                    | Maximum verwenden                                                                                                    |
| l 🗎                                                                                                    |                     | <keine> 🔻</keine>                                                                                                    | <keine> 🔻</keine>                                                                                                    | <keine></keine>                                                                                                    |
| Solitt                                                                                                    | Vorsteuer           |                                                                                                    |                                                                                                    |                                                                                                    |
| <keine> 👻</keine>                                                                                                    | <keine> 🔻</keine>   |                                                                                                    |                                                                                                    |                                                                                                    |
|                                                                                                    |                     |                                                                                                    |                                                                                                    |                                                                                                    |
|                                                                                                    |                     |                                                                                                    |                                                                                                    |                                                                                                    |
|                                                                                                    |                     |                                                                                                    |                                                                                                    |                                                                                                    |
|                                                                                                    |                     |                                                                                                    |                                                                                                    |                                                                                                    |
|                                                                                                    |                     | Perioden                                                                                                    |                                                                                                    | Code Reports                                                                                                    |
|                                                                                                    | 📝 Aktiv             | Perioden                                                                                                    |                                                                                                    | Code Reports                                                                                                    |
| Bezeichnung                                                                                                    | 🖉 Aktiv             | Perioden<br>111111111111111111                                                                                                    |                                                                                                    | Code Reports                                                                                                    |
| Bezeichnung<br>PK VWK AG                                                                                                    | V Aktiv             | Perioden<br>111111111111111111<br>Betrag<br>Formel                                                                                                    |                                                                                                    | Code Reports                                                                                                    |
| Bezeichnung<br>PK VWK AG<br>Text Lohnblatt                                                                                                    | V Aktiv             | Perioden<br>111111111111111111<br>Betrag<br>Formel                                                                                                    | Einheit                                                                                                    | Code Reports                                                                                                    |
| Bezeichnung<br>PK VWK AG<br>Text Lohnblatt                                                                                                    | V Aktiv             | Perioden<br>11111111111111111<br>Betrag<br>Formel<br>Faktor<br>Variable                                                                                                    | Einheit<br>Variable                                                                                                    | Code Reports                                                                                                    |
| Bezeichnung<br>PK VWK AG<br>Text Lohnblatt<br>Code Lohnausweis                                                                                                    | V Aktiv             | Perioden<br>11111111111111111<br>Betrag<br>Formel •<br>Faktor<br>Variable •                                                                                                    | Einheit<br>Variable                                                                                                    | Code Reports           Grad% Beschäftigung           Dauer Beschäftigung                                                                                                    |
| Bezeichnung<br>PK VWK AG<br>Text Lohnblatt<br>Code Lohnausweis                                                                                                    | V Aktiv             | Perioden<br>111111111111111111<br>Betrag<br>Formel<br>Faktor<br>Variable                                                                                                    | Einheit<br>Variable v                                                                                                    | Code Reports           Grad% Beschäftigung           Dauer Beschäftigung                                                                                                    |
| Bezeichnung<br>PK VWK AG<br>Text Lohnblatt<br>Code Lohnausweis<br>> <keine></keine>                                                                                                    | Aktiv               | Perioden<br>1111111111111111<br>Betrag<br>Formel V<br>Faktor<br>Variable V                                                                                                    | Einheit<br>Variable v                                                                                                    | Code Reports Grad% Beschäftigung Dauer Beschäftigung                                                                                                    |
| Bezeichnung<br>PK W/K AG<br>Text Lohnblatt<br>Code Lohnausweis<br>> <keine></keine>                                                                                                    | Aktiv               | Perioden<br>1111111111111111<br>Betrag<br>Formel v<br>Faktor<br>Variable v<br>System<br>61702AL                                                                                                    | Einheit<br>Variable •<br>System                                                                                                    | Code Reports  Grad% Beschäftigung  Dauer Beschäftigung  Gültigkeit                                                                                                    |
| Bezeichnung<br>PK VWK AG<br>Text Lohnblatt<br>Code Lohnausweis<br>& (keine)                                                                                                    | Aktiv               | Perioden<br>111111111111111111111111111111111111                                                                                                    | Einheit<br>Variable<br>System<br>(\$Lohn6» (BVG)                                                                                            | Code Reports Gard% Beschäftigung Dauer Beschäftigung Gültigkeit <keine></keine>                                                                                                    |
| Bezeichnung<br>PK VWK AG<br>Text Lohnblatt<br>Code Lohnausweis<br>> (keine>                                                                                                    | V Aktiv             | Perioden<br>111111111111111<br>Betrag<br>Formel •<br>Faktor<br>Variable •<br>System<br>\$12GAH> •                                                                                                    | Einheit<br>Variable<br>System<br>(\$Lohn6» (BVG)                                                                                            | Code Reports<br>Grad% Beschäftigung<br>Dauer Beschäftigung<br>Gültigkeit<br>(keine>                                                                                                    |
| Bezeichnung<br>PK VWK AG<br>Text Lohnblatt<br>Code Lohnausweis<br>> (keine)                                                                                                    | V Aktiv             | Perioden<br>1111111111111111<br>Betrag<br>Formel v<br>Faktor<br>Variable v<br>System<br>\$T2GAH> v                                                                                                    | Einheit<br>Variable<br>System<br>\$Lohn6» (BVG)                                                                                             | Code Reports Code Reports Grad% Beschäftigung Dauer Beschäftigung Gültigkeit <keine> *</keine>                                                                                                    |
| Bezeichnung<br>PK VWK AG<br>Text Lohnblatt<br>Code Lohnausweis<br>s <keine><br/>Summenbildung</keine>                                                                                                    | Aktiv               | Perioden<br>1111111111111111<br>Betrag<br>Formel •<br>Faktor<br>Variable •<br>System<br>\$T2GAH> •                                                                                                    | Einheit<br>Variable<br>System<br>\$Lohn6» (BVG)                                                                                             | Code Reports  Grad% Beschäftigung  Dauer Beschäftigung  Gültigkeit  (keine>                                                                                                    |
| Bezeichnung<br>PK VWK AG<br>Text Lohnblatt<br>Code Lohnausweis<br>(> <keine><br/>Summenbildung</keine>                                                                                                    | V Aktiv             | Perioden<br>111111111111111<br>Betrag<br>Formel •<br>Faktor<br>Variable •<br>System<br>\$T2GAH> •                                                                                                    | Einheit<br>Variable<br>System<br>(\$Lohn6> (8VG)                                                                                            | Code Reports<br>Grad% Beschäftigung<br>Dauer Beschäftigung<br>Gültigkeit<br>(keine>                                                                                                    |
| Bezeichnung<br>PK VV/K AG<br>Text Lohnblatt<br>Gode Lohnausweis<br>(> (keine><br>Summenbildung                                                                                                    | V Aktiv             | Perioden<br>1111111111111111<br>Betrag<br>Formel •<br>Faktor<br>Variable •<br>System<br>\$T2GAH> •<br>Minimum verwenden                                                                                    | Einheit<br>Variable<br>System<br>\$Lohn6> (BVG) •<br>Minimum verwenden                                                                      | Code Reports Grad% Beschäftigung Dauer Beschäftigung Gältigkeit <keine> Minimum verwenden</keine>                                                                                                    |
| Bezeichnung<br>PK VWK AG<br>Text Lohnblatt<br>Code Lohnausweis<br>(> <keine><br/>Summenbildung</keine>                                                                                                    | V Aktiv             | Perioden<br>111111111111111<br>Betrag<br>Formel v<br>Faktor<br>Variable v<br>System<br>\$T2GAH> v<br>Minimum verwenden<br>{keine> v                                                                        | Einheit<br>Variable<br>System<br>(\$Lohn6» (BVG) •<br>Minimum verwenden<br>( <keine> •</keine>                                              | Code Reports  Grad% Beschäftigung  Dauer Beschäftigung  Gültigkeit  (keine>  Minimum verwenden  (keine>                                                                                                    |
| Bezeichnung<br>PK VV/K AG<br>Text Lohnblatt<br>Code Lohnausweis<br>(> <keine><br/>Summenbildung<br/>() pro Mtarbeiter<br/>Kto Soll</keine>                                                                    | V Aktiv             | Perioden<br>111111111111111<br>Betrag<br>Formel •<br>Faktor<br>Variable •<br>System<br>\$T2GAH> •<br>Minimum vervenden<br>(keine> •                                                                        | Einheit<br>Variable<br>System<br>(\$Lohn6> (8VG)<br>Minimum verwenden<br>( <keine></keine>                                                  | Code Reports<br>Grad% Beschäftigung<br>Dauer Beschäftigung<br>Gültigkeit<br>(keine>                                                                                                    |
| Bezeichnung<br>PK VV/K AG<br>Text Lohnbiatt<br>Gode Lohnausweis<br>(> <keine><br/>Summenbildung<br/>() pro Mtarbeiter<br/>Kto Soll<br/>5272</keine>                                                           | V Aktiv             | Perioden<br>111111111111111<br>Betrag<br>Formel •<br>Faktor<br>Variable •<br>System<br>\$I2GAH> •<br>Minimum vervenden<br>(keine> •                                                                        | Einheit<br>Variable<br>System<br>(\$Lohn6> (BVG) •<br>Minimum vervenden<br>(keine> •                                                        | Code Reports Grad% Beschäftigung Dauer Beschäftigung Gültigkeit <keine> Minimum vervenden <keine></keine></keine>                                                                                                    |
| Bezeichnung<br>PK VW/K AG<br>Text Lohnblatt<br>Code Lohnausweis<br>s <keine><br/>Summenbildung<br/>pro Mtarbeiter<br/>Kto Soll<br/>5272</keine>                                                               | V Aktiv             | Perioden<br>1111111111111111<br>Betrag<br>Formel •<br>Faktor<br>Variable •<br>System<br>\$T2GAH> •<br>Minimum verwenden<br>(keine> •                                                                       | Einheit<br>Variable<br>System<br>(\$Lohn6» (BVG) •<br>Minimum verwenden<br>(keine> •                                                        | Code Reports  Grad% Beschäftigung  Dauer Beschäftigung  Gültigkeit  (keine>  Minimum verwenden  (keine>  Minimum verwenden                                                                                                    |
| Bezeichnung<br>PK VV/K AG<br>Text Lohnblatt<br>Code Lohnausweis<br>(> <keine><br/>Summenbildung<br/>() pro Mtarbeiter<br/>Kto Soll<br/>5272 4<br/>Kst Soll</keine>                                            | V Aktiv             | Perioden       Perioden       1111111111111       Betrag       Formel       Faktor       Variable       Variable       System       \$T2GAH>       Minimum verwenden       (keine>       Maximum verwenden | Einheit<br>Variable<br>System<br>SLohn6> (BVG) •<br>Minimum verwenden<br><keine> •<br/>Maximum verwenden</keine>                            | Code Reports Grad% Beschäftigung Dauer Beschäftigung Gültigkeit (keine> Minimum verwenden (keine> Maximum verwenden werpo zwert                                                                                                    |
| Bezeichnung<br>PK VV/K AG<br>Text Lohnblatt<br>Code Lohnausweis<br>> <keine><br/>Summenbildung<br/>pro Mtarbeiter<br/>Kto Soll<br/>S272<br/>Kst Soll</keine>                                                  | V Aktiv             | Perioden<br>1111111111111111<br>Betrag<br>Formel •<br>Faktor<br>Variable •<br>System<br>\$T2GAH> •<br>Minimum verwenden<br>(keine> •                                                                       | Einheit<br>Variable<br>System<br>(\$Lohn6> (BVG) •<br>Minimum verwenden<br>(keine> •<br>Maximum verwenden<br>(keine> •                      | Code Reports Grad% Beschäftigung Dauer Beschäftigung Gültigkeit <keine> Minimum verwenden <keine> Maximum verwenden wern &gt; wert Escate</keine></keine>                                                                                                    |
| Bezeichnung<br>PK VW/K AG<br>Text Lohnblatt<br>Code Lohnausweis<br>s <keine><br/>Summenbildung<br/>pro Mtarbeiter<br/>Kto Soll<br/>5272 *<br/>Kst Soll<br/>Splitt<br/>(deine) *</keine>                       | V Aktiv             | Perioden<br>1111111111111111<br>Betrag<br>Formel •<br>Faktor<br>Variable •<br>System<br>\$T2GAH> •<br>Minimum verwenden<br>(keine> •                                                                       | Einheit<br>Variable •<br>System<br>\$Lohn6> (BVG) •<br>Minimum verwenden<br><keine> •</keine>                                               | Code Reports  Grad% Beschäftigung  Dauer Beschäftigung  Gültigkeit  (keine>  Minimum verwenden  (keine>  Maximum verwenden  wern > wert  Ersatt  1500  1500  1500  1500  1500  1500  1500  1500  1500  1500  1500  1500  1500  1500  1500  1500  1500  1500  1500  1500  1500  1500  1500  1500  1500  1500  1500  1500  1500  1500  1500  1500  1500  1500  1500  1500  1500  1500  1500  1500  1500  1500  1500  1500  1500  1500  1500  1500  1500  1500  1500  1500  1500  1500  1500  1500  1500  1500  1500  1500  1500  1500  1500  1500  1500  1500  1500  1500  1500  1500  1500  1500  1500  1500  1500  1500  1500  1500  1500  1500  1500  1500  1500  1500  1500  1500  1500  1500  1500  1500  1500  1500  1500  1500  1500  1500  1500  1500  1500  1500  1500  1500  1500  1500  1500  1500  1500  1500  1500  1500  1500  1500  1500  1500  1500  1500  1500  1500  1500  1500  1500  1500  1500  1500  1500  1500  1500  1500  1500  1500  1500  1500  1500  1500  1500  1500  1500  1500  1500  1500  1500  1500  1500  1500  1500  1500  1500  1500  1500  1500  1500  1500  1500  1500  1500  1500  1500  1500  1500  1500  1500  1500  1500  1500  1500  1500  1500  1500  1500  1500  1500  1500  1500  1500  1500  1500  1500  1500  1500  1500  1500  1500  1500  1500  1500  1500  1500  1500  1500  1500  1500  1500  1500  1500  1500  1500  1500  1500  1500  1500  1500  1500  1500  1500  1500  1500  1500  1500  1500  1500  1500  1500  1500  1500  1500  1500  1500  1500  1500  1500  1500  1500  1500  1500  1500  1500  1500  1500  1500  1500  1500  1500  1500  1500  1500  1500  1500  1500  1500  1500  1500  1500  1500  1500  1500  1500  1500  1500  1500  1500  1500  1500  1500  1500  1500  1500  1500  1500  1500  1500  1500  1500  1500  1500  1500  1500  1500  1500  1500  1500  1500  1500  1500  1500  1500  1500  1500 1500 1500 1500 1500 1500 1500 1500 1500 1500 1500 1500 1500 1500 1500 1500 1500 1500 1500 1500 1500 1500 1500 1500 1500 1500 1500 1500 1500 1500 1500 1500 1500 1500 1500 1500 1500 1500 1500 1500 1500 1500 1500 1500 1500 1500 1500 1500 1500 |
| Bezeichnung<br>PK VV/K AG<br>Text Lohnblatt<br>Code Lohnausweis<br>(> <keine><br/>Summenbildung<br/>pro Mtarbeiter<br/>Kto Soll<br/>5272<br/>Kst Soll<br/>\$272<br/>\$<br/>Splitt<br/><keine></keine></keine> | Vorsteuer<br>Keine> | Perioden<br>111111111111111<br>Betrag<br>Formel •<br>Faktor<br>Variable •<br>System<br>\$T2GAH> •<br>Minimum verwenden<br><keine> •</keine>                                                                | Einheit<br>Variable<br>System<br>(\$Lohn6> (8VG) •<br>Minimum verwenden<br>( <keine> •<br/>Maximum verwenden<br/>(<keine> •</keine></keine> | Code Reports Grad% Beschäftigung Dauer Beschäftigung Gültigkeit (keine> Minimum verwenden (keine> Maximum verwenden wenn > wet Wert Ersatz 15.00 15.00                                                                                                    |

Klicken Sie auf den Button <speichern> um die Lohnart anzulegen.
# Lohnbasen

Zur korrekten Berechnung der PK werden zwei Lohnbasen verwendet. Mutieren Sie zuerst die bestehende Lohnbasis 6 "BVG". Öffnen Sie dazu das Register Stammdaten -> Firma -> Lohnbasen -> [006]. Klicken Sie anschliessend auf den Button <Lohnarten>.

| _     |                       |   |                |
|-------|-----------------------|---|----------------|
| Nr.   | Lohvat                |   | OK.            |
| E001  | Monatskihn            |   |                |
| E002  | 13. Monatsiohn        |   | Abbrechen      |
| E:003 | Gratilikation         |   |                |
| E004  | Provision             |   |                |
| E005  | Enverboausial-Entsch  |   |                |
| E006  | VR-Honorar            |   |                |
| E007  | Dienstatersgeschenk.  | - |                |
| E008  | Stundenkihn           |   |                |
| E009  | Verkauhprovision      |   |                |
| E010  | Übestundenabrechnung  |   |                |
| E011  | Feiererischädgung     |   |                |
| E012  | Auszahlung Feriengeld |   | ale selekteren |
| E013  | Shundenkihn (Tabelle) |   |                |
| E015  | EVG Beechnung         |   |                |
| E021  | Kinderzulagen Spezial |   |                |
| E022  | Kinderzulagen         |   |                |
| E024  | Ausbildungszulagen    |   |                |
| E031  | Lahmeduktion          |   |                |
| E041  | Unial-Taggeld         |   |                |
| E042  | Ksankenkassen/Taggeld | - |                |

Deaktivieren Sie sämtliche Checkboxes in dem Sie zweimal die Checkbox <alle selektieren> anwählen. Aktivieren Sie anschliessend die Checkbox der Lohnart "BVG Berechnung".

Klicken Sie auf den Button <OK> um die Mutationen zu speichern.

Öffnen Sie anschliessend die Lohnbasis [008]. Geben Sie dieser eine eigene eindeutig Bezeichnung (z.B. "PK" und "Pensionskasse"). Klicken Sie auf den Button <speichern> um die Lohnbasis zu eröffnen und dann auf den Button <Lohnarten>.

| nulation in              | Lohnbesis (PK)            | Campbooks Street - Domes |
|--------------------------|---------------------------|--------------------------|
|                          |                           |                          |
| Nr.                      | Lohnat                    | - OK                     |
| <ul> <li>E001</li> </ul> | Monatskihn                |                          |
| <ul> <li>E002</li> </ul> | 13. Monatsiohn            | Abbrechen                |
| E003                     | Grafilikation             |                          |
| ✓ E004                   | Provision                 |                          |
| ✓ E005                   | Enverbraudial-Entrch      |                          |
| <ul> <li>E006</li> </ul> | VR-Honorar                |                          |
| ✓ E007                   | Dienstatengeschenk.       |                          |
| <ul> <li>E008</li> </ul> | Stundenkihm               |                          |
| <ul> <li>E009</li> </ul> | Verkauhprovision          |                          |
| E010                     | Übestundenabeechnung      |                          |
| E011                     | Feierertschildoung        |                          |
| <ul> <li>E012</li> </ul> | Auspahlung Feriengeld     |                          |
| E013                     | Shundenkihn (Tabele)      |                          |
| E015                     | EVG Seechnung             |                          |
| E021                     | Kinderpulanen Special     | ale selekteren           |
| E022                     | Enderzulation             |                          |
| E024                     | Autokäunguzulagen         |                          |
| E031                     | Lohneduktion              |                          |
| E041                     | Unial Tagorid             |                          |
| E042                     | Koanik endrassen: Taggeld | -                        |
|                          |                           |                          |

Aktivieren Sie sämtliche Lohnarten, welche die Basis für die Berechnung der BVG/PK bilden.

Klicken Sie auf den Button <OK> um die Änderungen zu speichern.

# Kumulationen

Um die richtigen Minimum-Löhne und den Koordinationsabzug richtig rechnen zu lassen sind die Kumulationen anzupassen. Öffnen Sie dazu das Register Stammdaten -> Lohnarten -> Kumulationen. Richten Sie die Kumulation [006] und die Kumulation [008] nach den Print-Screens ein.

| Bezeichnung<br>BVG | Minimum<br>Ausgleich/Minimum ▼<br>Minimumbetrag<br>1995.00 | Maximum<br>kein ▼ | Code Reports |
|--------------------|------------------------------------------------------------|-------------------|--------------|
| Bezeichnung<br>PK  | Minimum<br>Null/Minimum<br>Minimumbetrag<br>1710.00        | Maximum<br>kein v | Code Reports |

# Lohnblatt

Auf dem Lohnblatt sind sowohl die Lohnart "BVG Berechnung" wie auch die Abzugs- und allenfalls die Firmen-Lohnarten hinzuzufügen.

| LA   | Lohnart                | */# | Faktor x | Einheit  | Betrag    | Kumuliert |
|------|------------------------|-----|----------|----------|-----------|-----------|
| E001 | Monatslohn             |     |          |          | 3'110.00  | 3'110.00  |
| E002 | 13. Monatslohn         |     |          |          |           |           |
| E015 | BVG Berechnung         |     | 1.0 ×    | 3'110.00 | 3'110.00  | 3'110.00  |
|      | Bruttolohn             |     |          |          | 3'110.00  | 3'110.00  |
| A001 | AHV-Ahzug              |     | 5.05 %   | 3'110.00 | 157.05    | 157.05    |
| A002 | Al V-Abzug             |     | 10%      | 3'110.00 | 31.10     | 31.10     |
| A003 | ALV-Zusatzabzug        |     | 1.0 %    | 0110.00  | 01.10     | 01.10     |
| A004 | NBU-Abzug              |     | 1.37 %   | 3'110.00 | 42.60     | 42.60     |
| A010 | PK-Prämie              |     | 6.2 ×    | 1'115.00 | 69.15     | 69.15     |
| A011 | PK Verwaltungskonsten  |     | 0.7 ×    | 1'115.00 | 7.80      | 7.80      |
| A006 | KTG-Prämie             |     | 1.102 %  | 3'110.00 | 34.25     | 34.25     |
|      | Total Abzüge           |     |          |          | 341.95    | 341.95    |
|      | Nettolohn              |     |          |          | 2'768.05  | 2'768.05  |
| S004 | Kilometerentschädigung |     | 48.0 ×   | 0.70     | 33.60     | 33.60     |
| S003 | Repräsentationsspesen  |     |          |          | 300.00    | 300.00    |
|      | Total Spesen           |     |          |          | 333.60    | 333.60    |
|      | Guthaben               |     |          |          | 3'101.65  | 3'101.65  |
|      |                        |     |          |          |           |           |
| U001 | Auszahlung Kasse       |     |          |          |           |           |
| U002 | Auszahlung Bank/DTA    |     |          |          | 5718.15   | 5'718.15  |
| U003 | Auszahlung Zessionen   |     |          |          |           |           |
|      | Auszahlung Total       |     |          |          | 5'718.15  | 5'718.15  |
|      | Auszahlung Diff.       |     |          |          | -2'616.50 | -2'616.50 |

### 7.9 Einrichtung BVG-Prämie AG

Gemäss Wegleitung zum neuen Lohnausweis (NLA) müssen vom Arbeitgeber übernommene Beiträge an Einrichtungen der kollektiven beruflichen Vorsorge (2. Säule, inkl. Kaderverischerungen), die nach Gesetz, Statut oder Reglement vom Arbeitnehmer geschuldet sind, als deklarierende Leistungen unter Ziffer 7 des Lohnausweises ausgewiesen werden. Die Beträge können unter Ziffer 10 des Lohnausweises wieder in Abzug gebracht werden.

### Lohnarten

Für diese Deklarationspflicht sind in Dialogik Lohn zwei Lohnarten einzurichten. Eine Einkunfts- und eine evtl. schon bestehende (Vorlage- resp. Beispiel-Mandant) Abzugs-Lohnart.

Öffnen Sie das Register Stammdaten -> Lohnarten -> Einkünfte und klicken Sie auf den Button <Eröffnen> und richten Sie die neue Lohnart gemäss Print-Screen ein.

| V Aktiv                 | Perioden<br>1111111111111111 | Status<br>Normal 👻 | Code Reports |
|-------------------------|------------------------------|--------------------|--------------|
| BVG Prämie AG           | Eingabe -                    | Negativwert        |              |
| Text Lohnblatt          |                              |                    |              |
| Code Lohnausweis        | 1                            |                    |              |
| 7 » Andere Leistungen 👻 |                              |                    |              |
| Bemerkung               |                              |                    |              |
| Kumulation              |                              |                    |              |
| 10000000001             |                              |                    |              |
| Summenbildung           |                              |                    |              |
| 00000000000             |                              |                    |              |
| 🔲 pro Mitarbeiter 🕠     |                              |                    |              |
| Kto Soll Kto Haben      |                              |                    |              |
| Kst Soll Kst Haben      |                              |                    |              |
| Splitt Vorsteuer        | ]                            |                    |              |

Zu beachten sind dabei die Eingaben in den Feldern "Lohnausweis" sowie Kumulationen.

Klicken Sie auf den Button <speichern> um die Lohnart anzulegen.

Öffnen Sie das Register Stammdaten -> Lohnarten -> Abzüge -> [A005] und kontrollieren Sie die bestehende Lohnart "BVG-Prämie".

| Aktiv Bezeichnung   | Perioden<br>111111111111111111 | Status<br>Normal | Code Reports |
|---------------------|--------------------------------|------------------|--------------|
| BVG-Prämie          | Eingabe 🔻                      | Negativwert      |              |
| Text Lohnblatt      |                                |                  |              |
| Code Lohnausweis    |                                |                  |              |
| 10.1 » BVG-Prämie 🔹 |                                |                  |              |
| Summenbildung       |                                |                  |              |
| Kto Soll Kto Haben  |                                |                  |              |
| 2000                |                                |                  |              |
| Kst Soll Kst Haben  |                                |                  |              |
| Splitt Vorsteuer    |                                |                  |              |
| <keine></keine>     |                                |                  |              |

Passen Sie die Angaben gegebenenfalls an. Klicken Sie auf den <speichern> um die Mutationen fertig zu stellen.

# **Deklaration Lohnblatt**

Die beiden Lohnarten werden auf dem Lohnblatt der entsprechenden Mitarbeiter eingefügt, in den Perioden Januar bis Dezember jedoch nicht nachgeführt. Die Deklaration des BVG-Abzug (gesamte Jahressumme) erfolgt in der Periode "Spezial Jahr" (wahlweise auch Spezial Q1 - Spezial Q4).

# Jahreslohnkonto

Zur Kontrolle verwenden Sie bitte das Jahreslohnkonto im Register Auswertungen -> Daten -> Jahreslohnkonto.

| Beispiel AG<br>Bahnhofstrasse                                                                                                    |                              |                                      |                                                                   |                                                        |                                                        | A   | ndermat                                                                              | t Beatric                                              | •                                                                    |     |                                                                           |                                                        |                                                        |              |                                                        |                                                                                                 |                                                             | Jahreslo | hnkonto              | 2009                                                                          |
|----------------------------------------------------------------------------------------------------|------------------------------|--------------------------------------|-------------------------------------------------------------------|--------------------------------------------------------|--------------------------------------------------------|-----|--------------------------------------------------------------------------------------|--------------------------------------------------------|----------------------------------------------------------------------|-----|---------------------------------------------------------------------------|--------------------------------------------------------|--------------------------------------------------------|--------------|--------------------------------------------------------|-------------------------------------------------------------------------------------------------|-------------------------------------------------------------|----------|----------------------|-------------------------------------------------------------------------------|
| 6340 Baar                                                                                                    |                              |                                      |                                                                   |                                                        |                                                        | 63  | H0 Baar                                                                              |                                                        |                                                                      |     |                                                                           |                                                        |                                                        | Versicherter | Nr: 3                                                  | 56,2914.33                                                                                      | 228.98                                                      | Per      | sonal-Nr.:           | 2                                                                             |
| LA Bezeichnung                                                                                                    | 54                           | Haben                                | JAN                                                               | FEB                                                    | MAR                                                    | 501 | APR                                                                                  | MAI                                                    | JUN                                                                  | 502 |                                                                           | AUG                                                    | SEP                                                    | 503          | OKT                                                    | NOV                                                                                             | DEZ                                                         | 504      | 50J                  | TOTAL                                                                         |
| Enklohte<br>E381 Monatichn<br>E382 13 Monatichn<br>E380 Bhilt Bhilt Bhilt<br>E381 Bhilt Bhilt Bhilt                                                                                                    | 5200<br>5200                 |                                      | 67400.00<br>67400.00                                              | 61400.00<br>61400.00                                   | 67400 00<br>67400 00                                   |     | 67400.00                                                                             | 67400.00                                               | 61400.00                                                             |     | 6°400.00                                                                  | 67400.00<br>67400.00                                   | 6'400.00                                               |              | 1400 00                                                | 6"400.00                                                                                        | 6'400 00<br>6'400 00<br>12'800 00                           |          | 51640 00<br>51640 00 | 76'800 00<br>6'400 00<br>5'640 00<br>88'840.00                                |
| Basen           Basen           Arty           Basen           Basen <td></td> <td></td> <td></td> <td></td> <td></td> <td></td> <td>1400.00<br/>1400.00<br/>1400.00<br/>1400.00<br/>1400.00<br/>1400.00<br/>1400.00<br/>1400.00</td> <td></td> <td></td> <td></td> <td></td> <td></td> <td></td> <td></td> <td></td> <td>C400.00<br/>C400.00<br/>C400.00<br/>C400.00<br/>C400.00<br/>C400.00<br/>C400.00<br/>C400.00<br/>C400.00</td> <td></td> <td></td> <td></td> <td>67200 0<br/>17200 0<br/>17200 0<br/>17200 0<br/>17200 0<br/>17200 0</td>                                                                                                    |                              |                                      |                                                                   |                                                        |                                                        |     | 1400.00<br>1400.00<br>1400.00<br>1400.00<br>1400.00<br>1400.00<br>1400.00<br>1400.00 |                                                        |                                                                      |     |                                                                           |                                                        |                                                        |              |                                                        | C400.00<br>C400.00<br>C400.00<br>C400.00<br>C400.00<br>C400.00<br>C400.00<br>C400.00<br>C400.00 |                                                             |          |                      | 67200 0<br>17200 0<br>17200 0<br>17200 0<br>17200 0<br>17200 0                |
| Pfichtige Lähne     Anv     Anv     Anv     Anv     Anv     Bio     Av     Bio     Av     Bio     Dio     Bio     Dio     Con     Con |                              |                                      | 0.00<br>0.00<br>0.00<br>0.00<br>0.00<br>0.00<br>0.00<br>0.0       |                                                        |                                                        |     | 0400.00<br>0400.00<br>0400.00<br>0400.00<br>0400.00<br>0400.00<br>0400.00            |                                                        | C 400.00<br>C 400.00<br>C 400.00<br>C 400.00<br>C 400.00<br>C 400.00 |     | C400 00<br>C400 00<br>C400 00<br>C400 00<br>C400 00<br>C400 00<br>C400 00 |                                                        |                                                        |              |                                                        | 6400.00<br>6400.00<br>6400.00<br>6400.00<br>6400.00<br>6400.00                                  |                                                             |          |                      | 87200 0<br>87200 0<br>87200 0<br>87200 0<br>87200 0<br>87200 0<br>87200 0     |
| Aberge<br>All Arth Abung<br>All Arth Abung<br>All All Vanag<br>All All Vanag<br>All All Abung<br>All Arthophame<br>All KTG Plame<br>Yes Total Abuge<br>Yes Total Abuge                                                                                                    |                              | 2000<br>2000<br>2000<br>2000<br>2000 | 303.20<br>64.00<br>87.70<br>433.00<br>70.55<br>1015.45<br>5384.55 | 323.20<br>64.00<br>87.70<br>76.55<br>545.45<br>5164.55 | 323.20<br>64.00<br>87.70<br>76.95<br>545.45<br>5964.55 |     | 323.20<br>64.00<br>87.70<br>70.55<br>545.45<br>5164.55                               | 323 20<br>64 00<br>87 75<br>70 55<br>545 45<br>5964 55 | 323.28<br>64.00<br>87.70<br>73.55<br>545.45<br>5954.55               |     | 323 20<br>64 00<br>87 75<br>76 55<br>545 45<br>5164 55                    | 323 20<br>64 00<br>87 76<br>78 55<br>545 45<br>5164 55 | 323.20<br>64.50<br>87.75<br>76.55<br>545.45<br>5164.55 |              | 323.20<br>64.00<br>87.70<br>70.55<br>545.45<br>9854.55 | 323 20<br>64 00<br>87 70<br>545 45<br>5954 55                                                   | 545.40<br>128.00<br>175.35<br>141.05<br>1990.80<br>11706.20 |          | 5640.00              | 47201-00<br>832-00<br>67140-00<br>67110-00<br>917-10<br>137200-77<br>79539-27 |
| Spesen<br>S004 Kikmeternhochätigung<br>S003 Reprisentationorgenen<br>2004 Total Speren<br>2005 Guthaben                                                                                                    | 6641<br>6641                 |                                      | 33.60<br>300.00<br>313.60<br>87918.15                             | \$154.55                                               | 5164.55                                                |     | 5164.55                                                                              | 5954.55                                                | 5954.55                                                              |     | \$1854.55                                                                 | 8954.55                                                | 5954.55                                                |              | 1954.55                                                | 51854.55                                                                                        | 11705 20                                                    |          |                      | 33.6<br>300.0<br>333.6<br>79972.8                                             |
| Kostokorrent<br>108 KK.Eingang<br>108 KK.Saldo                                                                                                    |                              |                                      |                                                                   |                                                        |                                                        |     |                                                                                      |                                                        |                                                                      |     |                                                                           |                                                        |                                                        |              |                                                        |                                                                                                 |                                                             |          |                      | 0.0                                                                           |
| Total Auszahlung Total<br>Total Auszahlung Diff.                                                                                                    |                              |                                      | 5718.15                                                           | 5164.55                                                | 5164.55                                                |     | 5764.55                                                                              | 5854.55                                                | 5154.55                                                              |     | \$164.55                                                                  | 5154.55                                                | 5164.55                                                |              | 5164.55                                                | 5954.55                                                                                         | 11705.20                                                    |          |                      | 0.0                                                                           |
| Arbeitgeber<br>F001 ArtV-Aboxg<br>F002 ALV-Aboxg<br>F005 BVG-Beitrag<br>F006 FAK-Frieme                                                                                                    | 5279<br>5277<br>5277<br>5275 | 2000<br>2000<br>2000<br>2000         | 323.20<br>64.00<br>470.00<br>76.00                                | 323.20<br>64.00<br>76.80                               | 323 20<br>64 00<br>76 00                               |     | 323 20<br>64 00<br>76 80                                                             | N23 20<br>64.00<br>76.60                               | 323 20<br>64 00<br>76 80                                             |     | 323 20<br>64.00<br>76.60                                                  | 323.20<br>64.00<br>76.80                               | 323.20<br>64.00<br>76.80                               |              | 323.20<br>64.00<br>76.80                               | 323 20<br>64 00<br>76 80                                                                        | 646.40<br>128.00<br>153.60                                  |          |                      | 47201.60<br>832.00<br>470.00<br>998.40                                        |
| Beschäfigungsdauer                                                                                                    |                              |                                      | 307g                                                              | 3079                                                   | 307g                                                   |     | 307g                                                                                 | 301g                                                   | 307g                                                                 |     | 301g                                                                      | 3079                                                   | 3079                                                   |              | 307g                                                   | 307g                                                                                            | 3079                                                        |          |                      | 1912.0                                                                        |
|                                                                                                    |                              |                                      |                                                                   |                                                        |                                                        |     |                                                                                      |                                                        |                                                                      |     |                                                                           |                                                        |                                                        |              |                                                        |                                                                                                 |                                                             |          |                      |                                                                               |

# Lohnausweis

Kontrollieren Sie ebenso den Lohnausweis im Register Auswertungen -> Daten -> Lohnausweis.

| н  |                                                                                                    |     |        |
|----|----------------------------------------------------------------------------------------------------|-----|--------|
|    | Andermatt Beatrice<br>Bahnhofstrasse<br>6340 Baar                                                                                          |     |        |
| 1. | Lohn sovet nitt uttr 2/fer 27 a/sJülven / Perte                                                                                            |     | CHF    |
|    | Salaire qui ne concerne pos les chiffins 2 è 7 ci-dessous / Rente<br>Salanip se non dia Indicane sotto cifie da 2 a 7 più sotto / Rendita  |     | 83 200 |
| 2. | Gehaltsnebenkistungen 2.1 Verpflegung, Unterkunft - Pension, logement - Vitto, alloggio                                                    | +   |        |
|    | Prestazioni accessorie al salario 2,2 Privatante il Geschäftswagen - Part privée voiture de service - Quota privata automobile di servizio | +   |        |
|    | Andere - Autres - Abre<br>2.3 Art - Gerre - Gerere                                                                                         | +   |        |
| 3. | Unregelmässige Leistungen - Prestations non périodiques - Prestazioni aperiodiche Art - Gerre - Genere                                     |     |        |
|    |                                                                                                    | +   |        |
| 4. | Kapitaleistungen - Prestations en capital - Prestazioni in capitale<br>Art - Gerre - Genere                                                | +   |        |
| 5. | Beteiligun grechte gemäss Beiblatt - Droits de participation selon annexe - Diritti di partecipazione secondo allegato                     | +   |        |
| 6. | Verwaltungsratsentschädigungen - Indemnités des membres de l'administration - Indennità dei membri di consigli d'amministrazione           | +   |        |
| 7. | Andere Leistungen - Autres prestations - Altre prestazioni<br>Art - Garre - Garare                                                         | +   | 5 640  |
| 8. | Bruttolohn total / Rente - Salaire brut total / Rente - Salario lordo totale / Rendita                                                     | - 1 | 88 840 |
|    | BRÈREM ALA/RICEVALVAIRIA/ CHÈ BÌRM ALCANARGIACIAANE CAMPÈN E ALCANDOSIADIANE                                                               |     | 6 174  |

## 7.10 Einrichtung eMailing

Der monatliche Versand von Lohnabrechnung kann in Dialogik Lohn auf elektronischem Weg erfolgen. Auch Jahresend-Abrechnungen wie zum Beispiel das Jahreslohnkonto oder der Lohnausweis kann via eMail an den Arbeitnehmer geschickt werden. Dies spart Zeit und (Versand-) Kosten. Damit der Versand möglich ist, sind einige Einrichtungen in Dialogik Lohn vorzunehmen.

### Grundeinstellungen

Öffnen Sie die Mail-Grundeinstellungen über das Menü System und anschliessend das Register Mail.

| LohnXT Admin   |                          | ×                    |
|----------------|--------------------------|----------------------|
| Lizenz Mail    | LiveUpdate Einstellungen |                      |
|                | I BCC an FROM senden     | speichem             |
|                | SMTP automatisch         |                      |
| MailServer     | Port                     |                      |
| Username       | v s                      | ecure Authentication |
| Passwort       |                          | SMTP 🔲 SSL           |
| Timeout        | 10000                    |                      |
| FirewallServer | Port                     |                      |
| Username       | Fi Fi                    | rewall SOCKS v4      |
| Passwort       | E Fi                     | rewall SOCKS v5      |
|                |                          |                      |

#### BCC an FROM senden

Aktivieren Sie die Checkbox um von jedem Mail eine Kopie an den eMail-Absender (gemäss Einstellungen Absender) zu senden.

#### SMTP automatisch

Aktivieren Sie die Checkbox um den Mail-Versand automatisch über einen externen SMTP-Server vorzunehmen. Es sind keine weiteren Grundeinstellungen vorzunehmen.

#### SMTP manuell

Deaktivieren Sie die Checkbox <SMTP automatisch> um die Angaben des eigenen Mailservers zu hinterlegen. Der Versand der Mails wird über diesen konfigurierten Server vorgenommen.

| Mail-Server, Port,<br>Username, Passwort | Hinterlegen Sie die Angaben gemäss Auskunft Ihres Mail- oder Netzwerk-<br>Administrators.                     |
|------------------------------------------|----------------------------------------------------------------------------------------------------|
| Secure-Authentication                    | Verwendet "AUTH CRAM-MD5" für den Login. Falls nicht möglich wird der Standard-Befehl "AUTH LOGIN" verwendet. |
| ESMTP                                    | Verwendet "EHLO" für den Login, Falls nicht möglich, wird der Standard-<br>Befehl "HELO" verwendet.           |

| SSL                                          | Verwendet SSL für Kommunikation mit Mail-Server. Falls nicht möglich erfolgt ein Timeout.                                 |
|----------------------------------------------|----------------------------------------------------------------------------------------------------|
| Timeout                                      | Zeitlimit für Anfragen an den Mail-Server.                                                                                |
| Firewall Server, Port,<br>Username, Passwort | Hinterlegen Sie - falls notwendig - die Angaben zur Firewall gemäss<br>Auskunft Ihres Mail- oder Netzwerk-Administrators. |
| Firewall SOCKS v4                            | Firewall ist SOCKSv4-kompatibel                                                                                           |
| Firewall SOCKS v5                            | Firewall ist SOCKSv5-kompatibel                                                                                           |

Hinweis: Die Einstellungen "SMTP manuell" werden im lokalen Programm-Verzeichnis in der Datei "LohnXTMail.ini" gespeichert. Die Einstellung sind daher an jeder Arbeitsstation vorzunehmen und können nicht pro Mandant vorgenommen werden.

## Einstellungen Absender

Öffnen Sie das Register Stammdaten -> Firma -> Stammblatt.

| Jahr       | Kurzname    |      |                   | Zefix CH-Nummer    |
|------------|-------------|------|-------------------|--------------------|
| 2009       | Beispiel_AG |      | Adresse links     |                    |
|            |             |      |                   |                    |
|            |             |      | Adr Schnittstelle |                    |
| Name       |             |      | Passwort Limit    | eMail Absender     |
| Beispiel A | 3           |      |                   | lohn@beispiel.ch   |
| Strasse    |             |      | Passwort User     | eMail Empfänger    |
| Bahnhofst  | rasse       |      |                   |                    |
| Zusatz     |             |      | Passwort Admin    | eMail PDF-Passwort |
|            |             |      |                   |                    |
| PLZ        | Ort         | Kt.  | Rente M           |                    |
| 6340 🍦     | Baar        | 🚔 ZG | 65                |                    |
| Telefon    | Telefax     |      | Rente F           | Firmenlogo         |
|            |             |      | 64                | LogoDialogik.wmf   |
|            |             |      |                   |                    |
|            |             |      |                   |                    |
|            |             |      |                   |                    |
|            |             |      |                   |                    |
|            |             |      |                   |                    |
|            |             |      |                   |                    |
|            |             |      |                   |                    |
|            |             |      |                   |                    |

Hinterlegen Sie im Feld "eMail Absender" die eMail-Adresse des Mail-Abesender. Dies kann Ihre persönliche Mail-Adresse sein. Oder die Mail-Adresse des Lohnverantwortlichen im Betrieb Ihres Kunden.

Ist die Checkbox <BCC an FROM senden> aktiviert, wird von jedem Mail eine Kopie an diese eMail-Adresse gesendet.

Klicken Sie auf den Button <speichern> um die Einstellungen zu übernehmen.

# Einstellungen Empfänger

Öffnen Sie im Register Mitarbeiter die Mitarbeiter-Stammdaten und den Bereich Zusatzangaben.

| Telefon P    |     | Dienstjubiläum     | Jahre       | eMail P                      |
|--------------|-----|--------------------|-------------|------------------------------|
|              |     |                    | 0           |                              |
| Telefon G    |     | Militär Einteilung |             | eMail G                      |
|              |     |                    |             | martina.hartmann@beispiel.ch |
| Mobile P     |     | Militär Grad       |             |                              |
|              |     |                    |             | Auswertungen an eMail P      |
| Mobile G     |     | Militär von        | Militär bis | eMail PDF-Passwort           |
|              |     |                    |             | VJ8H1HKTV0                   |
| Anrede       |     |                    |             |                              |
|              |     |                    |             |                              |
| Briefanrede  |     | Zemis-Nr           |             |                              |
|              |     |                    |             |                              |
| Konfession   |     | Nickname           |             |                              |
|              |     |                    |             |                              |
| Heimatort    | Kt. |                    |             |                              |
|              |     |                    |             |                              |
| Nationalität |     |                    |             |                              |
|              |     |                    |             |                              |
| Geburtsort   |     |                    |             |                              |
|              |     |                    |             |                              |
|              |     |                    |             |                              |
|              |     |                    |             |                              |
|              |     |                    |             |                              |
|              |     |                    |             |                              |

Hinterlegen Sie im Feld "eMail P" die private und/oder im Feld "eMail G" die geschäftliche Mail-Adresse. Aktiveren Sie die Checkbox <Auswertungen an eMail P> wenn die Mails an die private eMail-Adresse gesandt werden sollen.

Hinterlegen Sie zudem ein Passwort im Feld "eMail PDF-Passwort" und klicken Sie anschliessend auf den Button [..] hinter dem Feld. Das Passwort wird verschlüsselt dargestellt.

Es können eMails ausschliesslich an Mitarbeiter geschickt werden, bei welchen eine Mail-Adresse und ein Mail-Passwort hinterlegt wurde. Der Versand sämtlicher Auswertungen erfolgt als PDF-Anhang. Das Passwort wird benötigt, um das PDF öffnen zu können.

Klicken Sie auf den Button <speichern> um die Einstellungen abzuspeichern.

# Montas-eMailing

Für den Versand der monatlichen Lohnabrechnungen öffnen Sie das Register Auswertungen -> PDF-Mail -> Monats-eMailing. Klicken Sie auf den Button <Assistent>.

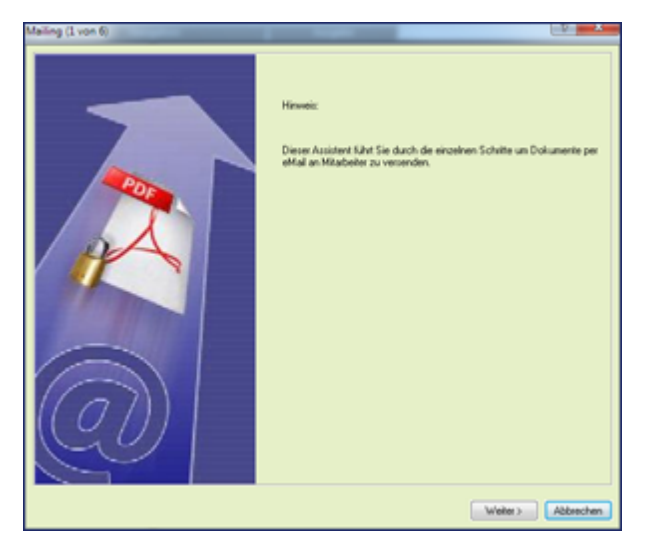

Dieser Assistent führt Sie durch die einzelnen Schritte um Dokumente per eMail an die Mitarbeiter versenden zu können.

Klicken Sie auf den <Weiter> um fortzusetzen.

| Name A<br>Egli-Schneider P<br>Faure Christian<br>Furrer Hans-Peter<br>Furrer Ursula<br>Hartmann Marti                | <ul> <li>Ort</li> <li>6300 Zug</li> <li>6300 Zug</li> <li>6300 Zug</li> </ul> | - Nr<br>6<br>7 | A Abtel<br>Werkstatt | Gruppe                                                                                                    |  |
|----------------------------------------------------------------------------------------------------|-------------------------------------------------------------------------------|----------------|----------------------|----------------------------------------------------------------------------------------------------|--|
| Egli-Schneider P     Egli-Schneider P     Favre Christian     Furrer Hans-Peter     Furrer Ursula     Hartmann Marti | 6300 Zug<br>6300 Zug<br>6300 Zug                                              | 6<br>7         | Werkstatt            | Ocurdantia                                                                                                    |  |
| Faure Christian     Furrer Hans-Peter     Furrer Ursula     Hartmann Marti                                           | 6300 Zug<br>6300 Zug                                                          | 7              |                      | Service and an and a service of the service of the |  |
| <ul> <li>Furrer Hans-Peter</li> <li>Furrer Ursula</li> <li>Hartmann Marti</li> </ul>                                 | 6300 Zug                                                                      |                | Werkstatt            | Stundenio                                                                                                    |  |
| Furrer Ursula Hartmann Marti                                                                                         | 4 300 T                                                                       | 11             |                      | Monatslo                                                                                                    |  |
| Hartmann Marti                                                                                                    | 6300 200                                                                      | 12             |                      | Monatslo                                                                                                    |  |
|                                                                                                    | 6300 Zug                                                                      | 13             | Administr            | Monatsio                                                                                                    |  |
| Aeschlimann Ha                                                                                                    | 6313 Menzingen                                                                | 1              | Verkauf              | Monatslo                                                                                                    |  |
| Scherrer Emil                                                                                                    | 6313 Menzingen                                                                | 3              | Verkauf              | Monatsio                                                                                                    |  |
| Walder Monika                                                                                                    | 6330 Cham                                                                     | 4              | Verkauf              | Monatsio                                                                                                    |  |
| Andermatt Beatr                                                                                                    | 6340 Baar                                                                     | 2              | Verkauf              | Monatsio                                                                                                    |  |
|                                                                                                    |                                                                               |                |                      |                                                                                                    |  |

Treffen Sie Ihre Mitarbeiter-Selektion anhand von Status, Abteilung und Gruppe. Aktivieren Sie die Checkbox <alle selektieren> um sämtliche Mitarbeiter der Liste anzuwählen. Sie können die Mitarbeiter einzeln über die Checkbox aktivieren.

Hinweis: Es können nur Mitarbeiter ausgewählt und aktiviert werden, welche in den Mitarbeiter-Stammdaten über eine hinterlegte eMail-Adresse sowie über ein PDF-Passwort verfügen.

Klicken Sie auf den Button <weiter> um den Assistenten fortzusetzen.

| alling (2 von 6)                       | and the second second se | -12 ×             |
|----------------------------------------|----------------------------------------------------------------------------------------------------|-------------------|
|                                        |                                                                                                    |                   |
|                                        |                                                                                                    |                   |
| Bestimmen Sie die Monats-Auswertungen. | keine                                                                                                    |                   |
|                                        | Distante                                                                                                    |                   |
|                                        | (1) provide                                                                                                    |                   |
|                                        | 🗌 ala                                                                                                    |                   |
|                                        |                                                                                                    |                   |
|                                        |                                                                                                    |                   |
|                                        | Z Lahnabrechnungen                                                                                                    |                   |
|                                        |                                                                                                    |                   |
|                                        |                                                                                                    |                   |
|                                        |                                                                                                    |                   |
|                                        |                                                                                                    |                   |
|                                        |                                                                                                    |                   |
|                                        |                                                                                                    |                   |
|                                        |                                                                                                    |                   |
|                                        |                                                                                                    |                   |
|                                        |                                                                                                    |                   |
|                                        |                                                                                                    |                   |
|                                        |                                                                                                    |                   |
|                                        |                                                                                                    | Weiter> Abbrechen |

Aktivieren Sie die Checkbox <Lohnabrechnungen> und klicken Sie auf den Button <Weiter>.

| Mailing (2 von 6)                    | _ |          | × 1        |
|--------------------------------------|---|----------|------------|
| (                                    |   |          |            |
| Bestimmen Sie die Monate Oruckdaten. |   | Ianuar 🗵 | 25.01.2009 |
|                                      |   |          |            |
|                                      |   |          |            |
| A indem.                             |   | Weite    | Abbrechen  |

Aktivieren Sie die Checkbox der gewünschten Periode. Tragen Sie im Feld das gewünschte Tagesdatum (Abrechnungsdatum) ein und klicken Sie auf den Button <ändern>.

Klicken Sie auf den Button < Weiter> um den Assistenten fortzusetzen.

| ing (6 von 7)               |                            |                                 |   |
|-----------------------------|----------------------------|---------------------------------|---|
| Testimmen Sie die Ausgaben. | PDF Pasewort               |                                 |   |
|                             | PDF Wasserzeichen          |                                 |   |
|                             | PDF drucken                |                                 | × |
|                             | PDF malen Betreff          | Lohnsbrechnung (Fima) (Periode) | • |
|                             | Mitelung                   | (Biefarvede) (Nachriame)        | • |
|                             | PDF kopieren               |                                 |   |
|                             | V MALING löschen           |                                 |   |
|                             | "alle Dateien im Verzeichr | ris (Mandarit: Malling PDF      |   |
|                             |                            |                                 |   |
|                             |                            |                                 |   |

Aktivieren Sie eine oder mehrere der folgenden Optionen (Checkboxes).

| PDF Wasserzeichen | Den PDFs (Lohnabrechnungen) kann Wasserzeichen in Textform hinterlegt werden.                                                                                                 |
|-------------------|----------------------------------------------------------------------------------------------------|
| PDF drucken       | Die PDFs können zeitgleich auf einem gewünschten Drucker ausgedruckt werden.                                                                                                  |
| PDF mailen        | Die PDFs werden an die hinterlegten E-Mail-Adresse gesendet. Betreff und<br>Text des eMails können angepasst werden.                                                          |
| PDF kopieren      | Die PDFs können zeitgleich in ein gewünschtes Verzeichnis kopiert<br>werden.                                                                                                  |
| MAILING löschen   | Das Monats-eMailing erstellt im Mandantenordner einen Unterordner<br>"Mailing.PDF". Aktivieren Sie die Checkbox um nach Erstellung und<br>Versand die PDFs wieder zu löschen. |

#### PDF mailen

In den beiden Feldern Betreff und Mitteilung können die Texte (Inhalte) des Mails angepasst werden. Dabei können auch Platzhalter verwendet werden.

| Lohnabrechnung (Firma) (Periode) (Jahr)                                                                                                    |           |            |
|----------------------------------------------------------------------------------------------------|-----------|------------|
|                                                                                                    | Ok        | Cancel     |
| {Briefanrede} {Nachname}<br>Anbei erhalten Sie die Ihre Lohnabrechnung, Bitte prüfen S<br>melden Sie uns allfällige Unstimmigkeiten, Besten Dank,<br>{Telefon}<br>{Sachbearbeiter}<br>{Firma} | ie die um | gehend und |
|                                                                                                    |           |            |

Klicken Sie auf den Button <Fertig> um den Assistenten abzuschliessen.

# 7.11 Einrichtung geringfügiger Lohn

Bei einem Jahresbruttolohn von unter CHF 2'200 kann aufgrund von geringfügigem Lohn auf die Abrechnung von AHV, ALV etc. verzichtet werden. Bei einer Überschreitung dieser Grenze muss jedoch auf dem vollen Bruttolohn die Sozialabzüge gerechnet werden.

In Dialogik Lohn wird dazu kein Automatismus angeboten. Es handelt sich dabei nicht um einen Freibetrag. Zudem kann der Mitarbeiter jederzeit, auch ohne Überschreitung der Grenze von CHF 2'200 eine Abrechnung der Abzüge verlangen. Die Grenze ist im Weiteren bei Ein- und Austritten unter dem Jahr pro Rata zu rechnen. Dies macht es notwendig die Situation bei jedem betroffenen Mitarbeiter individuell zu beurteilen und anzupassen.

### Mitarbeiter-Stammdaten

Mitarbeiter mit geringfügigem Lohn, welche keine Abrechnung verlangen, sind nicht AHV-pflichtig. Öffnen Sie dazu das Register Mitarbeiter und gehen Sie beim entsprechenden Mitarbeiter in den Bereich Parameter.

| Lohnbasen |                               | ? <b>X</b> |
|-----------|-------------------------------|------------|
| BRT       | [1]Ja 🔻                       | ОК         |
| AHV       | (0) kein Abzug 🔹              | Abbrechen  |
| ALV       | (0) kein Abzug 🔹              |            |
| ALZ       | (0) kein Abzug 🔹              |            |
| NBU       | (0) nicht BU/NBU versichert 💌 |            |
| BVG       | (0) nicht pflichtig           |            |
| KTG       | (0) nicht pflichtig 🔹         |            |
|           | (0) nicht pflichtig           |            |
|           | (0) nicht pflichtig           |            |
| FER       | (0) nicht pflichtig           |            |
| Betrieb   | SUVA Betriebststätte: A       |            |
| FAK       | FAK Monatsbetrag 👻            |            |

Klicken Sie auf den Button [..] hinter dem Feld Pflichtigkeiten.

Wählen Sie die richtigen Pflichtigkeiten (AHV und ALV = <(0) kein Abzug>) und klicken Sie auf den Button <OK> mit die Änderungen zu bestätigen. Klicken Sie dann auf die Button <ändern> und <speichern> um die Mutationen vorzunehmen.

Bei einer Überschreitung der Grenze von CHF 2'200 ist die manuell zurückzustellen - dies auch wenn der Arbeitnehmer dies fordert. Die Umstellung kann jederzeit unter dem Jahr vorgenommen werden. Vorteilhafterweise sobald die Grenze überschritten ist resp. wenn der Mitarbeiter dies verlangt. Spätestens am Ende des Geschäftsjahres ist die Situation jedes Mitarbeiters zu beurteilen und die Änderungen vorzunehmen.

## Lohnabrechnung

Nach der Umstellung der Mitarbeiter-Stammdaten werden die bereits abgerechneten Perioden neu beurteilt und neu berechnet. Die kommende Periode wird gemäss den Änderungen gerechnet. Auf der Lohnabrechnung werden die in den Vorperioden gerechneten Abzüge als "Differenez Vormonat (zu Gunsten Arbeitgeber)" in Abzug gebracht.

| AHV #756.11<br>Pensum: 100<br>Geburt: 17.0<br>Eintritt: 01.0<br>(AWZ 1680X8) //<br>Monatsiohn | 14<br>06577133<br>1962<br>3.1962<br>1.080<br>0.000<br>0.0000<br>0.0000<br>0.0000<br>0.0000<br>0.0000<br>0.0000<br>0.0000<br>0.0000<br>0.0000<br>0.0000<br>0.0000<br>0.0000<br>0.0000<br>0.0000<br>0.0000<br>0.0000<br>0.0000<br>0.0000<br>0.0000<br>0.0000<br>0.0000<br>0.000000 |                         |        | Orsula Furrer<br>Chamer Fussw<br>6300 Zug | eg 16           |          |
|-----------------------------------------------------------------------------------------------|----------------------------------------------------------------------------------------------------|-------------------------|--------|-------------------------------------------|-----------------|----------|
| LA                                                                                            | Bezeichnung                                                                                                    |                         | Faktor | Einheit                                   | Betrag          | Total    |
| E001                                                                                          | Monatsiohn                                                                                                    |                         |        |                                           | 1 500.00        |          |
|                                                                                               | Bruttolohn                                                                                                    |                         |        |                                           | 1 500.00        |          |
| A001                                                                                          | AHV-Abzug                                                                                                    | 5.05                    | 0/0 X  | 1 500.00                                  | 75.75           |          |
| A002                                                                                          | ALV-Abzug                                                                                                    | 1.00                    | o/o x  | 1 500.00                                  | 15.00           |          |
|                                                                                               | Total Abzüge                                                                                                    |                         |        |                                           | 90.75           |          |
|                                                                                               | Nettolohn                                                                                                    |                         |        |                                           | 1 409.25        |          |
|                                                                                               | Guthaben                                                                                                    |                         |        |                                           |                 | 1 409.25 |
| 20.10.2009                                                                                    | Bank: Furrer Linsula                                                                                                    |                         |        |                                           | 1 318 50        |          |
|                                                                                               | Auszahlung Total                                                                                                    |                         |        |                                           |                 | 1 318.50 |
|                                                                                               | Differenz Beginn Dezember (zu Gun<br>Auszahlung Dezember (Minderbetra                                                                                                    | sten Arbeitgeber)<br>g) |        |                                           | -90.75<br>90.75 |          |
|                                                                                               | Differenz Ende Dezember                                                                                                    |                         |        |                                           |                 | 0.00     |
|                                                                                               |                                                                                                    |                         |        |                                           |                 |          |

## **Umgekehrte Methode**

Ist zu Beginn des Abrechnungsjahres nicht klar, ob ein Arbeitnehmer unter die Regelung mit geringfügigem Lohn fällt, kann die "umgekehrte Methode" zur Abrechnung gewählt werden. Dies hat den Vorteil, dass am Ende des Abrechnungsjahres sicher nicht noch beim Mitarbeiter nicht abgerechnete Sozialabzüge nachgefordert werden müssen (evtl. ist der Mitarbeiter ja bereits ausgetreten und erhält keine Abrechnung mehr).

Dabei wird zu Beginn des Abrechnungsjahres bei den entsprechenden Mitarbeiter die Stammdaten auf <(1) Abzug> gestellt. Stellt sich am Ende des Abrechnungsjahres heraus, dass der Mitarbeiter unter die Regelung mit geringfügigem Lohn fällt, können die Mitarbeiter-Stammdaten auf <(0) kein Abzug> gestellt werden.

Die Auszahlung (resp. Nachzahlung) der bereits abgezogenen Sozialabzüge, kann mit der nächsten Auszahlung gemacht werden.

| Zahlungen                                                                   |                                  |                                     |                                          |                            |                                |                           |                                  |                      |       |       |                                                                                                   |
|-----------------------------------------------------------------------------|----------------------------------|-------------------------------------|------------------------------------------|----------------------------|--------------------------------|---------------------------|----------------------------------|----------------------|-------|-------|---------------------------------------------------------------------------------------------------|
| Name<br>Name<br>Aeochima<br>Andemat                                         | Vorname<br>Hans<br>Beatrice      | Abteilung<br>Verkauf<br>Verkauf     | Gruppe<br>Monatslohn<br>Monatslohn       | Diff. Vorm<br>0.00<br>0.00 | Guthaben<br>3664.10<br>5718.15 | Zahlungen<br>0.00<br>0.00 | Auszahlung<br>3664.10<br>5718.15 |                      |       |       | OK<br>Abbrechen                                                                                   |
| EgliSchn.     EgliSchn.     EliSchn.     EliSchn.     EliSchn.     EliSchn. | Peter<br>Christian<br>Hano-Peter | Werkstatt<br>Werkstatt              | Stundenlohn<br>Stundenlohn<br>Monatslohn | 0.00<br>0.00<br>0.00       | -532.00<br>5623.45<br>9773.20  | 0.00                      | -532.00<br>5623.45<br>9773.20    |                      |       |       | Zakkagan                                                                                          |
| <ul> <li>✓ S. Hatmann</li> <li>✓ Schener</li> <li>✓ Walder</li> </ul>       | Matina<br>Enil<br>Monika         | Administrati.<br>Verkauf<br>Verkauf | Monatolohn<br>Monatolohn<br>Monatolohn   | 0.00                       | 4522.60<br>2994.95<br>6455.15  | 0.00<br>0.00<br>0.00      | 4522.60<br>2394.95<br>6455.15    |                      |       |       |                                                                                                   |
|                                                                             |                                  |                                     |                                          |                            |                                |                           |                                  |                      |       |       | Crupse<br>Crupse<br>(daine) •<br>Abseiung<br>(daine) •<br>Zahlungsquelle<br>Bank: 114571.117.05 • |
| 4                                                                           |                                  |                                     |                                          |                            |                                |                           |                                  |                      |       | ,     |                                                                                                   |
| Furer                                                                       |                                  |                                     |                                          |                            |                                |                           |                                  | Total Be<br>38310.35 | 90.75 | ängem |                                                                                                   |

# 7.12 Einrichtung Verbuchung mit Kostenstellen

Die Verbuchung auf Kostenstellen aus Dialogik Lohn kann auf verschiedene Methoden vorgenommen werden. Die Verbuchung kann gemäss Lohnart (direkt auf eine Kostenstelle - resp. pro Mitarbeiter ein Kostenstellen) und/oder gemäss Mitarbeiter (inkl. %-anteilige Aufteilung auf unterschiedliche Kostenstellen) vergenommen werden.

|   | Lohnblatt               | MÌL                   |   |                                                                                          | Lohnart |     |               |              |                    |     |                                                                                           |   | Mitarbeiter |     | Buchungen |     |        |  |
|---|-------------------------|-----------------------|---|------------------------------------------------------------------------------------------|---------|-----|---------------|--------------|--------------------|-----|-------------------------------------------------------------------------------------------|---|-------------|-----|-----------|-----|--------|--|
|   | Lohnart                 | KST-                  |   | Kontierung Lohnart Mitarbeiter- Kontierung (MA-Kont) KST-Verteilung im<br>Marbeiterstamm |         |     |               |              | Verbuchung in Fibu |     |                                                                                           |   |             |     |           |     |        |  |
|   |                         | Vertelung             |   | MA-Kont.                                                                                 | Konto   | KST | Splitt        | Mitarb.      | Konto              | KST | Spliπ                                                                                     | [ | KST         | %   | Konto     | KST | Betrag |  |
| D | Monatsiohn<br>Fr. 4'400 | <keine></keine>       | - | <nein></nein>                                                                            | 4000    |     | (nein>        | Mitarb.<br>A |                    |     |                                                                                           |   |             |     | + 4000    |     | 4'400  |  |
| 2 | Monatsiohn<br>Fr. 5'200 | gemäss<br>Lohnart     | - | <nein></nein>                                                                            | 4000    | 100 | <nein></nein> | Mitarb.<br>B |                    |     |                                                                                           |   |             |     | 4000      | 100 | 5'200  |  |
| 9 | Monatsiohn              | gemäss                |   | in.                                                                                      |         |     |               | Mitarb.<br>C | 4000               | 100 | <neiro< td=""><td></td><td></td><td></td><td>4000</td><td>100</td><td>5'600</td></neiro<> |   |             |     | 4000      | 100 | 5'600  |  |
| l | Fr. 5'600               | Lohnart               |   |                                                                                          |         |     |               | Mitarb.<br>D | 4050               | 200 | <neir></neir>                                                                             |   |             |     | 4050      | 200 | 5'600  |  |
| D | Monatsiohn              | gemäss                |   |                                                                                          | 4000    | [   |               | Mitarb.      | Γ                  |     |                                                                                           | 0 | 100         | 40% | 4000      | 100 | 2'400  |  |
|   | Fr. 6'000               | Mitarbeiter           |   | <nen></nen>                                                                              | 4000    |     | ças           | E            |                    |     |                                                                                           |   | 200         | 60% | 4000      | 200 | 3'600  |  |
|   |                         |                       |   |                                                                                          |         |     |               | Mitarb.      | 4000               |     | in.                                                                                       |   | 100         | 40% | 4000      | 100 | 3000   |  |
| 0 | Monatsiohn              | gemäss                | _ | cito.                                                                                    |         |     |               | F            | 4000               |     | çap                                                                                       |   | 200         | 60% | 4000      | 200 | 4'500  |  |
| l | Fr. 7'500               | Mitarbeiter           |   |                                                                                          |         |     |               | Mitarb.<br>G | 4050               | 100 | <neiro< td=""><td></td><td></td><td></td><td>4050</td><td>100</td><td>7'500</td></neiro<> |   |             |     | 4050      | 100 | 7'500  |  |
| 9 | Spesen<br>Fr. 500       | gemäss<br>Mitarbeiter | _ | <nein></nein>                                                                            | 4850    | 100 | <nein></nein> | Mitarb.<br>F |                    |     |                                                                                           |   |             |     | 4850      | 100 | 500    |  |

## Verbuchungsschema

- (1) Der Monatslohn wird einem Aufwandkonto belastet. Kostenstellen sind keine vorhanden.
- (2) Die KST-Verteilung erfolgt gemäss Lohnart.D.h. das Aufwandkonto sowie die Kostenstelle der Lohnart wird berücksichtigt. Die Funktionen <MA-Kontierung> und <Splitt> sind inaktiv, somit gilt für Mitarbeiter B die Kontierung gemäss Lohnart (Aufwand=4000; KST=100)
- (3) Die KST-Verteilung erfolgt gemäss Lohnart. Die Funktionen <MA-Kontierung> ist aktiv, wodurch die Monatslöhne von Mitarbeiter C und D unterschiedlich kontiert werden können. Der Lohn von Mitarbeiter C wird dem Aufwandkonto 4000 sowie der Kostenstelle 100 belastet. Der Lohn von Mitarbeiter D hingegen wird auf das Aufwandkonto 4050 und die Kostenstelle 200 gebucht.
- Die KST-Verteilung erfolgt gemäss Mitarbeiter (KST-Verteilschlüssel in den Mitarbeiterstammdaten). Durch die aktive Funktion <Splitt> in der Lohnart berücksichtigt Dialogik Lohn den Kostenstellen-Verteilschlüssel in den Mitarbeiterstammdaten. Der Verteilschlüssel lautet in diesem Beispiel: 40% werden der Kostenstellen 100 und 60& der Kostenstelle 200 belastet.
- (5) Die KST-Verteilung erfolgt grundsätzlich gemäss Mitarbeiter (Verteilschlüssel in den Mitarbeiterstammdaten). Da die Mitarbeiterkontierung aktiv ist, können die Löhne von

Mitarbeiter E und F unterschiedlich kontiert werden. Der Lohn von Mitarbeiter E wird die aktive Funktion <Spiltt> gemäss Verteilschlüssel in den Mitarbeiterstammdaten verteilt. Der Lohn von Mitarbeiter F hingegen wird zu 100% der Kostenstelle 100 belastet (Funktion <Spiltt> inaktiv).

- (6) Die Spesen von Mitarbeiter F werden gemäss Kontierung der Lohnart zu 100% der Kostenstelle 100 belastet, obwohl die Kosten-Verteilung gemäss Mitarbeiter aktiviert ist. Dieser aufgrund der inaktiv gesetzten Funktion <Splitt>.
- (A) Die Funktion >MA-Kontierung> ermöglicht pro Mitarbeiter eine individuelle Kontierung der Lohnkosten. Ist diese Funtion inaktiv, wird das Konto resp. die Kostenstelle der Lohnart verwendet.
- (B) Mit der Funktion <Splitt> auf der Lohnart können Lohnkosten pro Mitarbeiter auf verschiedene Kostenstellen verteilt werden. Ist die Funktion inaktiv, wird die Kostenstellen-Verteilung in den Mitarbeiterstammdaten nicht berücksichtigt, sondern die Kostenstelle der Lohnart verwendet.
- (C) Ist in der Mitarbeiterkontierung die Funktion <Splitt> inaktiv, erfolgt die Verbuchung aufgrund der Kostenstelle in der Mitarbeiterkontierung. Die Kostenstellen-Verteilung in den Mitarbeiterstammdaten wird nicht berücksichtigt.
- (D) Ist die Funktion <Splitt> auf Lohnart inaktiv, kommt die prozentuale Kostenstellen-Verteilung in den Mitarbeiterstammdaten zur Anwendung

## Kontierung Lohnart

Öffnen Sie das Register Stammdaten -> Lohnarten und dann die gewünschte Lohnart.

| Aktiv Bezeichnung                           | Perioden<br>11111111111111111 | Status<br>Normal | Code Reports |
|---------------------------------------------|-------------------------------|------------------|--------------|
| Text Lohnblatt                              | Eingabe                       | Negativwert      |              |
| Code Lohnausweis           1         » Lohn |                               |                  |              |
| Kumulation<br>111111100001                  |                               |                  |              |
| Summenbildung                               |                               |                  |              |
| pro Mitarbeiter                             |                               |                  |              |
| Kto Soll Kto Haben                          |                               |                  |              |
| Kst Soll Kst Haben                          |                               |                  |              |
| Splitt Vorsteuer<br>nur Soll    Versteuer   |                               |                  |              |

Tragen Sie die gewünschte Kontierung in den Feldern "Kto Soll", "Kto Haben", "Kst Soll" sowie "Kst Haben" ein. Wird im Soll- oder Haben-Konto kein Konto eingetragen, wird ein Gegenkonto angenommen. Dieses können Sie im Register Stammdaten -> Firma -> Fibu hinterlegen. Im Feld Vorsteuer kann der Lohnart eine MwSt.-Code hinterlegt werden. Sämtliche Beträge über dieser Lohnart werden dann mit diesem MwSt.-Satz berechnet.

#### Kontierung Lohnart pro Mitarbeiter

Aktivieren Sie auf der Lohnart die Checkbox <pro Mitarbeiter> und klicken Sie anschliessend auf den Button [..] dahinter.

| Vorhanden  |            |           |              |          |          |        | Interaction |          | a       | -0 <b>-</b> ×                                                  |
|------------|------------|-----------|--------------|----------|----------|--------|-------------|----------|---------|----------------------------------------------------------------|
|            |            |           |              |          |          |        |             |          |         |                                                                |
| Name       | Vorna      | Abteilu   | Gruppe       | Kto Soll | Soll KST | Kto Ha | Kst Haben   | Splitt   | Steuer  | OK                                                             |
| Aesc       | Hans       | Vekaut    | Monatskihn   | 5203     |          |        |             | nur Soll | (keine) | Abbrechen                                                      |
| 🗹 🔝 Ander  | Beatrice   | Vekauf    | Monatskihn   | 5203     |          |        |             | nur Soll | (keine) |                                                                |
| Scher      | Emil       | Velkaul   | Monatskihn   | 5203     |          |        |             | nur Soll | (keine) | Funktion                                                       |
| 🗹 🔝 Walder | Monika     | Velkauf   | Monatskihn   | 5203     |          |        |             | nur Soll | (keine) |                                                                |
| E Eurer    | Hans-Peter |           | Monatskihn   | 5200     |          |        |             | nur Soll | (keine) |                                                                |
| U M Funer  | Ursula     |           | Monatskihn   | 5200     |          |        |             | nur Soll | (keine) | 120                                                            |
| nam.       | , roand to | -unit231. | - mandelionn | and      |          |        |             | na 308   |         |                                                                |
|            |            |           |              |          |          |        |             |          |         | als selekteren                                                 |
|            |            |           |              |          |          |        |             |          |         | Groppe<br>(damen<br>Abselving<br>(damen<br>Statiss<br>addree • |
| •          |            |           |              |          |          |        |             |          |         |                                                                |
| Andermatt  |            |           |              |          |          |        |             |          |         | Kto Soll Kto Haben Splitt anglen                               |
|            |            |           |              |          |          |        |             |          |         |                                                                |
|            |            |           |              |          |          |        |             |          |         | Kat Soll Kat Haben Varstever<br>clasino •                      |

Sie können pro Mitarbeiter oder für Gruppen von Mitarbeitern unterschiedliche Kontierungen hinterlegen. Dies gilt für Soll- und Haben-Konto wie auch für die Kostenstellen (Soll und Haben) sowie den Splitt und die Vorsteuer.

Über die Selektion (rechts) können Sie die Auswahl für die Liste bestimmen. Wählen Sie die Checkbox <alle selektieren> um alle Mitarbeiter in der Liste zu aktivieren oder wählen Sie die gewünschten Mitarbeiter aus der Liste aus.

Tragen Sie die gewünschte Kontiertung in die Felder (unten) ein und klicken Sie auf den Button <ändern>. Es werden sämtliche aktivierten Mitarbeiter entsprechend mutiert.

Klicken Sie auf den Button <OK> um die Mutationen zu übernehmen.

#### <u>Splitt</u>

Sowohl in der Kontierung Lohnart wie auch pro Mitarbeiter kann ein Splitt hinterlegt werden. Dabei steht <nur Soll>, <nur Haben> oder <beides> zur Auswahl. Wird der Splitt aktiviert, so werden bei dieser Lohnart (resp. diesem Mitarbeiter) im Soll, im Haben oder im Soll und Haben die Kostenstellen-Verteilung gemäss den Angaben auf dem Mitarbeiter-Stamm vorgenommen.

# KST-Verteilung gemäss Mitarbeiter

Öffnen Sie das Register Mitarbeiter und gehen Sie beim gewünschten Mitarbeiter in den Bereich Kostenstelle.

Wählen Sie im Feld "KSt Verteilung" die Option <gem. Mitarbeiter>. Markieren Sie in der Liste die gewünschte Kostenstelle und aktivieren Sie die Checkbox <alle Perioden> wenn der Prozentsatz für das ganze Jahr gilt. Sollte die KSt-Verteilung unterschiedlich sein, klicken Sie auf den Button [..] hinter dem Feld Prozent. Tragen Sie im Feld Prozent den gewünschten Prozentsatz ein und klicken Sie auf den Button <ändern>.

Wiederholen Sie dies für jede Kostenstellen. Achten Sie darauf, dass die Summe bei allen Mitarbeitern und in allen Perioden immer 100% betragen sollte.

Speichern Sie die Angaben in dem Sie auf den Button <speichern> klicken.

# 7.13 Korrektur Arbeitszeit

Nach Eröffnung eines neuen Geschäftsjahres. (siehe Kapitel Geschäftsjahr eröffnen) werden in den Lohnblättern des Januars die Saldi der Arbeitszeit eröffnet und vorgetragen. Sind im Vorjahr Änderungen an den Arbeitszeiten vorgenommen worden, sind die Vorträge im neuen Geschäftsjahr manuell nachzuführen.

### Lohnblatt

Handelt es sich dabei um einzelne Mutationen, kann diese im Lohnblatt des Mitarbeiter vorgenommen werden.

Öffnen Sie das Register Lohnblatt und wählen Sie das Lohnblatt Januar des Mitarbeiters (Mutationen am Vortrag können ausschliesslich im Januar vorgenommen werden).

| U004<br>U005<br>U006 | Beschäftigungsgrad<br>Beschäftgungsdauer<br>Arbeitszeit Eingang<br>Arbeitszeit Soll<br>Arbeitszeit Haben<br>Arbeitszeit Jaberechnet | > | 1.0 ×           | 160.00               | 100.00<br>30.00<br>6.75<br>160.00<br>160.00 | 100.00<br>30.00<br><b>6.75</b><br>160.00<br>160.00 |
|----------------------|----------------------------------------------------------------------------------------------------|---|-----------------|----------------------|---------------------------------------------|----------------------------------------------------|
|                      | Arbeitszeit Saldo                                                                                                    |   |                 |                      | 6.75                                        | 6.75                                               |
| U008<br>U009         | Ferien Soll<br>Ferien Haben<br>Ferien Saldo                                                                                         |   |                 |                      | 27.00<br>2.00<br>25.00                      | 27.00<br>2.00<br>25.00                             |
| F001<br>F002<br>F003 | AHV-Abzug<br>ALV-Abzug<br>ALV-Zusatzabzug<br>NBU-Abzug                                                                              |   | 5.05 %<br>1.0 % | 3'900.00<br>3'900.00 | 196.95<br>39.00                             | 196.95<br>39.00                                    |
| F005<br>F006         | BVG-Beitrag<br>FAK-Prämie                                                                                                    |   | 1.2 %           | 3'900.00             | 345.00<br>46.80                             | 345.00<br>46.80                                    |
|                      | Total Arbeitgeber                                                                                                    |   |                 |                      | 627.75                                      | 627.75                                             |

Wählen Sie die Lohnart "[U004] Arbeitszeit Eingang" und korrigieren Sie den eingetragenen Wert.

# Massenmutation

Müssen im Januar mehrere Vorträge korrigiert (z.B. auf Null gestellt) werden, kann dies schnell und einfach gemacht werden.

Öffnen Sie das Register Perioden und markieren Sie den Januar. Klicken Sie auf den Button <Lohnarten>.

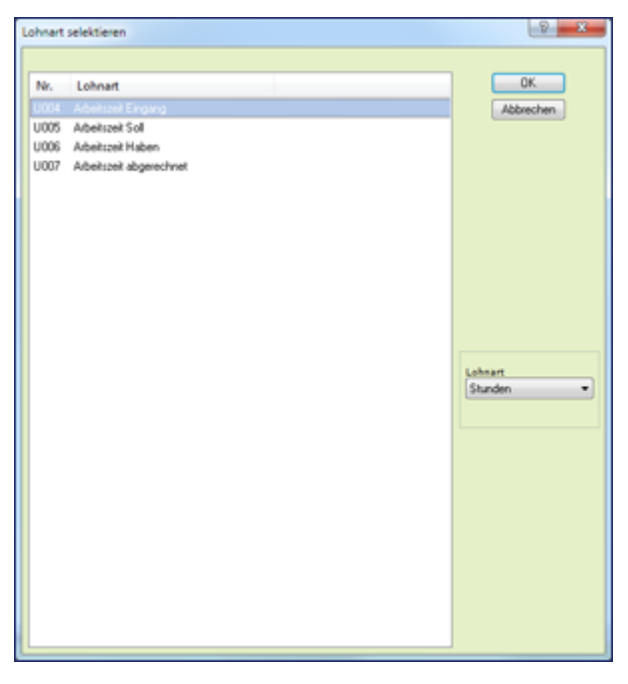

Wählen in der Selektion Lohnart (rechts) den Wert <Stunden> aus. Markieren Sie in der Liste die Lohnart "Arbeitszeit Eingang" und klicken Sie auf den Button <OK>.

| ohnarten listen |            |       |             |         |         | 1 hange |        |                |        |       |        | 0                                                       |
|-----------------|------------|-------|-------------|---------|---------|---------|--------|----------------|--------|-------|--------|---------------------------------------------------------|
|                 | _          |       |             |         |         |         |        |                |        |       |        |                                                         |
| Name            | Vomam      | LA    | LA Text     | Faktor  | Einheit | Betrag  | Vormon |                |        |       |        | OK                                                      |
| 🗹 🔝 Aeochima    | Hano       | Vekad | Monatsiohn  | 0.00000 | 0.00    | 66.50   | 0.00   |                |        |       |        | Abbrechen                                               |
| Ardemalt        | Beatrice   | Vekad | Monatsiohn  | 0.00000 | 0.00    | 1.50    | 0.00   |                |        |       |        | (Frankline)                                             |
| EdiSchn.        | Peter      | Wek   | Stundenkhn  | 0.00000 | 0.00    | 0.00    | 0.00   |                |        |       |        | Funktion                                                |
| Favre 5         | Ovistian   | Wek   | Stundeniohn | 0.00000 | 0.00    | 33.50   | 0.00   |                |        |       |        |                                                         |
| 🕑 🔝 Funer       | Haro-Peter |       | Monatsiohn  | 0.00000 | 0.00    | 0.00    | 0.00   |                |        |       |        | and the second                                          |
| 🐔 🌆 Funer       | Unula      |       | Monatsiohn  | 0.00000 | 0.00    | 0.00    | 0.00   |                |        |       |        |                                                         |
| 🛯 🔝 Hartmann    | Marina     | Admin | Monatsiohn  | 0.00000 | 0.00    | 6.75    | 0.00   |                |        |       |        | a man                                                   |
| Scherrer        | Emil       | Vekal | Monatsiohn  | 0.00000 | 0.00    | 34.75   | 0.00   |                |        |       |        | 31                                                      |
| e 🔝 Wade        | Monka      | Venaz | Monatalonn  | 0.0000  | 0.00    | 16.50   | 0.00   |                |        |       |        |                                                         |
|                 |            |       |             |         |         |         |        |                |        |       |        | ✓ alle selektieren<br>Gruppe                            |
|                 |            |       |             |         |         |         |        |                |        |       |        | Abteilung<br>(ckeineo<br>Lahnart<br>Arbeitszeit Eingang |
|                 |            |       |             |         |         |         |        |                |        |       |        |                                                         |
|                 |            |       |             |         |         |         |        |                |        |       |        |                                                         |
|                 |            |       |             |         |         |         |        |                |        |       |        |                                                         |
|                 |            |       |             |         |         |         |        |                |        |       |        |                                                         |
|                 |            |       |             |         |         |         |        | Faktor Einheit | Betrag |       |        |                                                         |
| eschlimann      |            |       |             |         |         |         |        | 0.00000        | 0.00   | 66.50 | angern |                                                         |

Bestimmen Sie den Inhalt der Liste über die Selektion auf der rechten Seite. Aktivieren Sie die Checkbox <alle selektieren> um alle Mitarbeiter auszuwählen oder wählen Sie die Mitarbeiter einzeln aus der Liste aus.

Tragen Sie den gewünschten Wert im Feld Betrag ein und klicken Sie auf den Button <ändern>. Sämtliche Mitarbeiter werden mutiert.

Sollten die Mitarbeiter unterschiedliche Werte erhalten, können Sie den obersten Mitarbeiter aktivieren und den Wert im Feld Betrag eintragen. Wenn Sie auf den Button <ändern> klicken, wird der Wert gespeichert und der Cursor springt automatisch zum nächsten Mitarbeiter.

Klicken Sie zum Abschluss der Mutationen auf den Button <OK> um die Massenmutation zu verlassen.

#### 7.14 Korrektur Familienzulagen

Nachmeldungen des Mitarbeiters oder der Ausgleichskasse machen es nötig Familienzulagen rückwirkend abzurechnen und auszuzahlen. Dabei ist zu unterscheiden, ob die Korrektur "nur" das laufende Jahr betrifft oder eine Korrektur aus dem Vorjahr notwendig ist.

#### Korrektur im laufenden Jahr

Soweit möglich ist zu empfehlen, die Korrektur in den "Original-Perioden" abzurechnen, auf jeden Fall für das laufenden Geschäftsjahr. So kann - trotz verspäteter Auszahlung - eine saubere Abrechnung der Familienzulagen erstellt werden.

Eröffnen Sie in den Mitarbeiter-Stammdaten die Kinder mit den korrekten Werten. Insbesondere das "Datum von" soll gemäss Nachmeldung erfasst werden (siehe auch Kapitel Einrichtung Familienzulagen).

Die bereits abgerechneten Perioden werden nachgerechnet - es entsteht eine Differenz.

Die Differenz kann mit der kommenden Lohnabrechnung ausbezahlt werden. Die Differenz aus den Vormonaten wird dem Mitarbeiter auf der Lohnabrechnung ausgewiesen.

| Monatslohn<br>Kinderzulagen                    |                                                                                                    |                                                                                                    |                                                                                                    |                                                                                                    |                                                                                                    |
|------------------------------------------------|----------------------------------------------------------------------------------------------------|----------------------------------------------------------------------------------------------------|----------------------------------------------------------------------------------------------------|----------------------------------------------------------------------------------------------------|----------------------------------------------------------------------------------------------------|
| Kinderzulagen                                  |                                                                                                    |                                                                                                    |                                                                                                    | 5 200.00                                                                                                    |                                                                                                    |
|                                                | 1.00                                                                                                    | ×                                                                                                    | 200.00                                                                                                    | 200.00                                                                                                    |                                                                                                    |
| Bruttolohn                                     |                                                                                                    |                                                                                                    |                                                                                                    | 5 400.00                                                                                                    |                                                                                                    |
| AHV-Abzug                                      | 5.05                                                                                                    | 0/0 X                                                                                                    | 5 200.00                                                                                                    | 262.60                                                                                                    |                                                                                                    |
| ALV-Abzug                                      | 1.00                                                                                                    | 0/0 X                                                                                                    | 5 200.00                                                                                                    | 52.00                                                                                                    |                                                                                                    |
| NBU-Abzug                                      | 1.37                                                                                                    | 0/0 X                                                                                                    | 5 200.00                                                                                                    | 71.25                                                                                                    |                                                                                                    |
| BVG-Prämie                                     |                                                                                                    |                                                                                                    |                                                                                                    | 345.00                                                                                                    |                                                                                                    |
| KTG-Pramie                                     | 1.102                                                                                                    | o/o x                                                                                                    | 5 200.00                                                                                                    | 57.30                                                                                                    |                                                                                                    |
| Total Abzüge                                   |                                                                                                    |                                                                                                    |                                                                                                    | 788.15                                                                                                    |                                                                                                    |
|                                                |                                                                                                    |                                                                                                    |                                                                                                    |                                                                                                    |                                                                                                    |
| Nettolohn                                      |                                                                                                    |                                                                                                    |                                                                                                    | 4 611.85                                                                                                    |                                                                                                    |
| Guthaben                                       |                                                                                                    |                                                                                                    |                                                                                                    |                                                                                                    | 4 611.85                                                                                                    |
|                                                |                                                                                                    |                                                                                                    |                                                                                                    |                                                                                                    |                                                                                                    |
| Bank: Hartmann Martina                         |                                                                                                    |                                                                                                    |                                                                                                    | 5 011.85                                                                                                    |                                                                                                    |
| Auszahlung Total                               |                                                                                                    |                                                                                                    |                                                                                                    |                                                                                                    | 5 011.85                                                                                                    |
|                                                |                                                                                                    |                                                                                                    |                                                                                                    |                                                                                                    |                                                                                                    |
| Differenz Beginn März (zu Gunsten Mitarbeiter) |                                                                                                    |                                                                                                    |                                                                                                    | 400.00                                                                                                    |                                                                                                    |
| Auszahlung März (Mehrbetrag)                   |                                                                                                    |                                                                                                    |                                                                                                    | -400.00                                                                                                    |                                                                                                    |
| Differenz Ende März                            |                                                                                                    |                                                                                                    |                                                                                                    |                                                                                                    | 0.00                                                                                                    |
| Differenz Ende März                            |                                                                                                    |                                                                                                    |                                                                                                    |                                                                                                    |                                                                                                    |
|                                                |                                                                                                    |                                                                                                    |                                                                                                    |                                                                                                    |                                                                                                    |
|                                                |                                                                                                    |                                                                                                    |                                                                                                    |                                                                                                    |                                                                                                    |
|                                                |                                                                                                    |                                                                                                    |                                                                                                    |                                                                                                    |                                                                                                    |
|                                                |                                                                                                    |                                                                                                    |                                                                                                    |                                                                                                    |                                                                                                    |
|                                                | IHV-Aozug<br>IHV-Aozug<br>IBU-Aozug<br>IBU-Aozug<br>IVG-Pramle<br>CrG-Pramle<br>iettolohn<br>Iuthaben<br>Iank: Hartmann Martina<br>Iusk: Hartmann Martina<br>Iusk: Hart | HV-Abzug 5.05<br>LV-Abzug 1.00<br>IBU-Abzug 1.37<br>IVG-Prämie<br>TG-Prämie 1.102<br>iotal Abzüge<br>iettolohn<br>iuthaben<br>lank: Härtmann Martina<br>uuszahlung Tetal<br>Differenz Beginn Härz (zu Gunsten Mitarbeiter)<br>uuszahlung März (Mehrbetrag)<br>Differenz Ende März | HKV-Abzug     5.05     o/o x       UKV-Abzug     1.00     o/o x       IBU-Abzug     1.37     o/o x       UKO-Pramie     1.02     o/o x       ICTG-Pramie     1.02     o/o x       iotal Abzüg     i     i       iettolohn     i     i       iank: Hartmann Martina     i     i       uszahlung Total     i     i       Differenz Beginn März (Zu Gunsten Mitarbeiter)     i     i       Jifferenz Ende März     i     i | HV-Azurg         5.05         0/ox         \$ 200.00           LV-Azurg         1.00         o/ox         \$ 200.00           IBU-Azurg         1.37         o/ox         \$ 200.00           IBU-Azurg         1.37         o/ox         \$ 200.00           IBU-Azurg         1.37         o/ox         \$ 200.00           IVG-Pramle         1.102         o/ox         \$ 200.00           Irtice-Pramle         1.102         o/ox         \$ 200.00           istat Azürge         Irtice-Pramie         Irtice-Pramie         Irtice-Pramie           iettolohn         Irtice-Pramie         Irtice-Pramie         Irtice-Pramie           iank: Hartmann Martina         Irtice-Pramie         Irtice-Pramie         Irtice-Pramie           Jifferenz Beginn März (zu Gunsten Mitarbeiter)         Irtice-Pramie         Irtice-Pramie         Irtice-Pramie           Jifferenz Ende März         Irtice-Pramie         Irtice-Pramie         Irtice-Pramie         Irtice-Pramie | HV-Abzug         5.05         6/x         5.200.00         262.60           LV-Abzug         1.00         6/x         5.200.00         52.00           IBU-Abzug         1.37         0/x         5.200.00         71.25           VG-Pramie         1.102         0/x         5.200.00         57.30           TGe-Pramie         1.102         0/x         5.200.00         57.30           Iotal Abzüge         0/x         5.200.00         57.30           Iotal Abzüge         760.15         161.05         161.05           Iuthaben         -         4 611.85         161.05           Iank: Hartmann Martina         5.011.85         5.011.85         400.00           Uszahlung Total         -         400.00         -           Differenz Beginn März (zu Gunsten Mitarbeiter)         -         400.00         -           Uszahlung März (Mehrbetrag)         -         400.00         -         - |

## Korrektur des Vorjahres

Soweit möglich sollte eine Nachzahlung der Familienzulagen immer im korrekten Geschäftsjahr nachgetragen und ausgezahlt werden. Dabei kann im Dezember für diesen Mitarbeiter auch eine zweite, separate Auszahlung getätigt werden. Sollten die Abrechnung im bereits abgeschlossenen Geschäftsjahr nicht mehr möglich sein, ist im aktuellen Geschäftsjahr eine Lohnart "Nachzahlung Familienzulagen 20xx" eröffnet werden. Lohnart "Nachzahlung Familienzulagen"

Öffnen Sie das Register Stammdaten -> Lohnarten -> Einkünfte. Eröffnen Sie eine neu Lohnart gemäss Print-Screen.

| 🗸 Aktiv                          | Perioden 111111111111111 | Status<br>Normal | Code Reports |
|----------------------------------|--------------------------|------------------|--------------|
| Bezeichnung                      | Betrag                   |                  |              |
| Nachzahlung Familienzul          | Eingabe 🔻                | Negativwert      |              |
| Text Lohnblatt                   |                          |                  |              |
|                                  |                          |                  |              |
| Code Lohnausweis                 |                          |                  |              |
| 1 »Lohn 🔻                        |                          |                  |              |
|                                  |                          |                  |              |
|                                  |                          |                  |              |
| Kumulation                       |                          |                  |              |
| 1000000001                       |                          |                  |              |
| Summanhildung                    |                          |                  |              |
|                                  |                          |                  |              |
|                                  |                          |                  |              |
| 🗐 pro Mitarbeiter                |                          |                  |              |
| Via Call Via Habaa               |                          |                  |              |
| 5276                             |                          |                  |              |
| 3270                             |                          |                  |              |
| Kst Soll Kst Haben               |                          |                  |              |
|                                  |                          |                  |              |
| Splitt Vorsteuer                 |                          |                  |              |
| <keine> <keine> </keine></keine> |                          |                  |              |
|                                  |                          |                  |              |

Klicken Sie auf den Button <speichern>.

#### <u>Lohnblatt</u>

Fügen Sie die eingerichtete Lohnart auf dem Lohnblatt hinzu und geben Sie als Wert den nachzuzahlenden Betrag ein.

| LA   | Lohnart                  | */# | Faktor x | Einheit | Betrag   | Kumuliert |
|------|--------------------------|-----|----------|---------|----------|-----------|
| E001 | Monatslohn               |     |          |         |          | 4'000.00  |
| E002 | 13. Monatslohn           |     |          |         |          |           |
| E009 | Verkaufsprovision        | *   |          |         |          | 3'982.50  |
| E022 | Kinderzulagen            |     | 2.0 ×    | 200.00  | 400.00   | 800.00    |
| E024 | Ausbildungszulagen       |     |          | 250.00  |          |           |
| E025 | Nachzahlung Familienzul. | >   |          |         | 600.00   | 600.00    |
|      | Bruttolohn               |     |          |         | 1'000.00 | 9'382.50  |
| A001 | AHV-Abzug                |     | 5.05 %   |         |          | 403.10    |
| A002 | ALV-Abzug                |     | 1.0 %    |         |          | 79.85     |
| A003 | ALV-Zusatzabzug          |     |          |         |          |           |
| A004 | NBU-Abzug                |     | 1.37 %   |         |          | 109.35    |
| A005 | BVG-Prämie               |     |          |         |          | 695.00    |
| A006 | KTG-Prämie               |     | 1.102 %  |         |          | 87.95     |
|      | Total Abzüge             |     |          |         |          | 1'375.25  |
|      | Nettolohn                |     |          |         | 1'000.00 | 8'007.25  |
| S003 | Repräsentationsspesen    |     |          |         |          | 300.00    |
|      | Total Spesen             |     |          |         |          | 300.00    |
|      | Guthaben                 |     |          |         | 1'000.00 | 8'307.25  |
|      |                          |     |          |         |          |           |
| U001 | Auszahlung Kasse         |     |          |         |          |           |
| U002 | Auszahlung Bank/DTA      |     |          |         |          | 7'307.25  |
| U003 | Auszahlung Zessionen     |     |          |         |          |           |
|      | Auszahlung Total         |     |          |         |          | 7'307.25  |

## 7.15 Verarbeitung Vorschuss

Bei Auszahlung eines (Kassen-)Vorschuss unter dem Monat, kann dies bereits innerhalb der Periode erfasst werden. Die Vorauszahlung wird dann bei der Abrechnung resp. Auszahlung des ordentlichen Lohnlaufs berücksichtigt.

Öffnen Sie das Register Lohnblatt in der aktuellen Perioden für den gewünschten Mitarbeiter und klicken Sie unten auf den Button <Zahlung>.

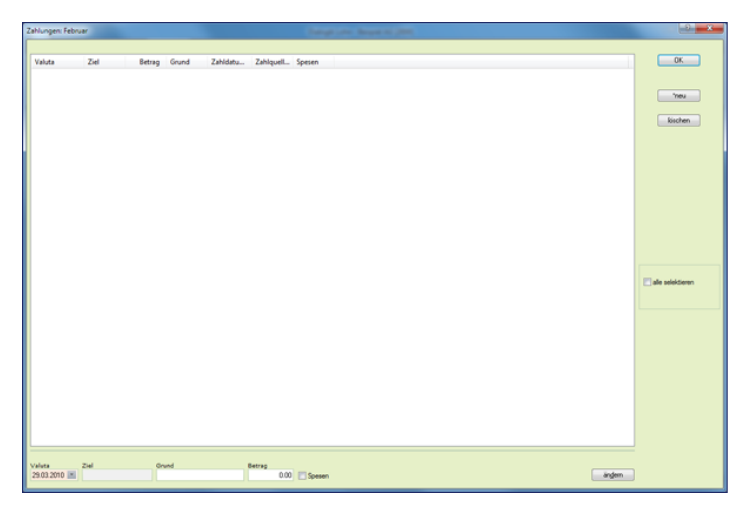

Klicken Sie auf den Button <neu> um einen neuen Eintrag anzulegen. Tragen Sie die Werte in die Felder Valuta, Grund und Betrag ein und klicken Sie auf den Button <ändern> um den Eintrag richtigzustellen.

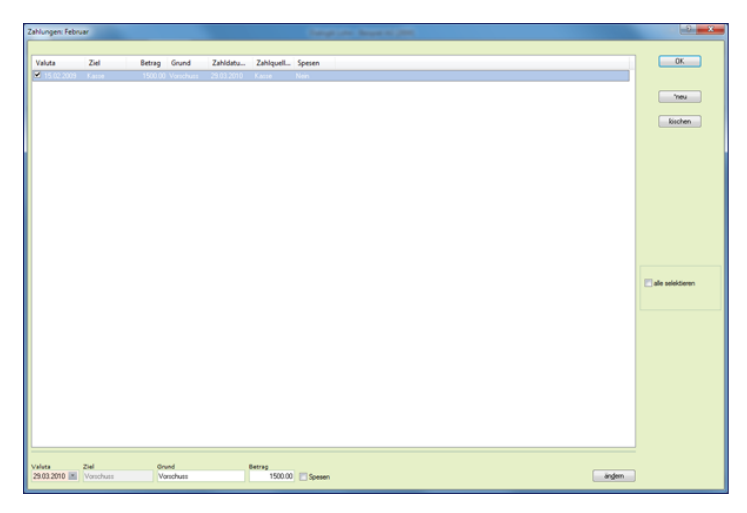

Klicken Sie auf den Button <OK> um die Erfassung des Vorschuss abzuschliessen.

Die Löhne dieser Periode können ganz normal erfasst und ausgewertet werden. Bei Erstellung der Auszahlung wird der Auszahlungsbetrag des Mitarbeiters entsprechend reduziert.

Dialogik Lohn

| Zahlungen    |            |               |                   |            |          | -         | Second St. (2) | -    |          |         | -2 <b>- X</b>                                                                            |
|--------------|------------|---------------|-------------------|------------|----------|-----------|----------------|------|----------|---------|------------------------------------------------------------------------------------------|
|              |            |               |                   |            |          |           |                |      |          |         |                                                                                          |
| Name         | Vomame     | Abteilung     | Gruppe            | Diff. Vorm | Guthaben | Zahlungen | Auszahlung     |      |          |         | OK                                                                                       |
|              | Hare       | Vetand        | Margaret Margaret | 0.00       | 5436.31  | 0.00      | 5535.33        |      |          |         | Abbrechen                                                                                |
| M & Ardemat  | Realtice   | Vekad         | Monatslohn        | 0.00       | 571815   | 0.00      | 571815         |      |          |         | Partonen                                                                                 |
| E EdiScho    | Poter      | Weikstatt     | Shindenishn       | 0.00       | 4594.25  | 0.00      | 4594.25        |      |          |         | Zahkingen                                                                                |
| E E Favre    | Ovision    | Werkstatt     | Shundeniohn       | 0.00       | 5496.05  | 1500.00   | 3996.05        |      |          |         |                                                                                          |
| 🗹 🔝 Funer    | Haro-Peter |               | Monatslohn        | 0.00       | 9773.20  | 0.00      | 9773.20        |      |          |         |                                                                                          |
| 🗹 🔝 Funer    | Unula      |               | Monatslohn        | 0.00       | 6594.95  | 0.00      | 6594.95        |      |          |         |                                                                                          |
| 🗹 🔝 Hatnann  | Marina     | Administrati. | Monatslohn        | 0.00       | 4411.85  | 0.00      | 4411.85        |      |          |         | a Fr B                                                                                   |
| 🗹 🔝 Scherrer | Emil       | Verkaul       | Monatslohn        | 0.00       | 8636.10  | 0.00      | 8636.10        |      |          |         | 3                                                                                        |
| Malder 🔝     | Monika     | Verkauf       | Monatsfohn        | 0.00       | 6148.90  | 0.00      | 6148.90        |      |          |         |                                                                                          |
|              |            |               |                   |            |          |           |                |      |          |         |                                                                                          |
|              |            |               |                   |            |          |           |                |      |          |         | Gruppe<br>(daine) •<br>Attenting<br>(daine) •<br>Zahlungsguelle<br>Bank: 14/571.117-05 • |
| ×            |            |               |                   |            |          |           |                |      |          | ,       |                                                                                          |
| Aeschimann   |            |               |                   |            |          |           |                | Teta | 55710.15 | änglern |                                                                                          |

In der Lohnabrechnung werden die Positionen der Auszahlung einzeln ausgewiesen.

| LA         | Bezeichnung             | 1      | Faktor | Einheit  | Betrag   | Total    |
|------------|-------------------------|--------|--------|----------|----------|----------|
| E013       | Stundenjohn (Tabelle)   | 172.50 | ×      | 32.15    | 5 545.90 |          |
| E011       | Ferienentschädigung     | 8.333  | 0/0 X  | 5 545.90 | 462.15   |          |
|            | Bruttolohn              |        |        |          | 6 008.05 |          |
|            |                         |        |        |          |          |          |
| A001       | AHV-Abzug               | 5.05   | 0/0 X  | 6 008.05 | 303.40   |          |
| A002       | ALV-Abzug               | 1.00   | o/o x  | 6 008.05 | 60.10    |          |
| A004       | NBU-Abzug               | 1.37   | o/o x  | 6 008.05 | 82.30    |          |
| A006       | KTG-Prämie              | 1.102  | 0/0 X  | 6 008.05 | 66.20    |          |
|            | Total Abzüge            |        |        |          | 512.00   |          |
|            |                         |        |        |          |          |          |
|            | Nettolohn               |        |        |          | 5 496.05 |          |
|            | Collectory (Collectory) |        |        |          |          |          |
|            | Guthaben                |        |        |          |          | 5 496.05 |
|            |                         |        |        |          |          |          |
| 15.02.2009 | Kasse, Vorschuss        |        |        |          | 1 500.00 |          |
| 25.02.2009 | Bank: Favre Christian   |        |        |          | 3 996.05 |          |
|            | Auszahlung Total        |        |        |          |          | 5 496.05 |
|            |                         |        |        |          |          |          |
|            |                         |        |        |          |          |          |
|            |                         |        |        |          |          |          |
|            |                         |        |        |          |          |          |
|            |                         |        |        |          |          |          |
|            |                         |        |        |          |          |          |
|            |                         |        |        |          |          |          |
|            |                         |        |        |          |          |          |
|            |                         |        |        |          |          |          |
|            |                         |        |        |          |          |          |
|            |                         |        |        |          |          |          |
|            |                         |        |        |          |          |          |

# 7.16 Abrechnung Überstunden

Wollen Sie einem Mitarbeiter (Monatslöhner) Überstunden abrechnen und auszahlen, kann Dialogik Lohn die Berechnung für Sie übernehmen.

Öffnen Sie das Register Lohnblatt und das aktuelle Lohnblatt für diesen Mitarbeiter. Fügen Sie - falls notwendig - die Lohnart "[E010] Überstundenabrechnung" auf dem Lohnblatt hinzu.

|                                                                                                    |                                                                                              | Dialogik Lohn - Beispiel AG (2009)                                                                                                    | - • ×                                                                                                    |
|----------------------------------------------------------------------------------------------------|----------------------------------------------------------------------------------------------|----------------------------------------------------------------------------------------------------|----------------------------------------------------------------------------------------------------|
| Mandant Perioden                                                                                                    | Lohnblatt Auswertungen                                                                       | Mitarbeiter Stammdaten                                                                                                    | System Anzeige -                                                                                                    |
| Ausschneiden C? Doffnen C<br>Skopieren Scopieren St<br>Dinfügen Cyloschen Circles Control (Control (Contro                                                                                                    | Speichern<br>Abbrechen<br>Bartmann                                                           | Informat     Informat     Informate     Informate |                                                                                                    |
| Bereich Name                                                                                                    | Vomame #                                                                                     | Detail                                                                                                    |                                                                                                    |
| Aurenter<br>Standardt<br>Standardt<br>S | Hara I<br>Contan F<br>Contan F<br>Nushafer 11<br>Usuha 11<br>Usuha 13<br>Morika 4<br>Araka 4 | Image: Source of the status of the status of the                | er • 1<br>100 - 1<br>100 - 1<br>100 |
| Gruppe<br>(keine)<br>Aktellung<br>(keine)<br>Estiva<br>aktee                                                                                                    | •                                                                                            | Assessment         1017           Assessment         6471.03           General Magnetization         6471.03           Benchlargergatation         100.01           Benchlargergatation         200.01           Benchlargergatation         100.01           Benchlargergatation         200.01           Benchlargergatation         10 × 151.00           Benchlargergatation         10 × 151.00           Benchlargergatation         10.22           Benchlargergatation         10.22 <th>1.15<br/>1.85<br/>1.00<br/>5.75<br/>5.00<br/>5.25<br/>•<br/>eichem Abbrechen</th>                                                                                                    | 1.15<br>1.85<br>1.00<br>5.75<br>5.00<br>5.25<br>•<br>eichem Abbrechen                                                                                                    |

Klicken Sie dann auf den Button < Abrechnung Überstunden>.

| ohn Überstunden          |          |          |   |         |           |
|--------------------------|----------|----------|---|---------|-----------|
| Arbeitszeit Eingang      |          |          |   | 51.75   | OK        |
| Arbeitszeit Soll         | 615.00 + | 151.00   | - | 766.00  | Abbrechen |
| Arbeitszeit Haben        | 660.00   | 155.25   | - | 815.25  | Bemerkung |
| Adbeitszeit abgerechnet  | 0.00     | 0.00     | - | 0.00    |           |
| Arbeitszeit Saldo        |          |          |   | 56.00   |           |
| Arbeitszeit abrechnen    |          |          |   | 50.00   |           |
|                          | Kumm     |          |   |         |           |
| \$Lohn2 (AHV) V          | 24700.00 | / 766.00 | - | 32.25   |           |
| abgerechnete Arbeitszeit | 50.00    | 32.25    | - | 1612.50 |           |
|                          | Faktor 7 | 12510    |   | 2015.65 |           |

Es wird eine Übersicht über die geleisteten Stunden inkl. deren Saldo angezeigt. Geben Sie im Feld "Arbeitszeit abrechnen" an, wieviel Stunden Sie abrechnen möchten. Aufgrund der Basis <\$Lohn2 (AHV)> und der bisherigen Soll-Stunden wird der entsprechende Stunden-Ansatz ausgerechnet (wobei die berechneten Stunden noch übersteuert werden können). Werden die Überstunden mit einem Zuschlag (z.B. 25%) ausbezahlt, kann dies im Feld "Faktor %" angeben werden. Über den Button <Bemerkung> kann dem Mitarbeiter eine Erläuterung zu den Überstunden gespeichert werden.

Klicken Sie auf den Button <OK> um die Berechnung ins Lohnblatt zu übernehmen.

| LA   | Lohnart               | */# | Faktor x | Einheit  | Betrag   | Kumuliert |
|------|-----------------------|-----|----------|----------|----------|-----------|
| E001 | Monatsiohn            |     |          |          | 5'200.00 | 26'000.00 |
| E002 | 13. Monatslohn        |     |          |          |          |           |
| E010 | Überstundenabrechnung |     | 50.0 ×   | 40.313   | 2'015.65 | 2'015.65  |
| E022 | Kinderzulagen         | _   |          | 200.00   |          |           |
| E024 | Ausbildungszulagen    |     |          | 250.00   |          |           |
| E041 | Unfall-Taggeld        | #   |          |          |          | 1'300.00  |
| E049 | Korr. Drittleistungen | #   |          |          |          | -1'300.00 |
|      | Bruttolohn            |     |          |          | 7'215.65 | 28'015.65 |
| A001 | AHV-Abzug             |     | 5.05 %   | 7'215.65 | 364.40   | 1'349.15  |
| A002 | ALV-Abzug             |     | 1.0 %    | 7'215.65 | 72.15    | 267.15    |
| A003 | ALV-Zusatzabzug       |     |          |          |          |           |
| A004 | NBU-Abzug             |     | 1.37 %   | 7'215.65 | 98.85    | 366.05    |
| A005 | BVG-Prämie            |     |          |          | 345.00   | 1'725.00  |
| A006 | KTG-Prämie            |     | 1.102 %  | 7'215.65 | 79.50    | 294.40    |
|      | Total Abzüge          |     |          |          | 959.90   | 4'001.75  |
|      | Nettolohn             |     |          |          | 6'255.75 | 24'013.90 |
|      |                       |     |          |          |          |           |
|      | Total Spesen          |     |          |          |          |           |
|      | Guthaben              |     |          |          | 6'255.75 | 24'013.90 |
|      |                       |     |          |          |          |           |
| U001 | Auszahlung Kasse      |     |          |          |          |           |
| U002 | Auszahlung Bank/DTA   |     |          |          |          | 17'758.15 |
| U003 | Auszahlung Zessionen  |     |          |          |          |           |
|      | Auszahlung Total      |     |          |          |          | 17'758.15 |

Die abgerechneten Stunden werden dabei in der Arbeitszeitkontrolle auf dem Lohnblatt automatisch abgezogen.

|      | Auszahlung Total                         |   |        |          |                 | 17'758.15        |
|------|------------------------------------------|---|--------|----------|-----------------|------------------|
|      | Auszahlung Diff.                         |   |        |          | 6'255.75        | 6'255.75         |
|      | Beschäftigungsgrad<br>Beschäfigungsdauer |   |        |          | 100.00<br>30.00 | 600.00<br>150.00 |
| 0004 | Arbeitszeit Soll                         | 2 | 10 ×   | 151.00   | 151.00          | 766.00           |
| 0005 | Arbeitszeit Haben                        |   | 1.0 6  | 131.00   | 155.25          | 815.25           |
| U007 | Arbeitszeit abgerechnet                  |   |        |          | 50.00           | 50.00            |
|      | Arbeitszeit Saldo                        |   |        |          | 6.00            | 6.00             |
| U008 | Ferien Soll                              |   |        |          |                 | 27.00            |
| U009 | Ferien Haben                             |   |        |          |                 | 2.00             |
|      | Ferien Saldo                             |   |        |          | 25.00           | 25.00            |
| F001 | AHV-Abzug                                |   | 5.05 % | 7'215.65 | 364.40          | 1'349.15         |
| F002 | ALV-Abzug                                |   | 1.0 %  | 7'215.65 | 72.15           | 267.15           |
| F003 | ALV-Zusatzabzug                          |   |        |          |                 |                  |
| F004 | NBU-Abzug                                |   |        |          |                 |                  |
| F005 | BVG-Beitrag                              |   |        |          | 345.00          | 1'725.00         |
| F006 | FAK-Prämie                               |   | 1.2 %  | 7'215.65 | 86.60           | 320.60           |
|      | Total Arbeitgeber                        |   |        |          | 868.15          | 3'661.90         |
|      |                                          |   |        |          |                 |                  |
|      |                                          |   |        |          |                 |                  |
|      |                                          |   |        |          |                 |                  |
|      |                                          |   |        |          |                 |                  |
|      |                                          |   |        |          |                 |                  |

## 7.17 Schnittstellen Finanzbuchhaltung

Dialogik Lohn unterhält Schnittstellen zu verschiedenen Finanzbuchhaltungsprogrammen. Die unterschiedlichen Einrichtungen (Herstellung der Verbindung) sowie deren Anwendung wird hier beschrieben. Informationen zur Einrichtung des Detaillierungsgrad sowie der Kostenstellen erhalten Sie in den Kapiteln Mandant anlegen und Einrichtung Verbuchung mit Kostenstellen.

#### Sage Sesam

Unterstützt wird die Schnittstelle zu den Version Sesam KMU 2006 und 2008 sowie zu Sage 50 Version 2009. Dabei muss die jeweilige Version auf der ausführenden Arbeitsstation korrekt installiert sein (eine Verbindung auf File-Ebene zum Mandanten genügt nicht). Neben der Übergabe der Buchungen an die Finanzbuchhaltung, kann bei einer Verbindung zu Sage Sesam ebenfalls der Kontenplan des Mandanten in den Mandanten von Dialogik Lohn übernommen werden.

| ✓ Kostenstellen                |                             |  |
|--------------------------------|-----------------------------|--|
| Buchungsbeleg                  |                             |  |
| Einzelbeleg Mitarbeiter        |                             |  |
| Differenz-Konto<br>5281        |                             |  |
| Gegen-Konto                    |                             |  |
|                                |                             |  |
| Programm                       |                             |  |
| Sesam                          |                             |  |
| Fibu Pfad                      |                             |  |
| C:\Daten\Sage50\Rewe\Westlox09 |                             |  |
| Fibu Nummernkreis              |                             |  |
| Löhne                          |                             |  |
| Fibu Passwort                  |                             |  |
| NKENN                          |                             |  |
|                                |                             |  |
| (vor Verbuchung) Programm      | (vor Verbuchung) Parameter  |  |
|                                |                             |  |
| (nach Verbuchung) Programm     | (nach Verbuchung) Parameter |  |
|                                |                             |  |
|                                |                             |  |

Öffnen Sie das Register Stammdaten -> Firma -> Fibu.

Wählen Sie im Feld Programm den Eintrag <Sesam> und klicken Sie auf den Button [..] hinter dem Feld Mandant. Suchen Sie den gewünschten Sesam-Mandanten (resp. die Datei <sfbini.dat>) und bestätigen Sie den Mandanten mit dem Button <öffnen>. Hinterlegen Sie den korrekten Nummernkreis gemäss Einrichtung Ihres Sesam-Mandanten. Sollte Ihr Sesam-Mandant Passwort-geschützt sein, klicken Sie auf den Button [..] hinter dem Feld "Fibu Passwort". Geben Sie das Passwort ein und klicken Sie auf den Button <OK>. Das Passwort wird verschlüsselt angezeigt. Dank der Hinterlegung müssen Sie dieses nicht bei jeder Übergabe eingeben.

Klicken Sie auf den Button <speichern> um die Einrichtung abzuschliessen.

Die Verbuchung der Löhne erfolgt gemäss Beschreibung im Kapitel Buchungen übergeben.

# blue office

Öffnen Sie das Register Stammdaten -> Firma -> Fibu.

| V Kostenstellen                                           |                             |
|-----------------------------------------------------------|-----------------------------|
| Buchungsbeleg                                             |                             |
| Einzelbeleg Mitarbeiter 🔹                                 |                             |
| Differenz-Konto<br>5281                                   |                             |
| Gegen-Konto<br>v                                          |                             |
| Programm                                                  |                             |
| <anderes></anderes>                                       |                             |
| Fibu Pfad                                                 |                             |
|                                                           |                             |
| Fibu Nummernkreis                                         |                             |
| Fibu Passwort                                             |                             |
|                                                           |                             |
| (vor Verbuchung) Programm                                 | (vor Verbuchung) Parameter  |
|                                                           |                             |
| (nach Verbuchung) Programm                                | (nach Verbuchung) Parameter |
| C:\Program Files\Dialogik\Lohn\Prog.V75\LohnXTFibuBOF.exe |                             |

Wählen Sie im Programm den Eintrag <anderes> aus.

Die Übergabe an die Finanzbuchhaltung wird dabei von einem zusätzlichen Programm übernommen. Die Übergabe muss nach der Verbuchung (in Dialogik Lohn) vorgenommen werden.

Klicken Sie auf den Button [..] hinter dem Feld "(nach Verbuchung Programm") und öffnen Sie im Explorer den Programmordner von Dialogik Lohn (z.B. C:\Programme\Dialogik\Lohn\Prog.V75). Markieren Sie die Datei <LohnXTFibuBOF.exe> und klicken Sie auf den Button <Öffnen>. Der Pfad wird eingetragen.

Klicken Sie auf den Button <speichern> um die Einrichtung abzuschliessen.

Öffnen Sie das Register <Perioden>, markieren Sie die erste Periode und klicken Sie auf den Button <Buchungen>.

| blue-office Finanz Schnittstelle (Online) |   | ×          |
|-------------------------------------------|---|------------|
| Einstellungen                             |   | Schliessen |
| Periode:                                  |   |            |
| Januar 👻                                  |   | Start      |
| Plad Mandant.                             |   |            |
| C:\Daten\DialogikLohn\\V.75\\VorlageHelp  |   |            |
| Pfad Export:                              |   |            |
| (local, sa.                               |   |            |
| Pfad Log Date:                            |   |            |
|                                           | - |            |
|                                           |   |            |

Klicken Sie auf den Button < Einstellungen>.

| LohnXTFibuBOF.ini - Editor        | - • ×           |
|-----------------------------------|-----------------|
| Datei Bearbeiten Format Ansicht ? |                 |
| [Mandant]                         | *               |
| LoginServer=(local)\SQLEXPRESS    |                 |
| LoginUser=BOUser                  |                 |
| LoginPass=bo                      |                 |
| LoginDB=comcat_ag                 |                 |
| Nummernkreis=Lohn                 |                 |
| StartJAN=71100                    |                 |
| StartFEB=71200                    |                 |
| StartMAR=71300                    |                 |
| StartSQ1=71400                    |                 |
| StartAPR=72100                    |                 |
| StartMAI=72200                    |                 |
| StartJUN=72300                    |                 |
| StartSQ2=72400                    |                 |
| StartJUL=73100                    |                 |
| StartAUG=73200                    |                 |
| StartSEP=73300                    |                 |
| Start5Q5=73400                    |                 |
| Startoki=74100                    |                 |
| StartNOV-74200                    |                 |
| Start \$04=74400                  |                 |
| Start S0.1=74500                  |                 |
| 204103X0-11200                    |                 |
|                                   | -               |
| <                                 | +               |
|                                   | Zeile 6, Spalte |

Die Datei <LohnXTFibuBOF.ini> wird angelegt und geöffnet. Hinterlegen Sie die Angaben LoginServer, LoginUser, LoginPass, und LoginDB gemäss Ihrer blue office-Installation.

Neben den Anmeldeinformationen muss der Nummernkreis für die Verbuchung angegeben werden. Dabei werden je nach Periode vorgängig alle Belege mit Nummern des Bereichs gelöscht, bevor die Buchungen übertragen werden.

Schliessen Sie die Datei <LohnXTFibuBOF.ini> und speichern Sie die Mutationen.

| blue-office Finanz Schnittstelle (Online) |    | ×          |
|-------------------------------------------|----|------------|
| Einstellungen                             |    | Schliessen |
| Periode:                                  |    |            |
| Januar 👻                                  |    | Start      |
| Plad Mandank                              |    |            |
| C:\Daten\DialogikLohn\V.75\VorlageHelp    | ]. |            |
| Pfad Export:                              |    |            |
| [local/SQLEXPRESS, sa, comcat_ag          |    |            |
| Pfad Log Datei:                           |    |            |
|                                           |    |            |
|                                           |    |            |

Die Angaben werden ins Feld "Pfad Export" übernommen. Kontrollieren Sie den korrekten Eintrag im Feld <Periode>. Für die Fibu-Übergabe kann eine Log-Datei erstellt werden. Klicken Sie auf den Button [..] hinter dem Feld "Pfad Log Datei" um Pfad und Dateiname auszuwählen.

Klicken Sie auf den Button <Start> um die Fibu-Übergabe fortzusetzen.

Die Verbuchung der Löhne erfolgt gemäss Beschreibung im Kapitel Buchungen übergeben.

Hinweis: Wählen Sie die Ausführung des Programms nach der Verbuchung (siehe Einrichtung) wird zuerst die Verbuchung angezeigt und erst im Anschluss das Programm zu Verbuchung ausgeführt.

# Topal

Öffnen Sie das Register Stammdaten -> Firma -> Fibu.

| Kostenstellen                                             |                             |
|-----------------------------------------------------------|-----------------------------|
| Buchungsbeleg                                             |                             |
| Einzelbeleg Mitarbeiter 🔹                                 |                             |
| Differenz-Konto<br>5281                                   |                             |
| Gegen-Konto                                               |                             |
| Durana                                                    |                             |
| (anderes)                                                 |                             |
| Cihu Dfad                                                 |                             |
| FIDU Plat                                                 |                             |
| The Alexandra in                                          |                             |
| ribu Nummernkreis                                         |                             |
| Fibu Passwort                                             |                             |
|                                                           |                             |
|                                                           |                             |
|                                                           |                             |
| (vor Verbuchung) Programm                                 | (vor Verbuchung) Parameter  |
|                                                           |                             |
| (nach Verbuchung) Programm                                | (nach Verbuchung) Parameter |
| C:\Program Files\Dialogik\Lohn\Prog.V75\LohnXTFibuTOP.exe |                             |

Wählen Sie im Programm den Eintrag <anderes> aus.

Die Übergabe an die Finanzbuchhaltung wird dabei von einem zusätzlichen Programm übernommen. Die Übergabe muss nach der Verbuchung (in Dialogik Lohn) vorgenommen werden.

Klicken Sie auf den Button [..] hinter dem Feld "(nach Verbuchung Programm") und öffnen Sie im Explorer den Programmordner von Dialogik Lohn (z.B. C:\Programme\Dialogik\Lohn\Prog.V75). Markieren Sie die Datei <LohnXTFibuTOP.exe> und klicken Sie auf den Button <Öffnen>. Der Pfad wird eingetragen.

Klicken Sie auf den Button <speichern> um die Einrichtung abzuschliessen.

Öffnen Sie das Register <Perioden>, markieren Sie die erste Periode und klicken Sie auf den Button <Buchungen>.

| Topal Finanz Schnittstelle (Online)   |   |            |
|---------------------------------------|---|------------|
| Einstellungen                         |   | Schliessen |
| Periode:<br>Januar •                  |   | Start      |
| Plad Mandant.                         |   |            |
| C:\Daten\DialogkLohn\V.75\VorlageHelp | ] |            |
| Pfad Export:                          |   |            |
| localhost, TopUser, Mandant 1         |   |            |
| Pfad Log Datei                        |   |            |
|                                       | - |            |
|                                       |   |            |

Klicken Sie auf den Button < Einstellungen>.

| LohnXTFibuTOP.ini - Editor        | - • • × •           |
|-----------------------------------|---------------------|
| Datei Bearbeiten Format Ansicht ? |                     |
| [Mandant]                         | *                   |
| LoginServer=localhost             |                     |
| LoginUser=TopUser                 |                     |
| LoginPass=                        |                     |
| Standalone=1                      |                     |
| MandantID=1                       |                     |
| MandantYear=2009                  |                     |
| Nummernkreis=Lohn                 |                     |
| StartJAN=71100                    |                     |
| StartFEB=71200                    |                     |
| StartMAR=71300                    |                     |
| StartSQ1=71400                    |                     |
| StartAPR=72100                    |                     |
| StartMAI=72200                    |                     |
| StartJUN=72300                    |                     |
| StartSg2=/2400                    |                     |
| StartJUL=/3100                    |                     |
| StartAUG=/3200                    |                     |
| StartSEP=/3300                    |                     |
| Start0XT=74100                    |                     |
| StartNOV=74200                    |                     |
| StartDEZ=74300                    |                     |
| Start504=74400                    |                     |
| StartS0J=74500                    |                     |
|                                   |                     |
|                                   |                     |
|                                   |                     |
|                                   |                     |
|                                   |                     |
|                                   |                     |
|                                   |                     |
| <                                 |                     |
|                                   | Zeile 1. Spalte 1   |
|                                   | and a special state |

Die Datei <LohnXTFibuTOP.ini> wird angelegt und geöffnet. Hinterlegen Sie die Angaben LoginServer, LoginUser, LoginPass, LoginDB, Standalone, MandantID und MandantYear gemäss Ihrer Topal-Installation.

Neben den Anmeldeinformationen muss der Nummernkreis für die Verbuchung angegeben werden. Dabei werden je nach Periode vorgängig alle Belege mit Nummern des Bereichs gelöscht, bevor die Buchungen übertragen werden.

Schliessen Sie die Datei <LohnXTFibuTOP.ini> und speichern Sie die Mutationen.

#### Dialogik Lohn

| Topal Finanz Schnittstelle (Online) Einstellungen | Schliessen |
|---------------------------------------------------|------------|
| Periode                                           | Circl      |
| Plad Mandanit                                     | - 20git    |
| C-\Daten\DialogikLohn\V.75\VodageHelp             |            |
| Pfad Export.                                      |            |
| localhost, TopUser, Mandant 1                     |            |
| Pfad Log Datei:                                   |            |
| C'\diavtfibul.og.txt                              |            |

Die Angaben werden ins Feld "Pfad Export" übernommen. Kontrollieren Sie den korrekten Eintrag im Feld <Periode>. Für die Fibu-Übergabe kann eine Log-Datei erstellt werden. Klicken Sie auf den Button [..] hinter dem Feld "Pfad Log Datei" um Pfad und Dateiname auszuwählen.

Klicken Sie auf den Button <Start> um die Fibu-Übergabe fortzusetzen.

Die Verbuchung der Löhne erfolgt gemäss Beschreibung im Kapitel Buchungen übergeben.

Hinweis: Wählen Sie die Ausführung des Programms nach der Verbuchung (siehe Einrichtung) wird zuerst die Verbuchung angezeigt und erst im Anschluss das Programm zu Verbuchung ausgeführt.

## File-Schnittstellen

Öffnen Sie das Register Stammdaten -> Firma -> Fibu.

| I | V Kostenstellen                                            |                         |
|---|------------------------------------------------------------|-------------------------|
| I | Buchungsbeleg                                              |                         |
| I | Einzelbeleg Mitarbeiter 🔹                                  |                         |
| I | Differenz-Konto                                            |                         |
| I | 5281                                                       |                         |
| I | Gegen-Konto                                                |                         |
| I |                                                            |                         |
| I |                                                            |                         |
| I |                                                            |                         |
| I | Programm                                                   |                         |
| I | <anderes></anderes>                                        |                         |
| I | Fibu Pfad                                                  |                         |
| I |                                                            |                         |
| I | Fibu Nummernkreis                                          |                         |
| I |                                                            |                         |
| I | Fibu Passwort                                              |                         |
| I |                                                            |                         |
| I |                                                            |                         |
| I |                                                            |                         |
| I | (vor Verbuchung) Programm (vor V                           | Verbuchung) Parameter   |
| I |                                                            |                         |
| I | (nach Verbuchung) Programm (nach                           | h Verbuchung) Parameter |
| I | C:\Program Files\Dialogik\Lohn\Prog.V75\LohnXTFibuFile.exe |                         |
| L |                                                            |                         |

Wählen Sie im Programm den Eintrag <anderes> aus.

Die Übergabe an die Finanzbuchhaltung wird dabei von einem zusätzlichen Programm übernommen. Die Übergabe muss nach der Verbuchung (in Dialogik Lohn) vorgenommen werden.

Klicken Sie auf den Button [..] hinter dem Feld "(nach Verbuchung Programm") und öffnen Sie im Explorer den Programmordner von Dialogik Lohn (z.B. C:\Programme\Dialogik\Lohn\Prog.V75).

Markieren Sie die Datei <LohnXTFibuFile.exe> und klicken Sie auf den Button <Öffnen>. Der Pfad wird eingetragen.

Klicken Sie auf den Button <speichern> um die Einrichtung abzuschliessen.

Öffnen Sie das Register <Perioden>, markieren Sie die erste Periode und klicken Sie auf den Button <Buchungen>.

| Ptad Mandank        |                      |           |           |            |
|---------------------|----------------------|-----------|-----------|------------|
| C:\Daten\DialogikL  | .ohn/W.75WorlageHelp |           |           | Schliessen |
| Format              | Mandant ID           | SB        |           |            |
| PebeGilobal         | •                    | 9999      |           |            |
| Periode:            | Beleg von            | Beleg bis |           |            |
| Januar              | • 71100              | 71200     | speichern |            |
| Plad Export         |                      |           |           |            |
| C:\Transfer\lohn_e  | sport_fibu.bit       |           |           | Start      |
| Plad Log Datei:     |                      |           |           |            |
| CAT careful -faulth | ul on bit            |           |           |            |

Wählen Sie im Feld Format das gewünschte Ausgabeformat aus. Es stehen die folgenden Formate zur Auswahl:

- Abacus2007 (ausschliesslich Version 2007)
- Diamant
- PebeGlobal (pebe FINANCE und pebe Global)
- SesamCSV (File-Schnittstelle für Sesam v.2006 und 2008 sowie Sage 50 V.2009)

Klicken Sie auf den Button [..] hinter dem Feld "Pfad Export" um das Verzeichnis und den Dateiname der Ausgabe auszuwählen. Für die Fibu-Übergabe kann zusätzliche eine Log-Datei erstellt werden. Klicken Sie auf den Button [..] hinter dem Feld "Pfad Log Datei" um Pfad und Dateiname auszuwählen.

Klicken Sie auf den Button <speichern> um die Einstellungen zu speichern. Dabei wird im Mandantenordner eine Datei <LohnXTFibuFile.ini> erstellt. Die Datei kann mit dem Programm Notepad mutiert werden.

Dialogik Lohn

| LohnXTFibuFile.ini - Editor           | ×                 |
|---------------------------------------|-------------------|
| Datei Bearbeiten Format Ansicht ?     |                   |
| [Export]                              | A                 |
| Format=PebeGlobal                     |                   |
| Path=C:\Transfer\lohn_export_fibu.txt |                   |
| MandantId=                            |                   |
| SBKonto=9999                          |                   |
| StartJAN=71100                        |                   |
| StartFEB=71200                        |                   |
| StartMAR=71300                        |                   |
| StartSQ1=71400                        |                   |
| StartAPR=72100                        |                   |
| StartMAI=72200                        |                   |
| StartJUN=/2300                        |                   |
| Start502=72400                        |                   |
| Startoul-/SIOO                        |                   |
| Start SFD=73200                       |                   |
| Start \$03=73400                      |                   |
| StartOKT=74100                        |                   |
| StartNOV=74200                        |                   |
| StartDEZ=74300                        |                   |
| StartSQ4=74400                        |                   |
| StartSQJ=74500                        |                   |
|                                       |                   |
|                                       |                   |
|                                       |                   |
|                                       |                   |
|                                       |                   |
|                                       |                   |
|                                       |                   |
|                                       |                   |
|                                       |                   |
|                                       | -                 |
|                                       |                   |
|                                       | Zeile 1, Spalte 1 |

Klicken Sie auf den Button <Start> um die Fibu-Übergabe fortzusetzen.

Die Verbuchung der Löhne erfolgt gemäss Beschreibung im Kapitel Buchungen übergeben.

Hinweis: Wählen Sie die Ausführung des Programms nach der Verbuchung (siehe Einrichtung) wird zuerst die Verbuchung angezeigt und erst im Anschluss das Programm zu Verbuchung ausgeführt.

Die erstellte (Buchungs-)Datei kann im entsprechenden Programm eingelesen werden.
## 7.18 AKIS'08 Lohnmeldeverfahren

Dialogik Lohn unterstützt das elektronische Lohnmeldeverfahren mit Ihrer Ausgleichskasse im Format AKIS'08. Die Übergabe erfolgt dabei meist über das Partnerweb (Anmeldung/Konto erforderlich). Dank der elektronischen Übermittlung kann Zeit und Verwaltungskostenbeitrag gespart werden.

Öffnen Sie das Register Mandant und klicken Sie auf den Button <AHV-Lohnmeldung>.

Die Datei wird im Text-Format (\*.txt) erstellt und kann in ein beliebiges Verzeichnis auf Ihrem Arbeitsplatz gespeichert werden. Auch der Dateiname - mit der Erweiterung .txt - kann frei gewählt werden.

| Eingabe                    |        | <b>—</b> × |
|----------------------------|--------|------------|
| Nummer der Ausgleichskasse |        | ОК         |
| Format 999 oder 999.999    |        | Abbrechen  |
| AKNr                       | 123456 |            |
|                            |        |            |

Geben Sie im Feld AKNr Ihre Abrechnungsnummer an und klicken Sie dann auf den Button <OK>.

| Dialogik Lo | hn 🗾                                                                                                    |
|-------------|----------------------------------------------------------------------------------------------------|
| <u>^</u>    | Total 9 Records<br>AHV-Lohn Total = 1029902.75<br>ALV-Lohn Total = 690593.85<br>ALV2-Lohn Total = 189000.00<br>FAK-Zulagen Total = 6600.00 |
|             | ок                                                                                                    |

Nach Erstellung der Datei wird eine kurze Zusammenfassung angezeigt. Bestätigen Sie Zusammenfassung indem Sie auf den Button <OK> klicken.

Die erstelle Datei kann vor der Übermittlung mit dem Programm Notepad kontrolliert werden.

| AKISOBLohnmeldung.txt - Editor                                                                                                    |                                                                                                    |
|----------------------------------------------------------------------------------------------------|----------------------------------------------------------------------------------------------------|
| Datei Bearbeiten Format Ansicht 2                                                                                                    |                                                                                                    |
| Di ADDIOnevelogiat. Editi<br>Dati Benteme (Action 2016)<br>13946 798 (Action 2016)<br>13946 798 (Action 2016)<br>13947 788 (Action 2016)<br>13948 798 (Action 2016)<br>13948 798 (Actio | 9374.00 8374.00 (0.000-<br>9574.00 8374.00 (0.000-<br>9554.1.61 84.04 (0.000)<br>97353.15 77255.15 (0.000)<br>9405.00 (0.000)<br>94055.00 6335.10 (0.000)<br>94055.00 6335.10 (0.000)<br>111466.05 111469.30 (0.000)<br>111469.30 (0.000) |
| ×                                                                                                    |                                                                                                    |
|                                                                                                    | Zeile 10. Spalte 1                                                                                                    |

## 7.19 Anpassung Lohnabrechnung

Zur Erstellung der Lohnabrechnungen stehen in Dialogik Lohn unterschiedliche Vorlagen zur Verfügung. Dazu können die bestehenden Lohnabrechnungs-Vorlagen mit verschiedenen Parametern ausgewertet werden.

Öffnen Sie das Register Auswertungen -> Daten -> Lohnabrechnungen. Klicken Sie dann auf den Button <definieren>.

| Lohnskerbrung         Paperty         Value           Bemarkung         Imarkung         Imarkung         Imarkung           Matcheler         Papert         Imarkung         Imarkung           Schacht         Rand Links (mm)         14.00         Imarkung           Schacht         Rand Links (mm)         10.00         Rand Ueten (mm)         Imarkung           Drucker einstellen         Firman-Logo         Imarkung         Imarkung         Imarkung           Bilder-Mitarbeiter         Bilder-Mitarbeiter         Imarkung         Imarkung         Imarkung           Open         Open         Imarkung         Imarkung         Imarkung         Imarkung           Uster (mm)         10.00         Imarkung         Imarkung         Imarkung         Imarkung           Bilder-Mitarbeiter         Imarkung         Imarkung         Imarkung         Imarkung         Imarkung           Cystal-Formulas         Custof         Imarkung         Imarkung         Imarkung         Imarkung                                                                                                    | Auswertung         |                    |                      |
|----------------------------------------------------------------------------------------------------|--------------------|--------------------|----------------------|
| Bemerkung       Report         Maubeker       Report-Datei         Drucker       Report-Batei         Chacht       Mabeker/Luhnabrg         Bonding       Rand Urise (mm)         Drucker einstellen       6.00         Brund-Logo       10.00         Drucker einstellen       9         Bilder-Mitarbeiter       10.00         Bilder-Mitarbeiter       0         Bilder-Mitarbeiter       Bilder-Mitarbeiter         CUSTOM       Tue         CUSTOM       CUSTOM                                                                                                    | Lohnabrechnung     | Property           | Value                |
| Mtabelet Packer Packer | Bemerkung          | Report             |                      |
| Drucker     Reportat     Matabeter/Lohnabrg       Schacht     Rand Unks (mm)     14.00       Band Unks (mm)     10.00     Rand Oben (mm)       Rand Rechts (mm)     6.00     Rand Unks (mm)       Drucker einstellen     0     0       Primerr-Logo     Unks     4       Oben     0     0       Bilder-Mitarbeiter     Bild anzeigen     True       Ukst OUSTOW     CUSTOM     CUSTOM                                                                                                    | Mitarbeiter        | Report-Datei       | LABRGFRM.RPT         |
| Schacht         Rand Links (mm)         14.00           Schacht         Rand Checks (mm)         10.00           Ducker einstellen         Einer (mm)         10.00           Drucker einstellen         Filternen-Logo                                                                                                    | Drucker            | Reportant          | Mitarbeiter/Lohnabrg |
| Schackt         Rand Oben (mm)         10.00           Rand Oben (mm)         6.00         Rand Neckta (mm)         6.00           Drucker einstellen         Finnen-Logo                                                                                                    |                    | Rand Links (mm)    | 14.00                |
| Rand Rechts (mm)     6.00       Rand Ueter (mm)     10.00       Finner-Logo     Image: Comparison of the comparison of the comparison of the                                                                                        | Schacht            | Rand Oben (mm)     | 10.00                |
| Rand Ukten (mm) 10.00  Firmen-Logo Logo vervenden True Links 4 Oben 0 Bilder-Mitarbeiter Bild arzeigen True Crystal-Formulas CUSTOM                                                                                                    |                    | Rand Rechts (mm)   | 6.00                 |
| Drucker einstellen     Primen-Logo     Governenden     Governenden     Go     |                    | Rand Unten (mm)    | 10.00                |
| Logo verwenden True<br>Lieka 4<br>Oben 0<br>Bilder-Mitarbeiter<br>Bild avæigen True<br>Crystal-Formulas<br>CUSTOM                                                                                                    | Drucker einstellen | Firmen-Logo        |                      |
| Linka 4<br>Oben 0<br>Bilder-Mitarbeiter<br>Bild anzeigen Tue<br>Crystal-Formulas<br>CUSTOM                                                                                                    |                    | Logo verwenden     | True                 |
| Oben     0       Bilder-Mitarbeiter       Bid anzeigen       True       Crystal-Formulas       CUSTOM                                                                                                    |                    | Links              | 4                    |
| Bilder-Mitarbeiter Bild anzeigen True Crystal-Formulas CUSTOM                                                                                                    |                    | Oben               | 0                    |
| Bid anzeigen True Crystal-Formulas CUSTOM                                                                                                    |                    | Bilder-Mitarbeiter |                      |
| Crystal-Formulas<br>CUSTOM                                                                                                    |                    | Bild anzeigen      | True                 |
| CUSTOM                                                                                                    |                    | Crystal-Formulas   |                      |
|                                                                                                    |                    | CUSTOM             |                      |
|                                                                                                    |                    |                    |                      |
|                                                                                                    |                    |                    |                      |
|                                                                                                    |                    |                    |                      |
|                                                                                                    |                    |                    |                      |
|                                                                                                    |                    |                    |                      |
|                                                                                                    |                    |                    |                      |
|                                                                                                    |                    |                    |                      |
|                                                                                                    |                    |                    |                      |
|                                                                                                    |                    |                    |                      |

Im Feld Report-Datei kann die gewünschte Lohnabrechnungs-Vorlage hinterlegt werden. Sämtliche Vorlagen mit einem Dateinamen <LABRGxxx.RPT> stehen als Lohnabrechnung zur Verfügung. Im Feld "Reportart" muss zwingend immer der Wert <Mitarbeiter/Lohnabrg> stehen.

Die Ränder können je nach Druckermodell eingestellt werden, wobei das Verhältnis (Summe obenunten resp. Summe links-rechts) immer 20 ergeben muss.

Möchten Sie für Ihre Lohnabrechnung ein Logo verwenden, kann im Feld "Logo verwenden" der Wert <True> hinterlegt werden. Die Position wird über die beiden Felder Links und Oben gesteuert. Zudem ist es möglich das Mitarbeiter-Bild auf die Abrechnung zu drucken. Stellen Sie dabei im Feld "Bild anzeigen" den Wert <True> ein.

## Beispiel Lohnabrechnungs-Vorlage LABRGFRM.RPT

| Dialogili A<br>Brunnenbi<br>8340 Alima<br>Savitzarlari | 6<br>ichthatae 2<br>if                         |                      | dialogik                             |           |                    |
|--------------------------------------------------------|------------------------------------------------|----------------------|--------------------------------------|-----------|--------------------|
| Lohnab                                                 | rochnung - JAN/2009                            |                      |                                      |           |                    |
| Bengair AG<br>Bahrmahan a                              | -                                              |                      |                                      |           |                    |
| CHE Bar                                                | P.0.20                                         |                      |                                      |           |                    |
| Artistate 4                                            | MARKAN ANNO                                    |                      | Beatrice Andermatt<br>Bahnhofstrasse |           |                    |
| Gebut 25.0                                             | 6.1876                                         |                      | 6340 Baar                            |           |                    |
| Autore 31.0<br>percentery                              | 1.2019                                         |                      |                                      |           |                    |
| tankad / Mp                                            | nation<br>8. Hau Uniter Bocc                   |                      |                                      |           |                    |
|                                                        |                                                |                      |                                      |           |                    |
| LA                                                     | Basichnung                                     | Faktor               | Dirivel.                             | Diff (c)  | 14                 |
| 1001                                                   | Manatalahi                                     |                      |                                      | 6-406-00  |                    |
|                                                        | Brallables                                     |                      |                                      | 6-4010-00 |                    |
| 4001                                                   | AM-Abaup                                       | 5.05 alox            | 6 400.00                             | 323.20    |                    |
| 4012                                                   | ALV ADING                                      | 1.00 6/61            | 6 400.00                             | 64.00     |                    |
| 1004                                                   | NEC-ADAQ<br>BUC Drivers                        | 1.37 499.8           | 6 400.00                             | 67.70     |                    |
| 4004                                                   | KTO (Nation                                    | 1.002 (after         | 6 600.00                             | 79.55     |                    |
|                                                        | Total Rivier                                   |                      |                                      | 1 013-45  |                    |
|                                                        | No. of Lot.                                    |                      |                                      | 5 384.55  |                    |
|                                                        |                                                |                      |                                      |           |                    |
| 0004                                                   | konstantistatigang                             | 46.00                | 6.70                                 | 23.60     |                    |
|                                                        | Total Spence                                   |                      |                                      | 303.40    |                    |
|                                                        |                                                |                      |                                      |           |                    |
|                                                        | Catholes                                       |                      |                                      |           | 5 716              |
|                                                        |                                                |                      |                                      |           |                    |
| 28.01.2019                                             | Bark: 80-000001-0, Andernalt Dealtres          |                      |                                      | 5.718.15  |                    |
|                                                        |                                                |                      |                                      |           |                    |
|                                                        | Zelbartrafie<br>Arfantost Sala<br>Farian Salab | Saldt-Anfang<br>1.50 | Soli Halen<br>25.00                  |           | 548-0-<br>1-<br>25 |

## Beispiel Lohnabrechnungs-Vorlage LABRGGOTHIC.RPT

| Drak<br>Brun<br>E240<br>See1       | ngik AS<br>cumbachatrasan 2<br>Micouel<br>seriend                                                                                       |                  | 5                                    | dialogik                             |                                |
|------------------------------------|----------------------------------------------------------------------------------------------------|------------------|--------------------------------------|--------------------------------------|--------------------------------|
|                                    |                                                                                                    |                  | Beatrice /<br>Bahrinoht<br>6340 Baar | Andemott<br>r                        |                                |
| Late<br>During<br>During<br>Status | <b>adorectioning</b><br>int Ad<br>feddrases<br>Dear                                                                                     |                  |                                      | Thereise Sc.<br>Presis<br>Discourses | 2<br>Januar 2000<br>31 85 2010 |
|                                    | Busidinerg                                                                                                    | Faither          | Exter                                | Bring                                | 144                            |
|                                    | Manahabaha                                                                                                    |                  |                                      | 4400.00                              |                                |
|                                    | Budiebaka                                                                                                    |                  |                                      | 1.400.00                             |                                |
|                                    | and the second                                                                                                    | 1.11             | 1000                                 | 100.00                               |                                |
|                                    | ACC MINUT                                                                                                    | 1.00 0.0         | 1.400.00                             | 44.70                                |                                |
|                                    | NEC-About                                                                                                    | 1.07 mm m        | a with 00                            | 87.70                                |                                |
|                                    | BVD-Primie                                                                                                    |                  |                                      | 470.00                               |                                |
|                                    | (35-honie                                                                                                    | 1.102 нов. и     | #1400.00                             | 70.55                                |                                |
|                                    | Tutol Abalge                                                                                                    |                  |                                      | 1015.45                              |                                |
|                                    | Nettuiphe                                                                                                    |                  |                                      | 5 384.55                             |                                |
|                                    | Clamaterer fast is fauna                                                                                                    | 10.1             | 0.70                                 | 33.40                                |                                |
|                                    | Reprise Motion separate                                                                                                    |                  |                                      | 300.00                               |                                |
|                                    |                                                                                                    |                  |                                      |                                      |                                |
|                                    | Total Spesen                                                                                                    |                  |                                      | 350.40                               |                                |
|                                    | Tohol Epecien<br>Ov/Realizen                                                                                                    |                  |                                      | 200.00                               | 5718.05                        |
|                                    | Tohal Species<br>OviRisben                                                                                                    | ulamat lastica   |                                      |                                      | 5718.35                        |
|                                    | Tahal Spesan<br>Collecter<br>25.01.2009: Bank: 80-00001-0. A<br>Avaahting Tahal                                                         | damentastica     |                                      | 1716.16                              | 5716.0                         |
|                                    | Tahal Spesan<br>Gulhaban<br>20.01.2009: Bark: 80-000001-0. A<br>Avaahkong Tahal                                                         | dame#lactica     |                                      | 8718.16                              | 5716.5                         |
|                                    | Tahl Spean<br>Outhaban<br>2017 2017 Sank BO00001-0, A<br>Avaahkag Tahu<br>Abahaat Sagang<br>Abahaat Sagang                              | damat laatiga    |                                      | 8716.18<br>1.00                      | 5718.5                         |
|                                    | Talai Episain<br>Gulhaban<br>20.01.2007. Sanki, 80-00001-0, A<br>Ausahking Talai<br>Arbahash Engang<br>Arbahash Enkis                   | damat laatiga    |                                      | 4716.15<br>1.50<br>1.50              | 574.5                          |
|                                    | Taha Igenen<br>Guihaben<br>2013 2017: Nork: 90-2000 (-0, A<br>Ansahkeng Tahal<br>Anto-Issel Eingong<br>Anto-Issel Eingong<br>Farian Sol | ndamide (estinde |                                      | 1.00<br>1.00<br>1.00<br>1500         | 5798.5                         |

Im Feld CUSTOM können der Lohnabrechnung verschiedene Parameter (Einstellungen) zum Druck mitgegeben werden. Die Parameter sind auch in Kombination anwendbar.

| -NOZLG          | Die Angaben zu den Zahlungen (Auszahlung) werden nicht gedruckt.                     |
|-----------------|--------------------------------------------------------------------------------------|
| -FIRMA          | Die Firmen-Lohnarten (Arbeitgeber-Beiträge) werden auf der                           |
|                 | Lohnabrechnung gedruckt.                                                             |
| -NOHEADER       | Sämtliche Angaben im Kopfbereich (Adresse etc.) werden nicht gedruckt.               |
| -NOHDRPENSUM    | Die Angaben zum Pensum werden im Kopfbereich nicht gedruckt.                         |
| -HOHDRPGRUPPE   | Die Angaben zur Gruppe werden im Kopfbereich nicht gedruckt.                         |
| -NOBACKCLR      | Die Hintergrundfarben werden nicht gedruckt.                                         |
| -NOFTRBACKCLR   | Die Hintergrundfarben bei den Bemerkungen werden nicht gedruckt.                     |
| -FTRBACKCLRBLUE | Die Hintergrundfarben bei den Bemerkungen entspricht der                             |
|                 | Hintergrundfarbe der Totalzeile.                                                     |
| -PRIVAT         | Über der Mitarbeiter-Adresse wird die Überschrift "Persönlich/Vertraulich" gedruckt. |
| -TITLE_IN_WND   | Der Titel (Lohnabrechnung xy) wird auf der Seite der Anschrift gedruckt.             |
| -TEXTBLACK      | Sämtliche Schriften werden in jedem Fall in schwarz gedruckt.                        |
| -FTRTEXTBLUE    | Bemerkungen werden in blauer Schrift gedruckt.                                       |
|                 |                                                                                      |

Verlassen Sie die Definition und speichern Sie die Änderungen indem Sie auf den Button <speichern> klicken.

Dialogik Lohn

## 7.20 Systemvariablen

Zur Berechnung in den Lohnarten stehen in Dialogik Lohn viele Systemvariablen zur Verfügung:

## Tabellen

| <u>Faktor</u>  |                                                                                           |
|----------------|-------------------------------------------------------------------------------------------|
| \$T1GAG        | Tabelle 1, Schlüssel=G (Geschlecht: M/W, vonbis=A (Alter), Wert=G<br>(Ganzzahl)           |
| \$T1GAH        | Tabelle 1, Schlüssel=G (Geschlecht: M/W, vonbis=A (Alter), Wert=H<br>(Hundertstel)        |
| \$T2GDG        | Tabelle 2, Schlüssel=G (Geschlecht: M/W), vonbis=D (Dienstalter), Wert=G (Ganzzahl)       |
| \$T2GDH        | Tabelle 2, Schlüssel=G (Geschlecht: M/W), vonbis=D (Dienstalter), Wert=H<br>(Hundertstel) |
| \$T3M_G        | Tabelle 3, Schlüssel=M (Mitarb.code 3), vonbis=" " (unrelevant), Wert=G (Ganzzahl)        |
| \$T3M_H        | Tabelle 3, Schlüssel=M (Mitarb.code 3), vonbis=" " (unrelevant), Wert=H<br>(Hundertstel)  |
| \$TMEG         | Tabelle 5, Schlüssel=M (Mitarb.code 5), vonbis=E (Einheit), Wert=G<br>(Ganzzahl)          |
| \$T5MEH        | Tabelle 5, Schlüssel=M (Mitarb.code 5), vonbis=E (Einheit), Wert=H<br>(Hundertstel)       |
| \$T5MET        | Tabelle 5, Schlüssel=M (Mitarb.code 5), vonbis=E (Einheit), Wert=T (Tausendstel)          |
| <u>Einheit</u> |                                                                                           |
| \$T1MAG        | Tabelle 1, Schlüssel=M (Mitarb.code 1), vonbis=A (Alter), Wert=G<br>(Ganzzahl)            |
| \$T1MAH        | Tabelle 1, Schlüssel=M (Mitarb.code 1) vonbis=A (Alter), Wert=H (Hundertstel)             |
| \$T3M_G        | Tabelle 3, Schlüssel=M (Mitarb.code 3), vonbis=" " (unrelevant), Wert=G (Ganzzahl)        |
| \$T3M_H        | Tabelle 3, Schlüssel=M (Mitarb.code 3), vonbis=" " (unrelevant), Wert=H (Hundertstel)     |
| \$T4MFG        | Tabelle 4, Schlüssel=M (Mitarb.code 4), vonbis=E (Einheit), Wert=G<br>(Ganzzahl)          |
| \$T4MFH        | Tabelle 4, Schlüssel=M (Mitarb.code 4), vonbis=E (Einheit), Wert=H<br>(Hundertstel)       |

# Mitarbeiter-Stammdaten

<u>Einheit</u>

| Monatslohn (Jan-Dez / SPJ)                    |
|-----------------------------------------------|
| Monatslohn (Jan-Dez / SQ2 + SQ4)              |
| BVG Arbeitnehmer-Prämie (Jan-Dez / SPJ)       |
| BVG Arbeitnehmer-Prämie (Jan-Dez / SQ2 + SQ4) |
| BVG Arbeitgeber-Prämie (Jan-Dez / SPJ)        |
| BVG Arbeitgeber-Prämie (Jan-Dez / SQ2 + SQ4)  |
| Mitarbeiter-Stundenansatz 1                   |
| Mitarbeiter-Stundenansatz 2                   |
| Mitarbeiter-Stundenansatz 3                   |
| Mitarbeiter-Stundenansatz 1 zu Militär%       |
| Mitarbeiter-Stundenansatz 2 zu Militär%       |
| Mitarbeiter-Stundenansatz 3 zu Militär%       |
| Mitarbeiter-Stundenansatz 1 zu Unfall%        |
| Mitarbeiter-Stundenansatz 2 zu Unfall%        |
| Mitarbeiter-Stundenansatz 3 zu Unfall%        |
| Mitarbeiter-Stundenansatz 1 zu Krankheit%     |
| Mitarbeiter-Stundenansatz 2 zu Krankheit%     |
| Mitarbeiter-Stundenansatz 3 zu Krankheit%     |
| Kaufpreis Auto mit oder ohne Vorsteuer        |
| Kaufpreis Auto mit Vorsteuer                  |
| Kaufpreis Auto ohne Vorsteuer                 |
|                                               |

## Mitarbeiter-Stammdaten Kinder

Faktor

| \$Kind_Z | Anzahl der Kinder, für welche Kinderzulagen ausbezahlt wird           |
|----------|-----------------------------------------------------------------------|
| \$Kind1Z | 1. kinderzulagenberechtigtes Kind                                     |
| \$Kind2Z | 2. kinderzulagenberechtigtes Kind                                     |
| \$Kind3Z | 3. kinderzulagenberechtigtes Kind                                     |
| \$KindTZ | Rechnet bei der Prüfung mit \$Kind_T, verwendet für die Formel jedoch |
|          | \$Kind_A                                                              |
| \$Kind_A | Anzahl der Kinder, für welche Ausbildungszulagen ausbezahlt wird      |
| \$Kind1A | 1. ausbildungszulagenberechtigtes Kind                                |
| \$Kind2A | 2. ausbildungszulagenberechtigtes Kind                                |
| \$Kind3A | 3. ausbildungszulagenberechtigtes Kind                                |
| \$KindTA | Rechnet bei der Prüfung mit \$Kind_T, verwendet für die Formel jedoch |
|          | \$Kind_A                                                              |
| \$Kind_T | Summe der Variablen \$Kind_A und \$Kind_Z                             |
| \$KindG1 | Anzahl der Kinder, für welche die Zulagen "Gruppe 1" gezahlt werden   |
| \$KindG2 | Anzahl der Kinder, für welche die Zulagen "Gruppe 2" gezahlt werden   |
| \$Kind_Q | Anzahl der Kinder, welche für die Quellensteuer berücksichtigt werden |
| \$Kinder | Total der Kinder                                                      |

## <u>Einheit</u>

| \$FAK_Z | Ansatz Kinderzulagen      |
|---------|---------------------------|
| \$FAKG1 | Ansatz Kinderzulagen G1   |
| \$FAKG2 | Ansatz Kinderzulagen G2   |
| \$FAK_A | Ansatz Ausbildungszulagen |
|         |                           |

# Arbeitszeit

## <u>Faktor</u>

| \$Zeit_S  | Soll-Arbeitszeit                                               |
|-----------|----------------------------------------------------------------|
| \$Zeit_H  | Haben-Arbeitszeit                                              |
| \$Zeit_D  | Überstunden, Differenz zwischen Soll- und Haben-Arbeitszeit    |
| \$Zeit_A  | Ausbezahlte Überstunden (entspricht "Arbeitszeit abgerechnet") |
| \$Zeit_=  | Arbeitszeit-Saldo                                              |
| \$Fer_S   | Soll Ferientage/-stunden                                       |
| \$Fer_H   | Haben Ferientage/-stunden                                      |
| \$Fer_=   | Saldo der Ferientage/-stunden                                  |
| \$Arbzeit | Arbeitszeit pro Tag                                            |
| \$Tage    | Anzahl Ferientage pro Jahr                                     |
| \$Besch%  | Beschäftigungsgrad in Prozent                                  |
|           |                                                                |

# Lohnabrechnungsdaten

## <u>Einheit</u>

| \$Lohn1 (BRU)  | Bruttolohn                                                |
|----------------|-----------------------------------------------------------|
| \$Lohn2 (AHV)  | AHV-pflichtiger Lohn                                      |
| \$Lohn3 (ALV)  | ALV-pflichtiger Lohn                                      |
| \$Lohn4 (ALV)  | ALV Zusatz-pflichtiger Lohn                               |
| \$Lohn5 (NBU)  | UVG-pflichtiger Lohn                                      |
| \$Lohn6 (BVG)  | Lohnbasis für Pensionskassenbeiträge                      |
| \$Lohn7 (KTG)  | Lohnbasis für Krankentaggeld                              |
| \$Lohn8 ()     | frei definierbare Lohnbasis 8                             |
| \$Lohn9 ()     | frei definierbare Lohnbasis 9                             |
| \$Lohn10 (FER) | lohnbasis für Ferienentschädigung                         |
| \$Lohn11 (KKA) | Kontokorrent-Ausgang                                      |
| \$Lohn12 (QST) | Quellensteuerpflichtiger Lohn                             |
| \$Kumm1 (BRU)  | Kumulierter Bruttolohn                                    |
| \$Kumm2 (AHV)  | Kumulierte AHV-Lohn                                       |
| \$Kumm3 (ALV)  | Kumulierte ALV-Lohn                                       |
| \$Kumm4 (ALZ)  | Kumulierte ALV Zusatz-Lohn                                |
| \$Kumm5 (NBU)  | Kumulierte UVG-Lohn                                       |
| \$Kumm6 (BVG)  | Kumulierter Wert der Lohnbasis für Pensionskassenbeiträge |
| \$Kumm7 (KTG)  | Kumulierter Wert der Lohnbasis für Krankentaggeld         |
| \$Kumm8 ()     | Kumulierter Wert der freien Lohnbasis 8                   |
| \$Kumm9 ()     | Kumulierter Wert der freien Lohnbasis 9                   |
| \$Kumm10 (FER) | Kumulierter Wert der Lohnbasis für Ferienenschädigung     |

| \$Kumm11 (KKA) | Kumulierter Kontokorrent-Ausgang                                       |
|----------------|------------------------------------------------------------------------|
| \$Brutto       | Total Bruttolohn                                                       |
| \$Abzug        | Total Abzüge                                                           |
| \$Netto        | Total Nettolohn                                                        |
| \$Spesen       | Total Spesen                                                           |
| \$Guthaben     | Total Guthaben                                                         |
| \$Firma        | Total Firma                                                            |
| \$KKEntry      | Kontokorrent-Eingang                                                   |
| \$KKSaldo      | Kontokorrent-Saldo                                                     |
| \$SUM01T       | Total der Summenbildung 1                                              |
| \$SUM02T       | Total der Summenbildung 2                                              |
| \$SUM03T       | Total der Summenbildung 3                                              |
| \$SUM04T       | Total der Summenbildung 4                                              |
| \$SUM05T       | Total der Summenbildung 5                                              |
| \$SUM06T       | Total der Summenbildung 6                                              |
| \$SUM07T       | Total der Summenbildung 7                                              |
| \$SUM08T       | Total der Summenbildung 8                                              |
| \$SUM09T       | Total der Summenbildung 9                                              |
| \$SUM10T       | Total der Summenbildung 10                                             |
| \$SUM11T       | Total der Summenbildung 11                                             |
| \$SUM12T       | Total der Summenbildung 12                                             |
| \$KUM01T       | Kumulierter Wert der Summenbildung 1                                   |
| \$KUM02T       | Kumulierter Wert der Summenbildung 2                                   |
| \$KUM03T       | Kumulierter Wert der Summenbildung 3                                   |
| \$KUM04T       | Kumulierter Wert der Summenbildung 4                                   |
| \$KUM05T       | Kumulierter Wert der Summenbildung 5                                   |
| \$KUM06T       | Kumulierter Wert der Summenbildung 6                                   |
| \$KUM07T       | Kumulierter Wert der Summenbildung 7                                   |
| \$KUM08T       | Kumulierter Wert der Summenbildung 8                                   |
| \$KUM09T       | Kumulierter Wert der Summenbildung 9                                   |
| \$KUM10T       | Kumulierter Wert der Summenbildung 10                                  |
| \$KUM11T       | Kumulierter Wert der Summenbildung 11                                  |
| \$KUM12T       | Kumulierter Wert der Summenbildung 12                                  |
| \$MI_SL        | gerechneter Stundenlohn 100%, (21.6 Tage x Tage-Arbeitszeit), Wert     |
|                | positiv                                                                |
| \$MI_SN        | gerechneter Stundenlohn 100%, (21.6 Tage x Tages-Arbeitszeit), Wert    |
|                | negativ                                                                |
| \$MIMSL        | gerechneter Stundenlohn 100%, (eff.Mitarbeiter-Stundenanzahl), Wert    |
|                | positiv                                                                |
| \$MIMSN        | gerechneter Stundenlohn 100%, (eff.Mitarbeiter.Stundenanzahl), Wert    |
|                | negativ                                                                |
| \$MI_SM        | gerechneter Stundenlohn zu Militär%, (21.6 Tage x Tage-Arbeitszeit)    |
| \$MI_SN        | gerechneter Stundenlohn zu Militär%, (eff.Mitarbeiter-Stundenanzahl)   |
| \$MI_SU        | gerechneter Stundenlohn zu Unfall%, (21.6 Tage x Tage-Arbeitszeit)     |
| \$MIMSU        | gerechneter Stundenlohn zu Unfall%, (eff.Mitarbeiter-Stundenanzahl)    |
| \$MI_SK        | gerechneter Stundenlohn zu Krankheit%, (21.6 Tage x Tage-Arbeitszeit)  |
| \$MIMIMSK      | gerechneter Stundenlohn zu Krankheit%, (eff.Mitarbeiter-Stundenanzahl) |
| \$MIMIMSK      | gerechneter Stundenlohn zu Krankheit%, (eff.Mitarbeiter-Stundenanzahl) |

- 1 -

# Index

13 Monatslohn 77 - A -Abacus 142 Abrechnung 20, 52 Abrechnungsjahr 123 Absender 115 Abteilungen 26, 31 Abzug 38 Abzüge 38, 51 Admin 31 Administration 8 AHV 121, 145 AHV-Lohnmeldung 15 AHV-Nummer 42 AKIS'08 145 Aktivieruna 6 Alterstabelle 105 Ansehen 17 Ansicht 20, 22 Anteil Betrag 44 Anteil Prozent 44 Anteiliger Jahreslohn 20, 77, 80 Anzeige 13 Arbeitgeber 51, 111 Arbeitgeber-Berechnung 106 Arbeitnehmer-Abzüge 106 Arbeitszeit 51, 61, 128, 152 Arbeitszeitkontrolle 135 Aufrechnung 97 Ausbildung 24 Ausbildungsende 93 Ausbildungszulagen 88 Ausgetretene Mitarbeiter 61 Ausgleichskasse 145 Ausland 93 Ausnahmeregelungen 96 Austritt 77, 123 Auswahl 14 Auswertungen 22, 73, 76 Auszahlung 24, 44, 51, 54, 77, 123, 133 Auszahlungsbank 54 Auto 97

#### - B -

Banken 26, 31, 54 29 Basis BBC 114 Begrüssung 2 Beispielmandant 5 Beleg-Nr. 17 Bemerkungen 20.24 Berechnung 135 Bereiche 13 Bereiniauna 10 Beschäftigungsgrad 38 Betrag 38 Betreff 117 Betriebssystem 3 Bewilligung 44, 85 Bild 24 blue office 138 Brutto 20 Bruttolohn 51 Buchungen 17, 56 BVG 105 BVG-Berechnung 110 **BVG-Prämie** 111

## - C -

CD 3 Checkliste 73, 76

### - D -

Daten 4, 22, 66, 68 Daten-Verzeichnis 5.10 Dauerauftrag 44 Definiern 22 Deklaration 97 Detail 14 Detaillierungsgrad 137 Diamant 142 Differenzkonto 56 Differenzzahlungen 96 Download 11 Drucken 22, 73 DTA-Zahlungen 54

## - E -

Eingabe 38 Einheit 150 Einkünfte 38, 51 Einplatz 3 Einstellungen 10 Eintritt 42 Eintrittsschwelle 105 eMailing 9, 114 Empfänger 116 Entwurf 20, 52 Eröffnen 52 Erwerbsunfähige Jugendliche 93 Export 142, 145

- F -

Fahrzeug 97 FAK-Ansätze 26, 31, 91 Faktor 150 Familienzulagen 88, 131 Ferien 51 Feriensaldo 61 Fibu 31 Fibu-Übergabe 56, 73, 137 File-Schnittstelle 142 Finanzbuchhaltung 22, 137 Firewall 114 Firma 26, 38, 51 Firmenstammdaten 31 Folgejahr 15, 61 Formel 38 Freibetrag 121

- G -

Geburt 42 Geldverkehr 22 Geringfügiger Lohn 121 Geschäftsfahrzeug 97 Geschäftsjahr 29, 61 Geschäftsjahr eröffnen 128 Grundeinstellungen 114 Gruppen 26, 31 Guthaben 44, 51, 54

- H -

Haushaltszulagen 95

- | -

Indexe 70 Infobar 13 Installation 11 Installationsmodus 5

- J -

Jahreslohnkonto 113, 114

- K -

Kanton 44, 85 Kantonsausgleich 96 Kasse 54, 133 Kinder 24, 44, 93, 151 Kinderzulagen 88 KK/Geld 38 KK-Saldo 61 Komponenten 4 Kontenplan 26, 31 Kontierung 38, 70, 125 Kontierung pro Mitarbeiter 125 Kontrolle 73 Konvertierung 66 Koordinationsabzug 105 koordinierter Lohn 105 Kopieren 29 Korrektur 128, 131 Kostenstellen 24, 44, 124, 127, 137 KST-Verteilung 44, 127 Kumulationen 38. 110 Kurzanleitungen 72 Kurzarbeit 101 Kurzübersicht 13

- L -

Ländereinstellung 3 Landwirtschaft 95, 96 Limit 31 Live-Update 9, 11 Lizenz 6, 8, 15 Lizenzschlüssel 6 Logo 147 Lohnabrechnung 122, 147 Lohnabrechnungen 114 Lohnabrechnungsdaten 152 Lohnart 131 Lohnarten 17, 20, 26, 38, 52, 70, 88, 106, 111, 125 Lohnarten listen 77 Lohnaususweis 38 Lohnausweis 24, 31, 44, 97, 113 Lohnbasen 26, 31, 44, 109, 121

#### Dialogik Lohn

Lohnblatt 20, 51, 95, 110, 112, 128, 131, 133, 135 Lohnjournal 22, 26 Lohnlauf 133 Lohnmeldeverfahren 145 Lohnsummen 26, 31

#### - M -

Mail 9, 114 Mail-Server 114 Mandant 15 Mandanten 29 Mandanten-History 10 Massenmutation 129 Maximalbetrag 105 Mehrplatz-Umgebung 5 Menü 13 Merhplatz 3 Mitarbeiter 17, 24, 42, 85, 91, 93, 127 Mitarbeiter-Photo 10, 147 Mitarbeiter-Stammdaten 121, 150 Mitteilung 117 Monatliche Auszahlung 83 Monatliche Verarbeitung 73 Monats-eMailing 117

### - N -

Nachzahlung 123, 131 Name 42 Navigation 20, 22, 24 Netto 20 51 Nettolohn Neuer Mandant 68 Neuer Mitarbeiter 42 Neuinstallation 4 Nicht benötigte Lohnarten 38 Nummer 42

### - P -

Parameter 24, 61, 121, 147 Parmeter 44 Partnerweb 145 PDF 22.117 PDF-Archiv 22, 76 PDF-Mail 22 PDF-Schnittstelle 10 pebeGlobal 142 Pensionskasse 105 Periode 58 156

Perioden 17.20 Perioden sperren 70 Peronalien 24 Personalien 44 Pflichtigkeiten 44, 121 Postcheck 54 Privatanteil 97 Probeversion 6 Programm 4 Programm-Verzeichnis 5 - Q -Quellensteuer 44, 85 Ouellmandant 61, 66, 68 Quell-Mandant 29 Ouellperiode 58 - R -Ränder 147 regelmässige Einkünfte 85 Rentner 61 Reorganisation 15, 70, 94 Reparatur 10 Reportart 147 Reportdatei 147 Restbetrag 44 - S -Sage Sesam 56, 137 Schematische Berechnung 97 Schlussabrechnung 80 Schnittstellen 56, 137 Schutz 17 Separate Abrechnung 77 Sesam 137 Sesam CSV 142 Setup 3 Sicherung 66 Sidebar 14 Simulation 44 SMTP 114 Sonderfälle 96 Sozialabzüge 123 Spesen 38, 44, 51 Splitt 125 Sprachen 26 Stammblatt 31 Stammdaten 24, 26, 31, 42, 93 Stämme 22

Standard-Angaben 10 Start 9, 11 Status einmalig 38 Status normal 38 Status variabel 38 Stunden 17, 24, 31, 38, 44, 51 Stundenansatz 101 System 13, 114 Systemvariablen 150 - T -Tabellen 26, 91, 105 Tarif 44, 85 Tarifstufe 85 Teilzahlung 80 Teilzahlungen 54 Terminalserver 5 Toolbar 14 Topal 140 Totale 51 Totalzeilen 38 - U -Überstunden 20, 135 Umgekehrte Methode 123 unregelmässige Einkünfte 85 Unterverzeichnis 5 Update 4, 11 Update-Abo 6 User 31 User-Settings 10 - V -Variable 17, 24 Variablen 44 Verarbeitungen 28 Verbuchung 124 Verbuchungsschema 124 Vergütungsaufträge 54 Version 15 Verwaltungskosten 105, 145 Verzeichnis 5 Vorlagen 147 Vorname 42 Vorschuss 133 Vortragen 17, 20, 58, 73, 77

### - W -

Wasserzeichen 117 Wiederherstellung 68

### - Z -

Zahlungen 17, 20, 54, 73 Zahlungsquelle 54 Zahlungsziele 44 Zielmandant 61, 66, 68 Ziel-Mandant 29 Zielperiode 58 Zusatzangaben 24, 44 Zuteilung 91